# 平成21年度水土里情報システム設計・開発業務

## 9.4 GIS機能操作手順書

## 2010年3月

#### <改訂履歴>

| Rev. | 年月日        | 改訂内容    | 改訂者           |
|------|------------|---------|---------------|
| 1.0  | 2010/03/23 | 改訂履歴を追加 | エヌ・ティ・ティ エムイー |

### <目次>

| (1)  | 地図の表示               | <br>4   |
|------|---------------------|---------|
| (2)  | 属性の参照               | <br>19  |
| (3)  | 地図の印刷               | <br>28  |
| (4)  | 団体個別属性の編集           | <br>41  |
| (5)  | シミュレーション            | <br>50  |
| (6)  | Webでのマスタデータ更新       | <br>76  |
| (7)  | シェープファイルによるマスタデータ更新 | <br>94  |
| (8)  | 他システムへのエクスポート       | <br>113 |
| (9)  | GPSデータのアップロード       | <br>127 |
| (10) | 位置情報付き写真のアップロード     | <br>135 |
| (11) | 農地集積シミュレーション        | <br>140 |

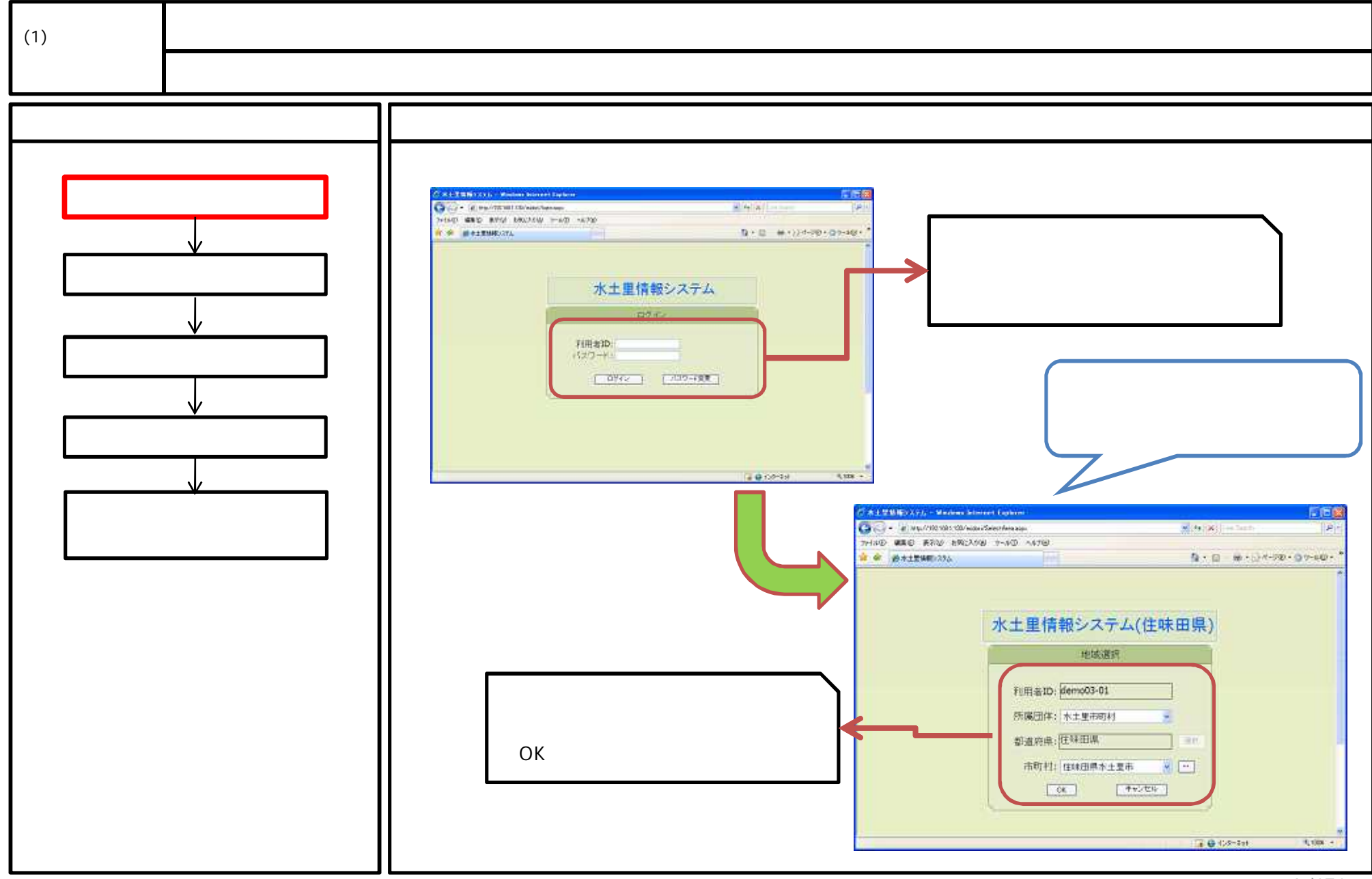

<sup>4 /171</sup> 

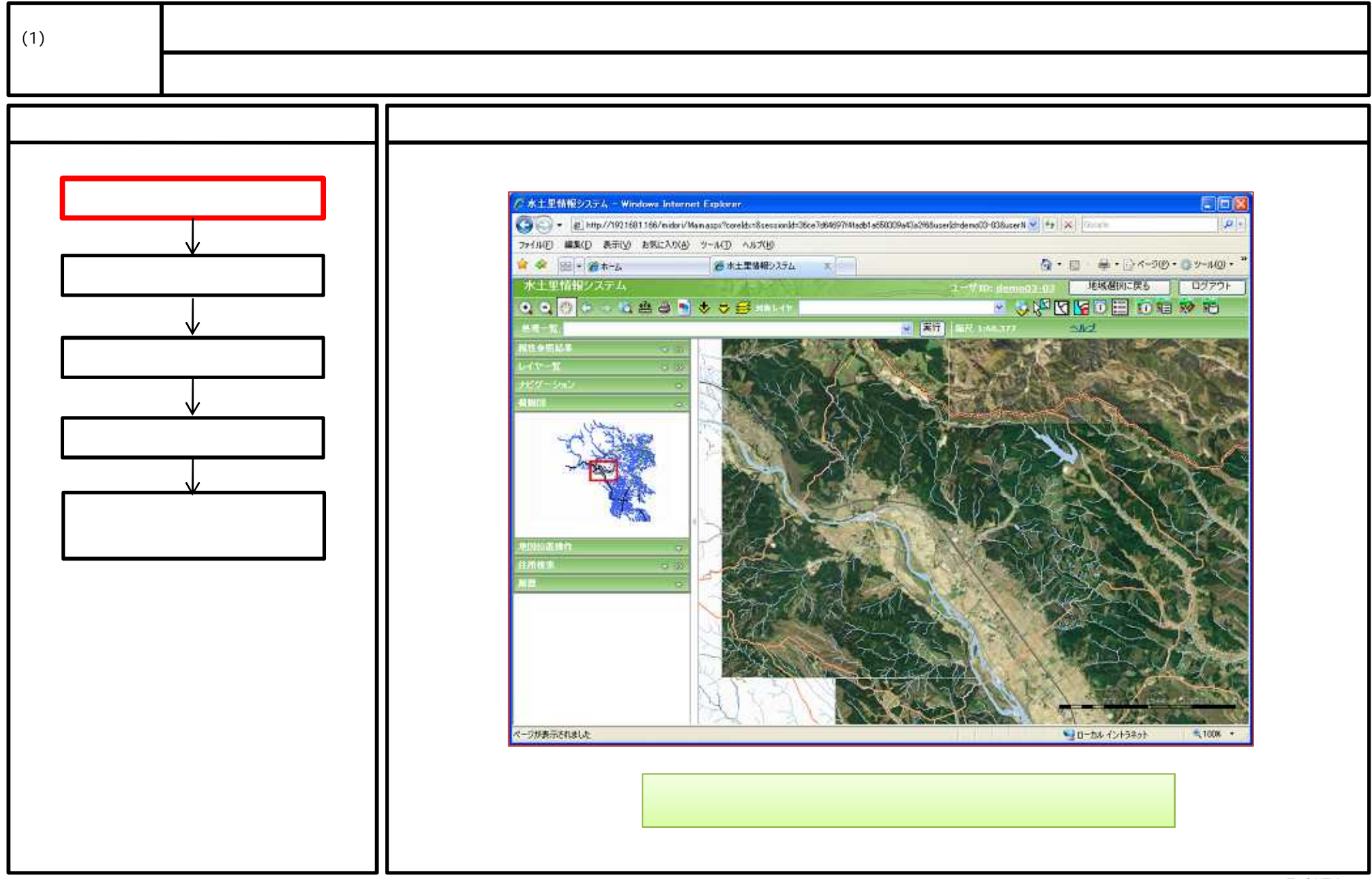

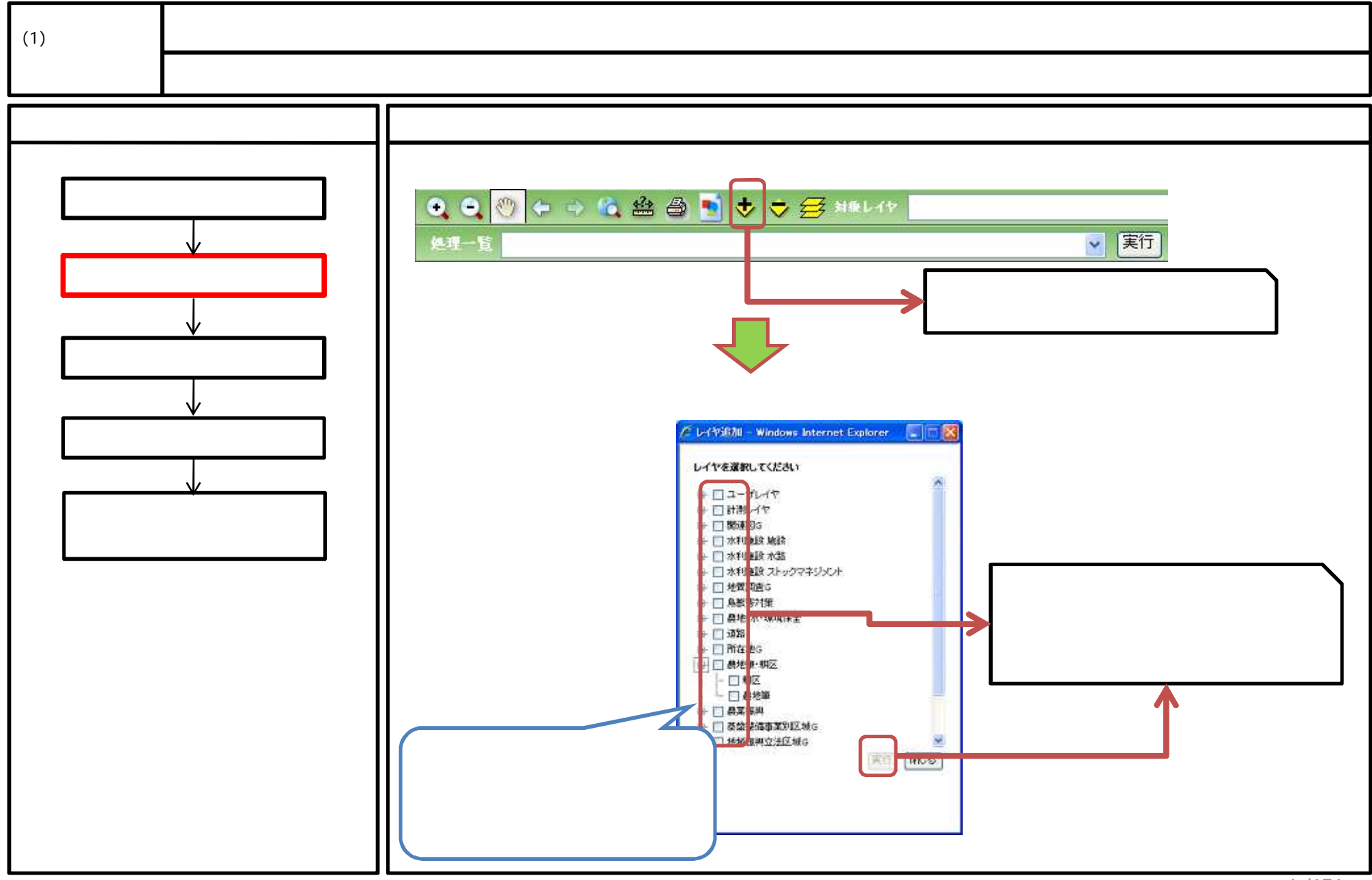

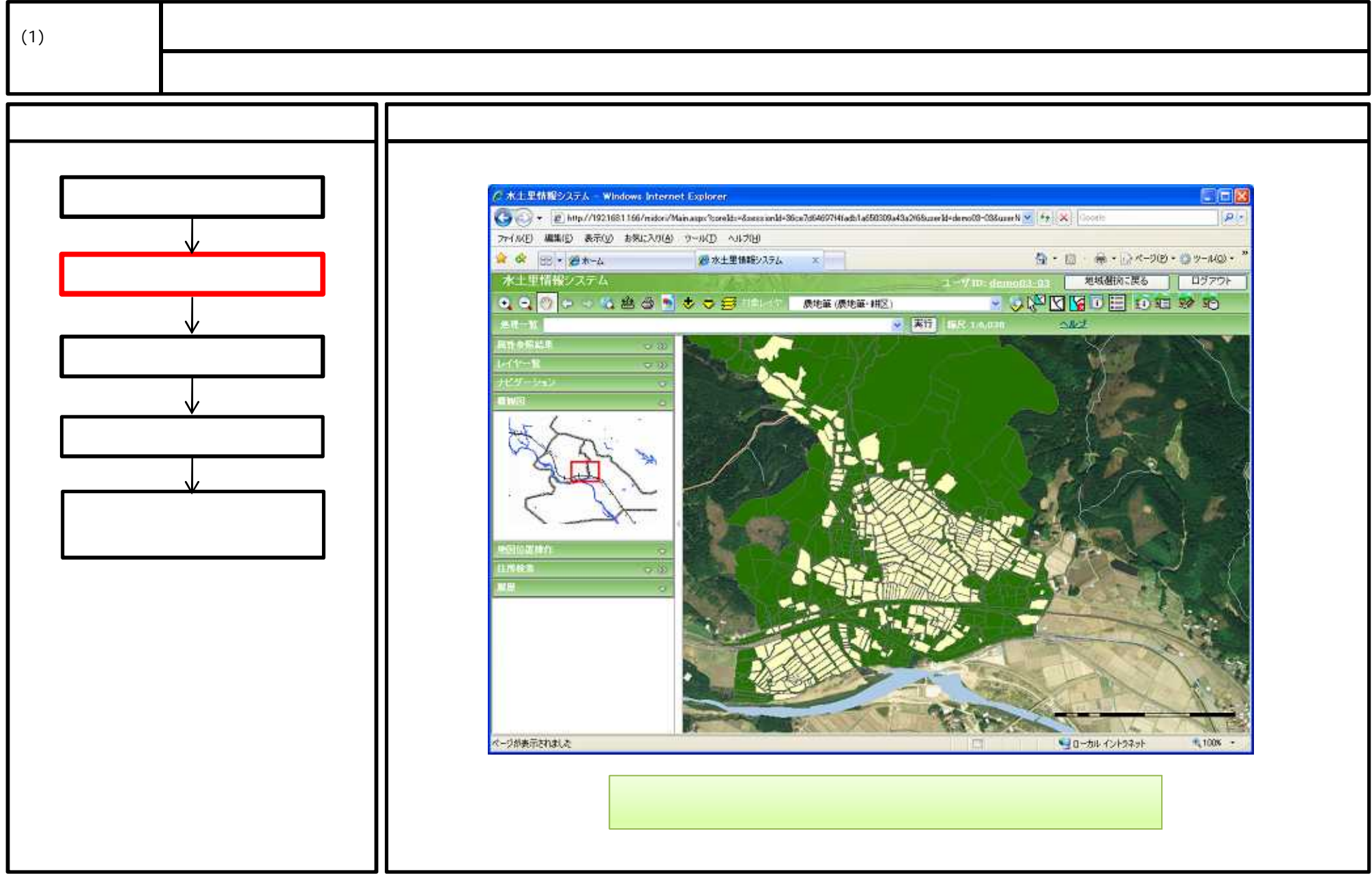

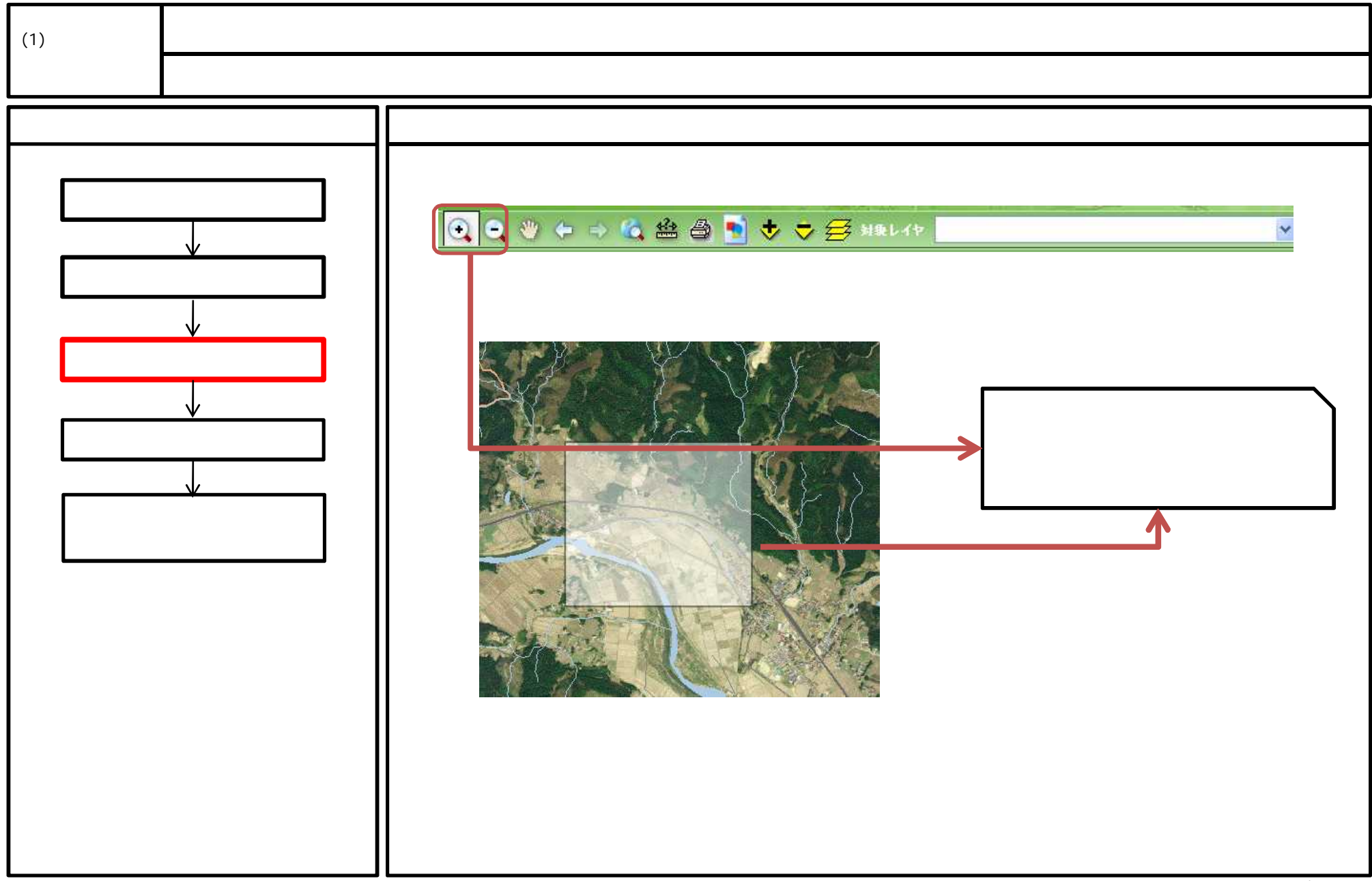

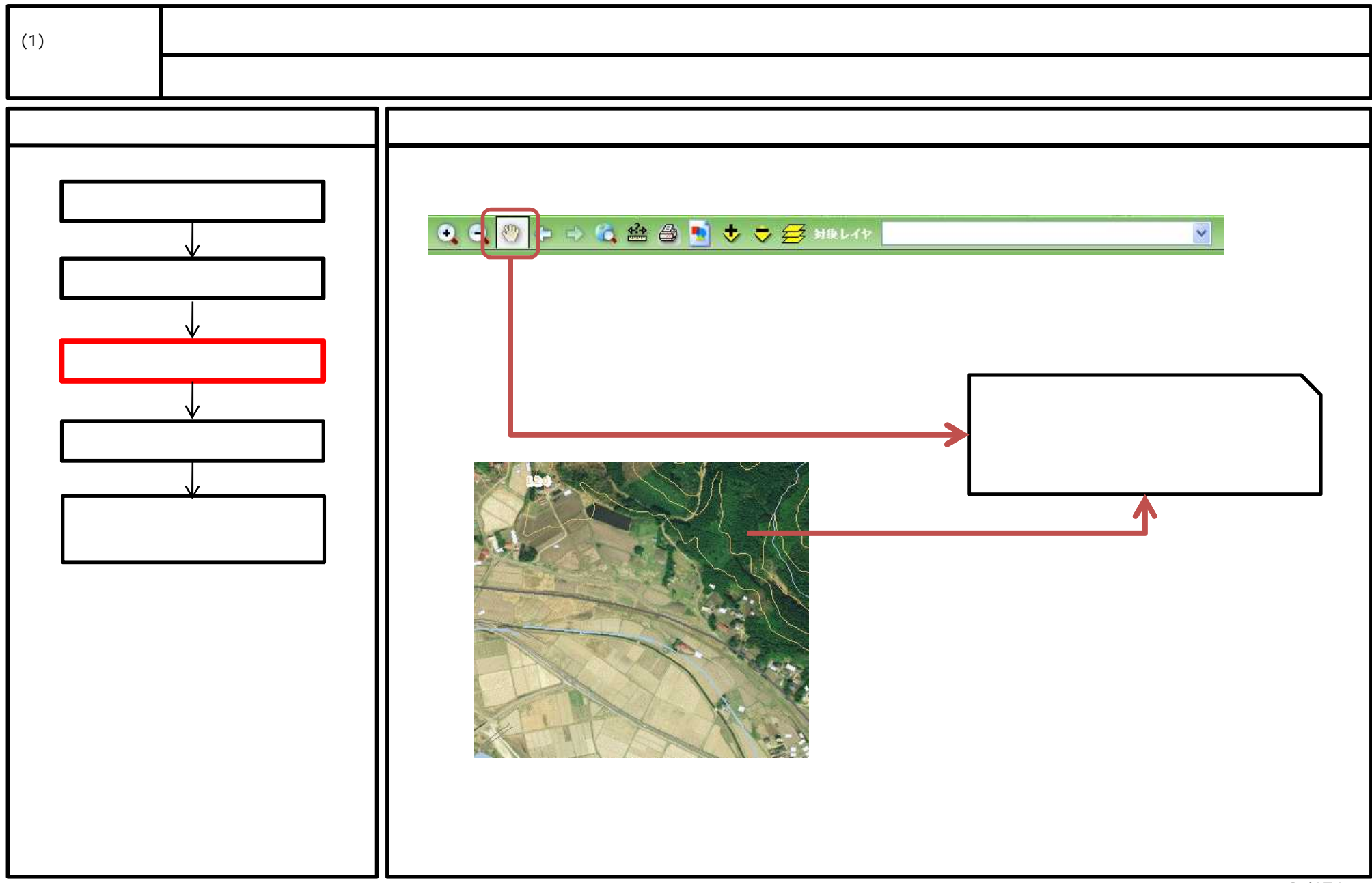

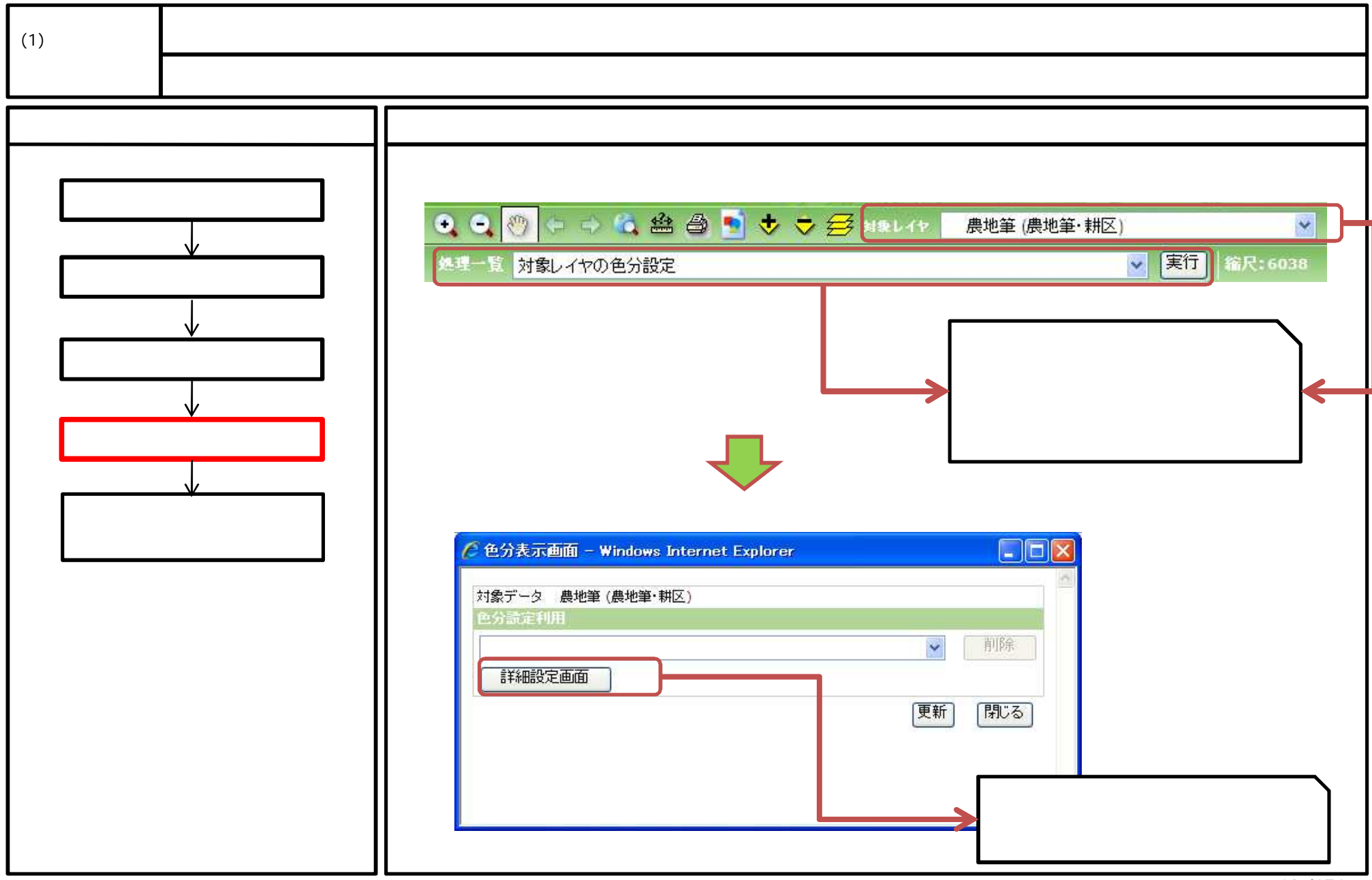

#### 10 /171

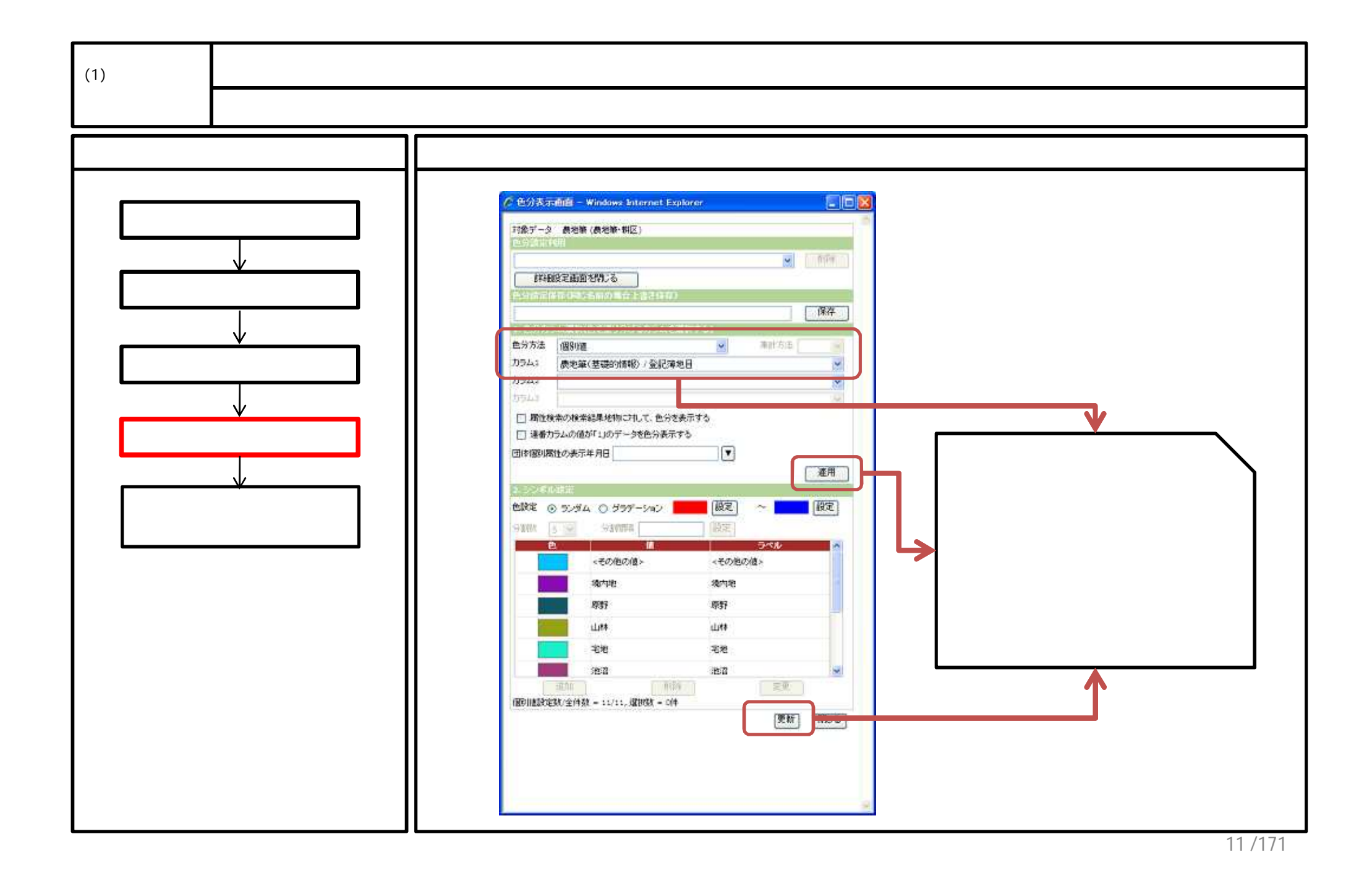

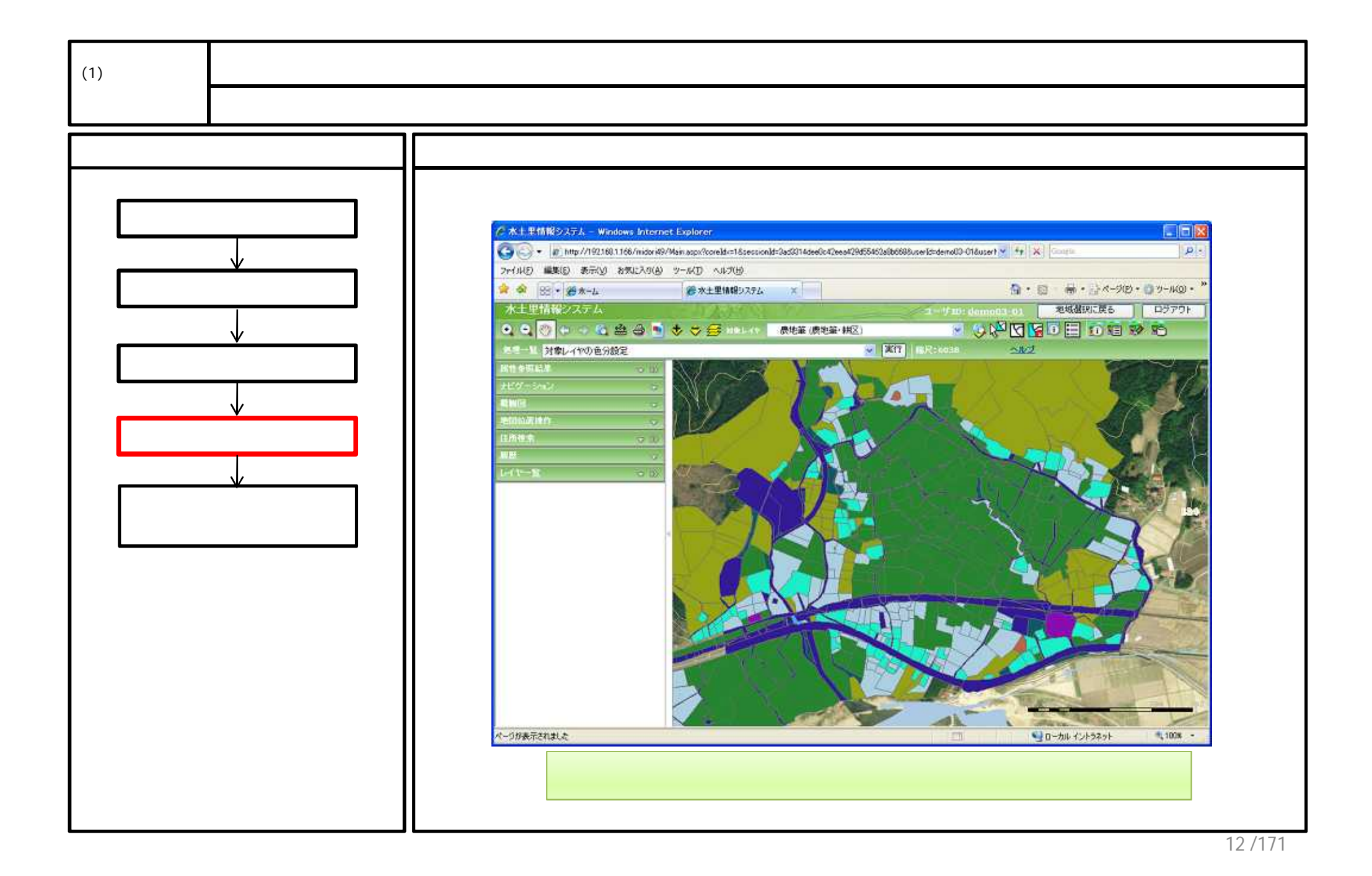

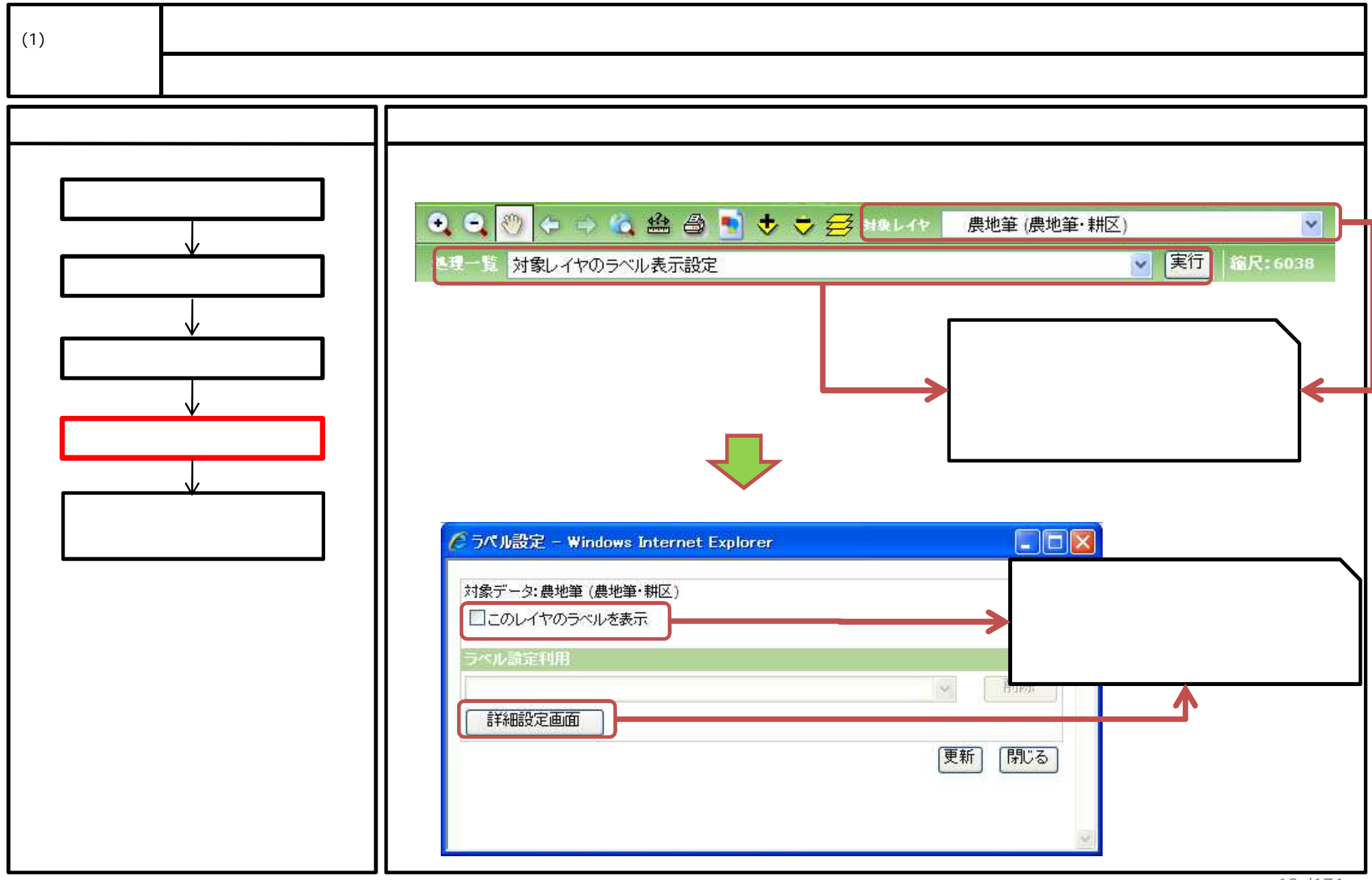

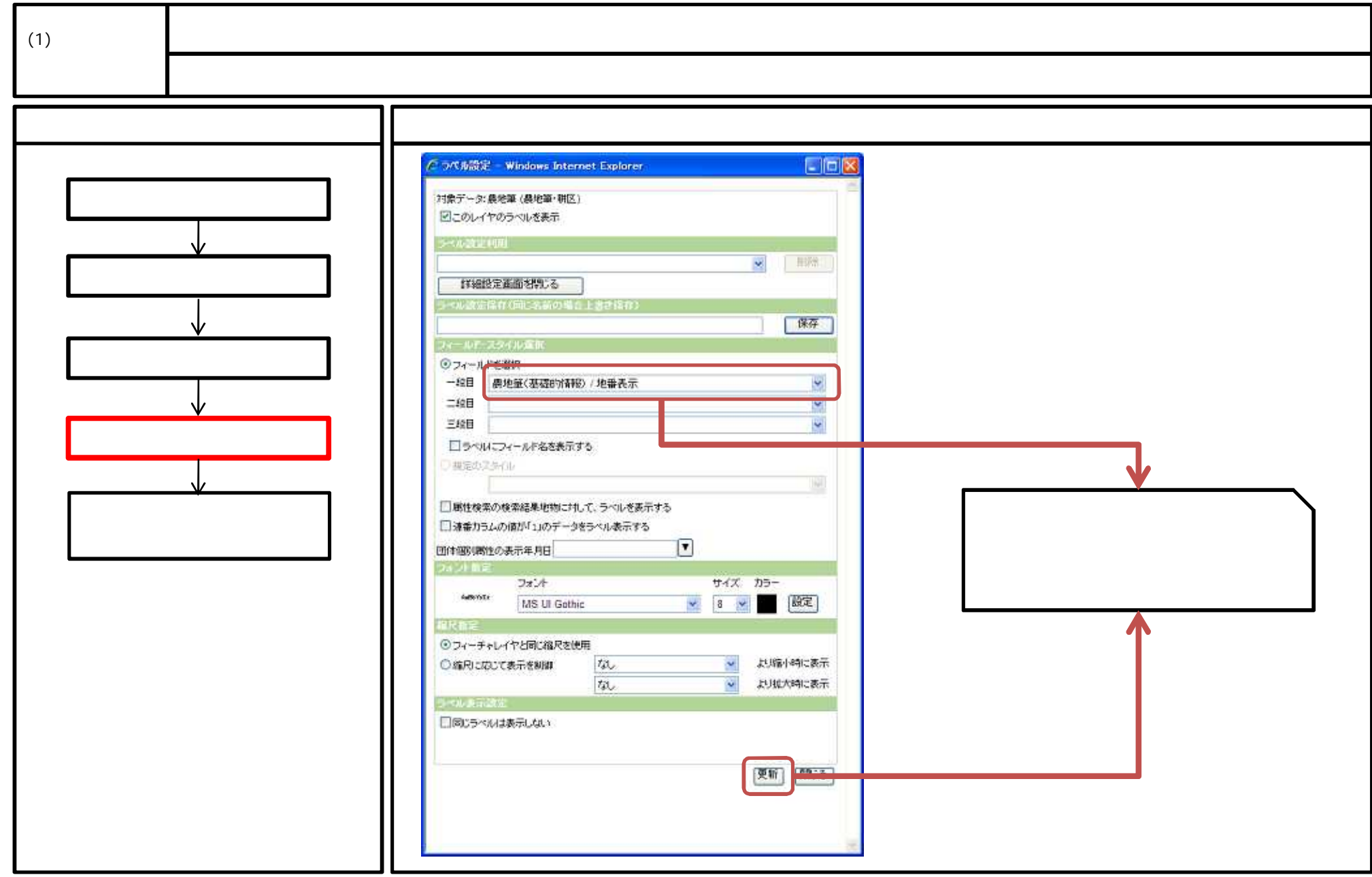

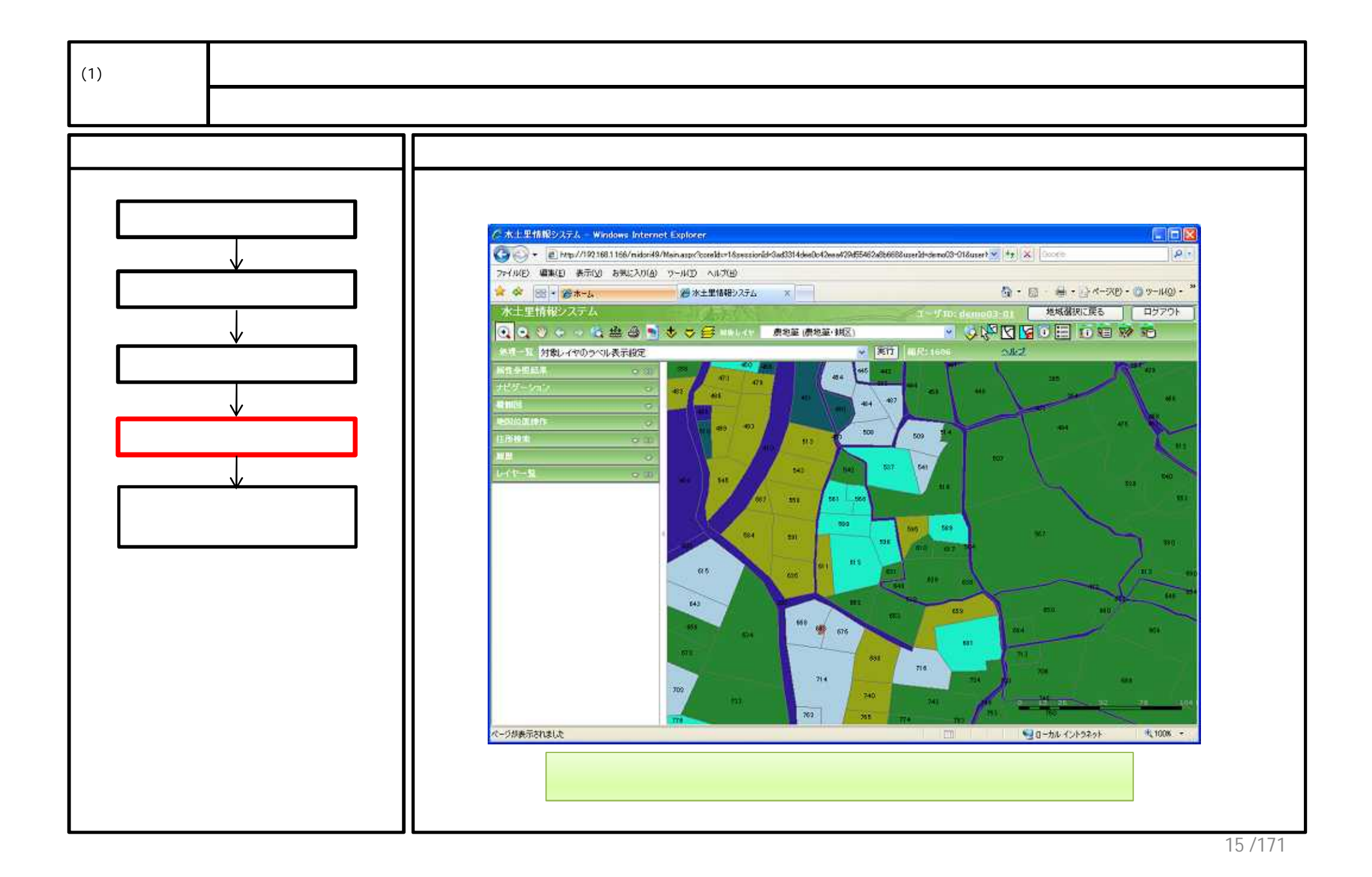

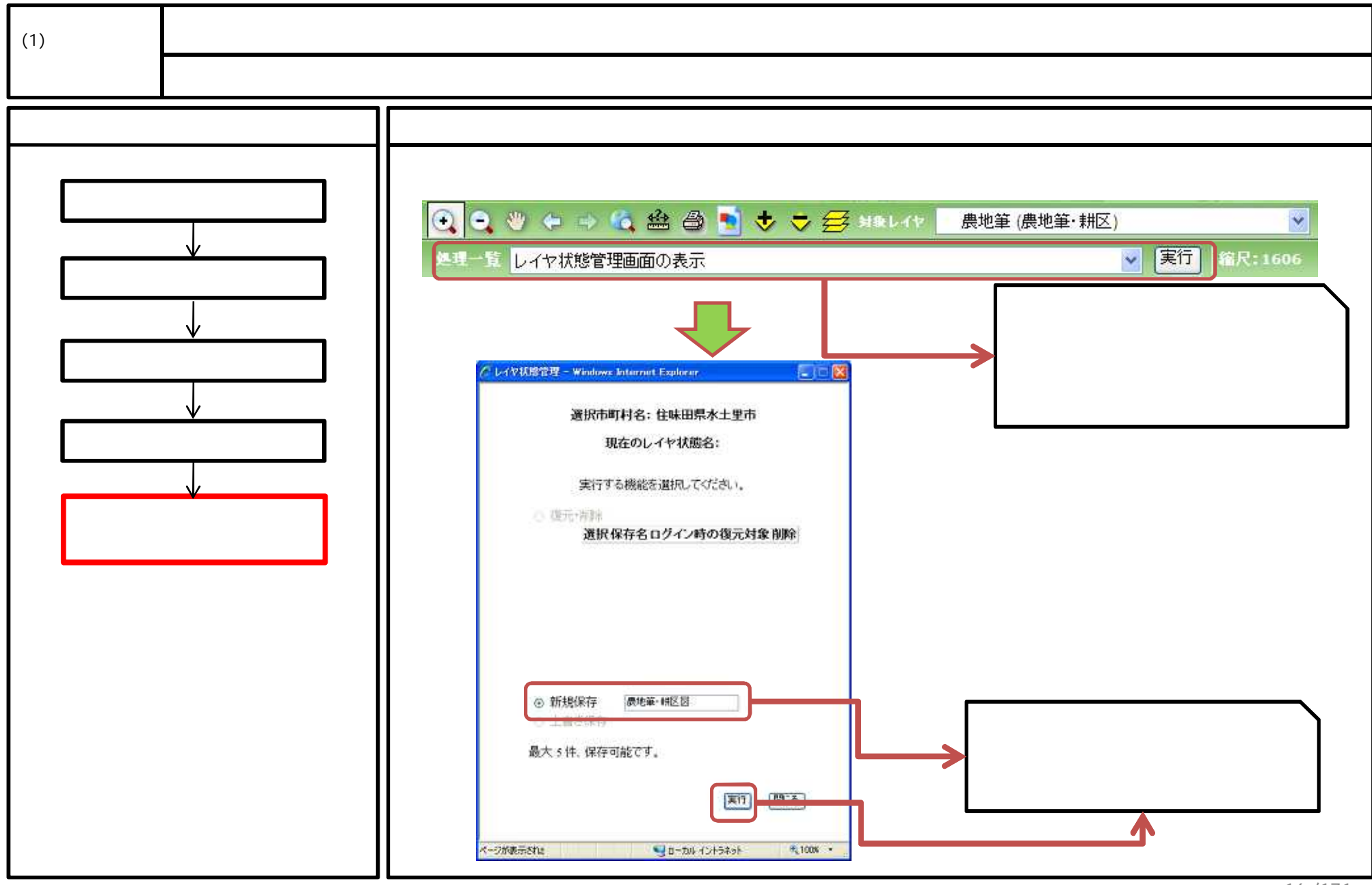

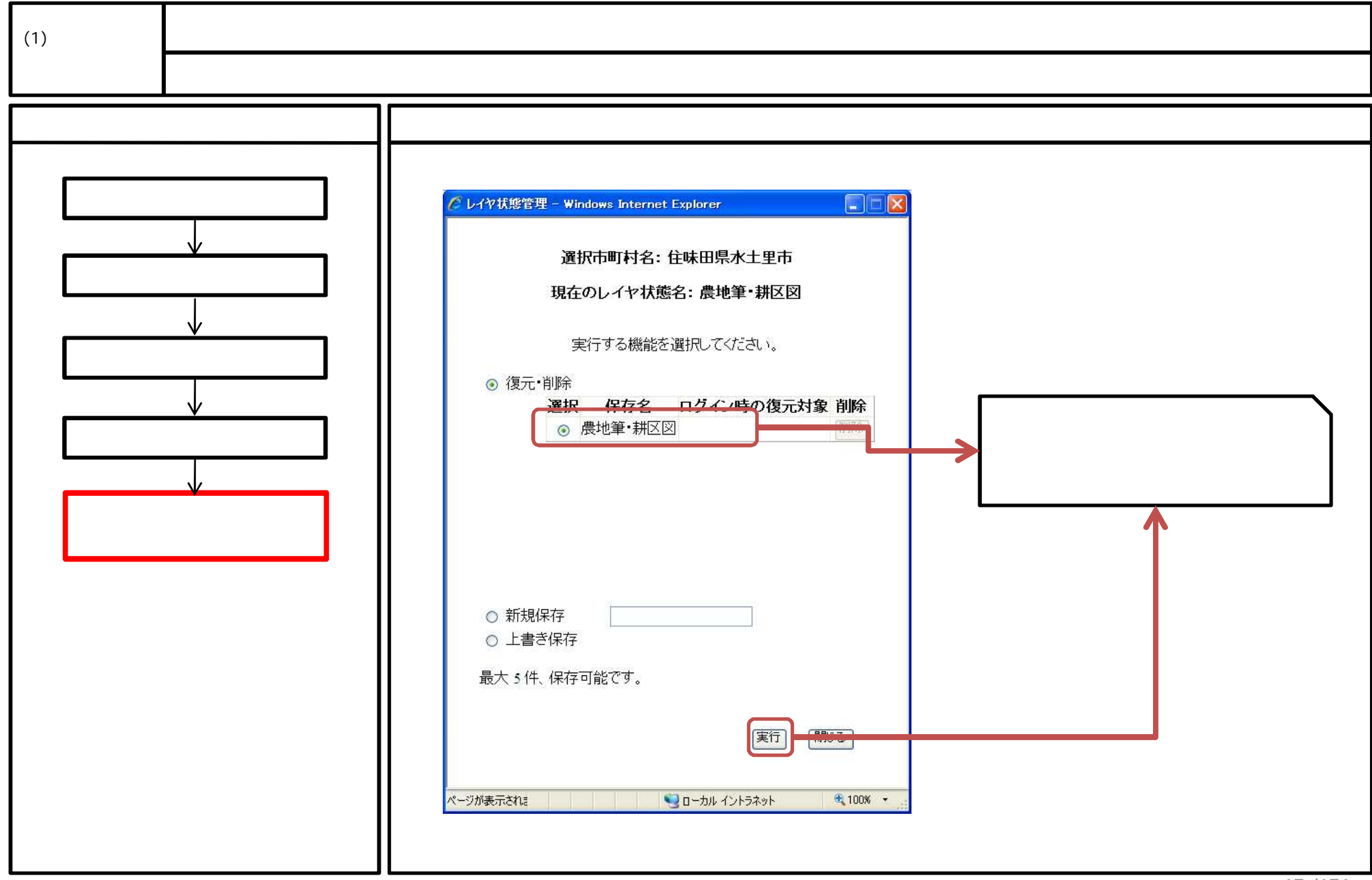

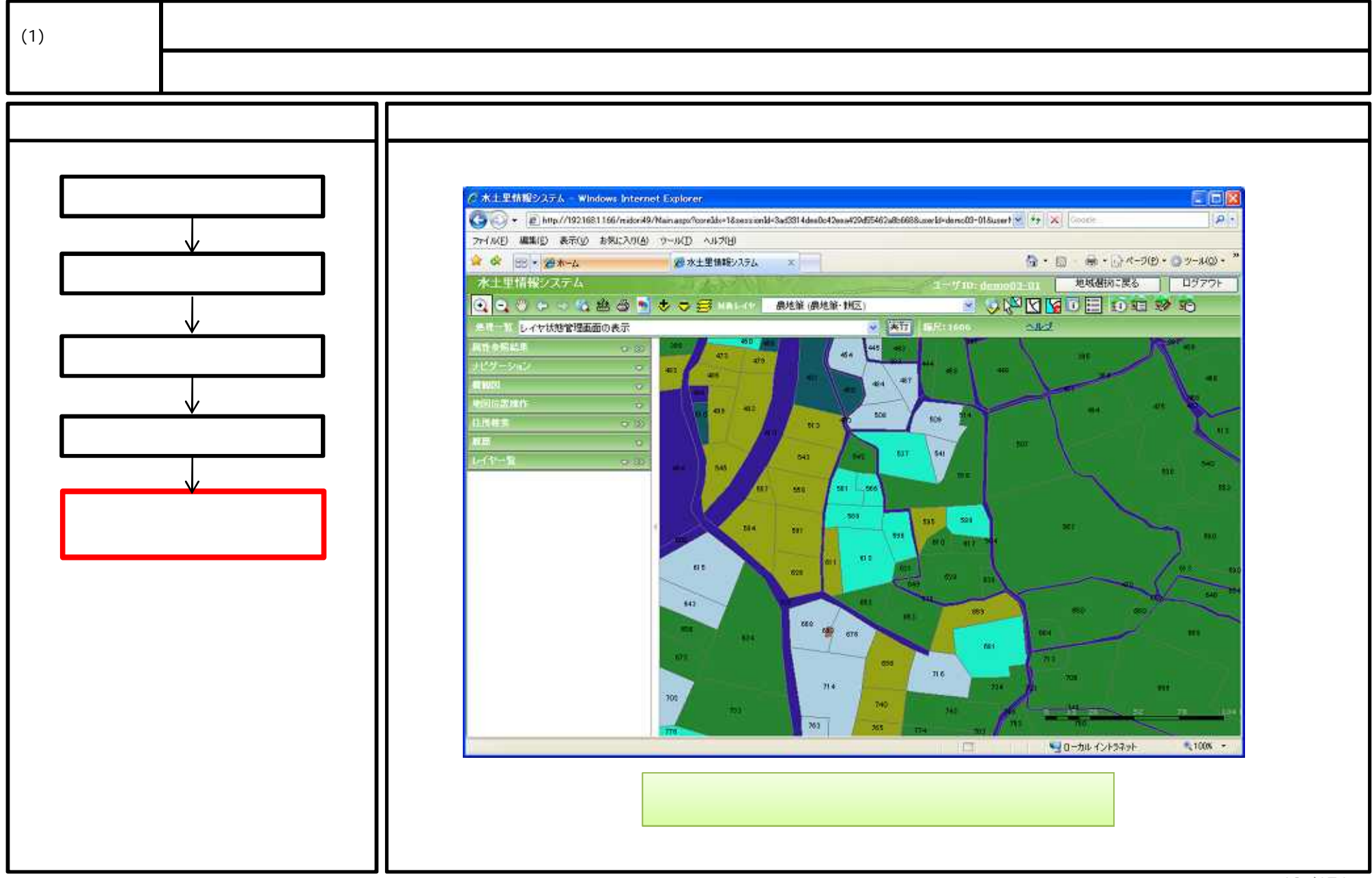

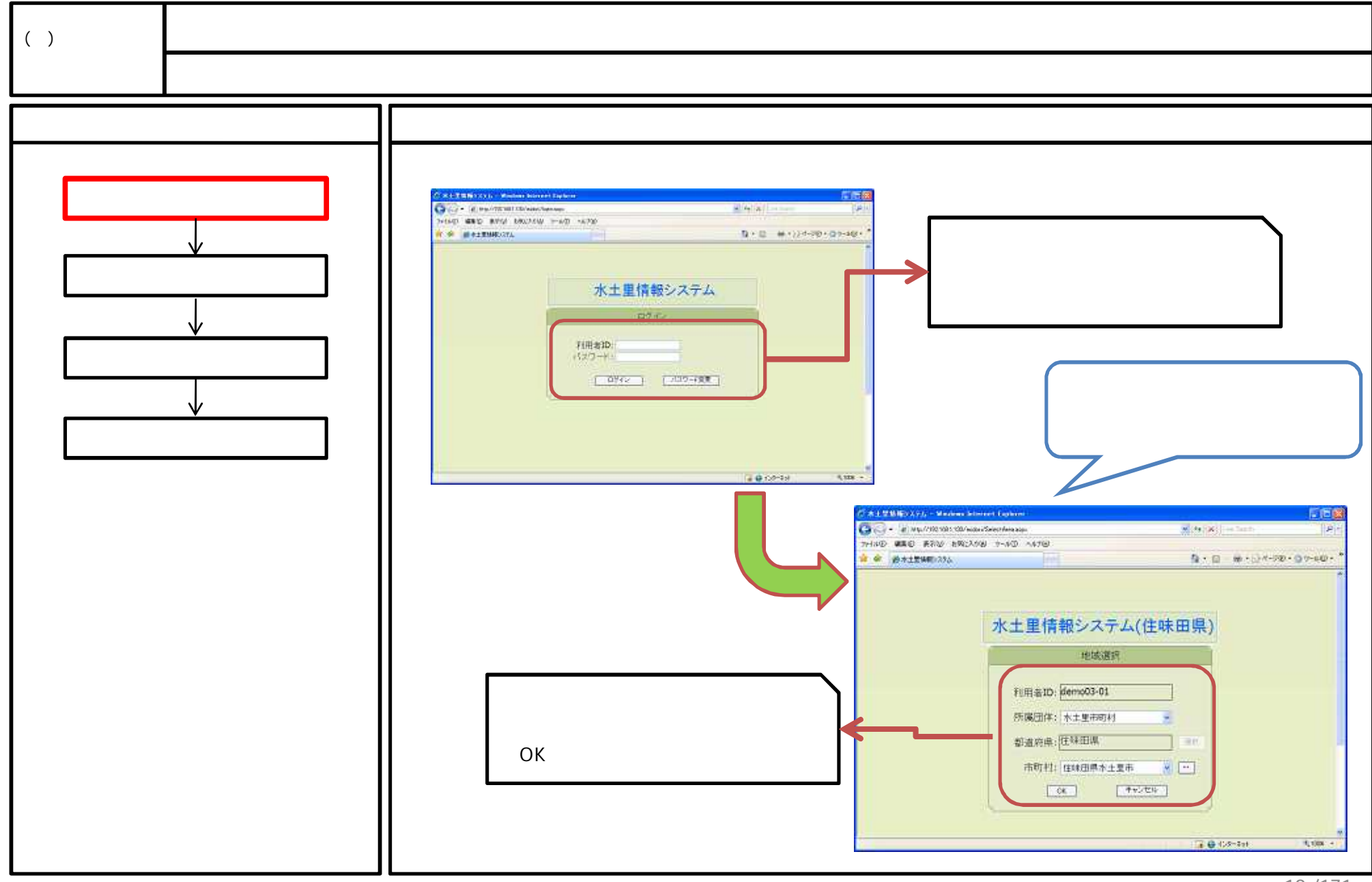

19/171

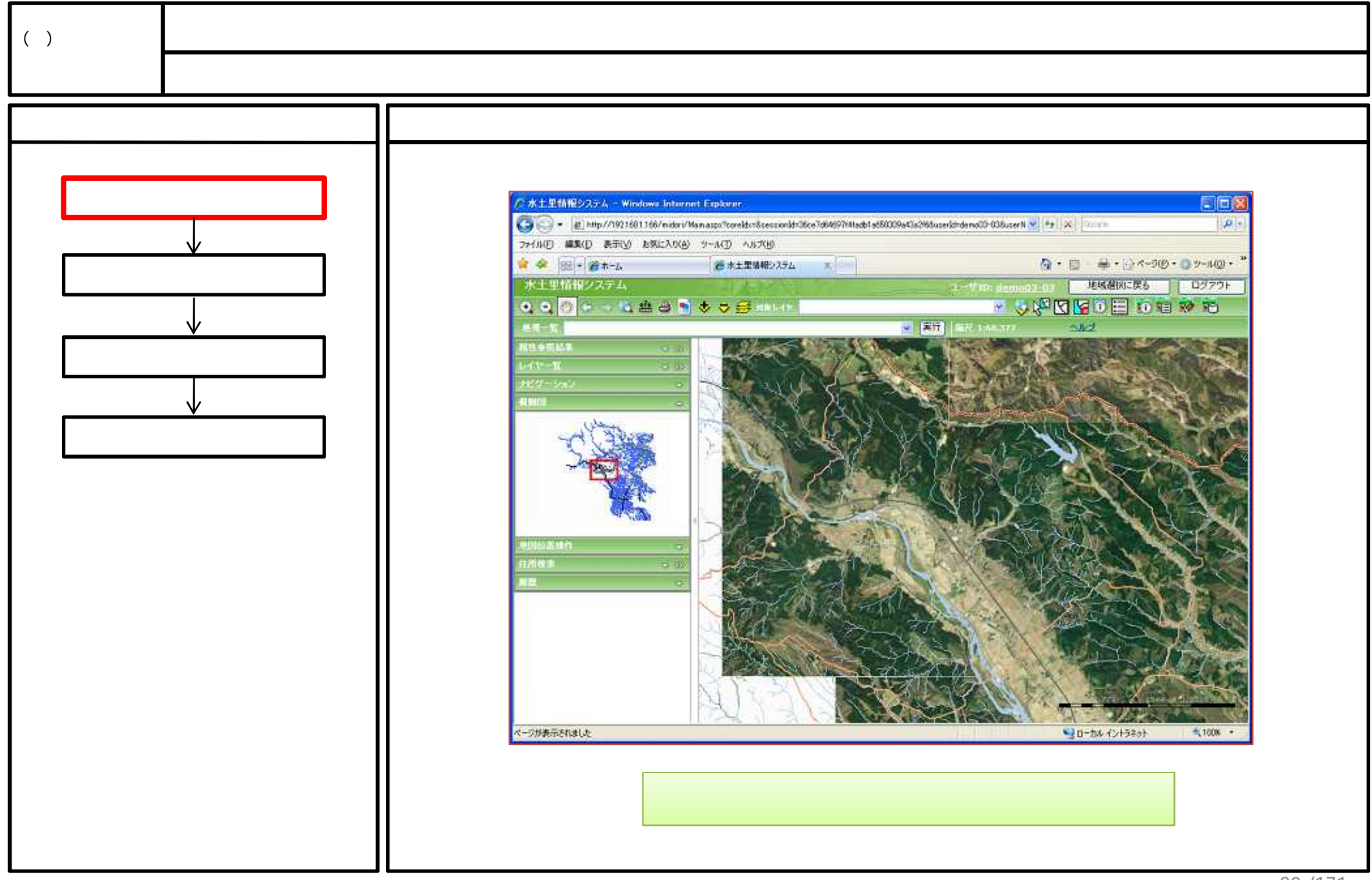

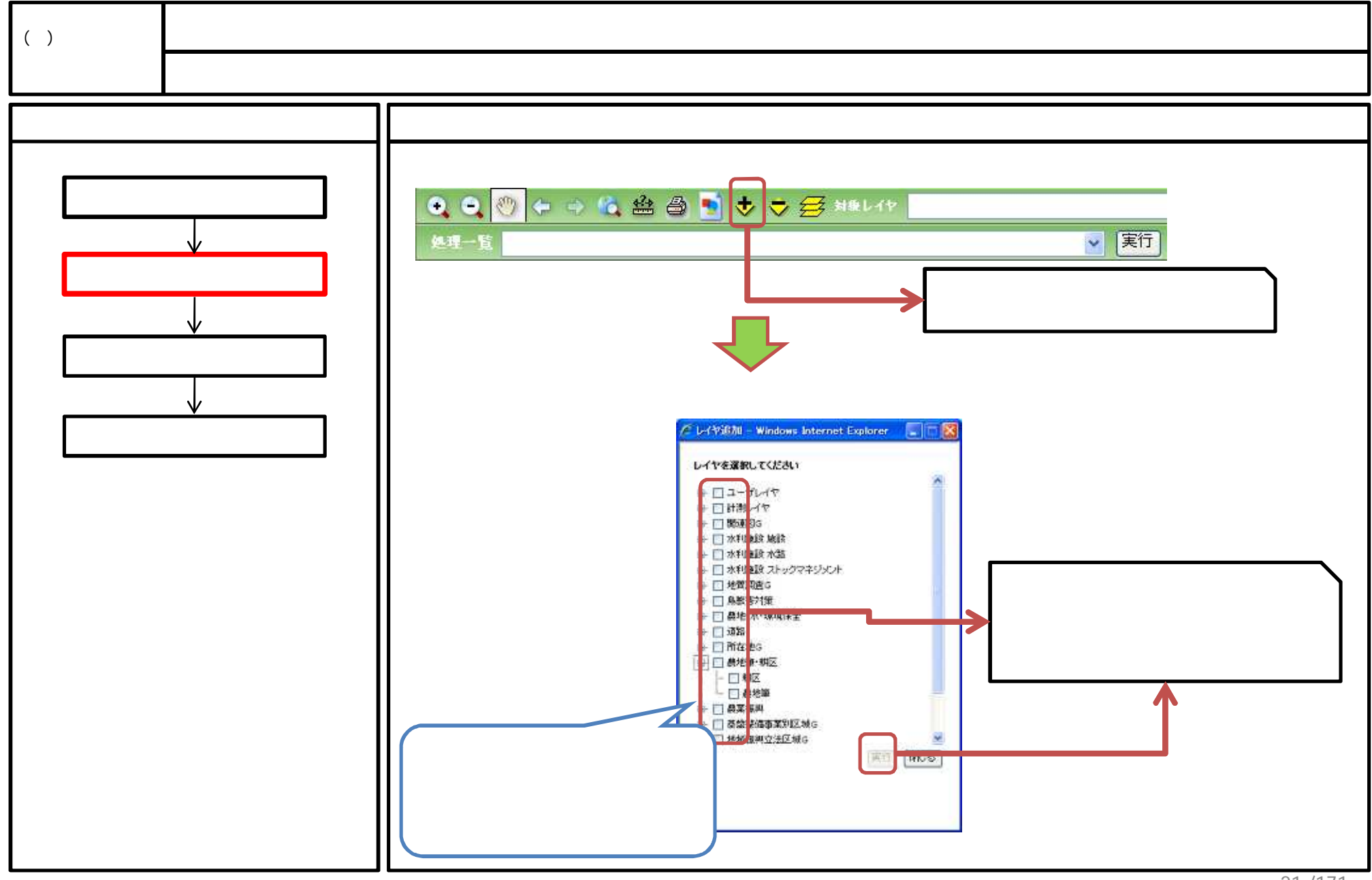

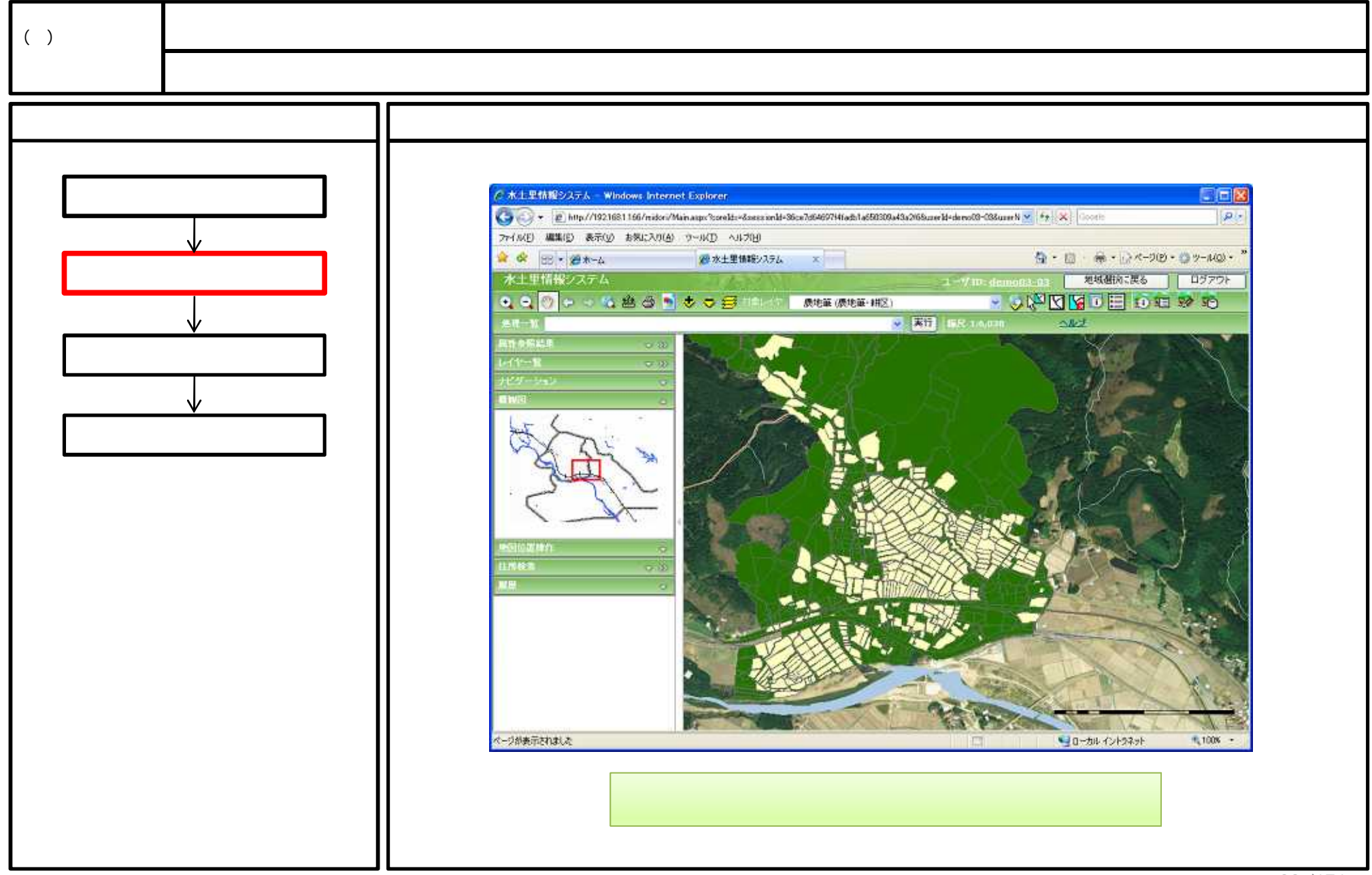

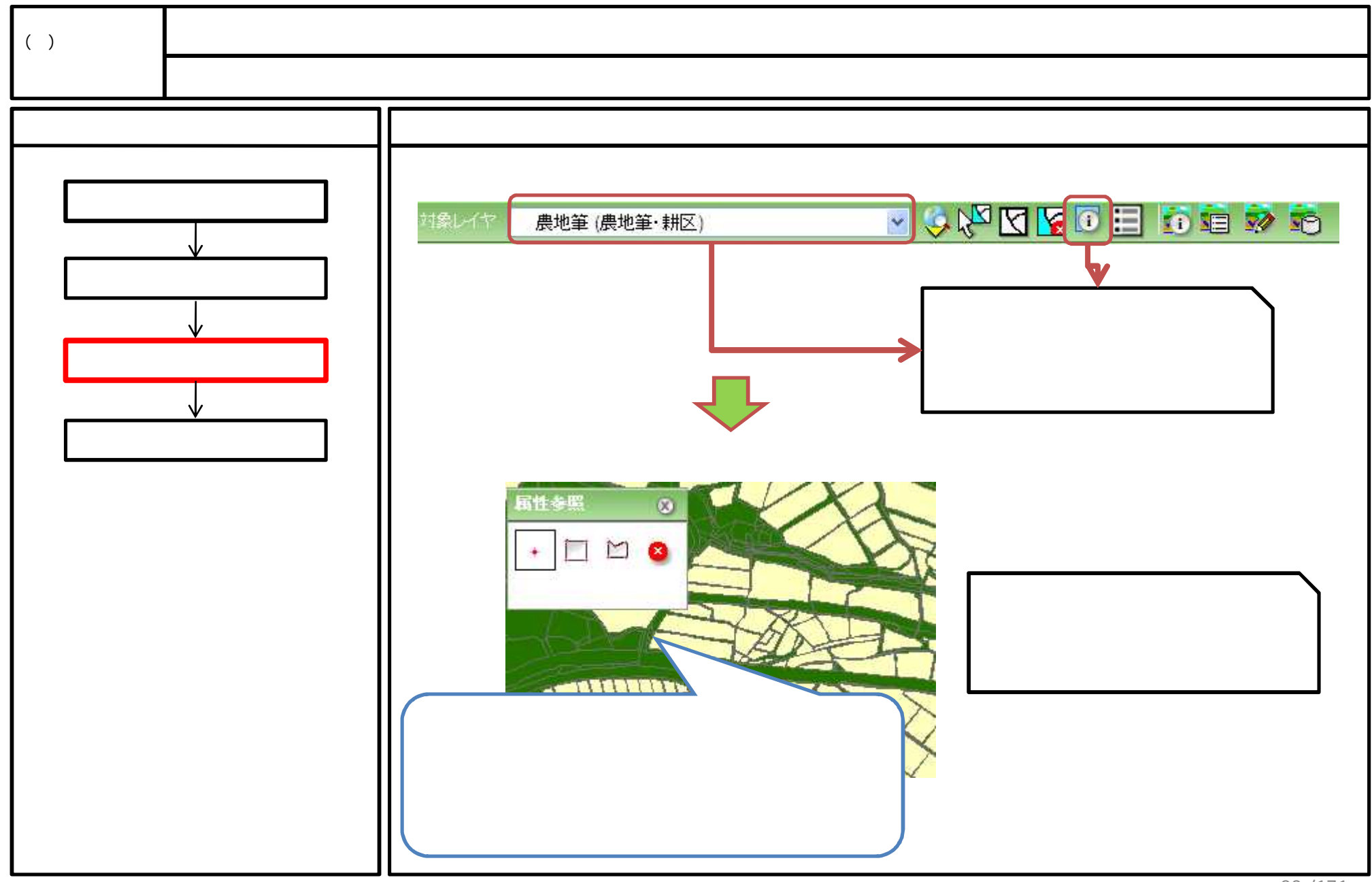

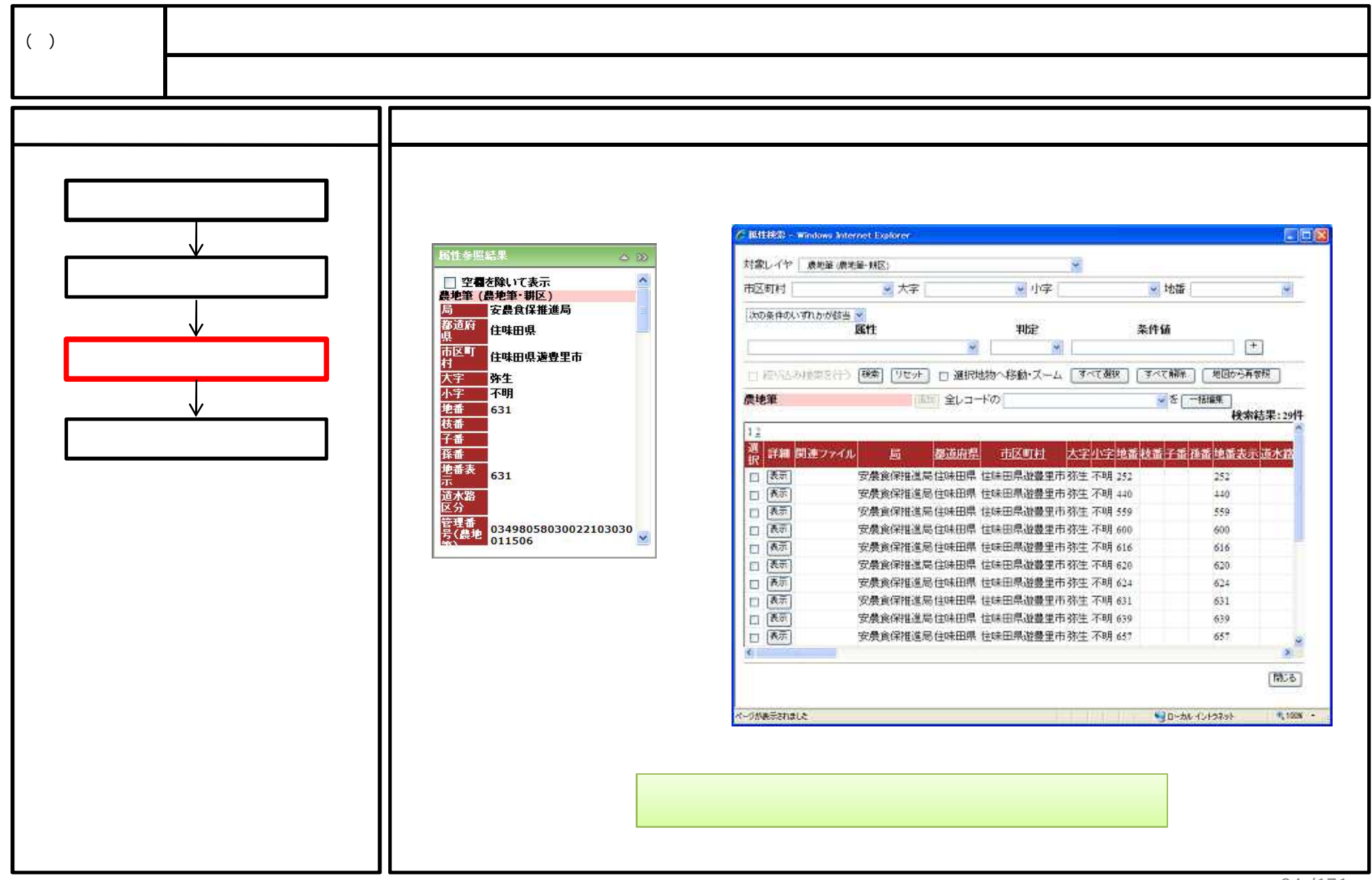

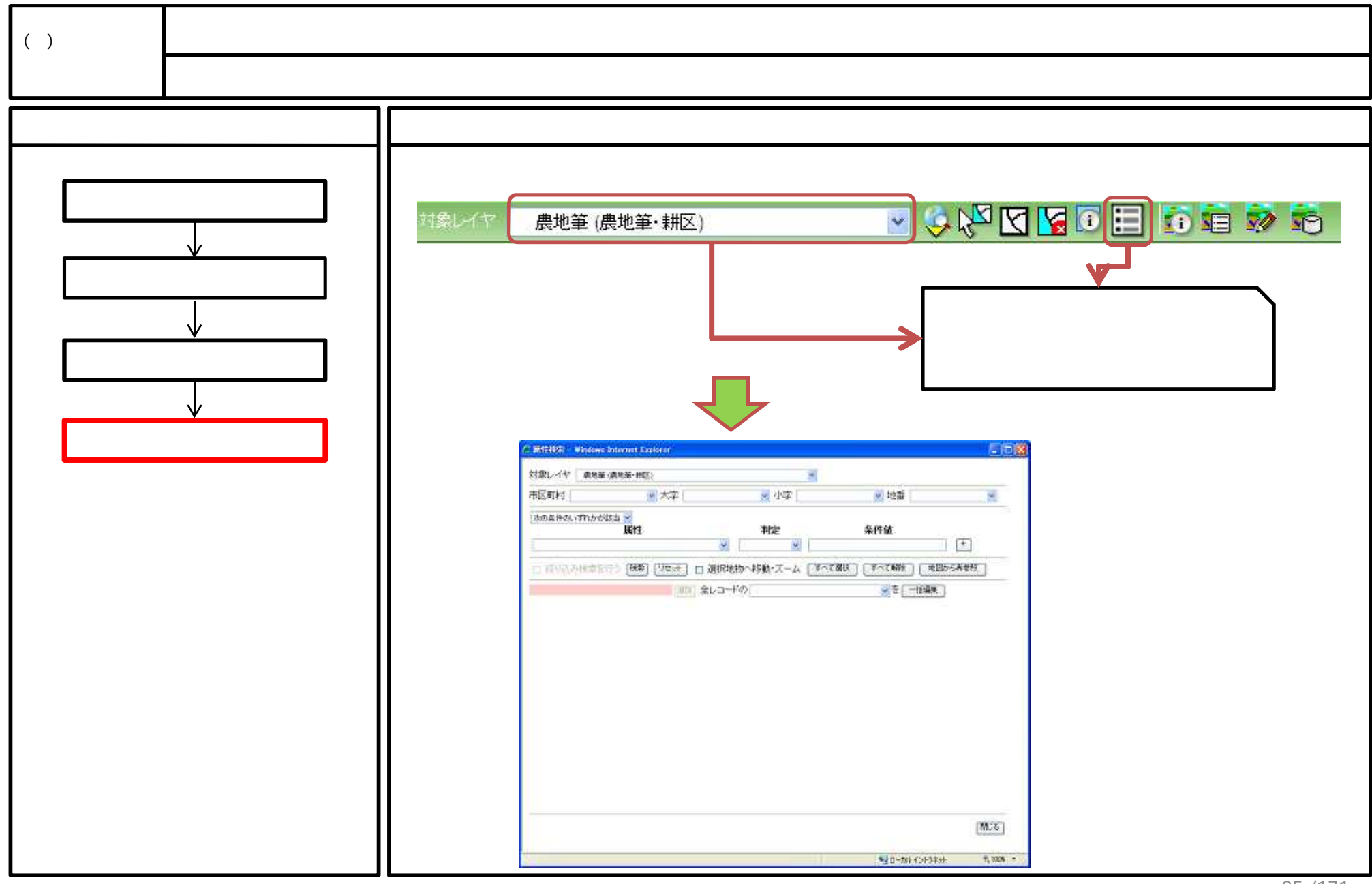

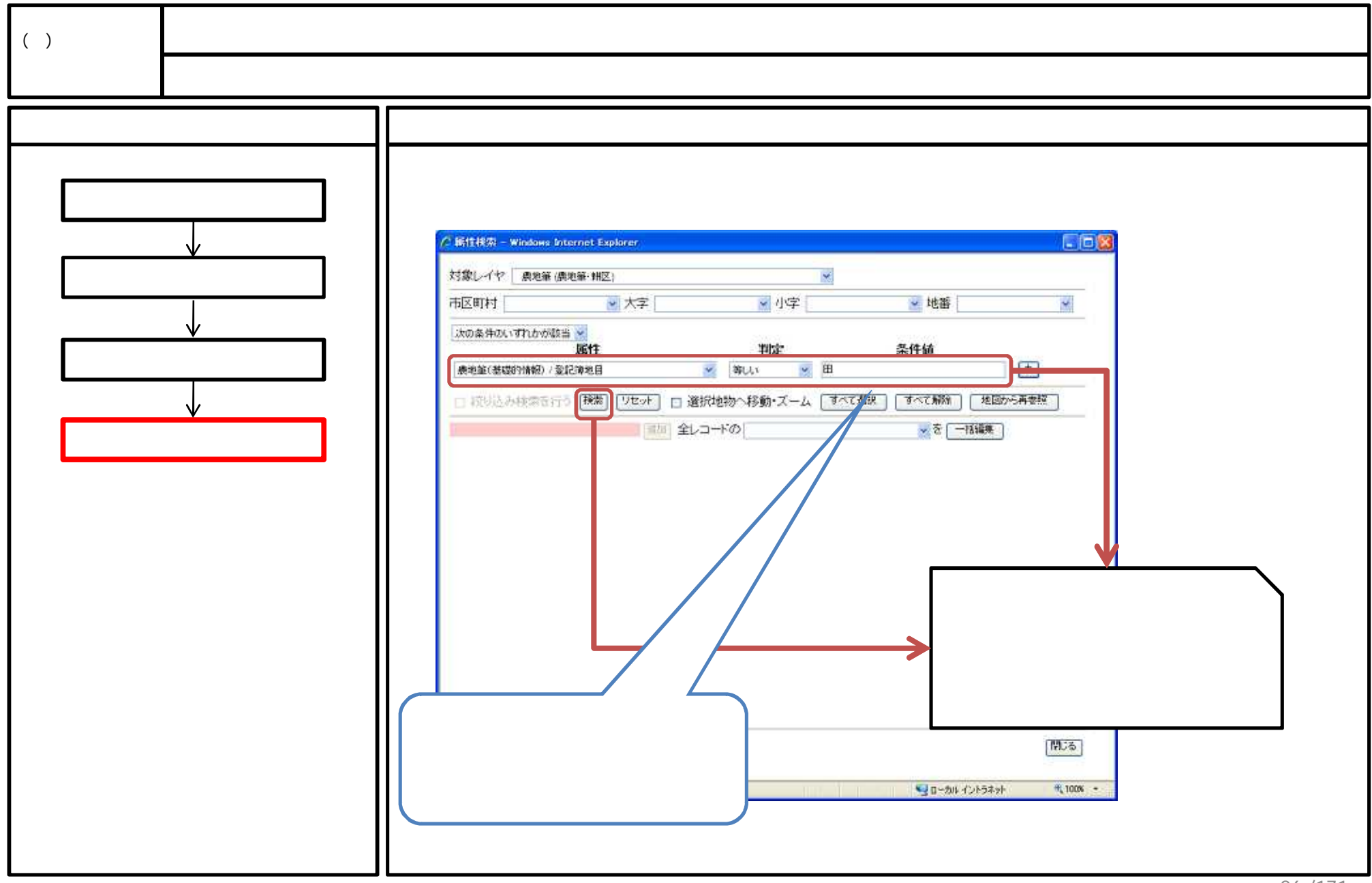

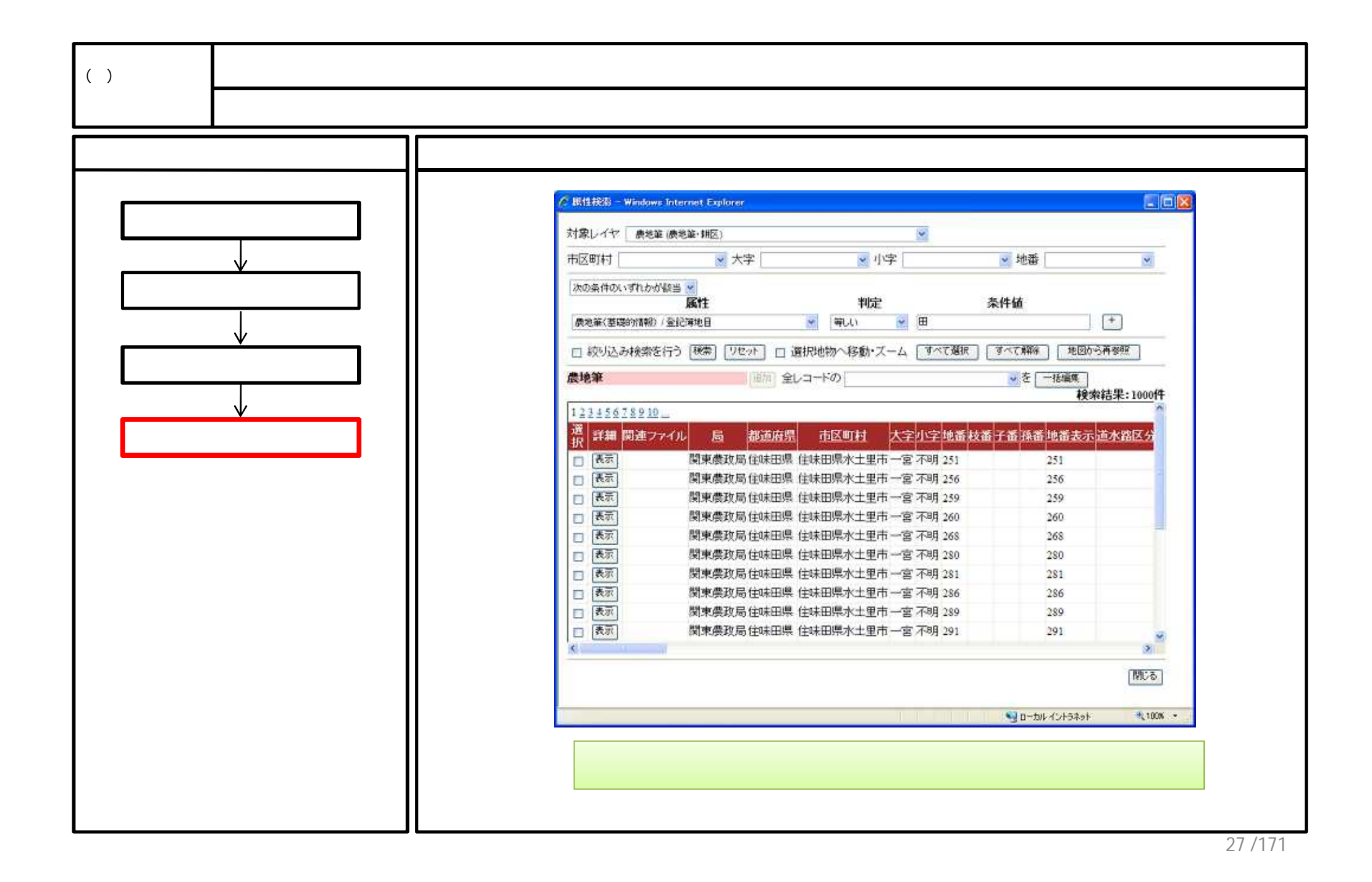

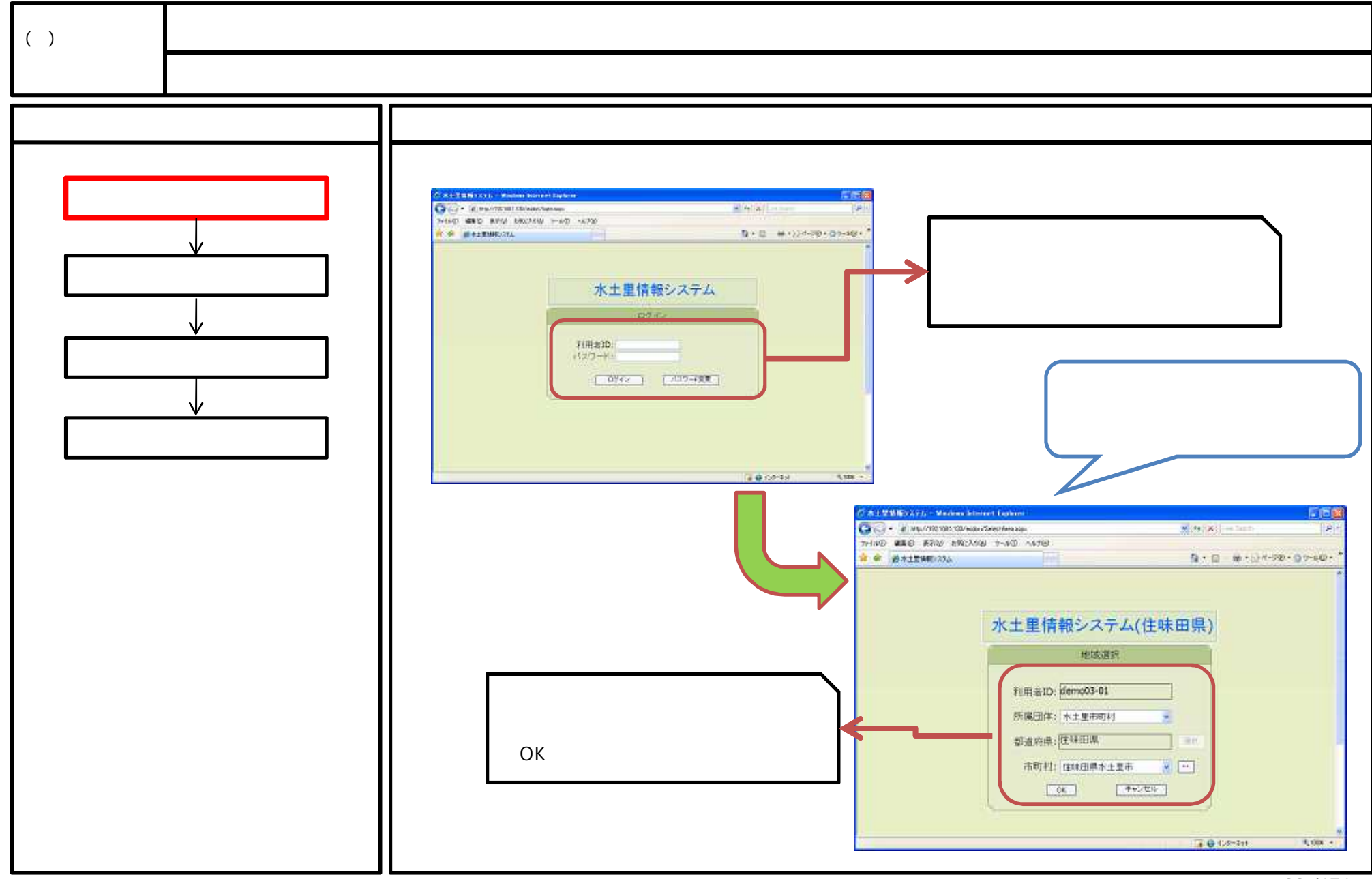

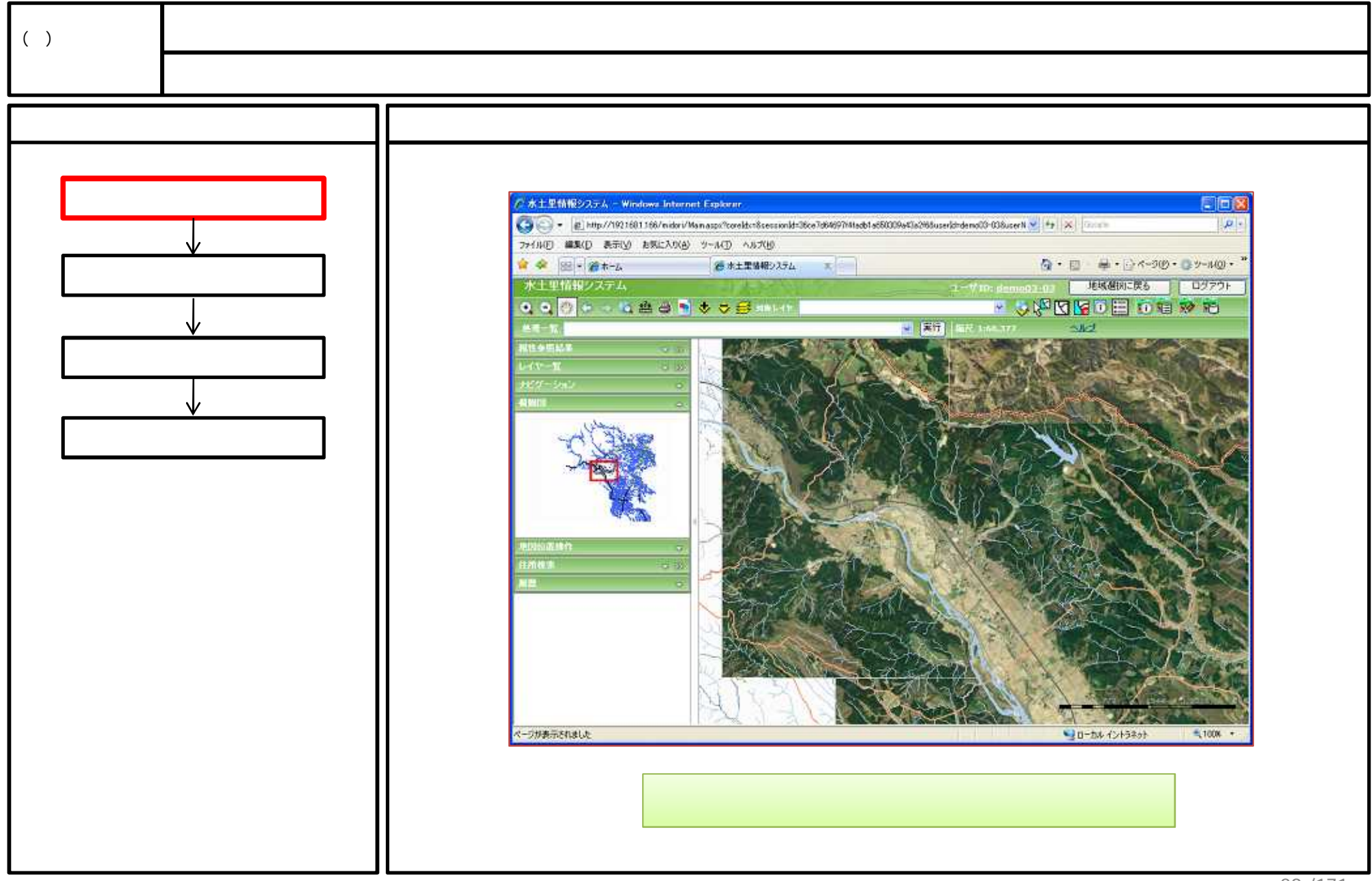

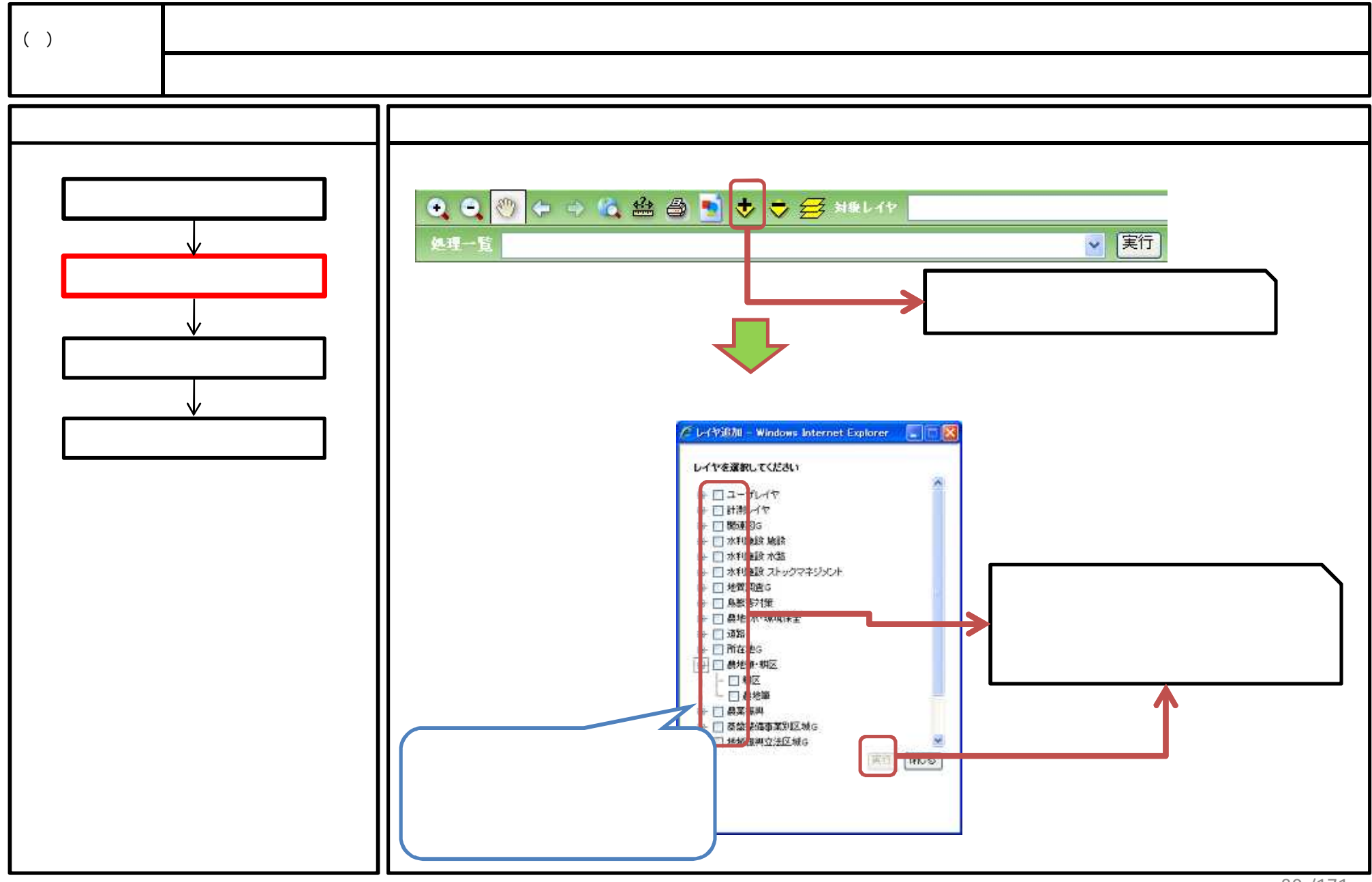

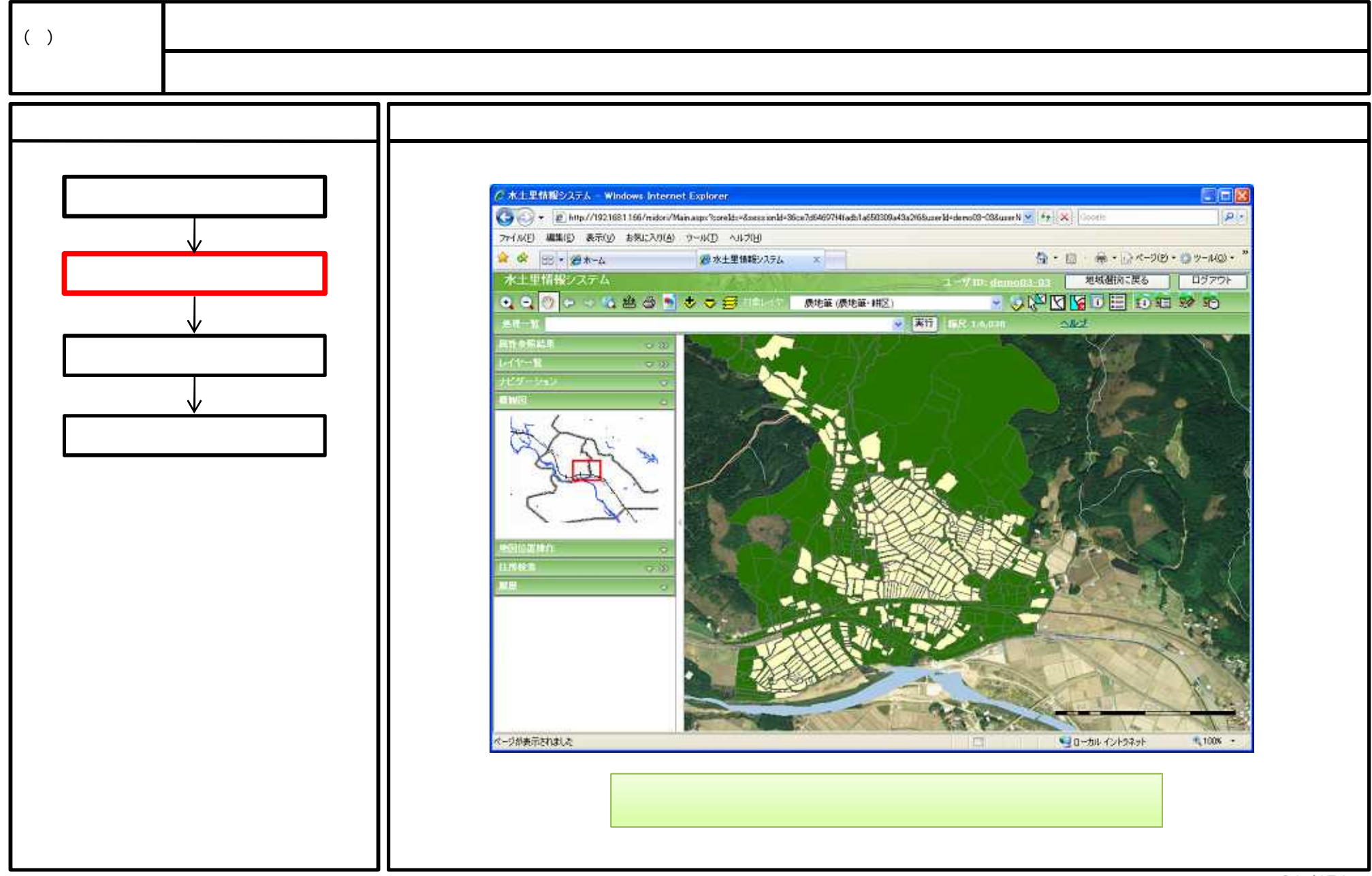

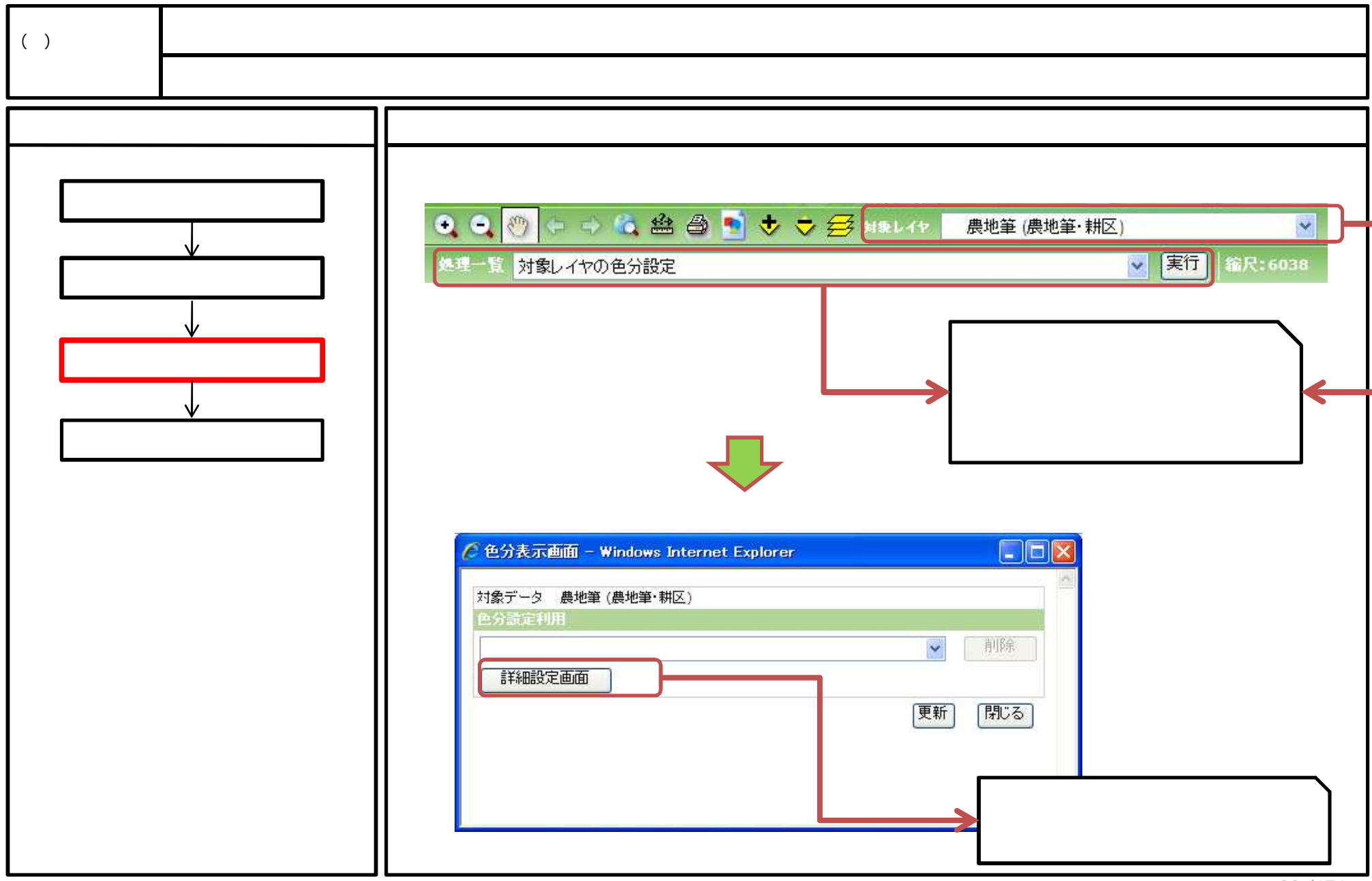

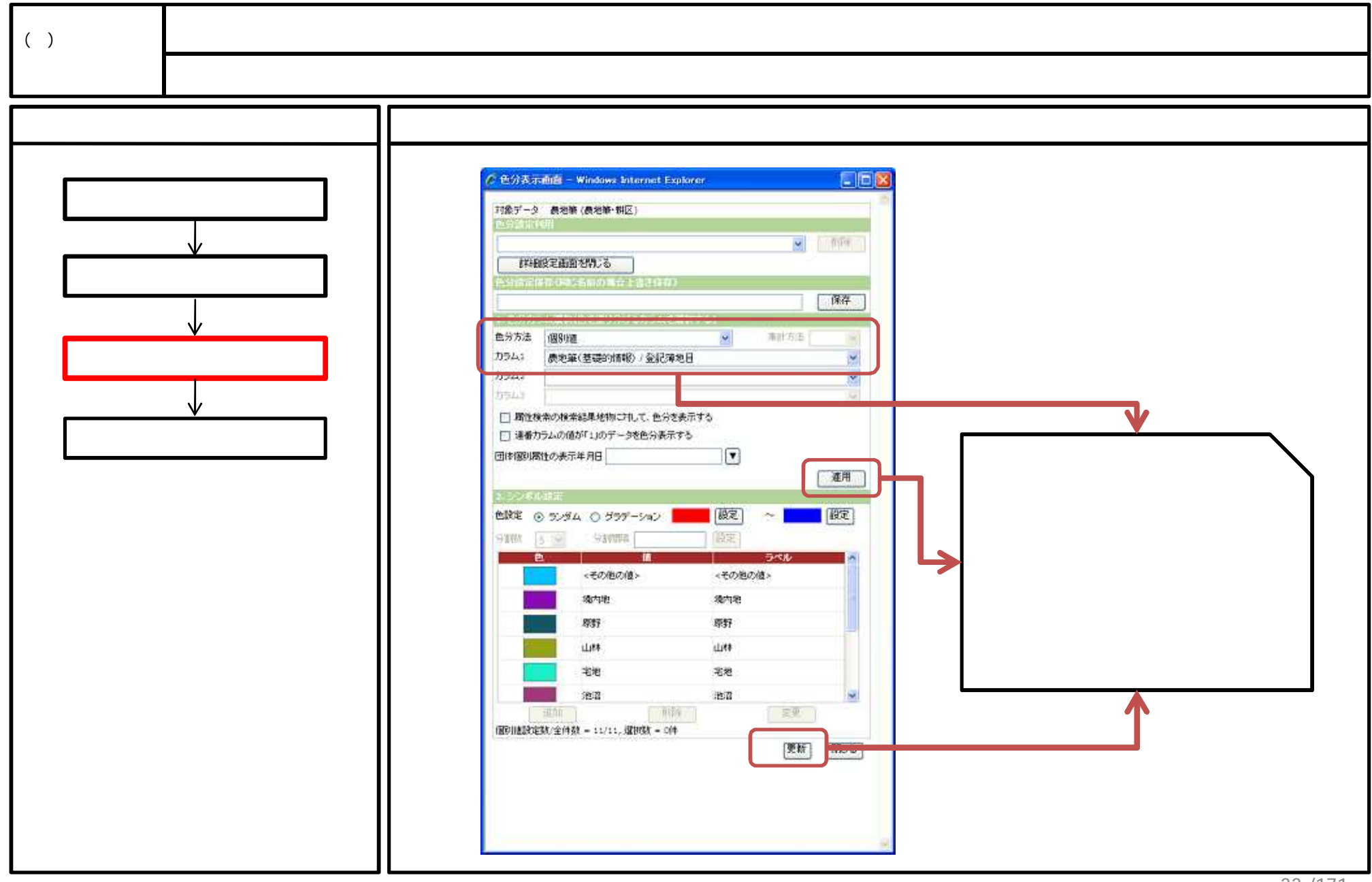

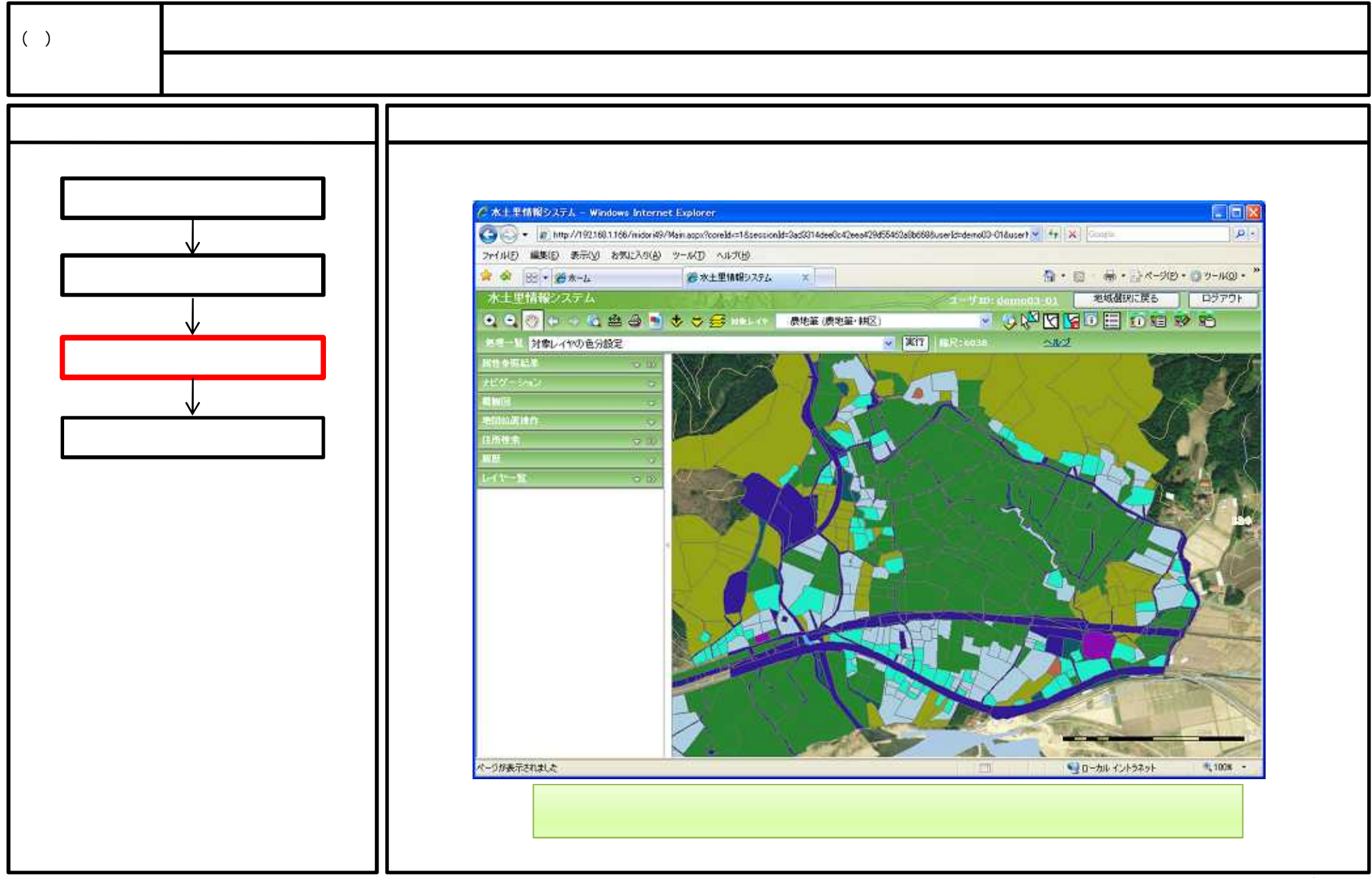

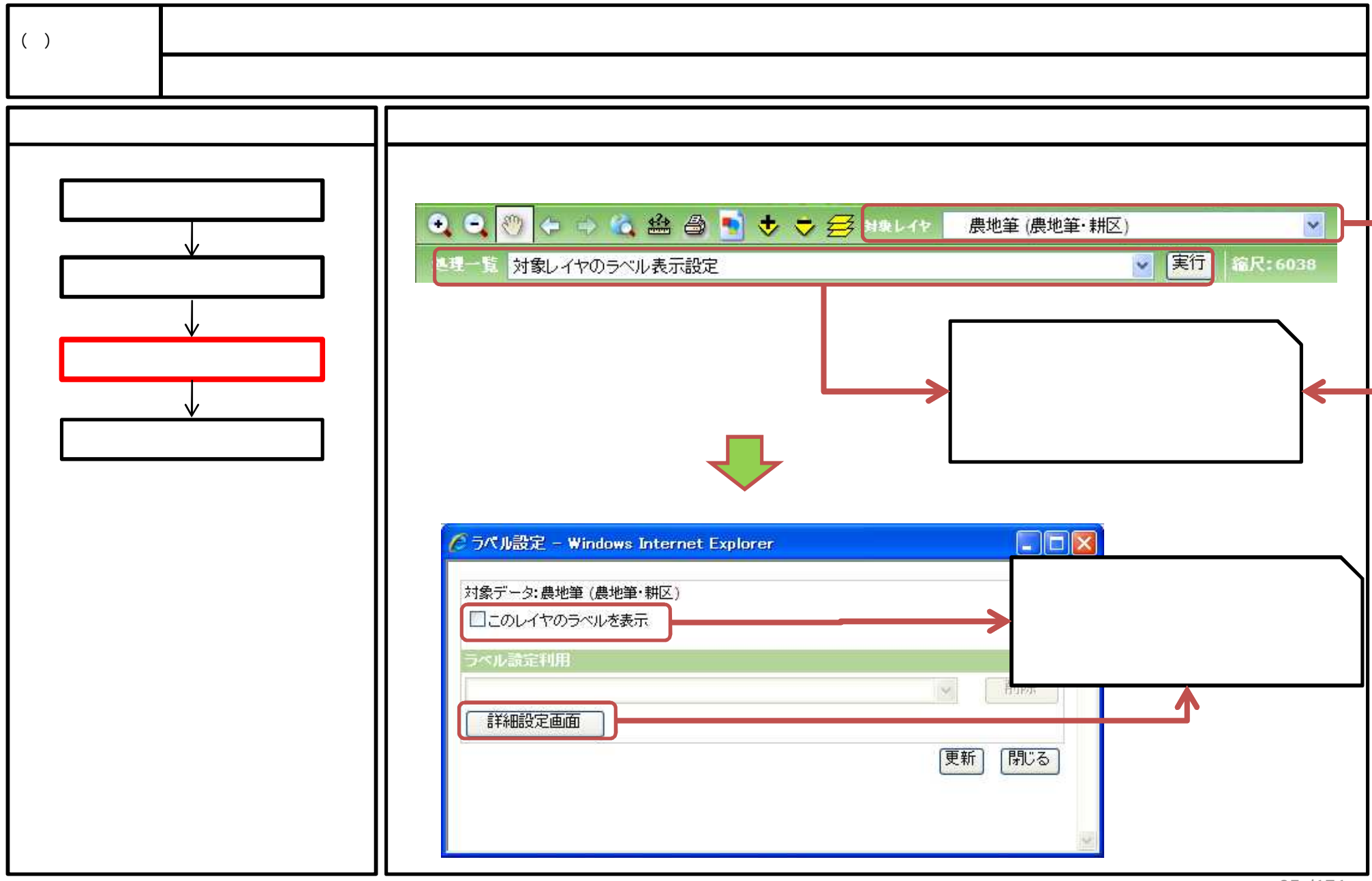

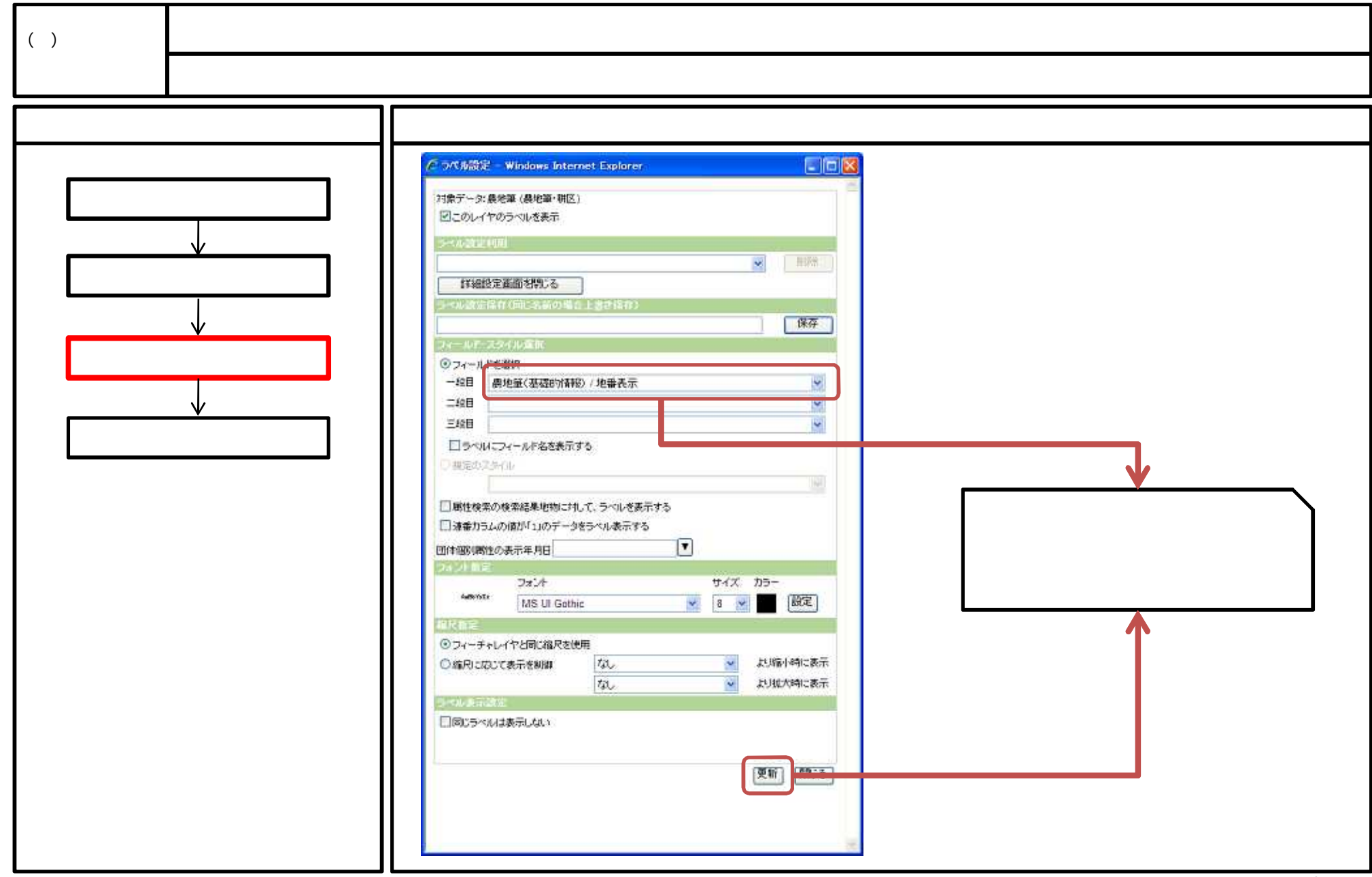
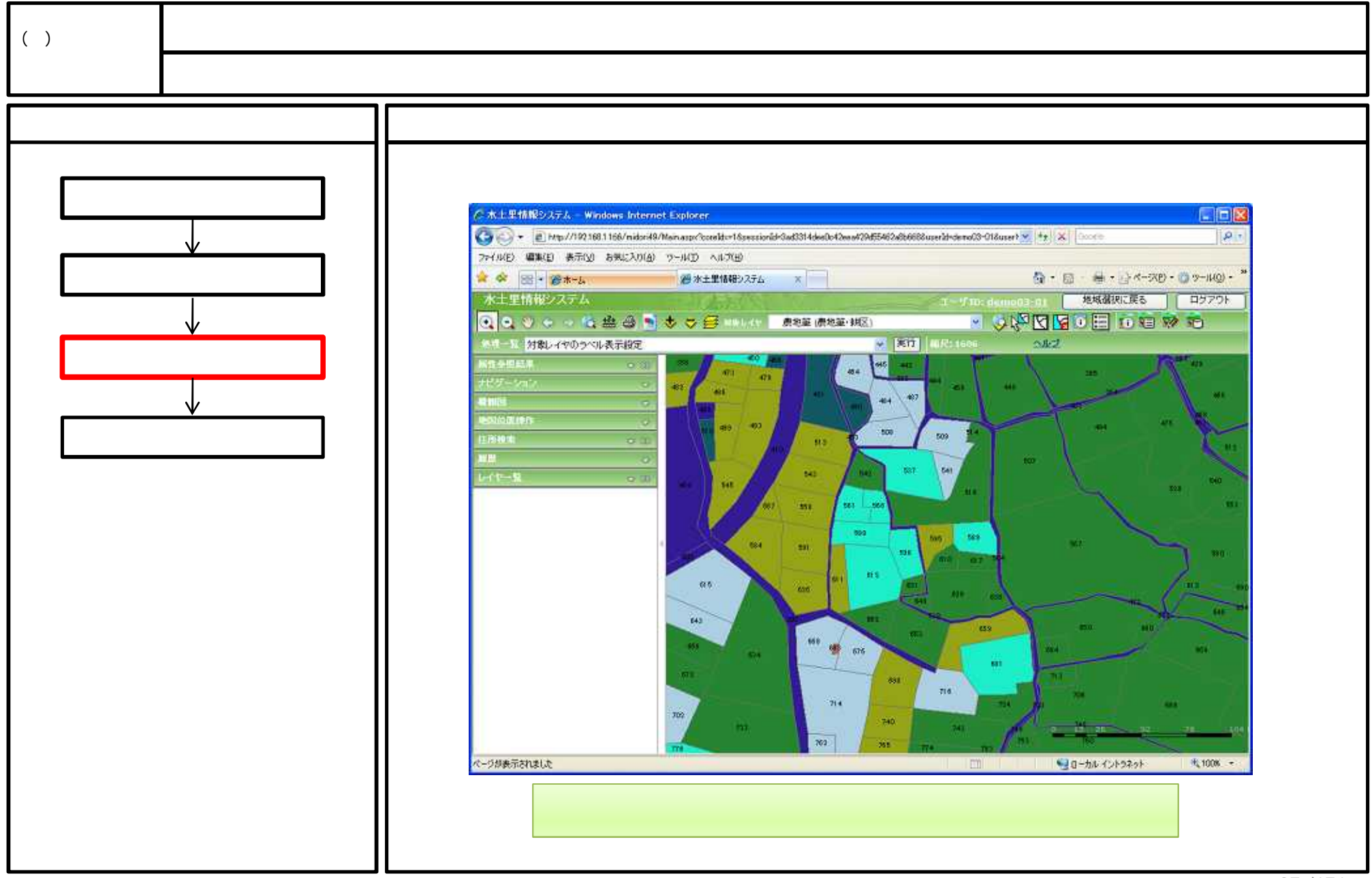

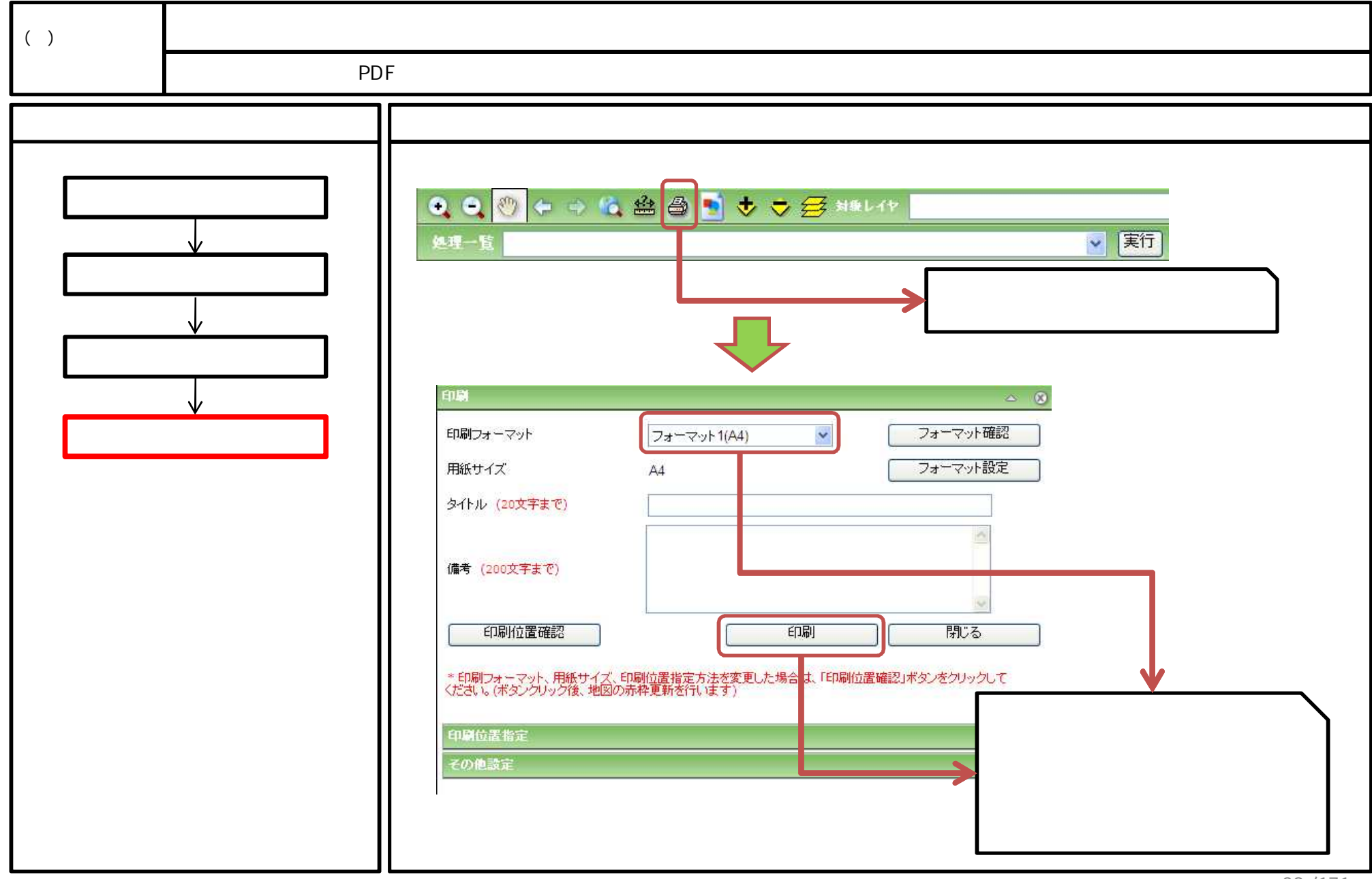

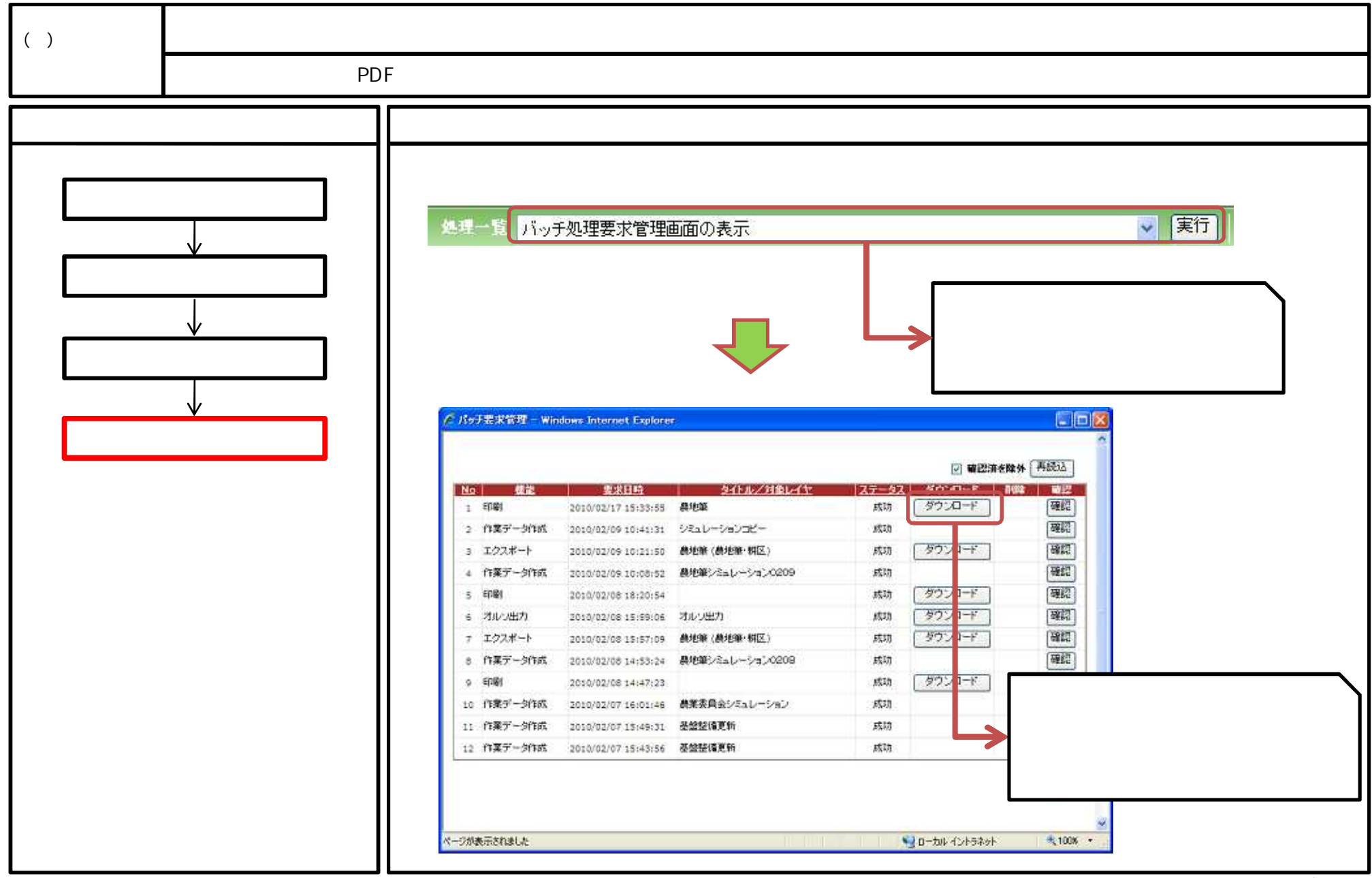

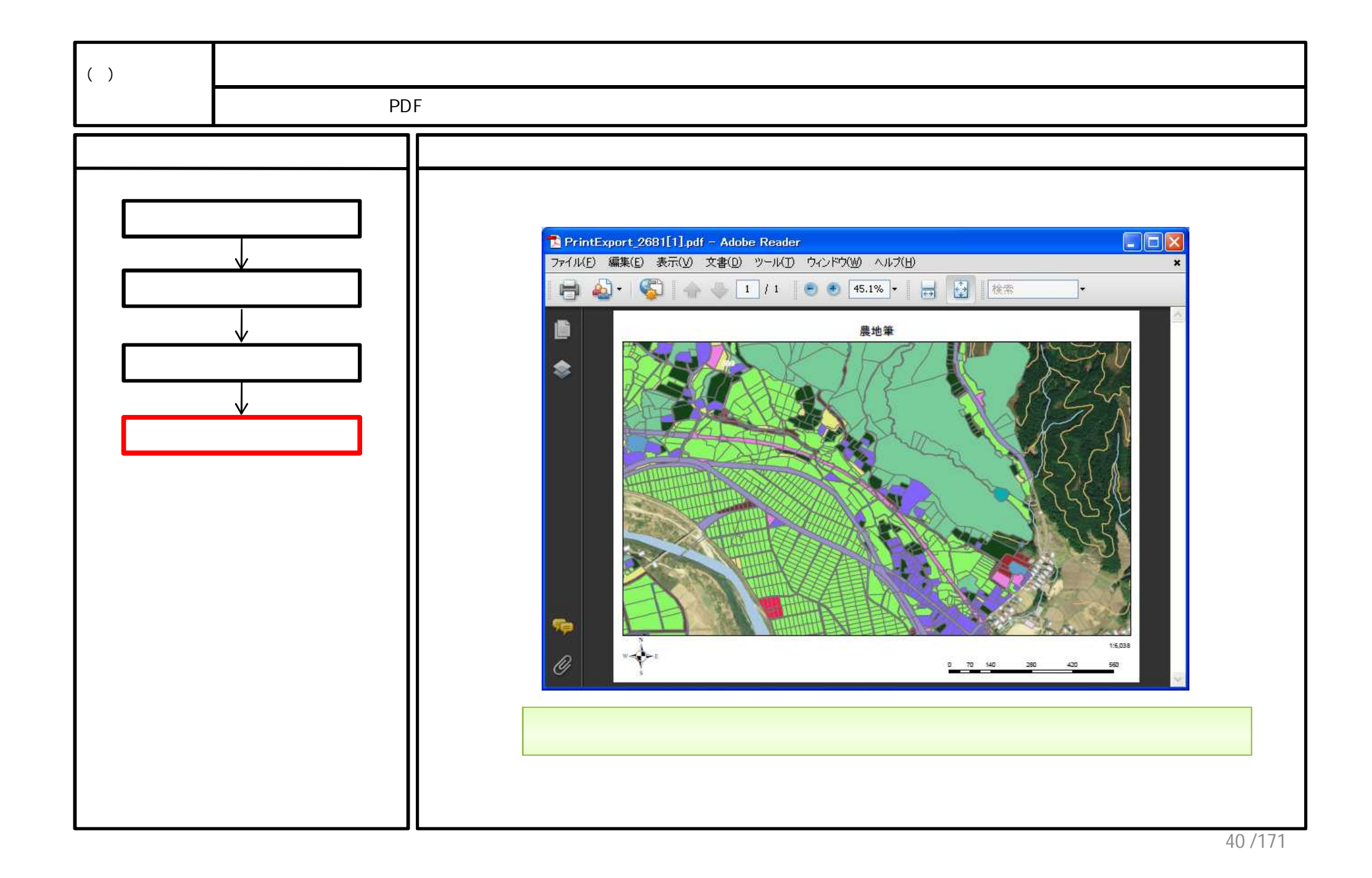

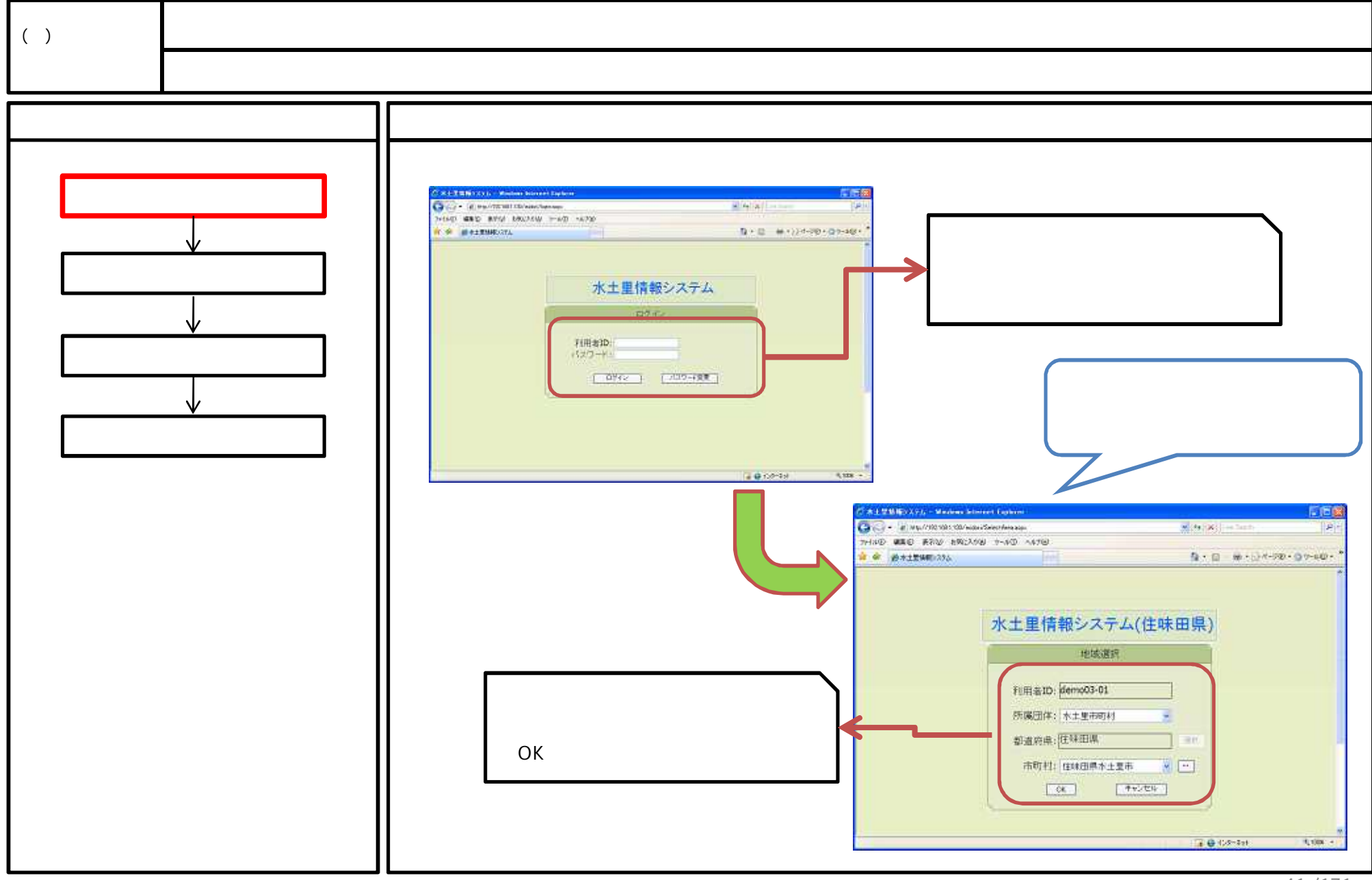

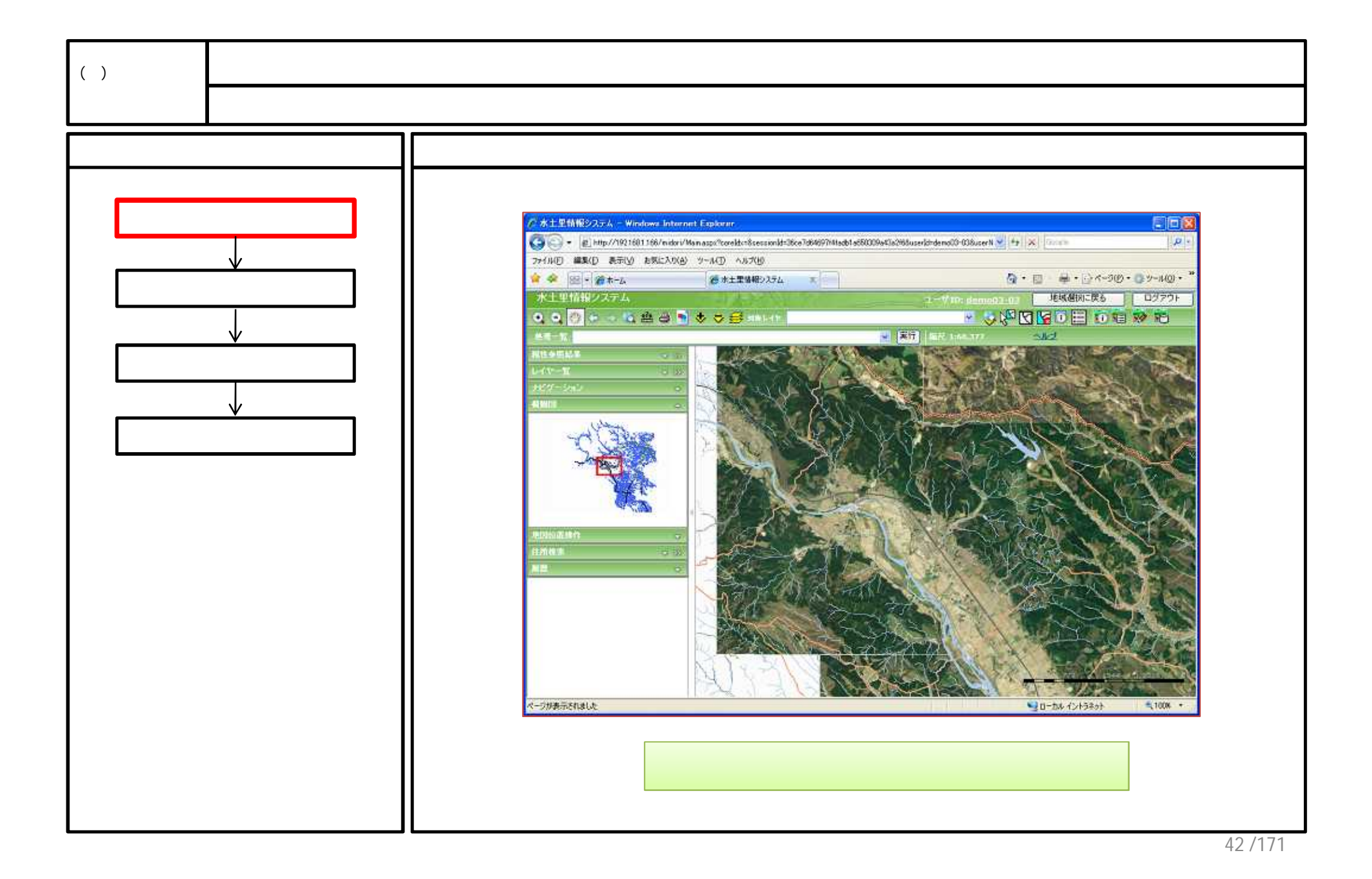

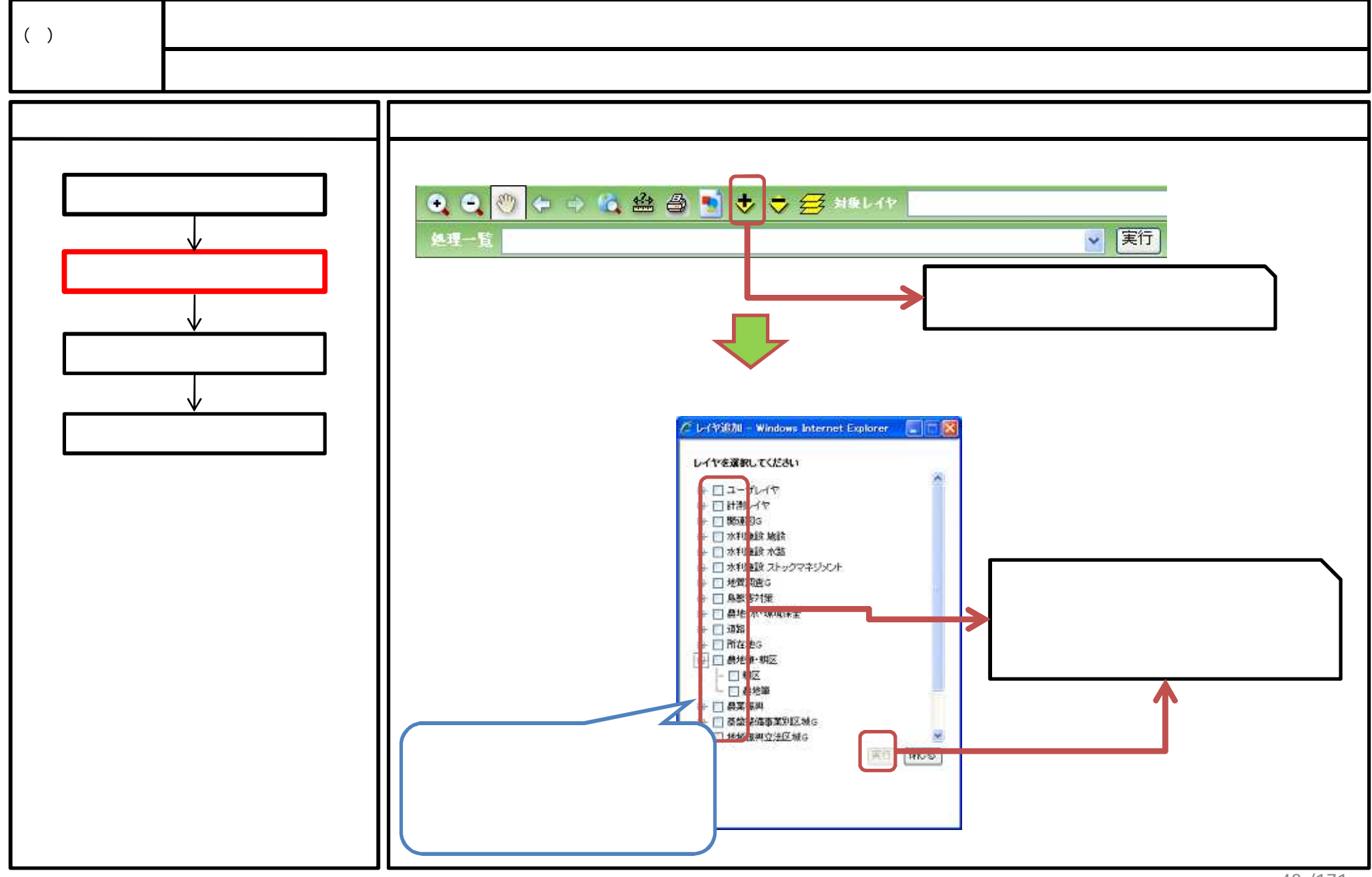

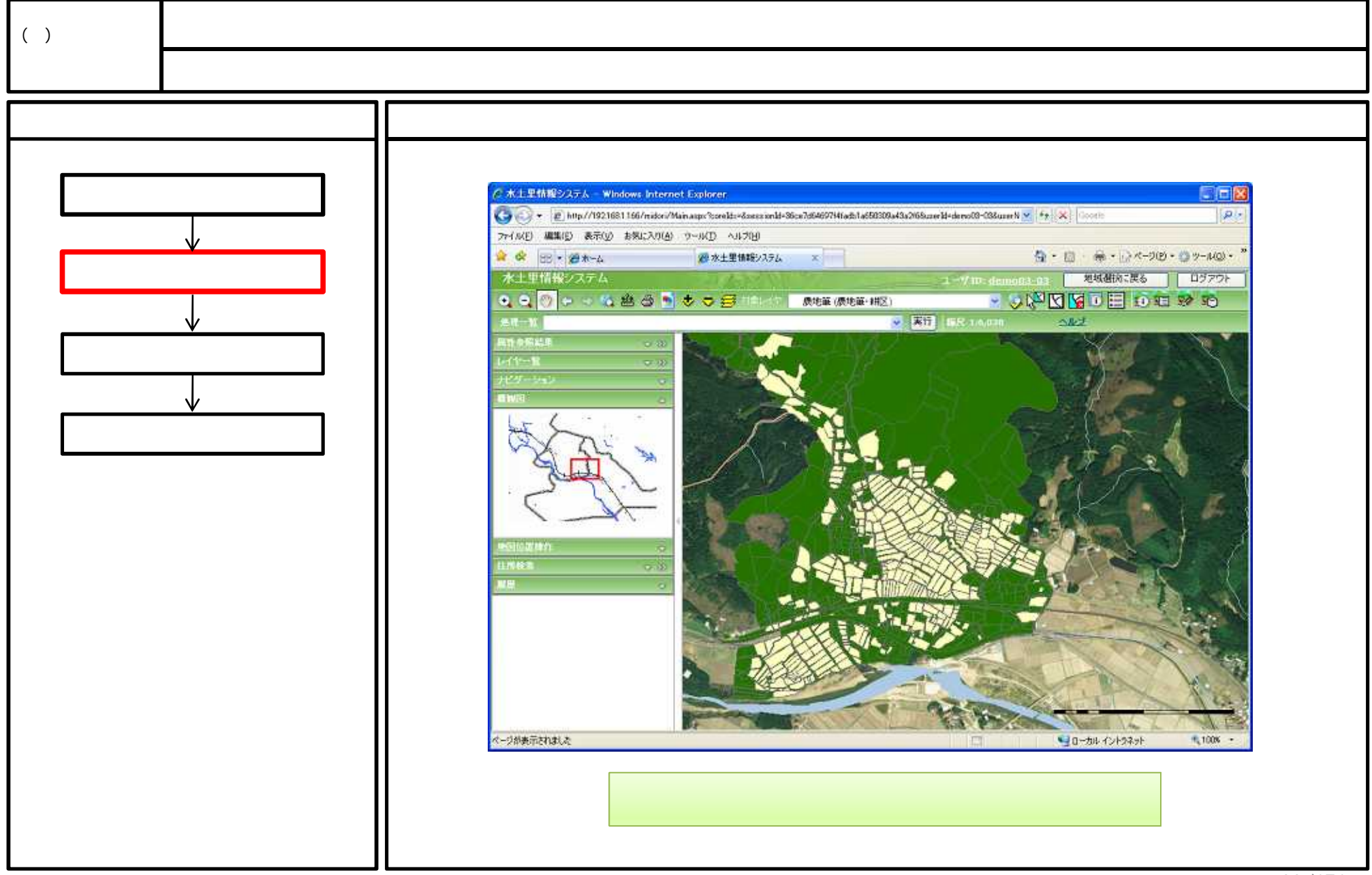

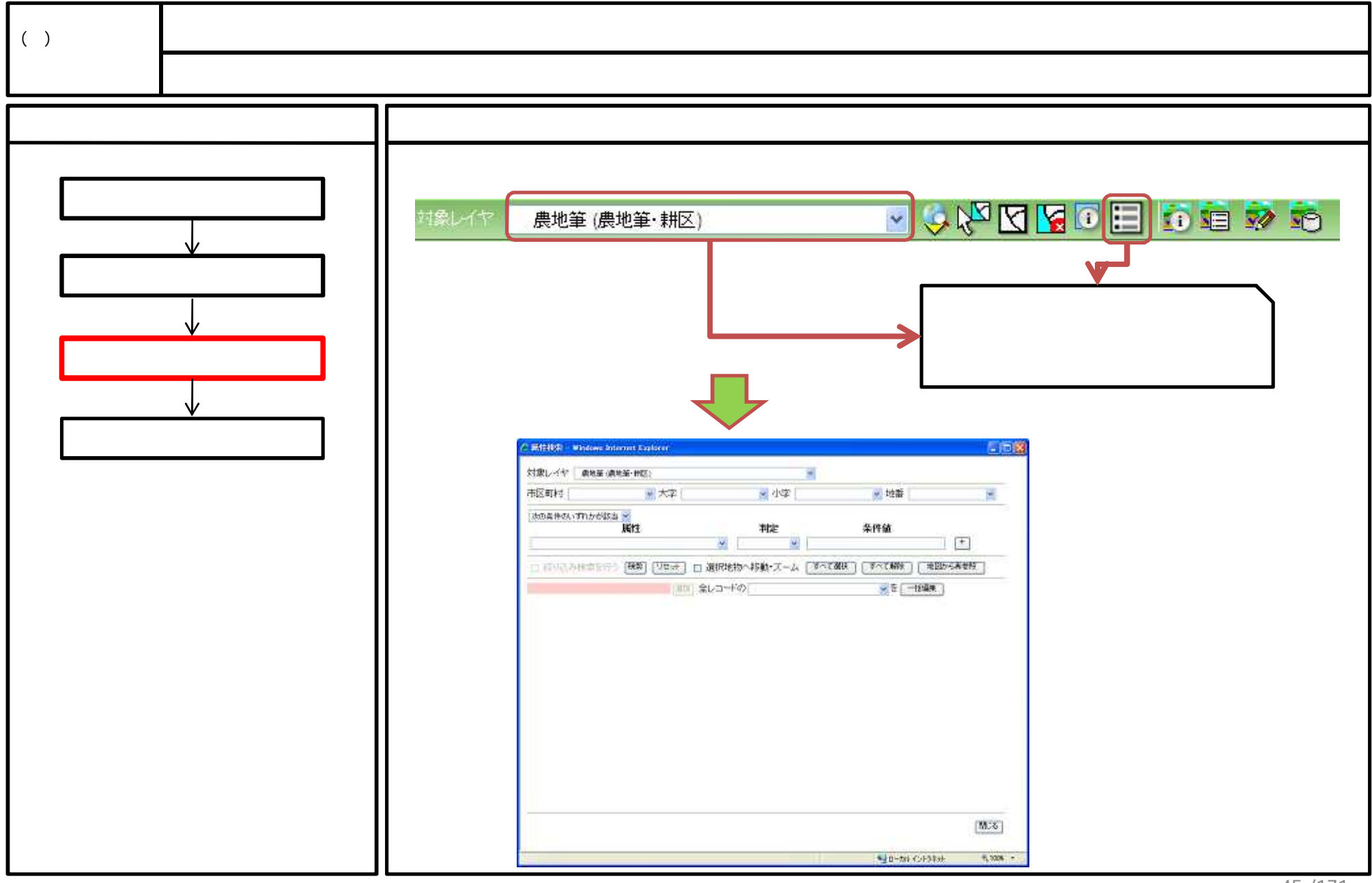

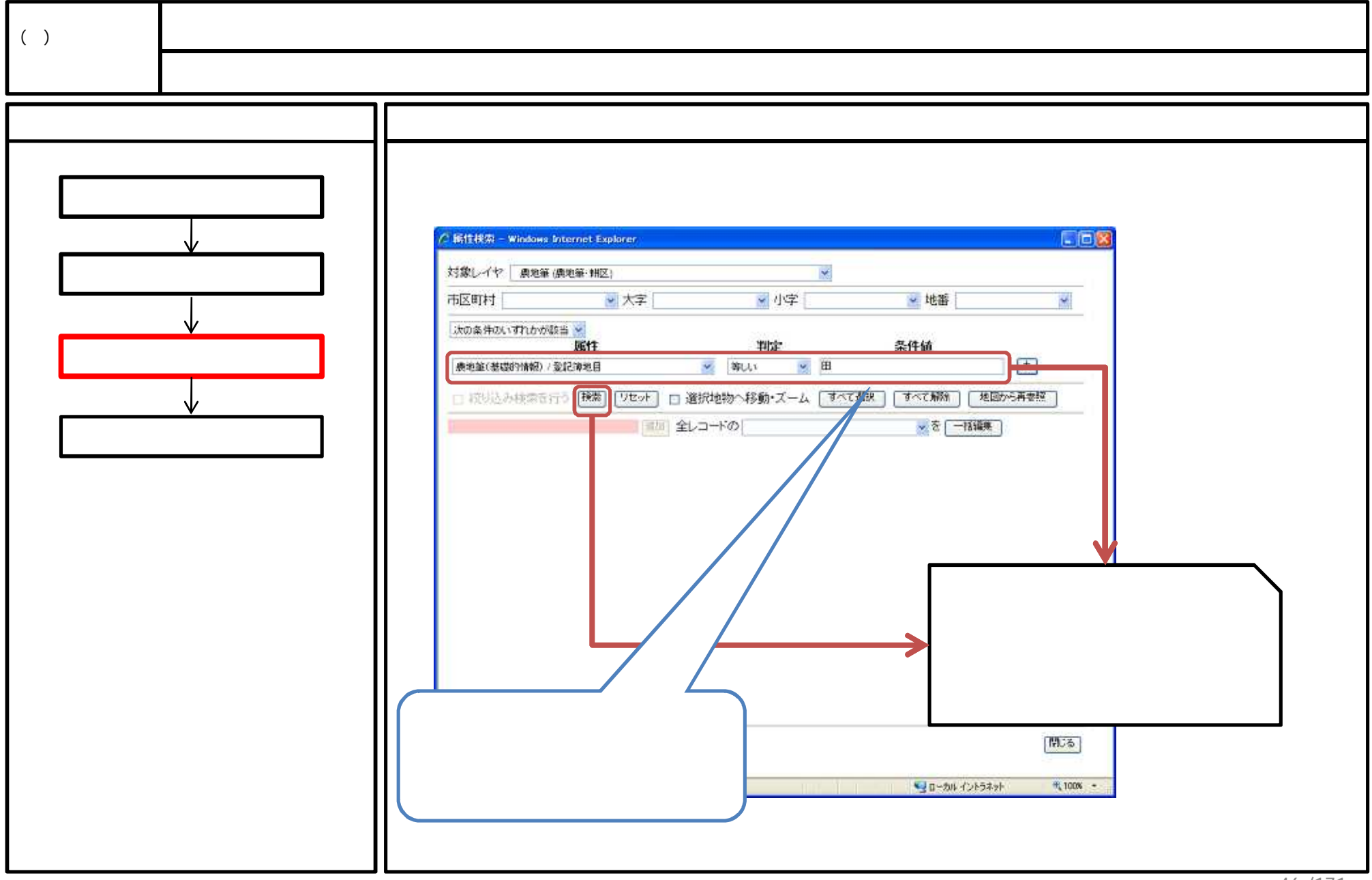

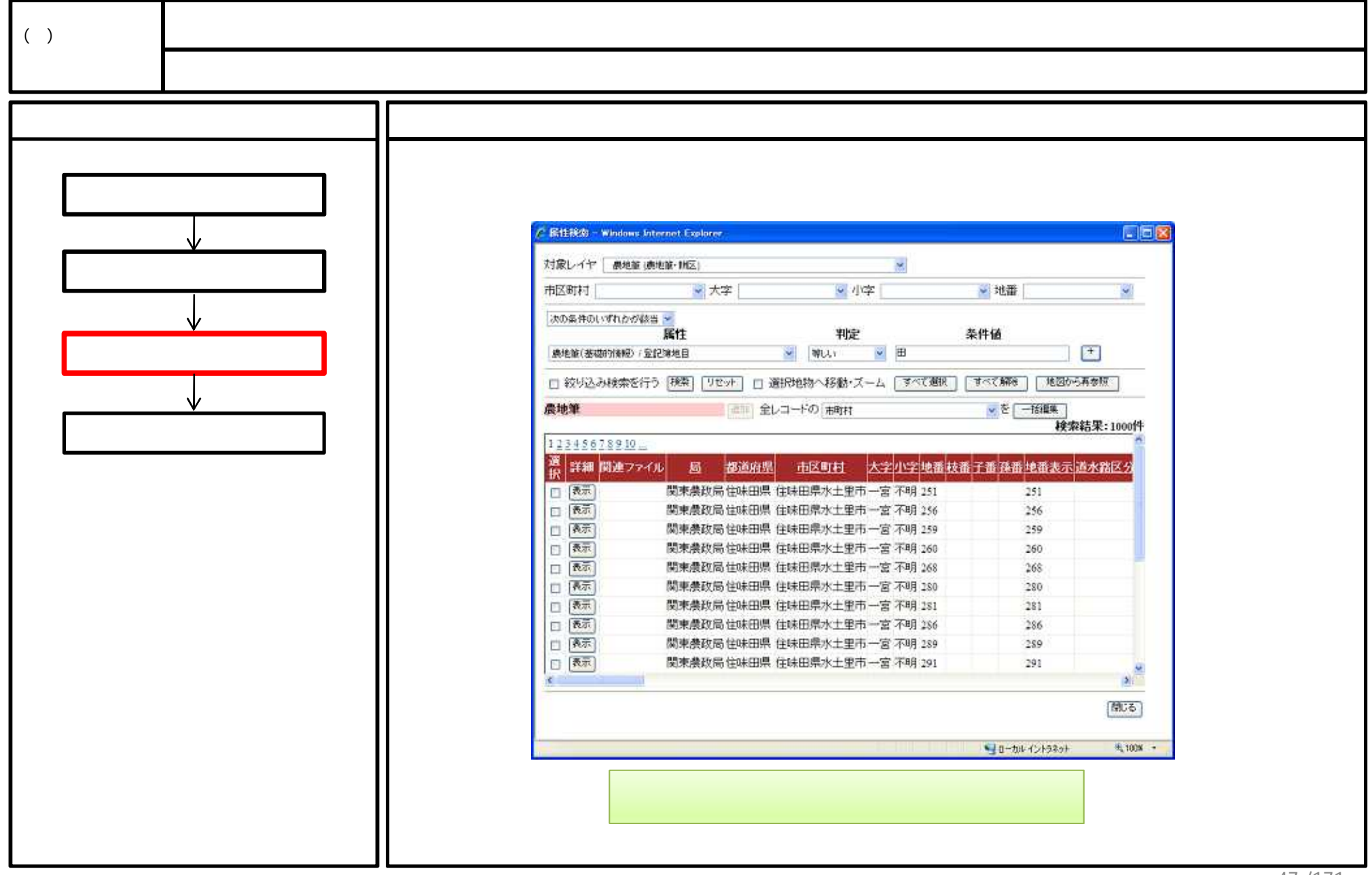

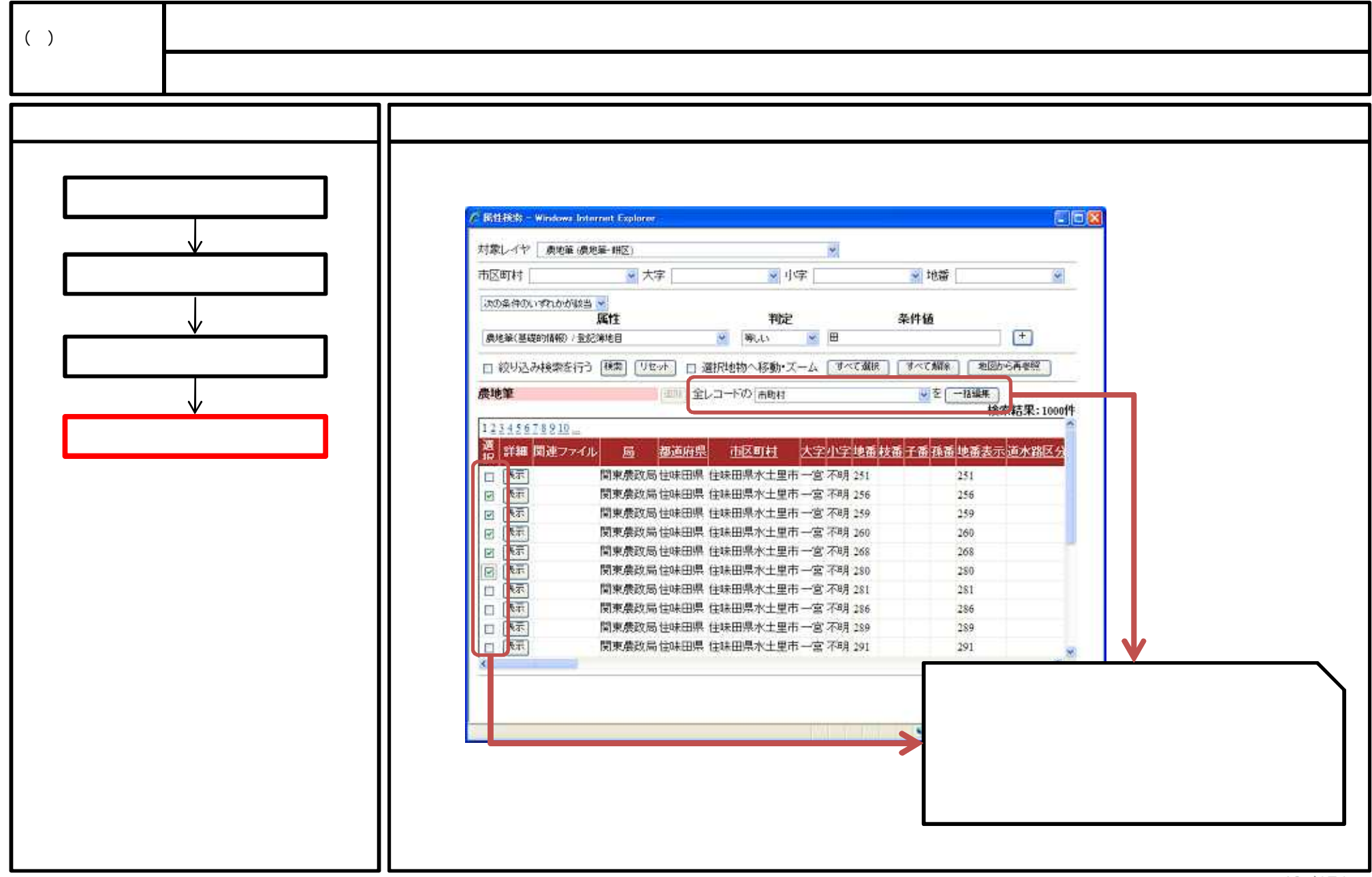

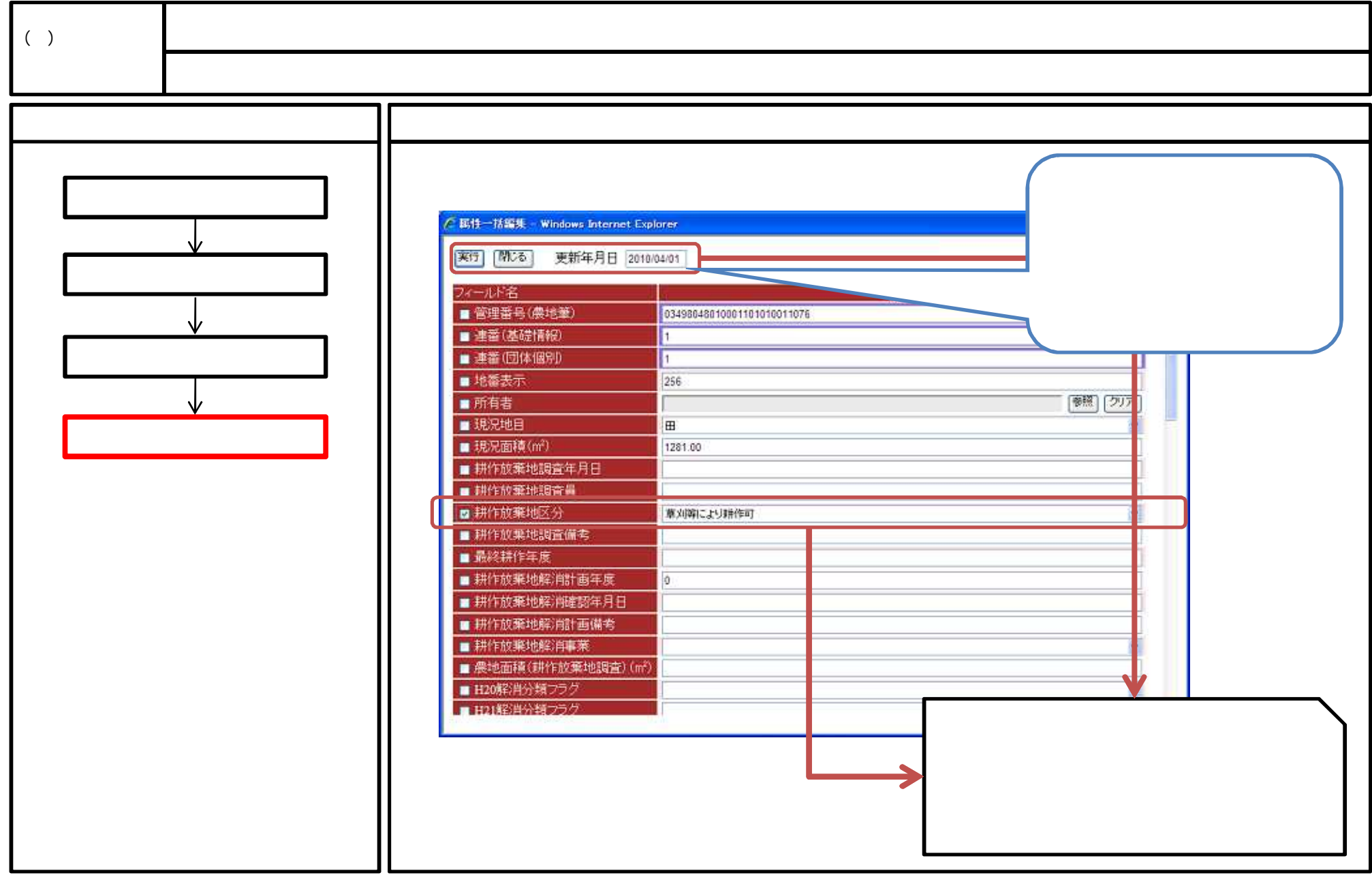

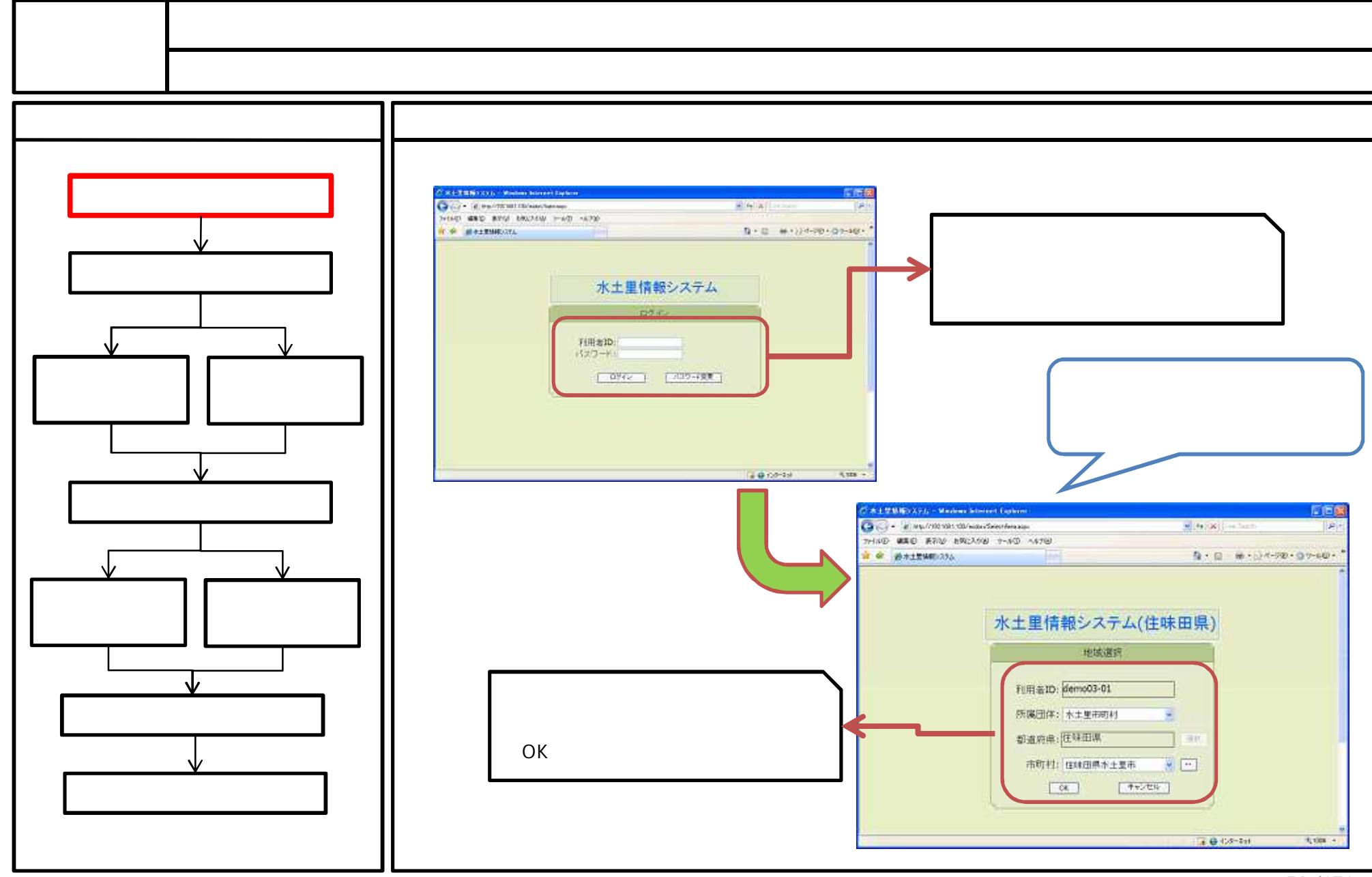

50/171

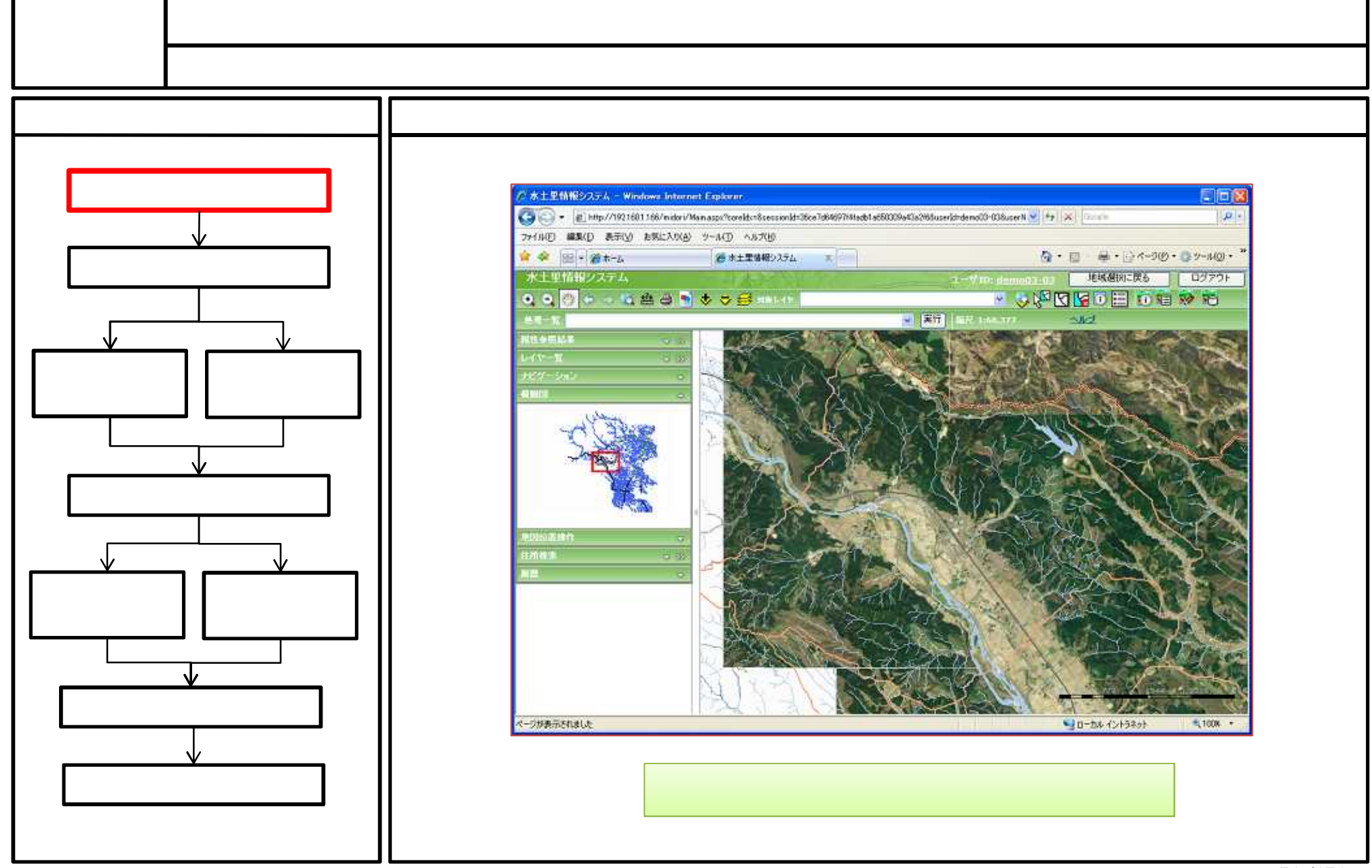

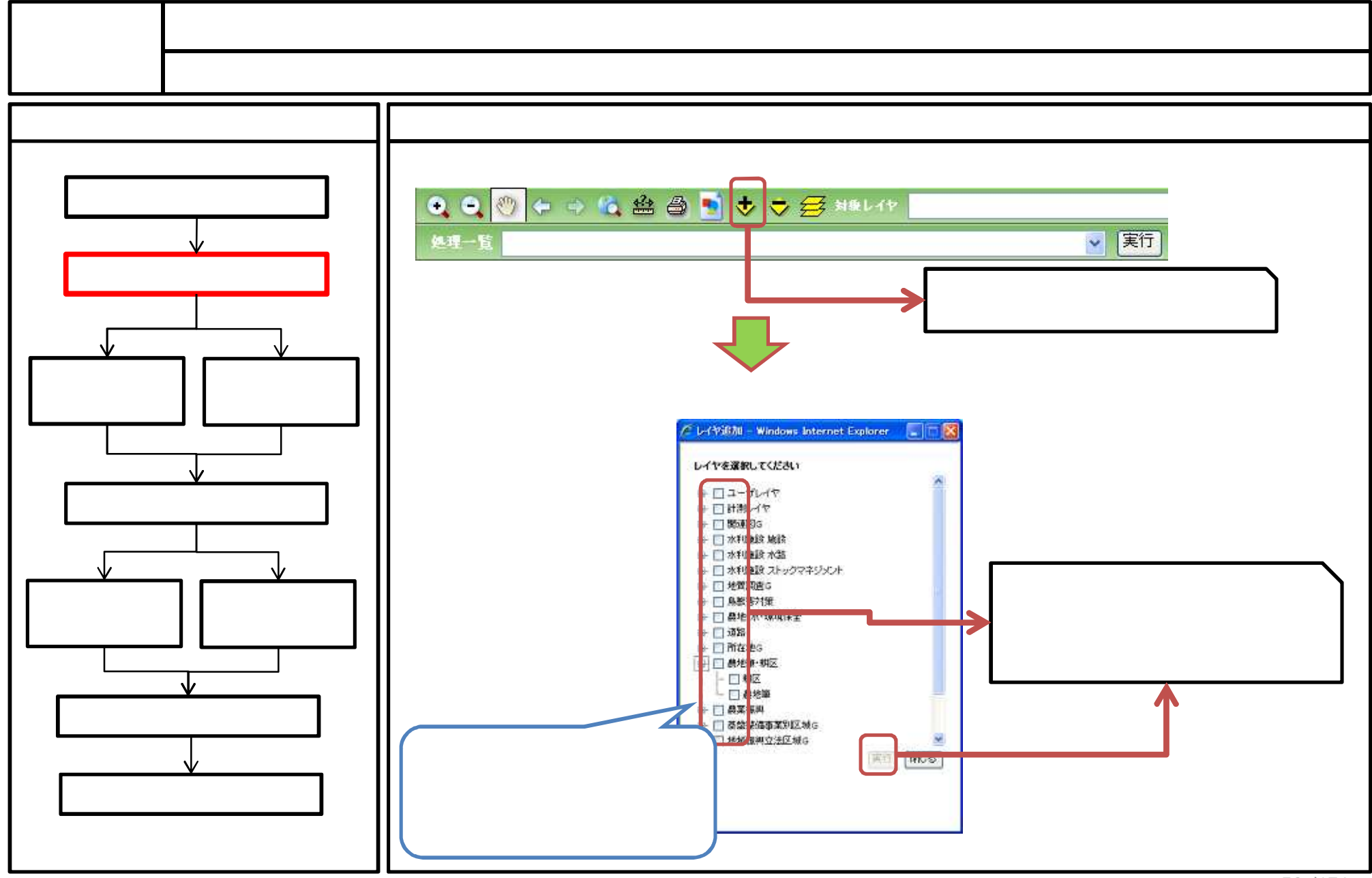

<sup>52 / 171</sup> 

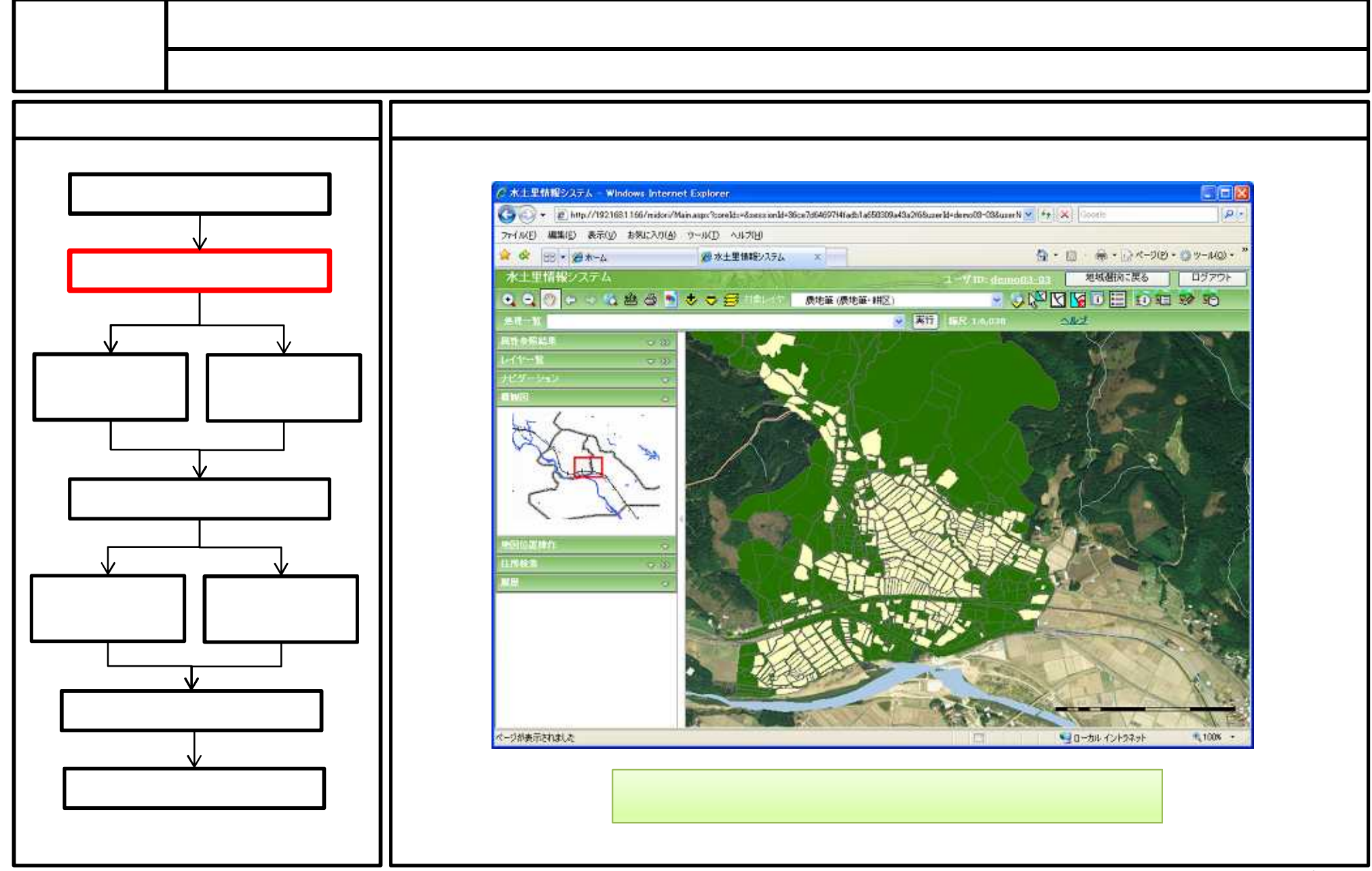

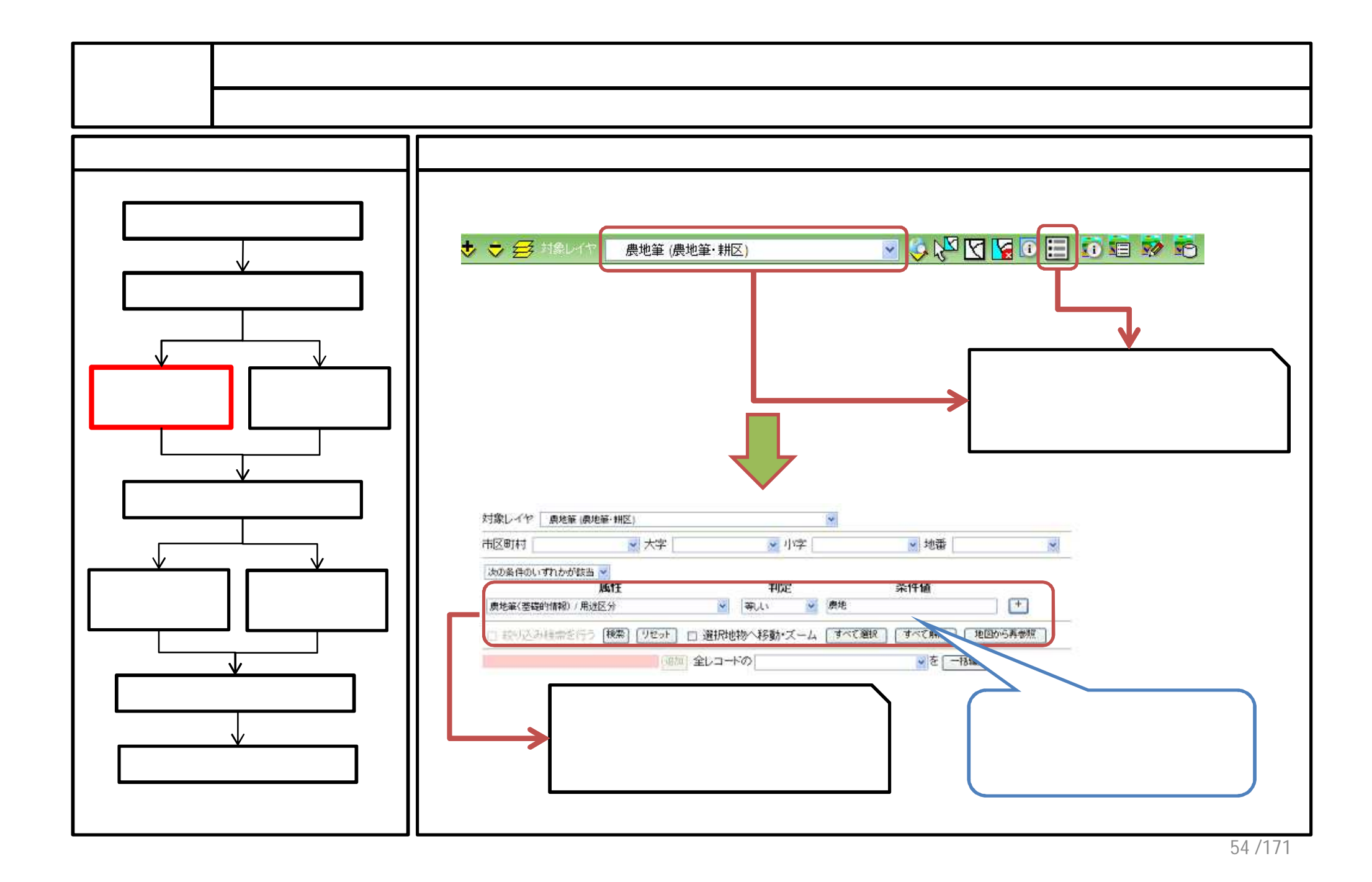

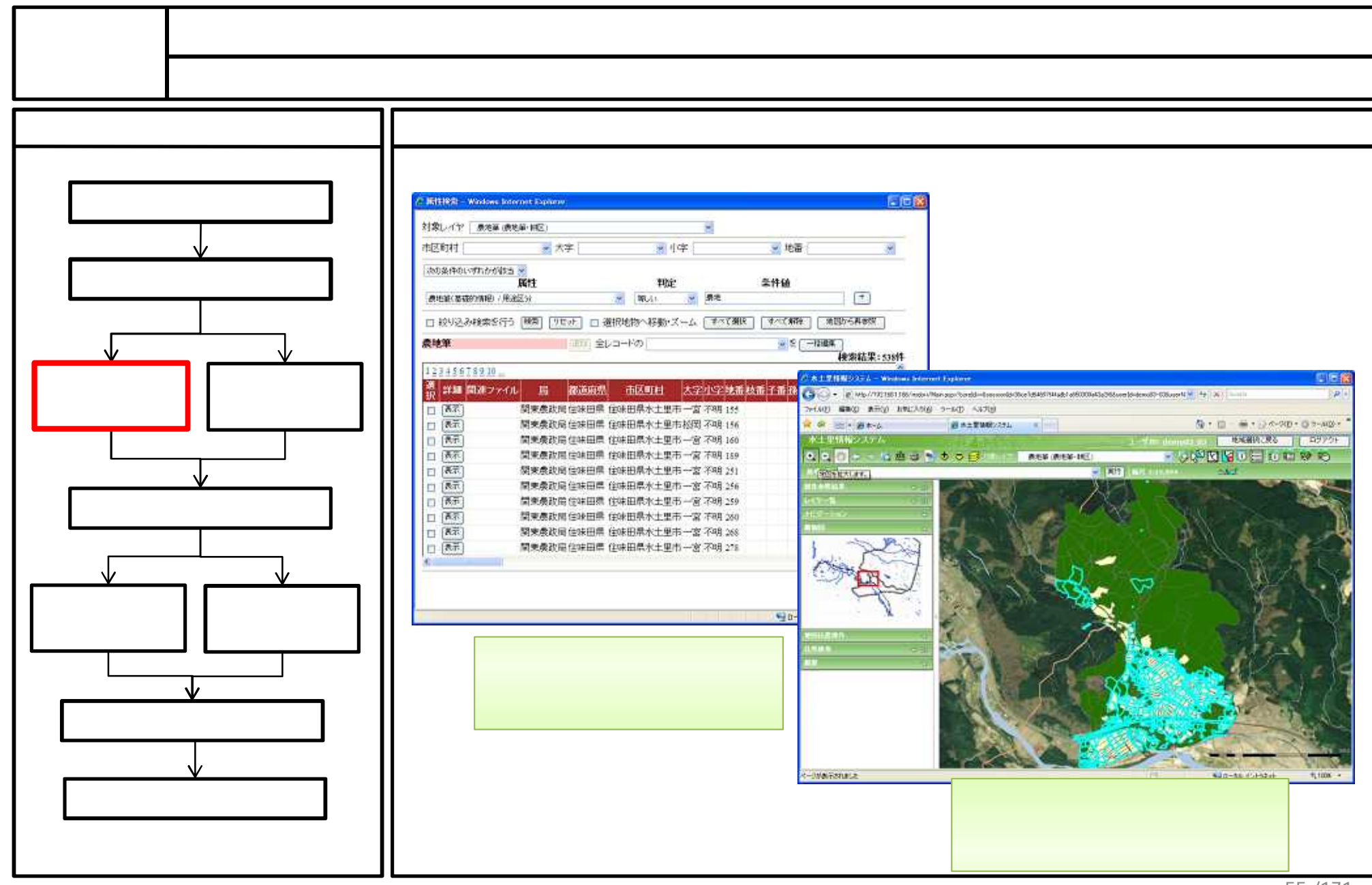

55 / 171

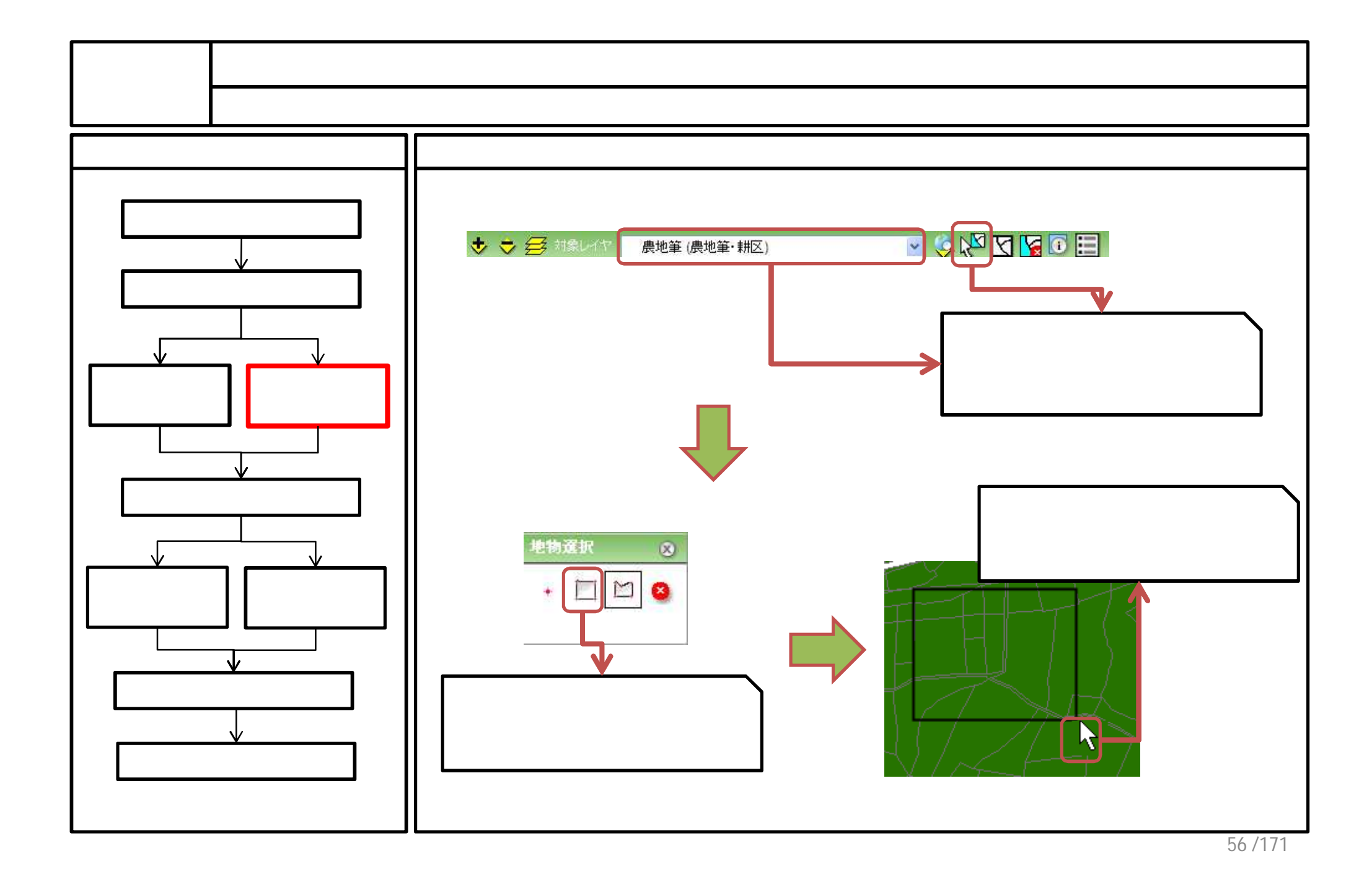

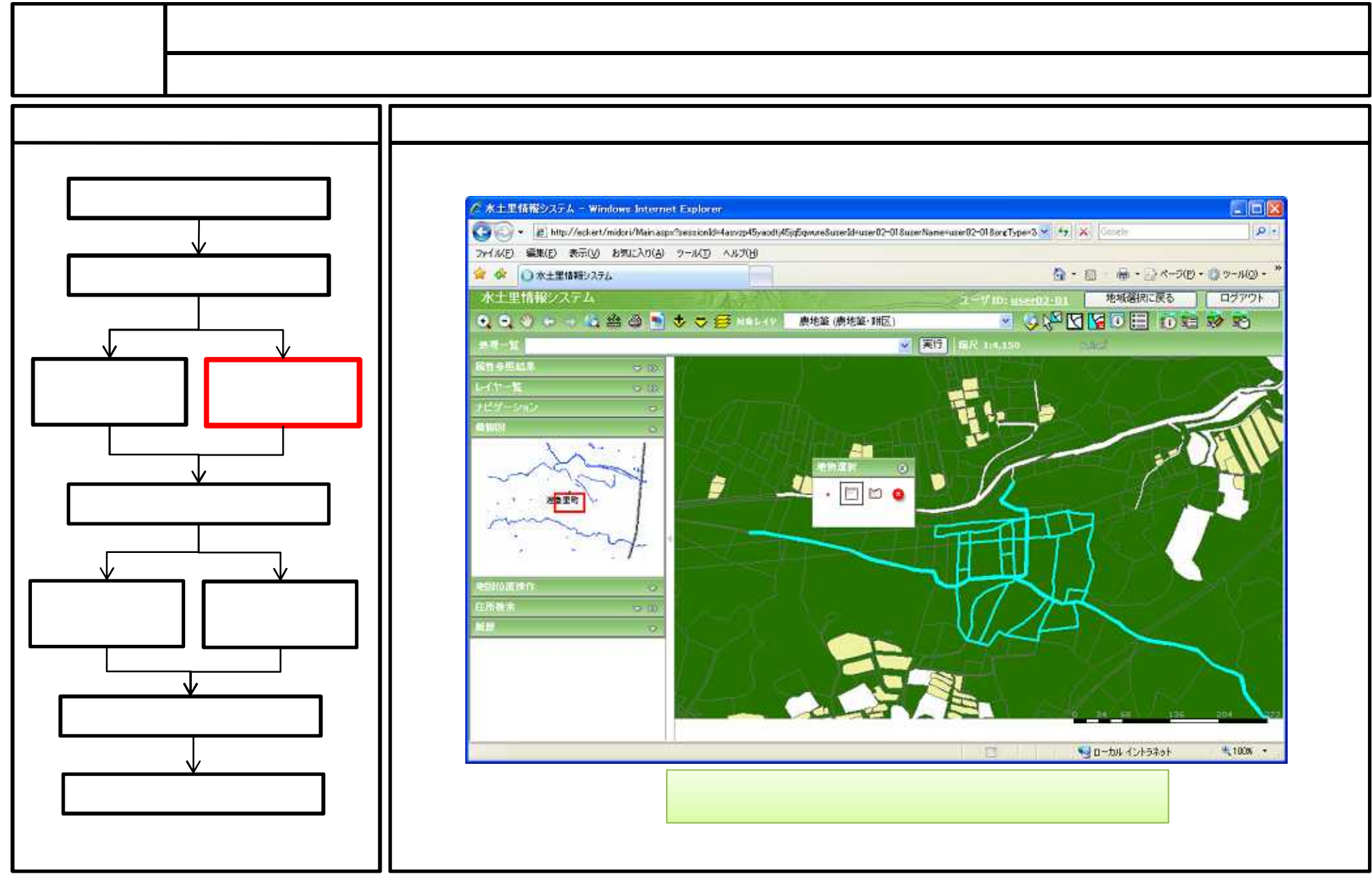

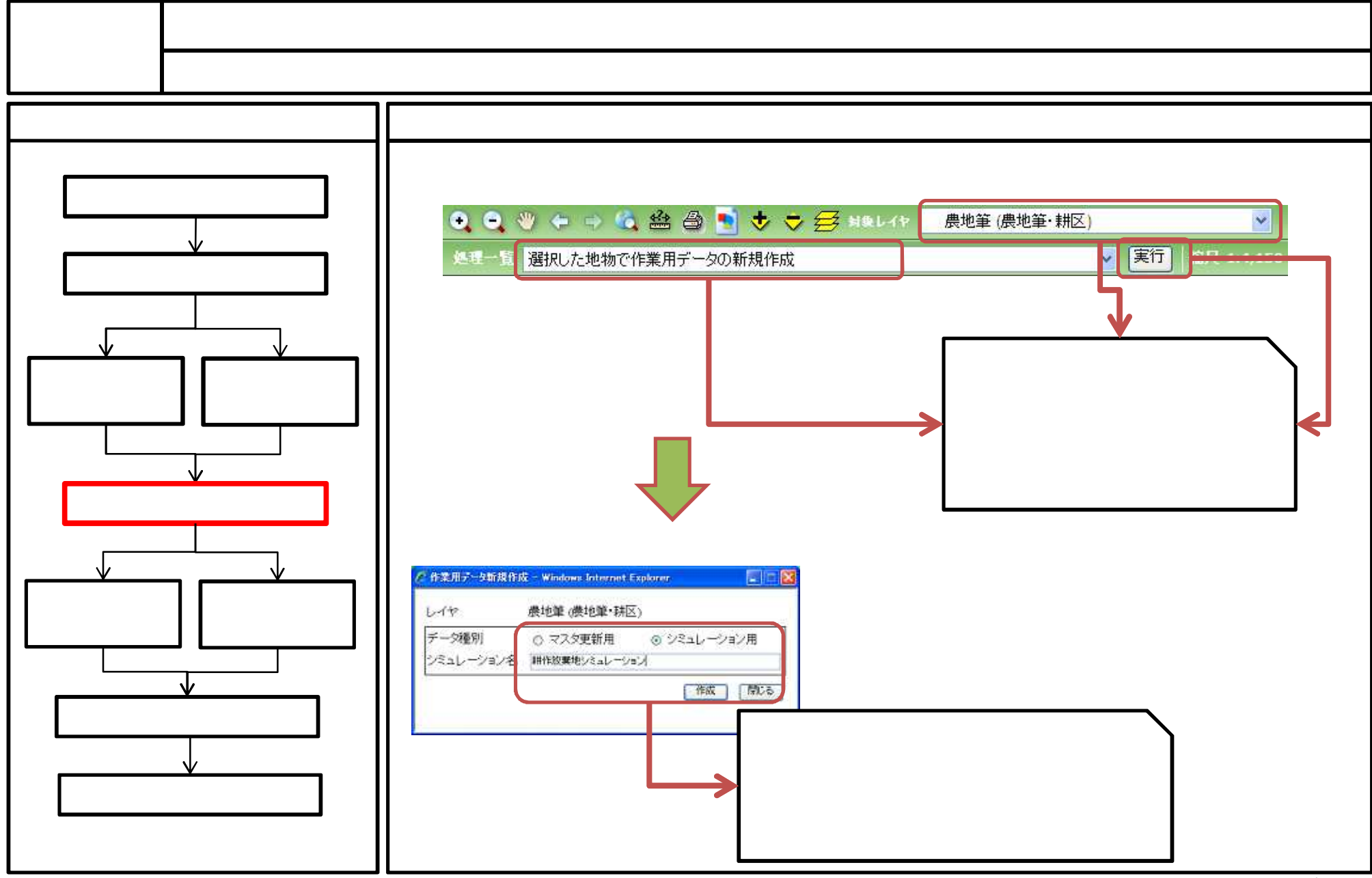

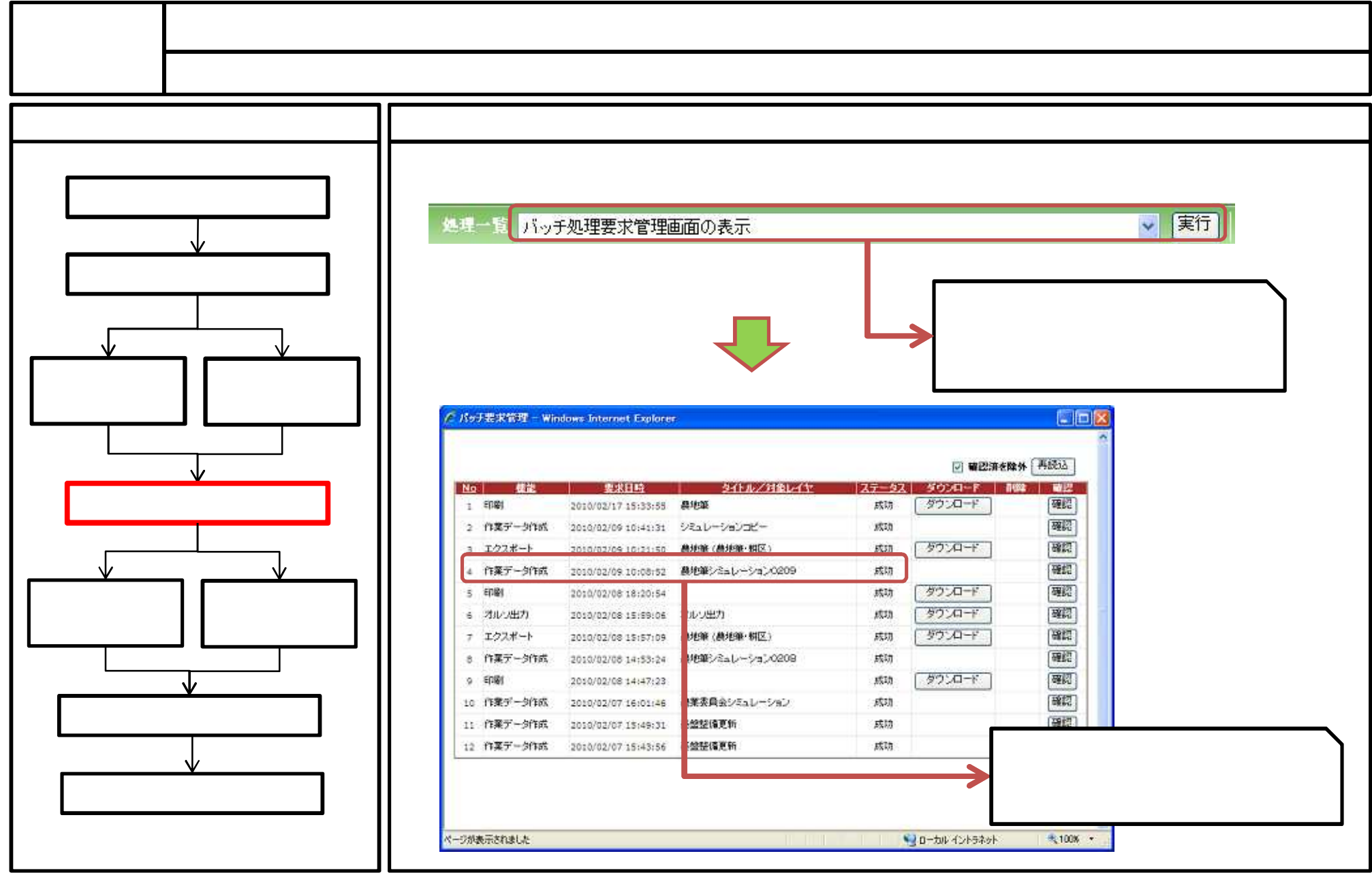

59/171

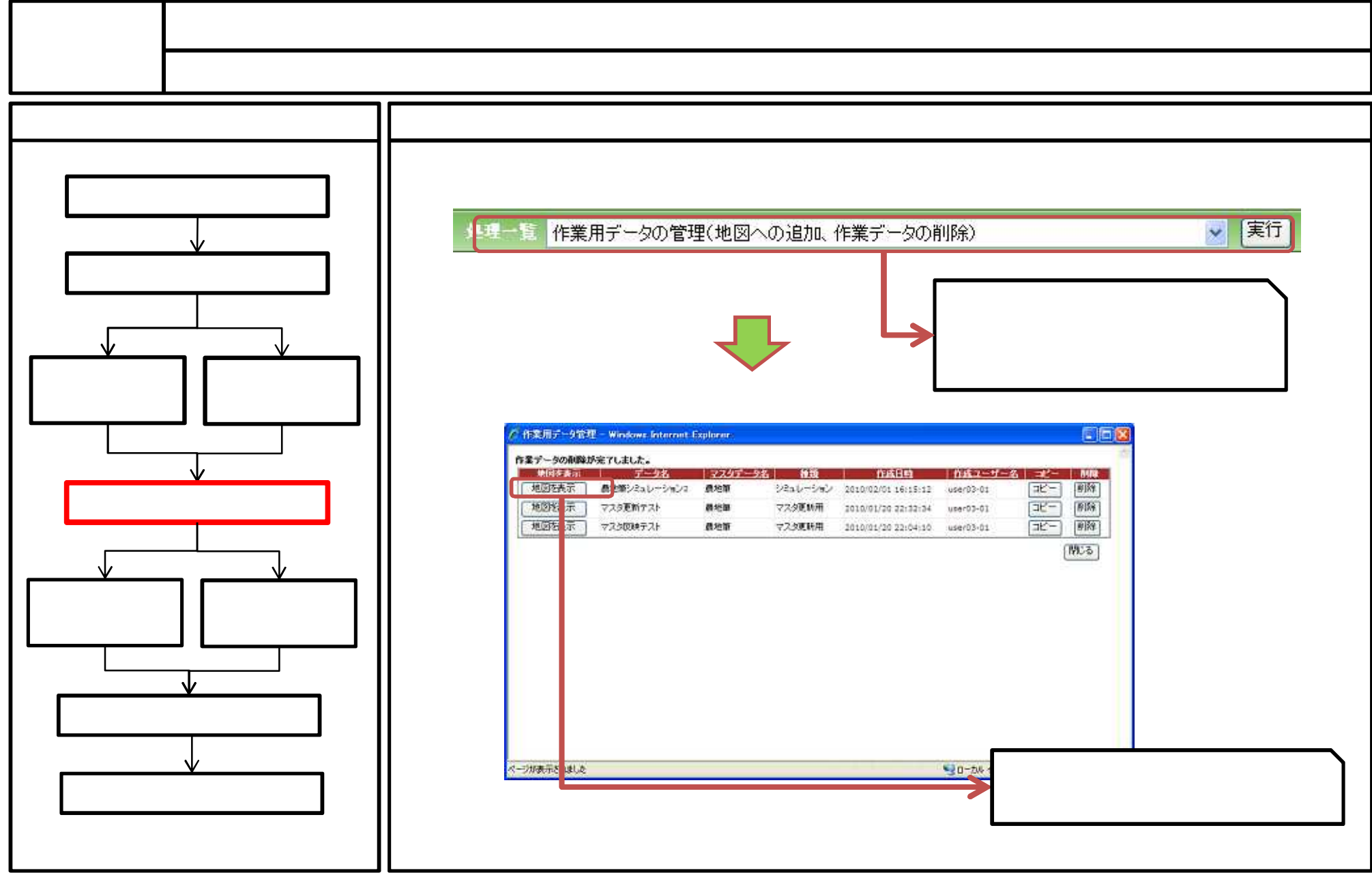

<sup>60/171</sup> 

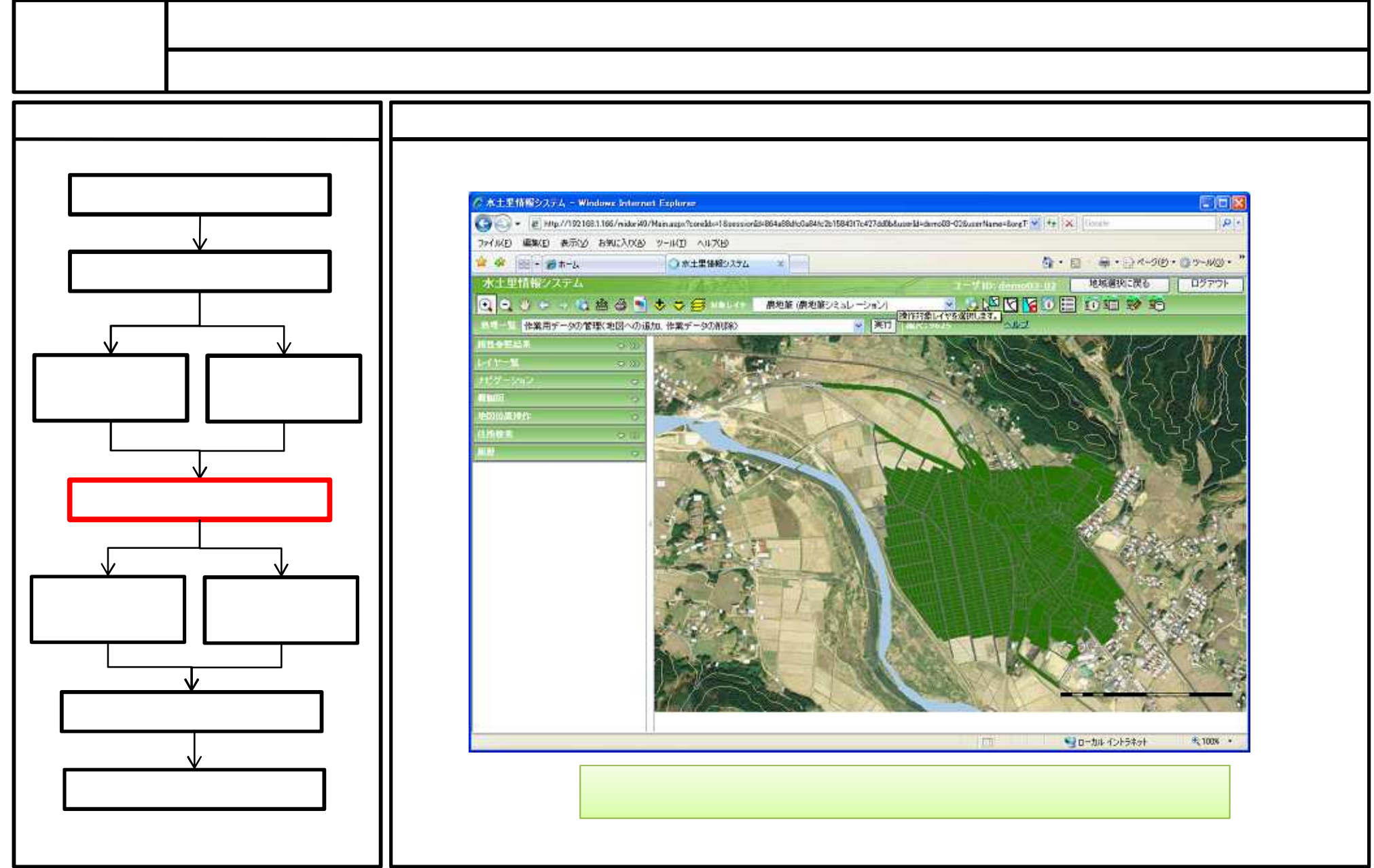

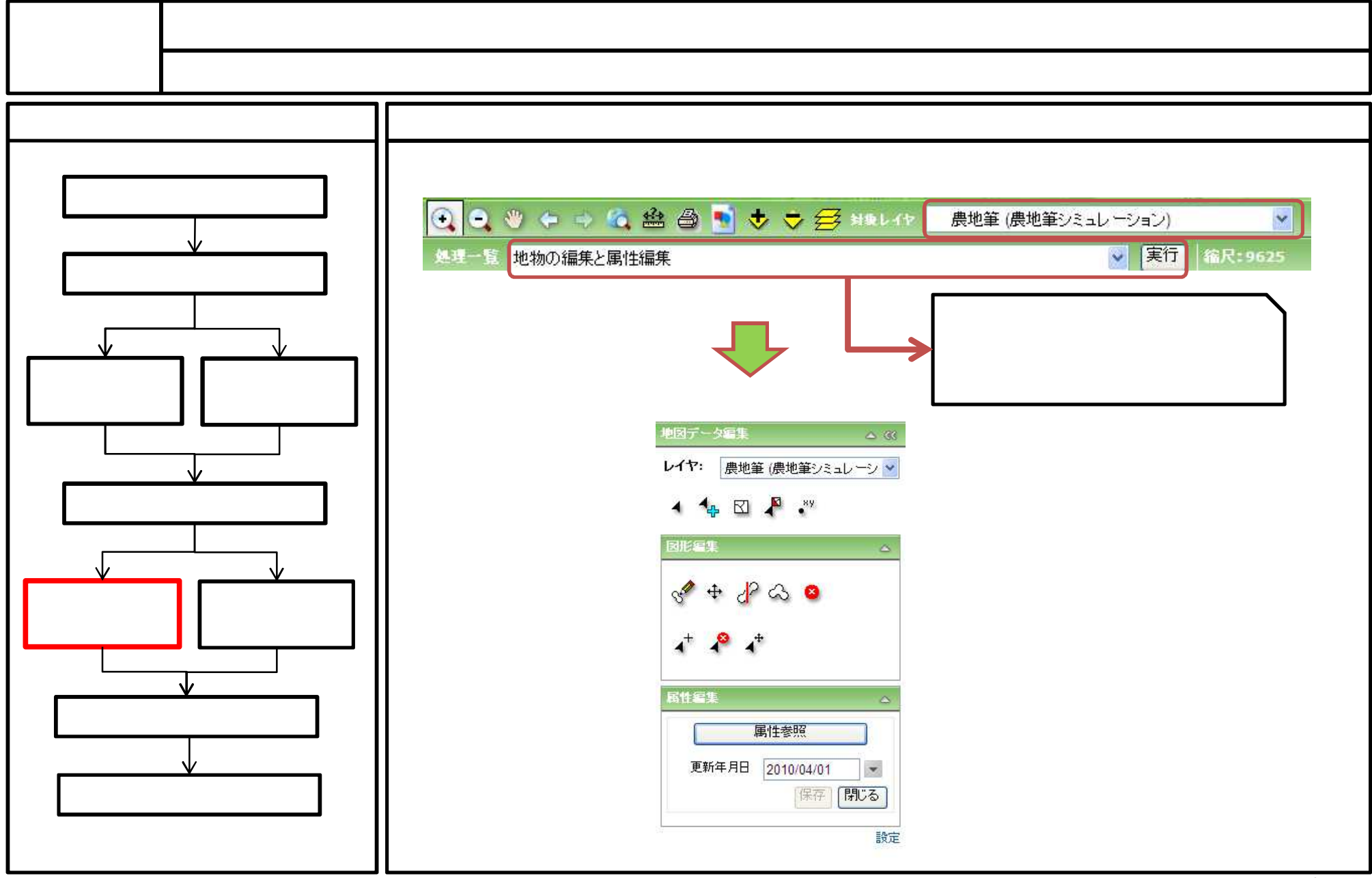

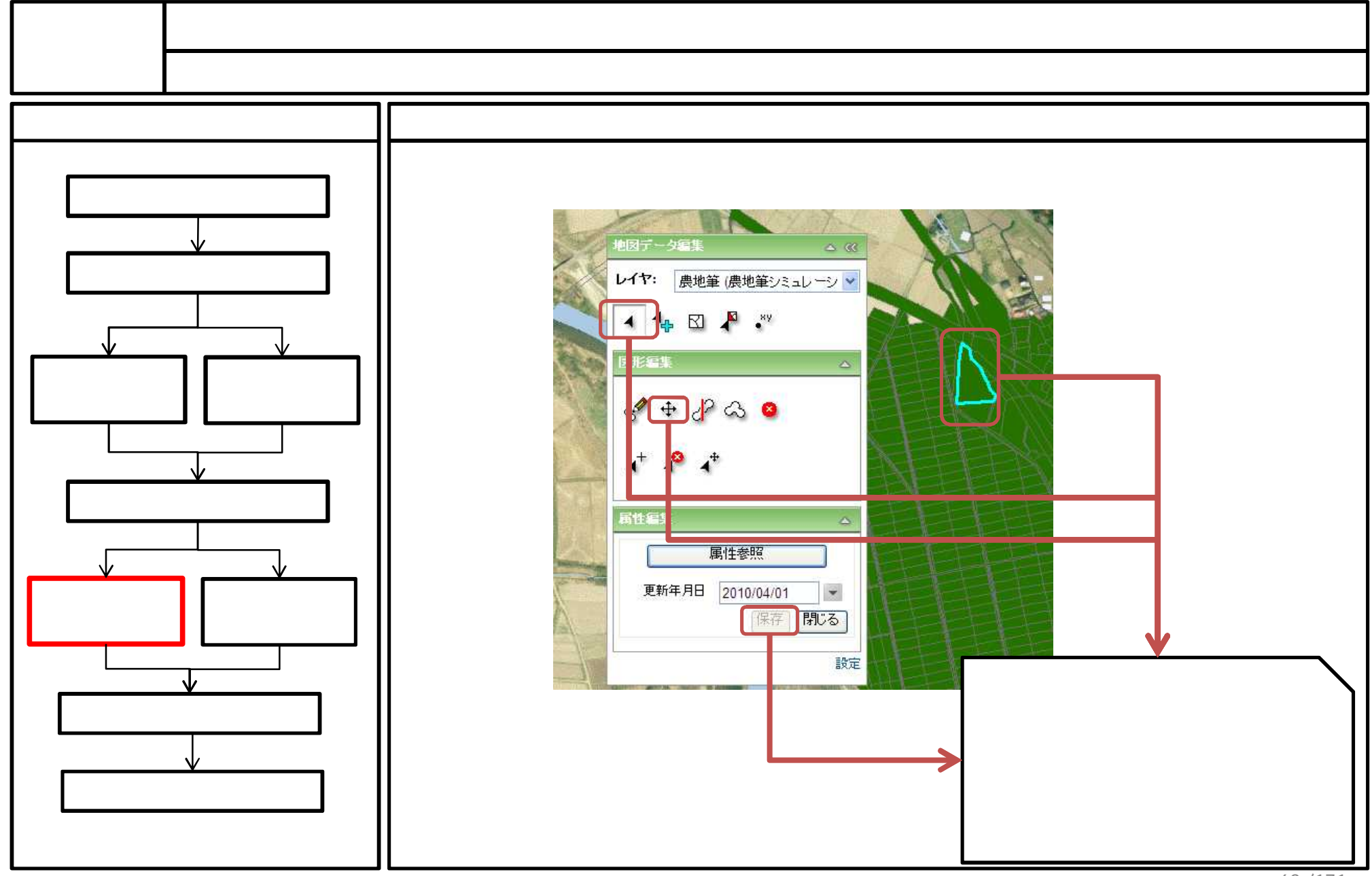

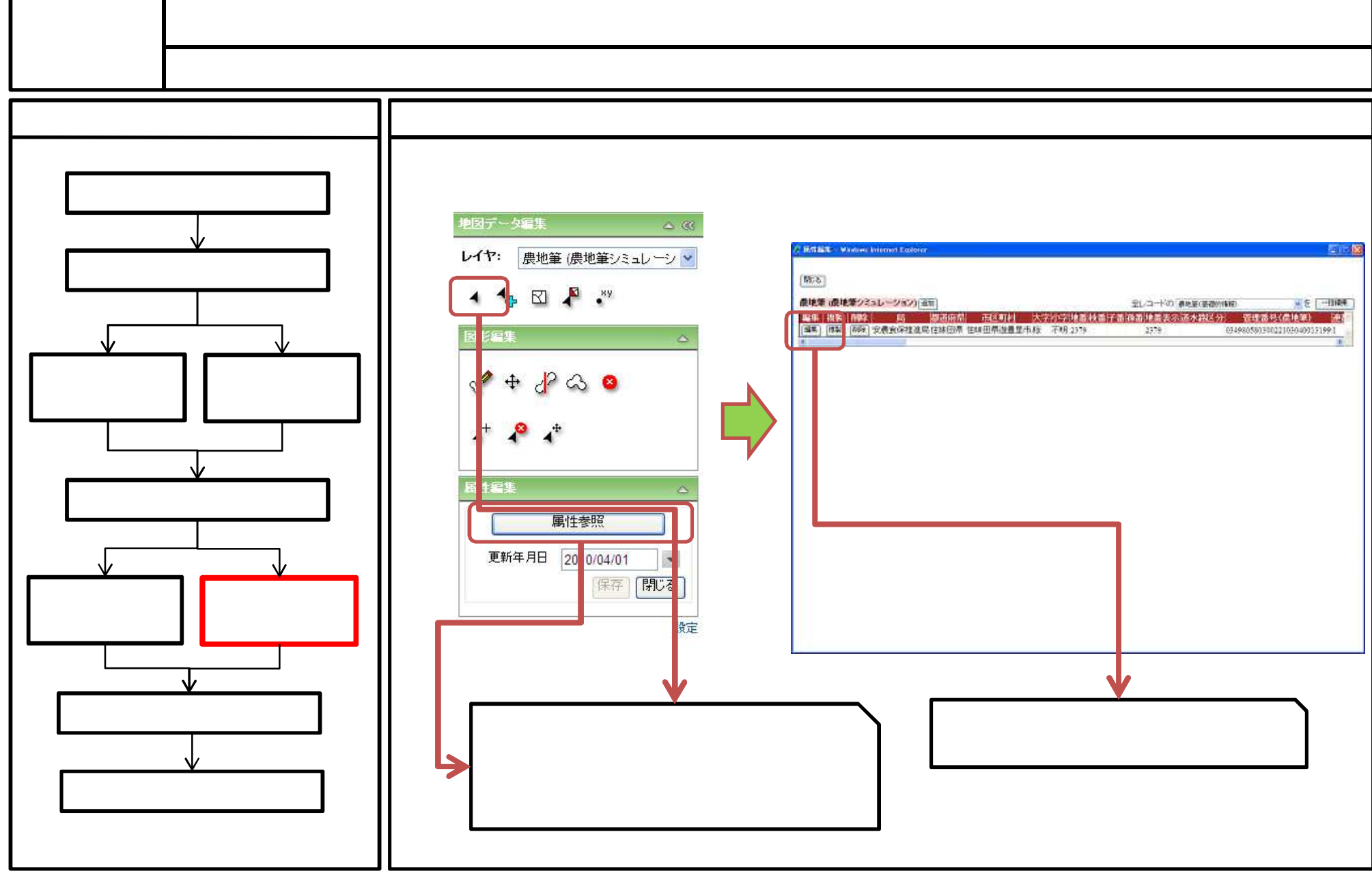

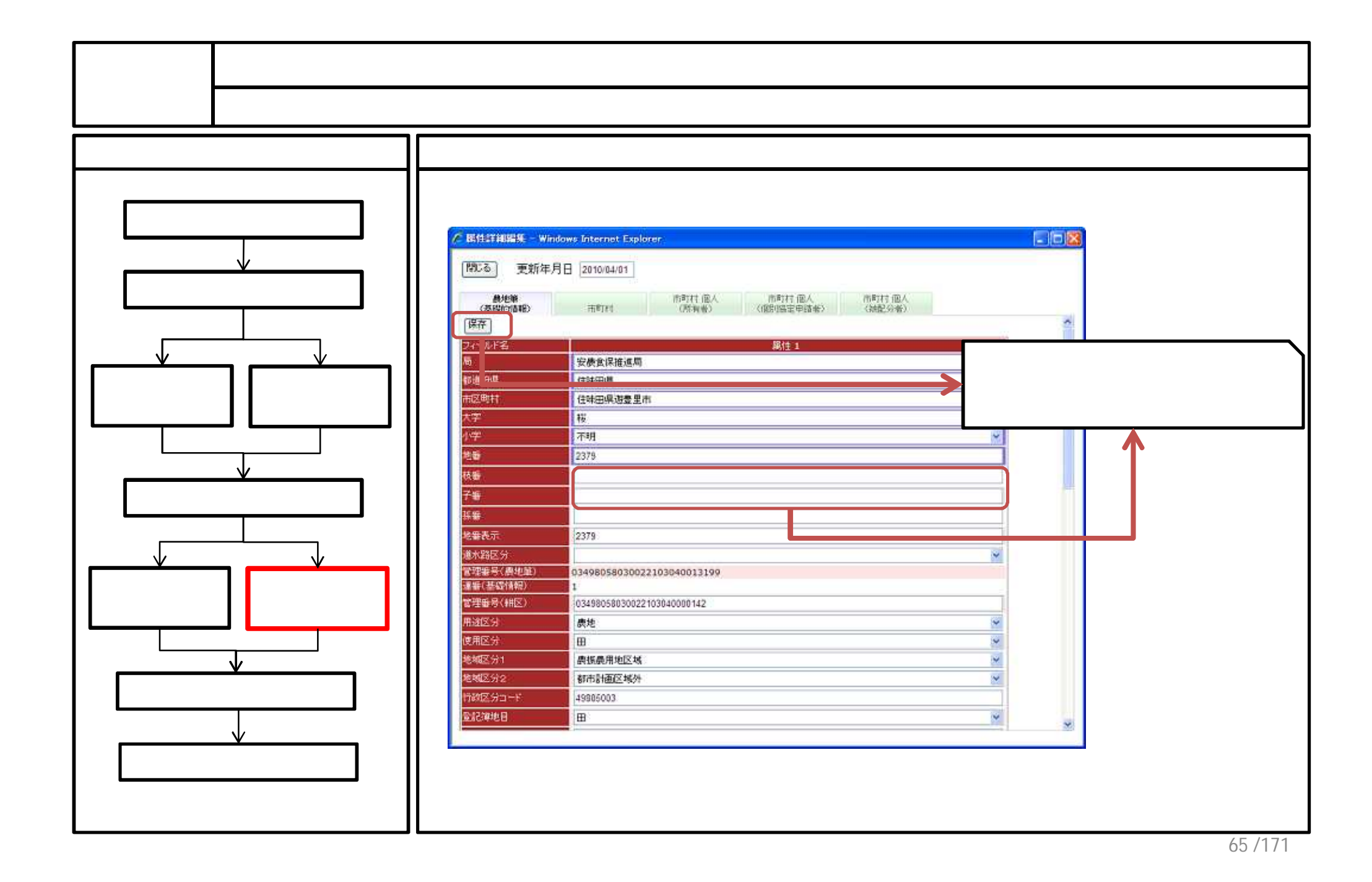

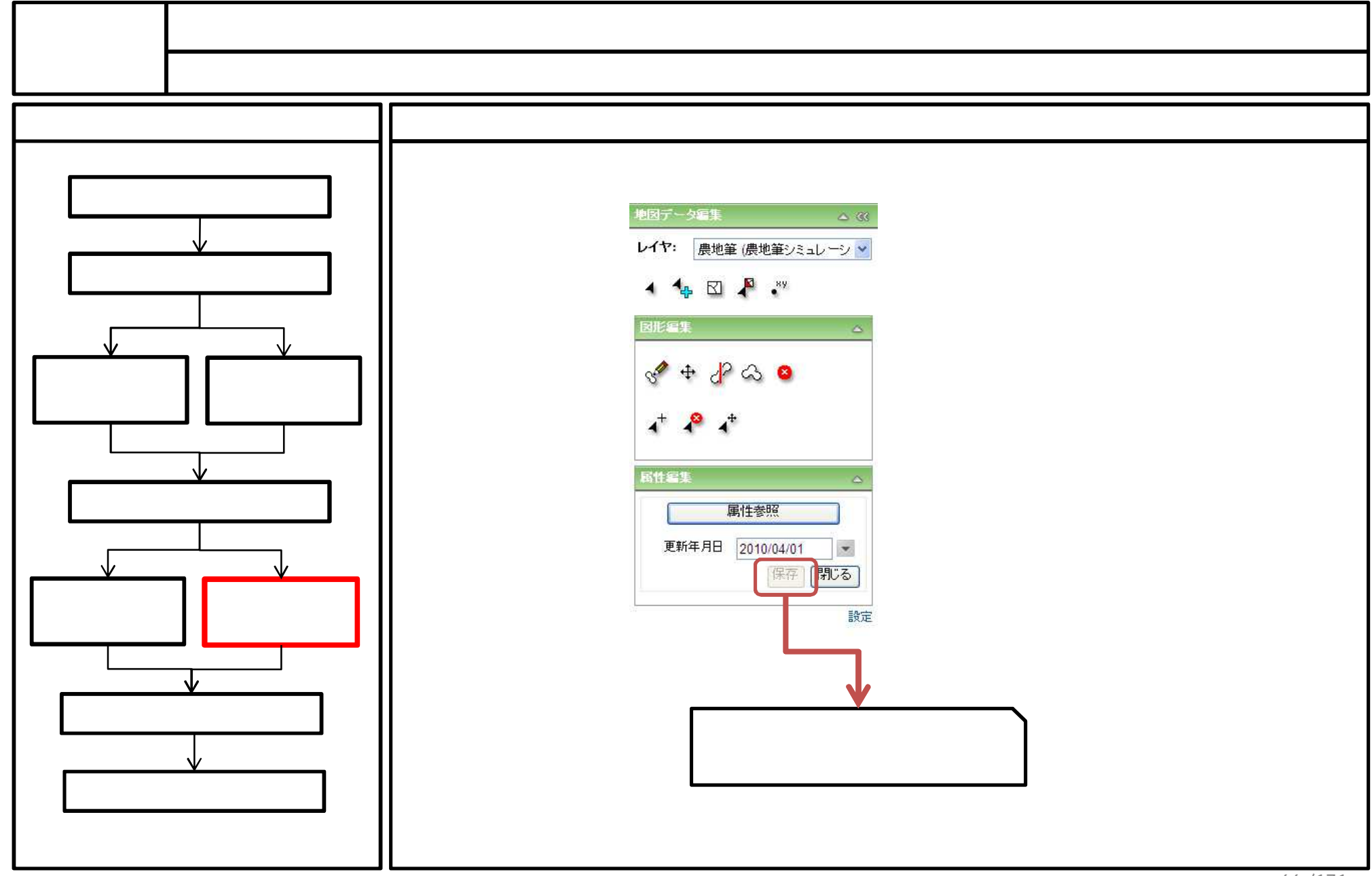

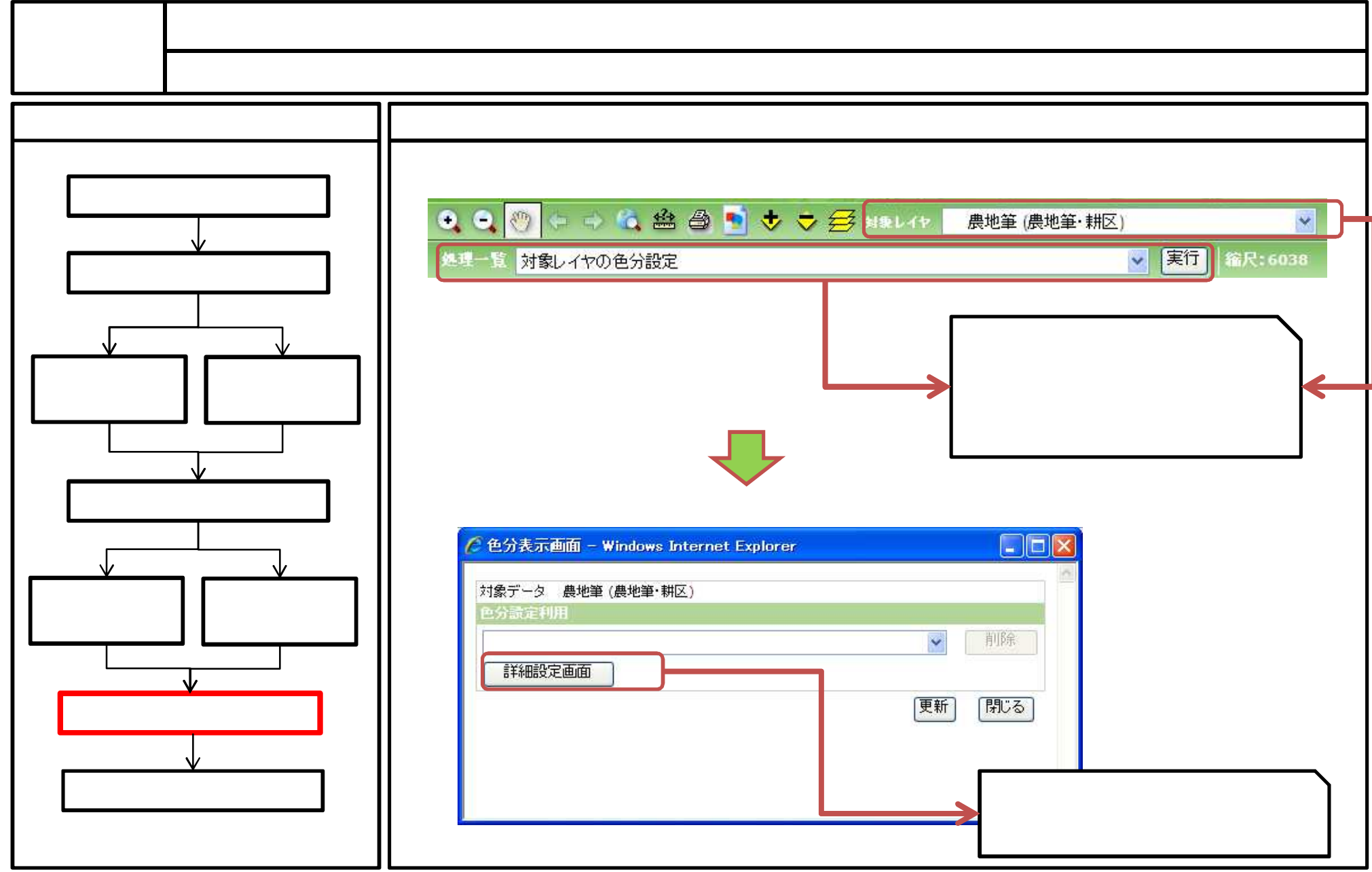

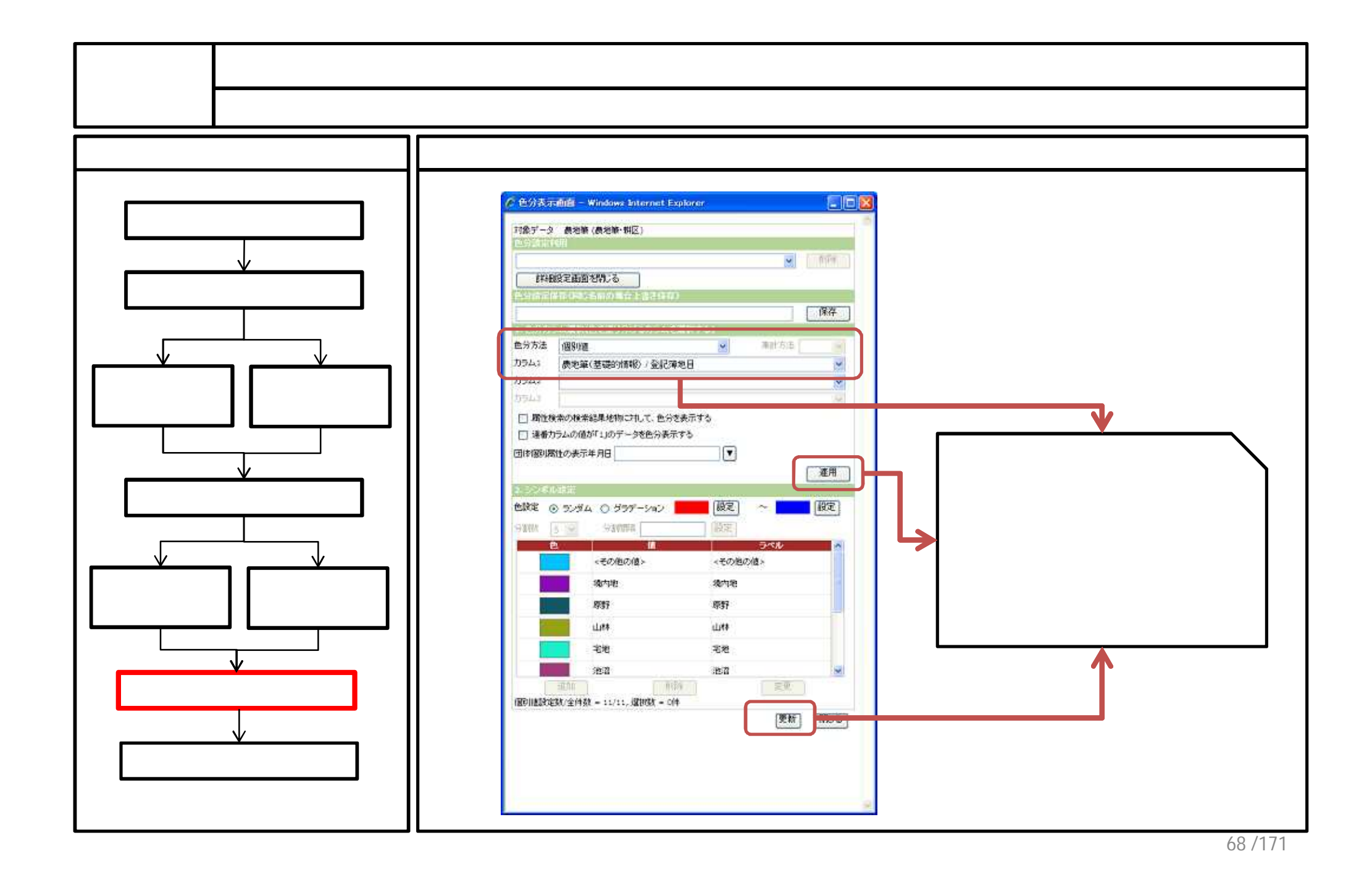

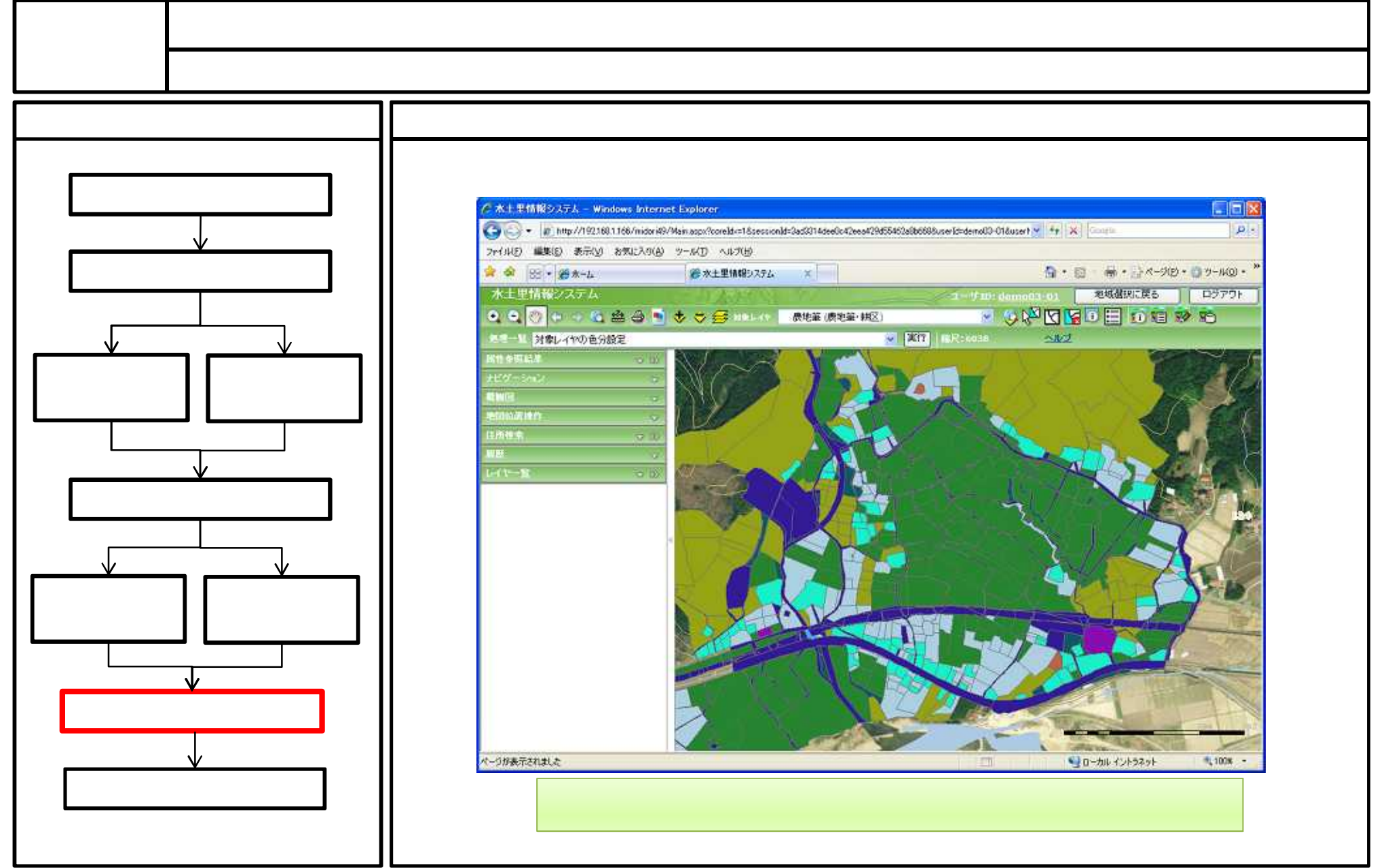

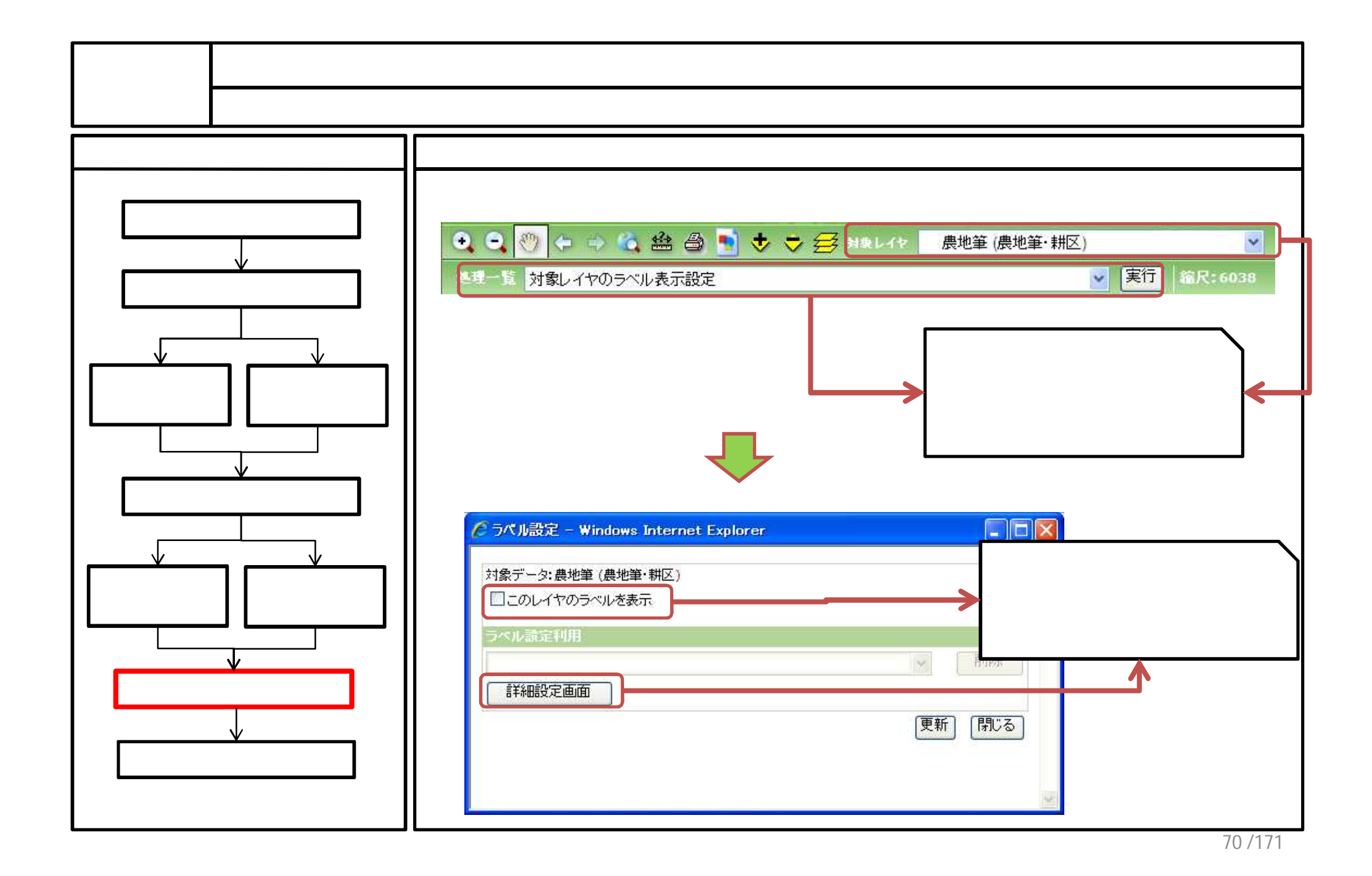

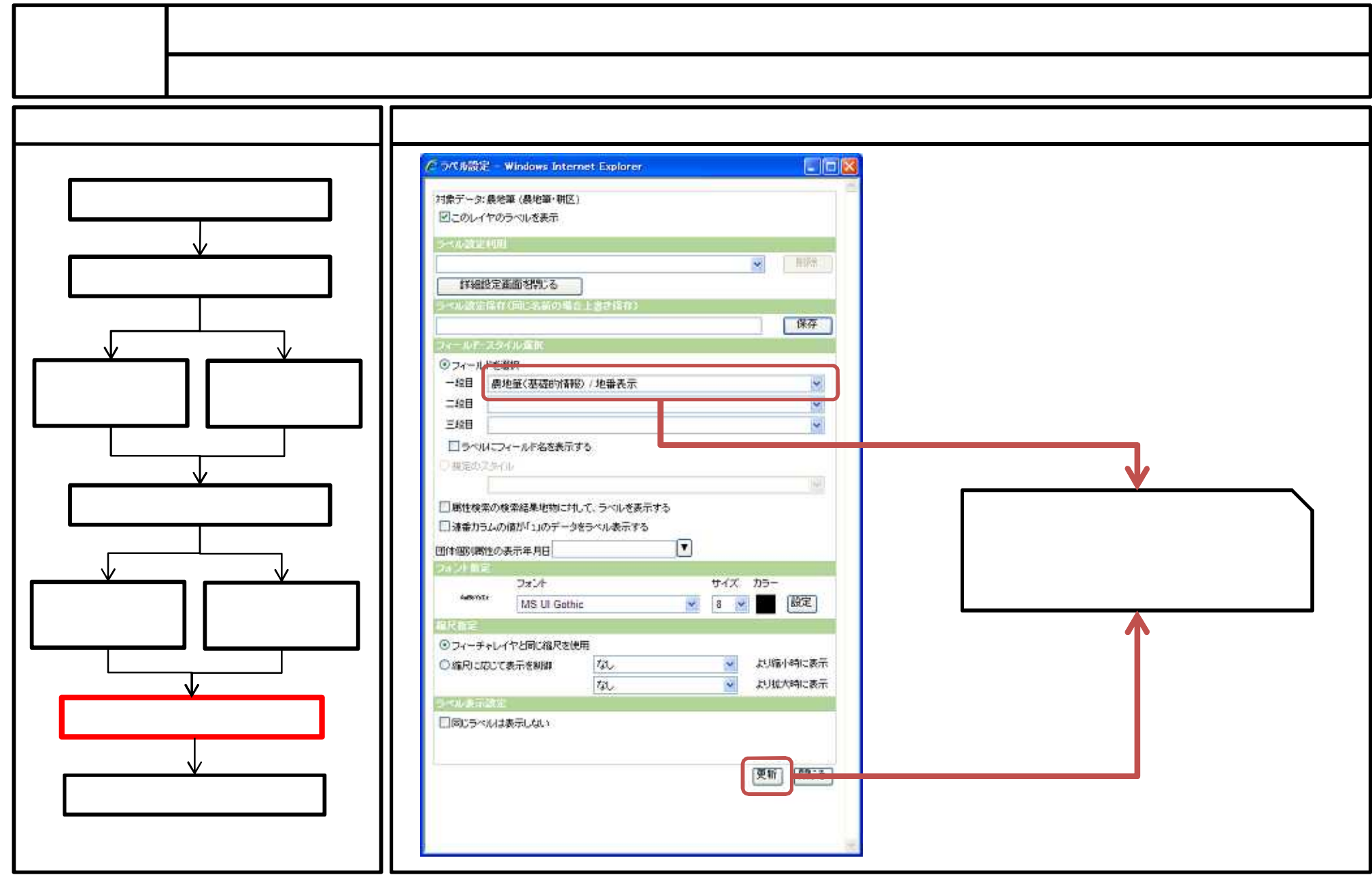

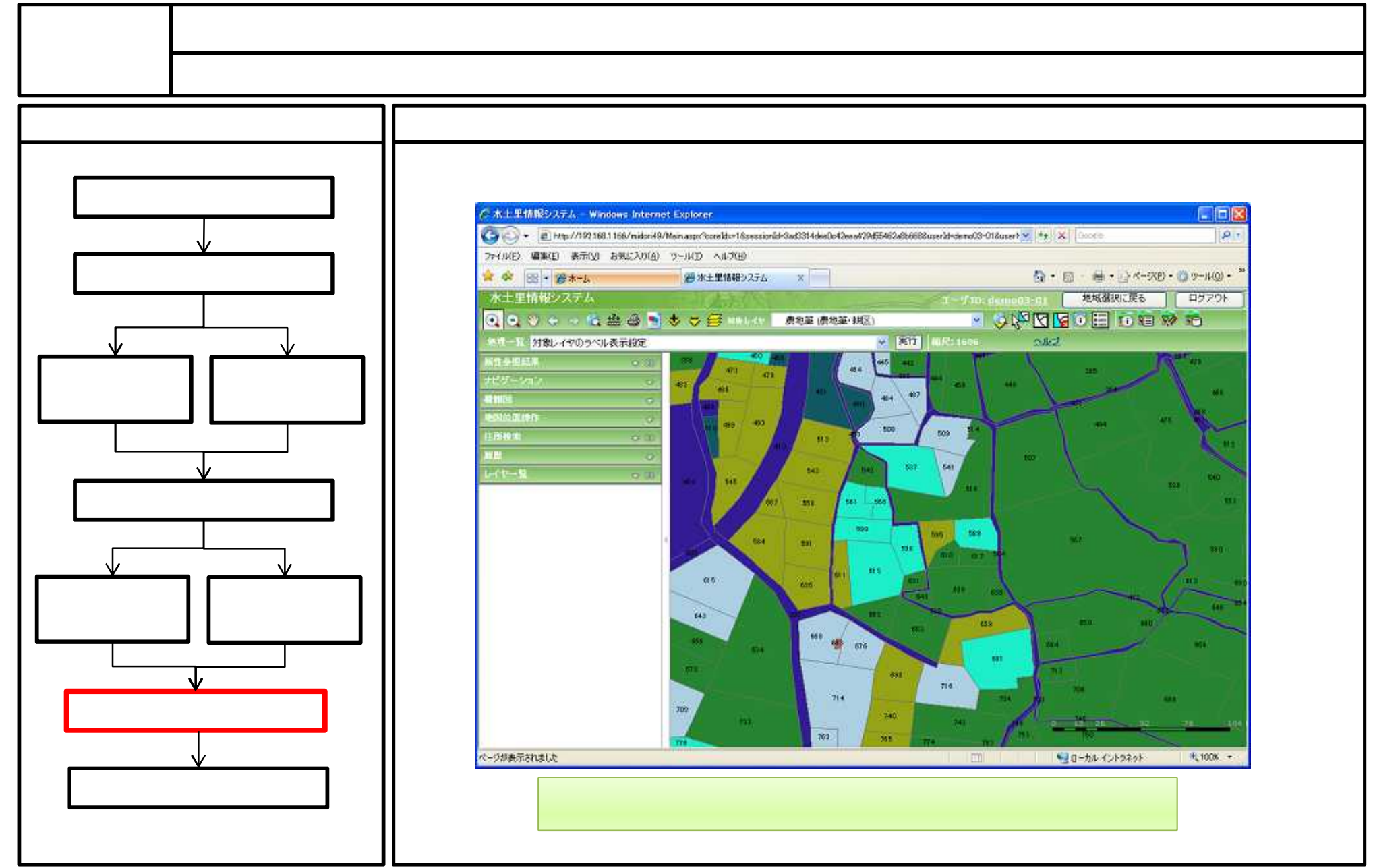
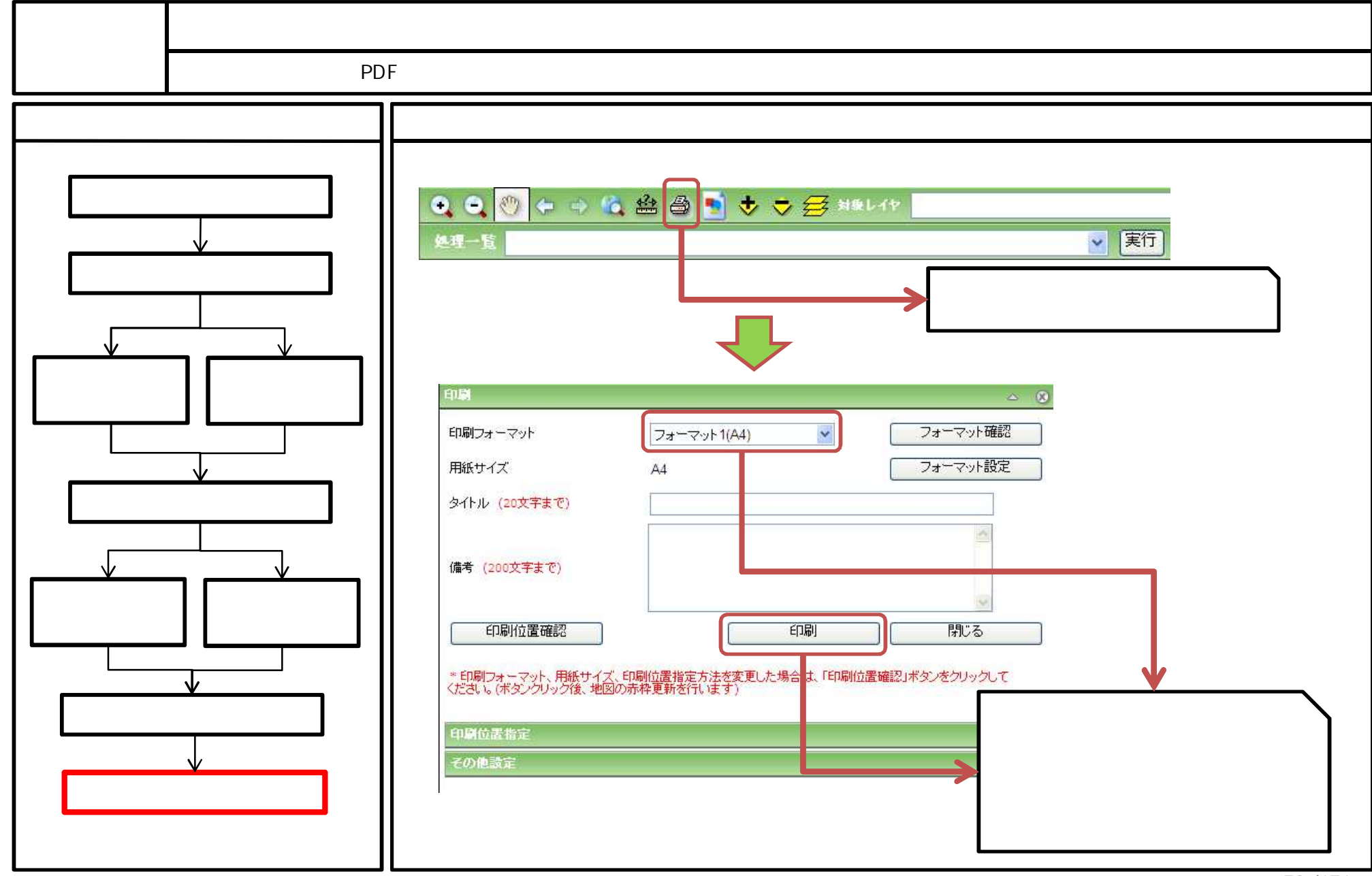

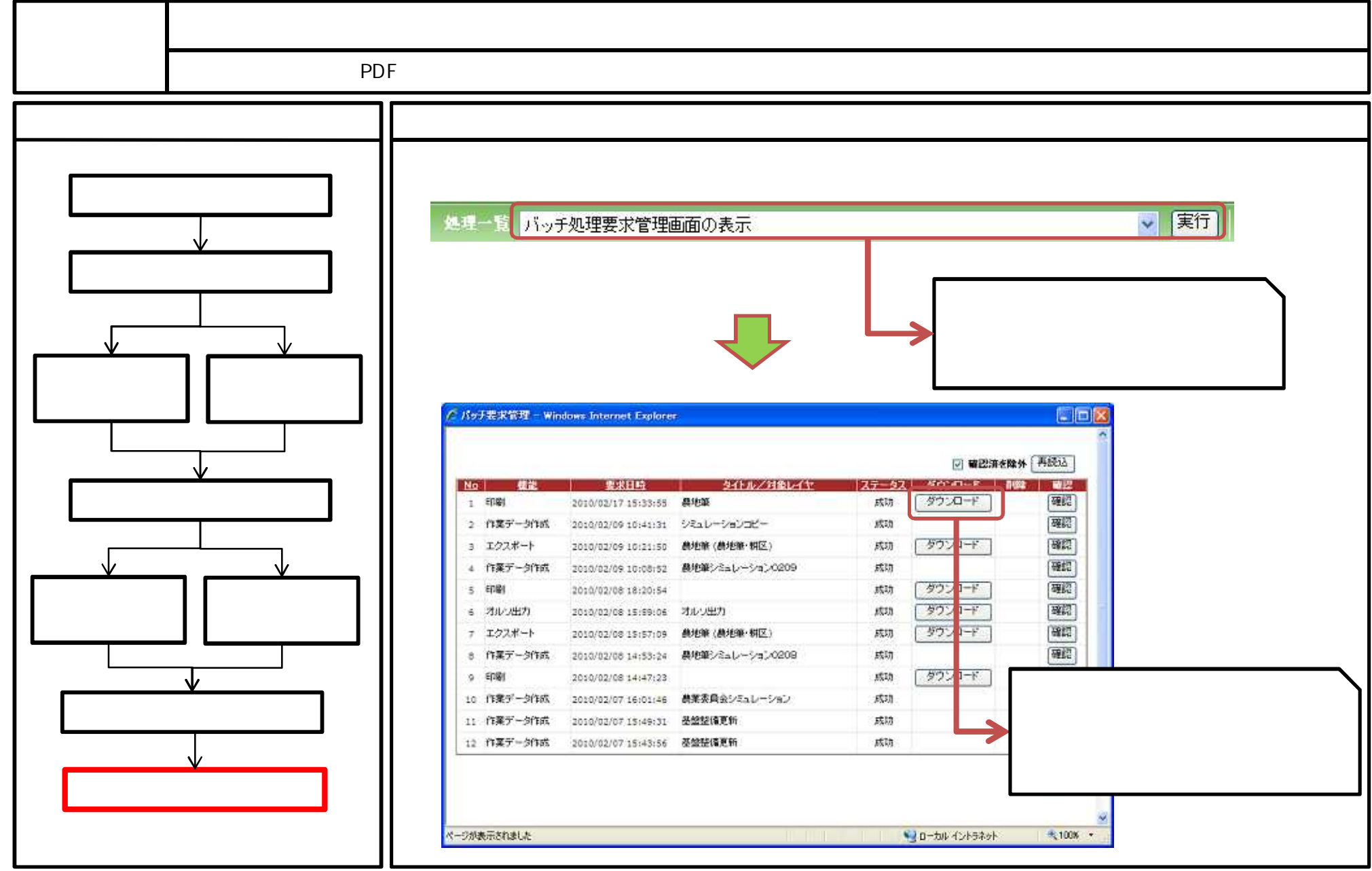

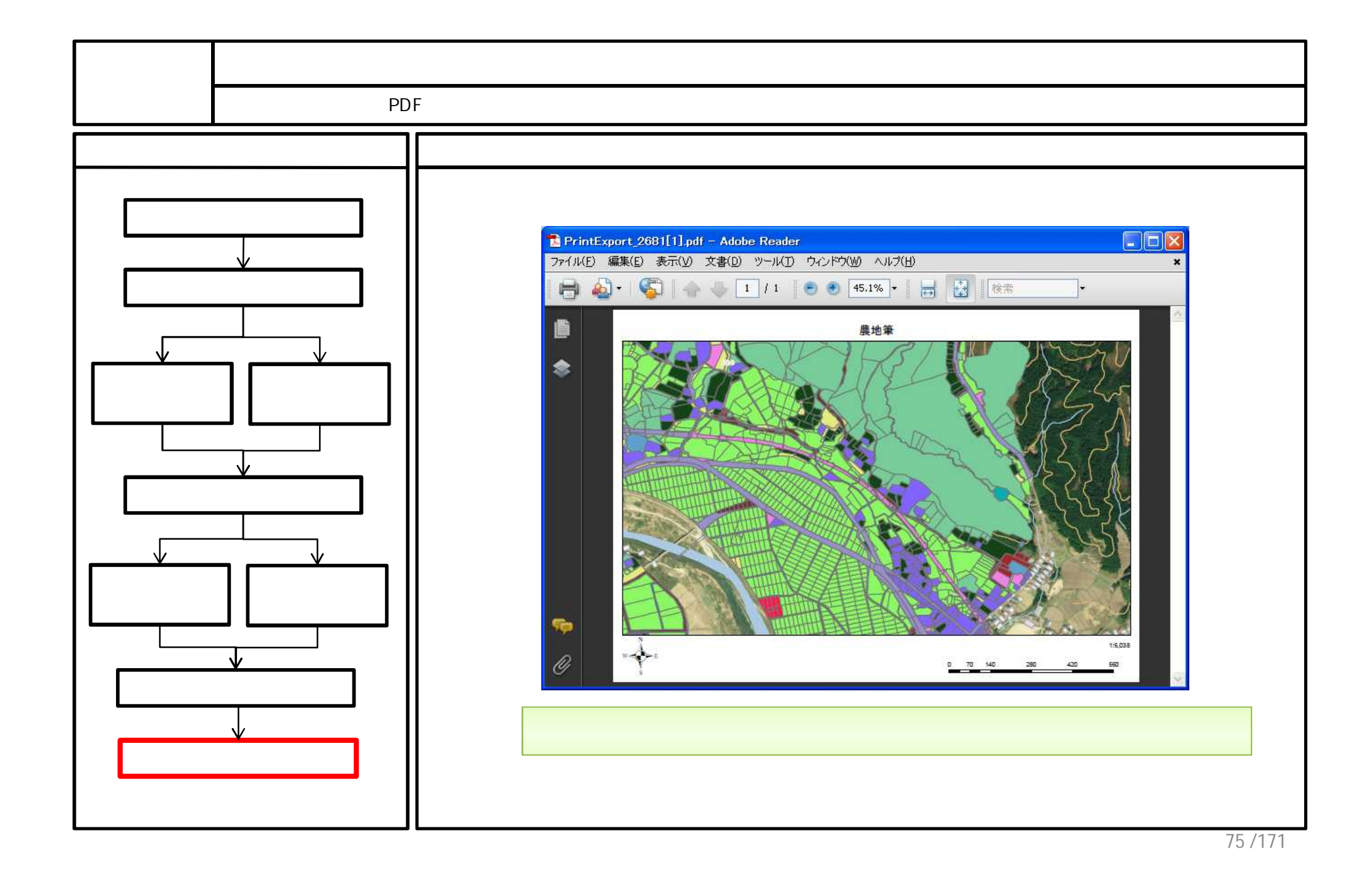

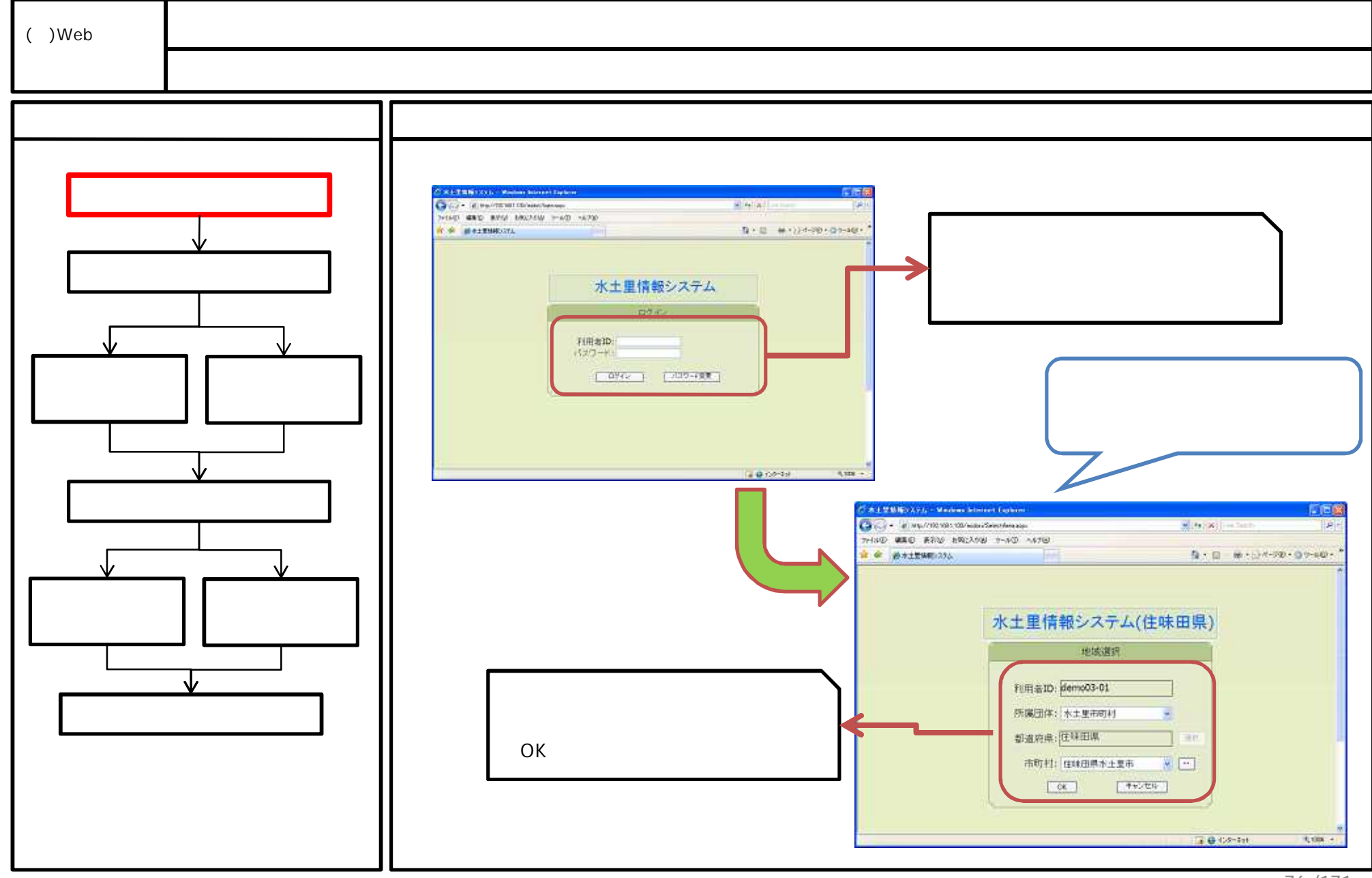

<sup>76 /171</sup> 

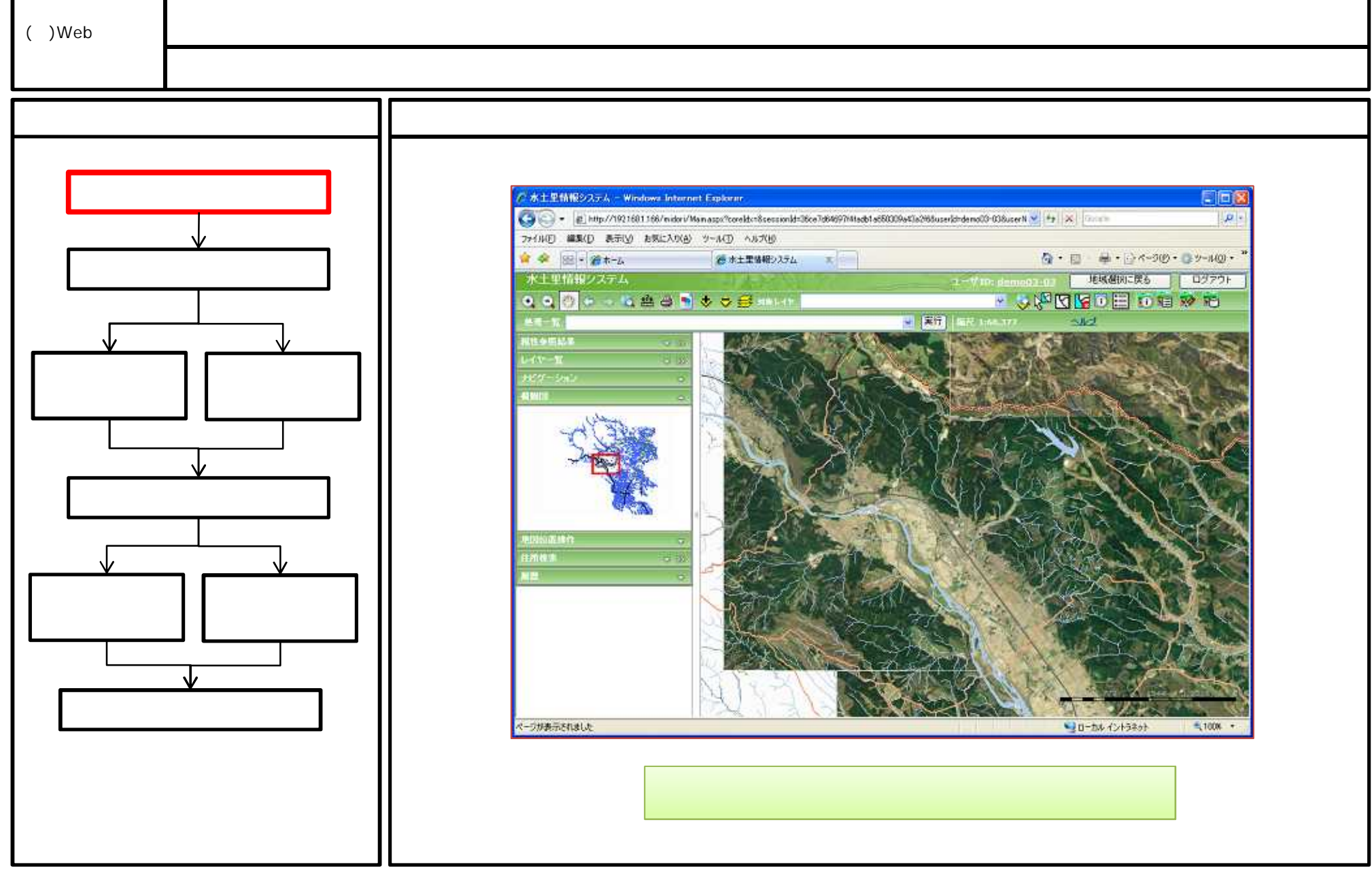

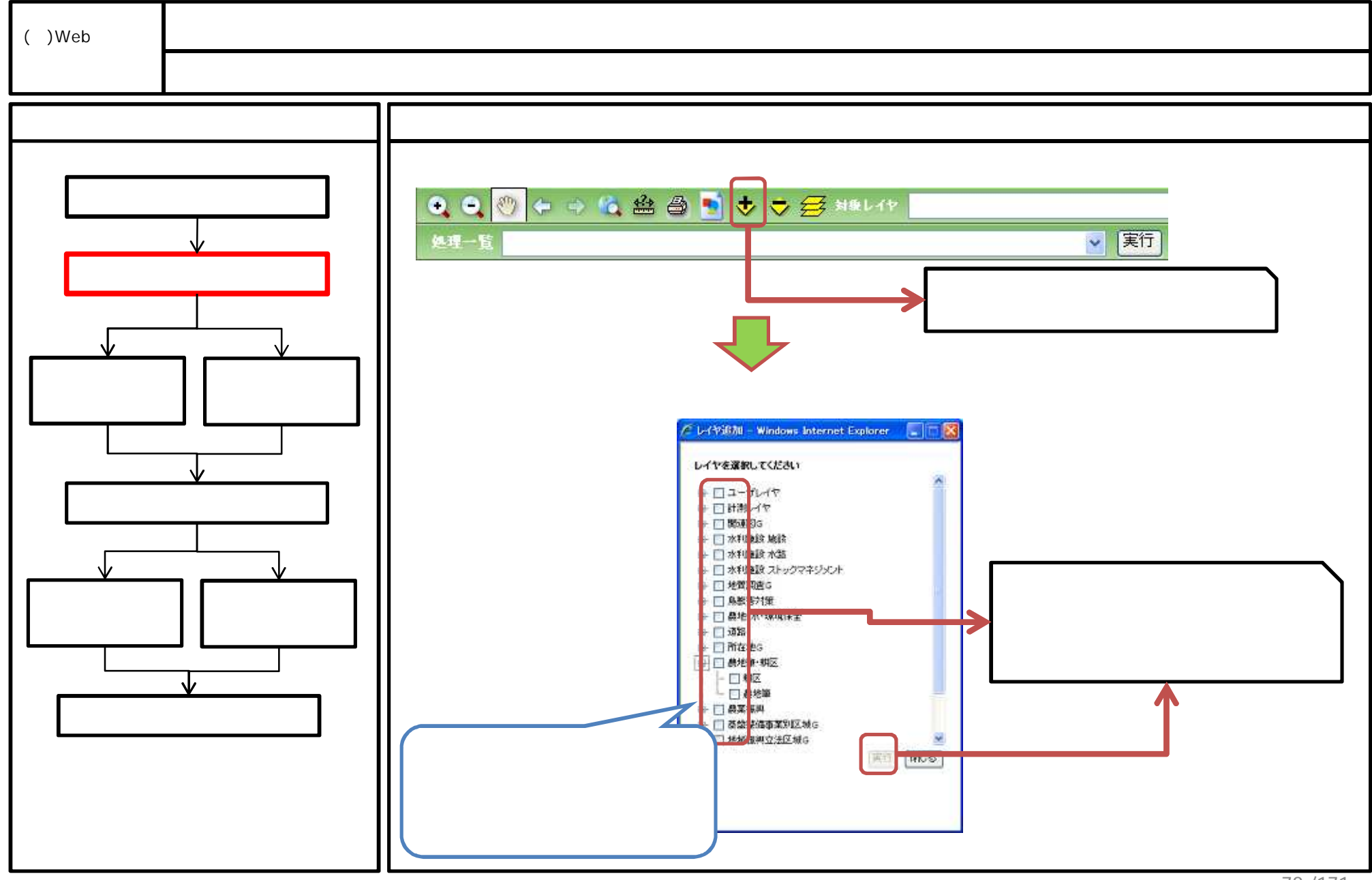

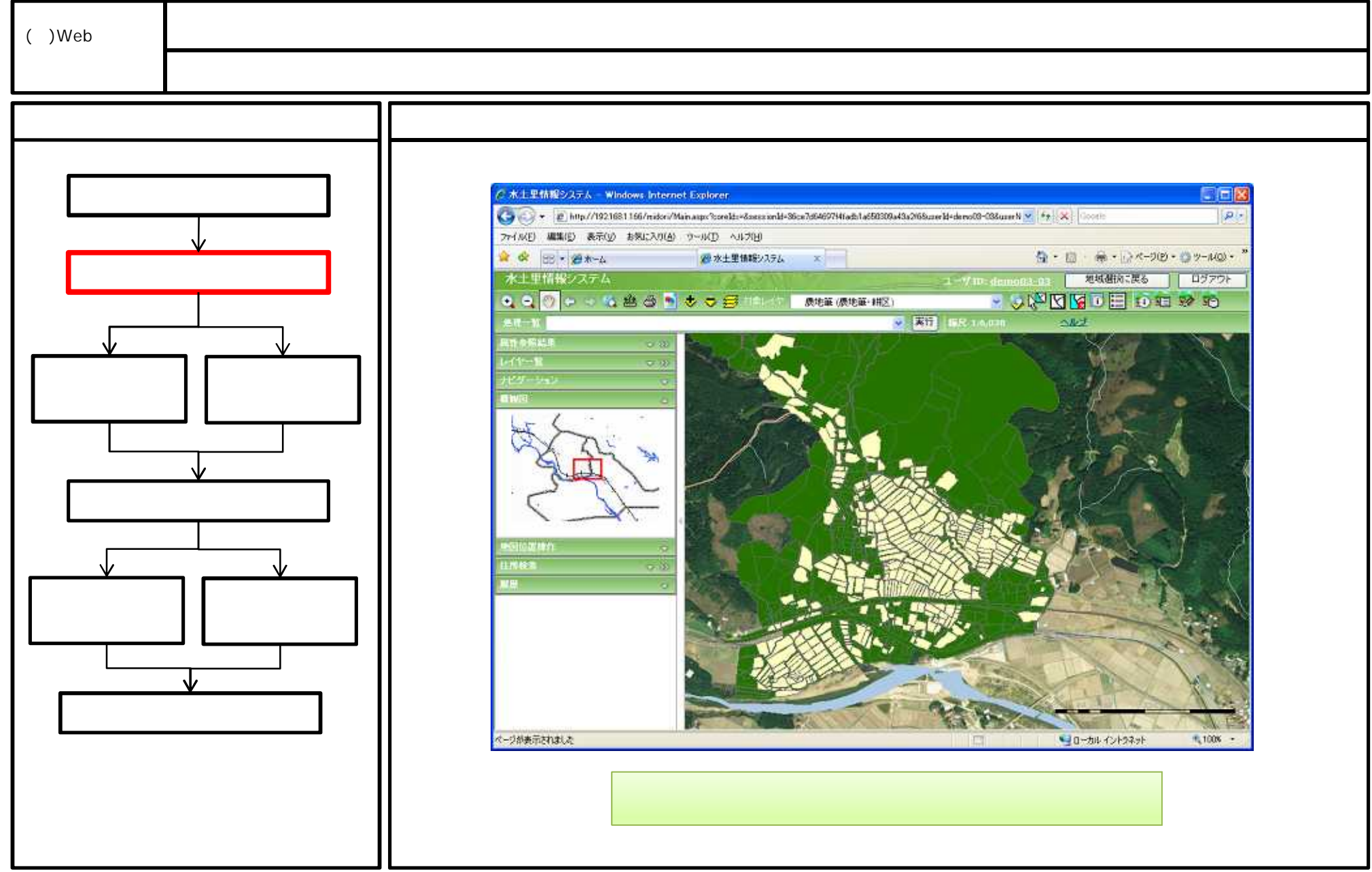

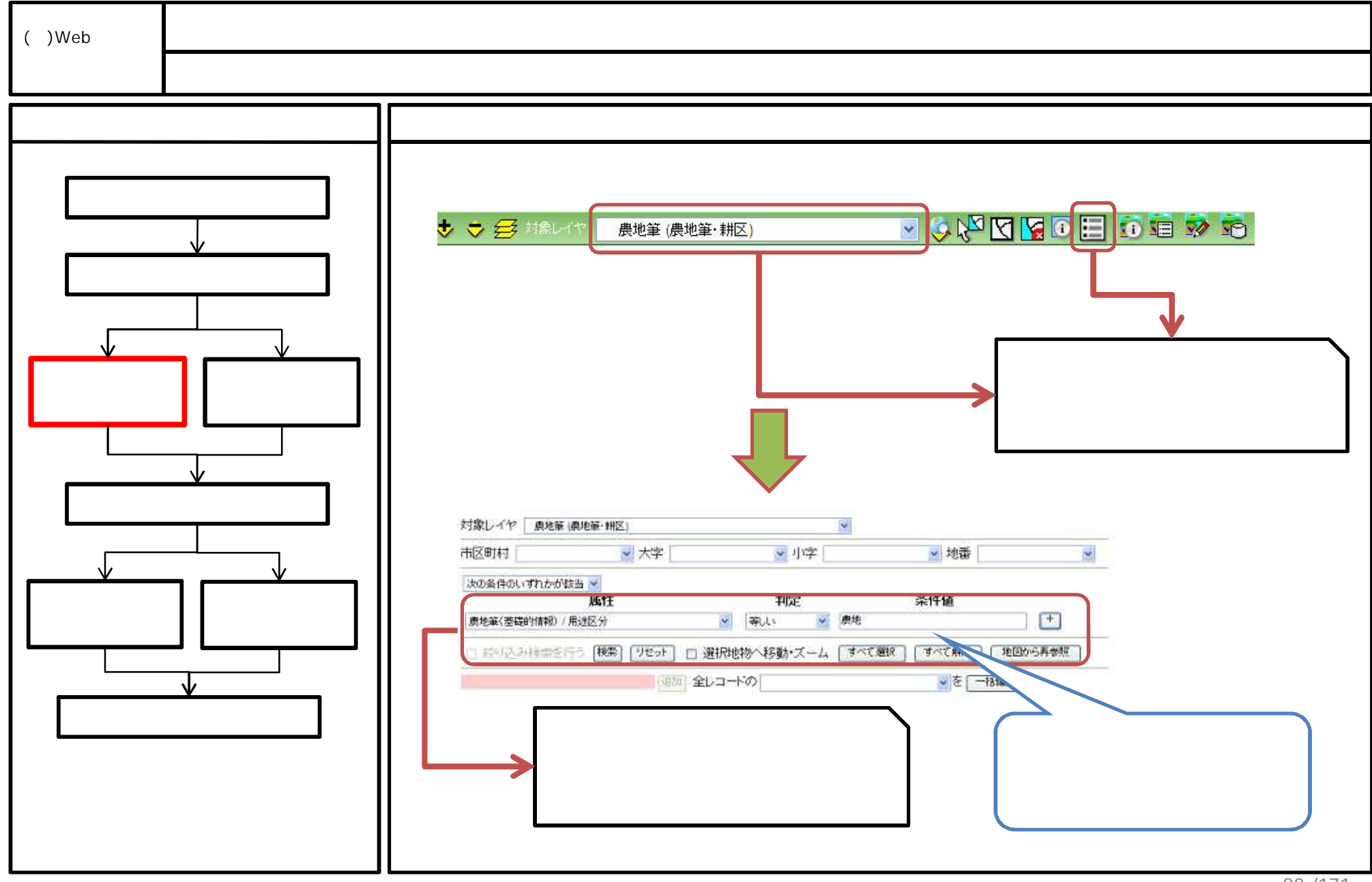

<sup>80 / 171</sup> 

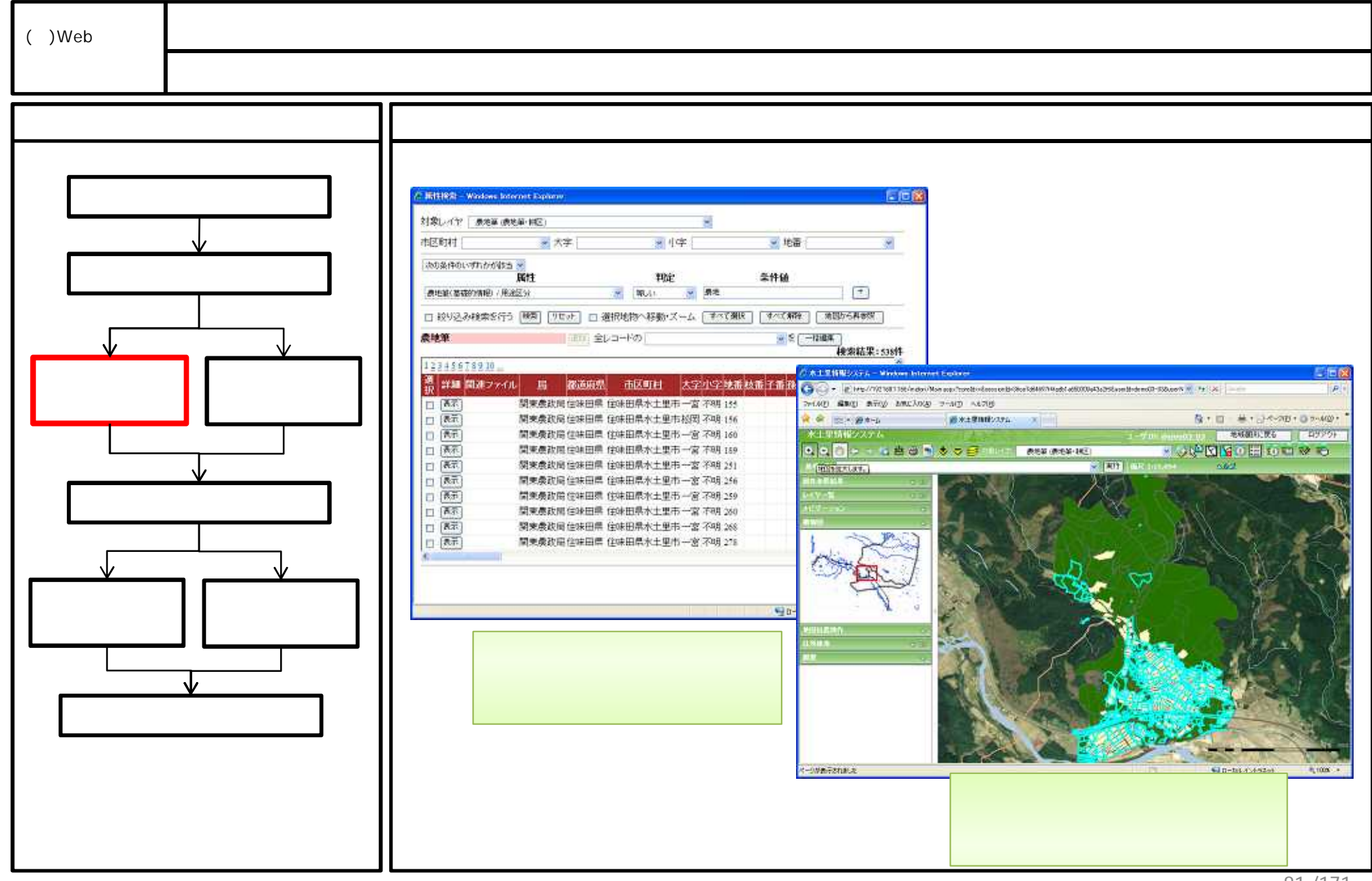

81/171

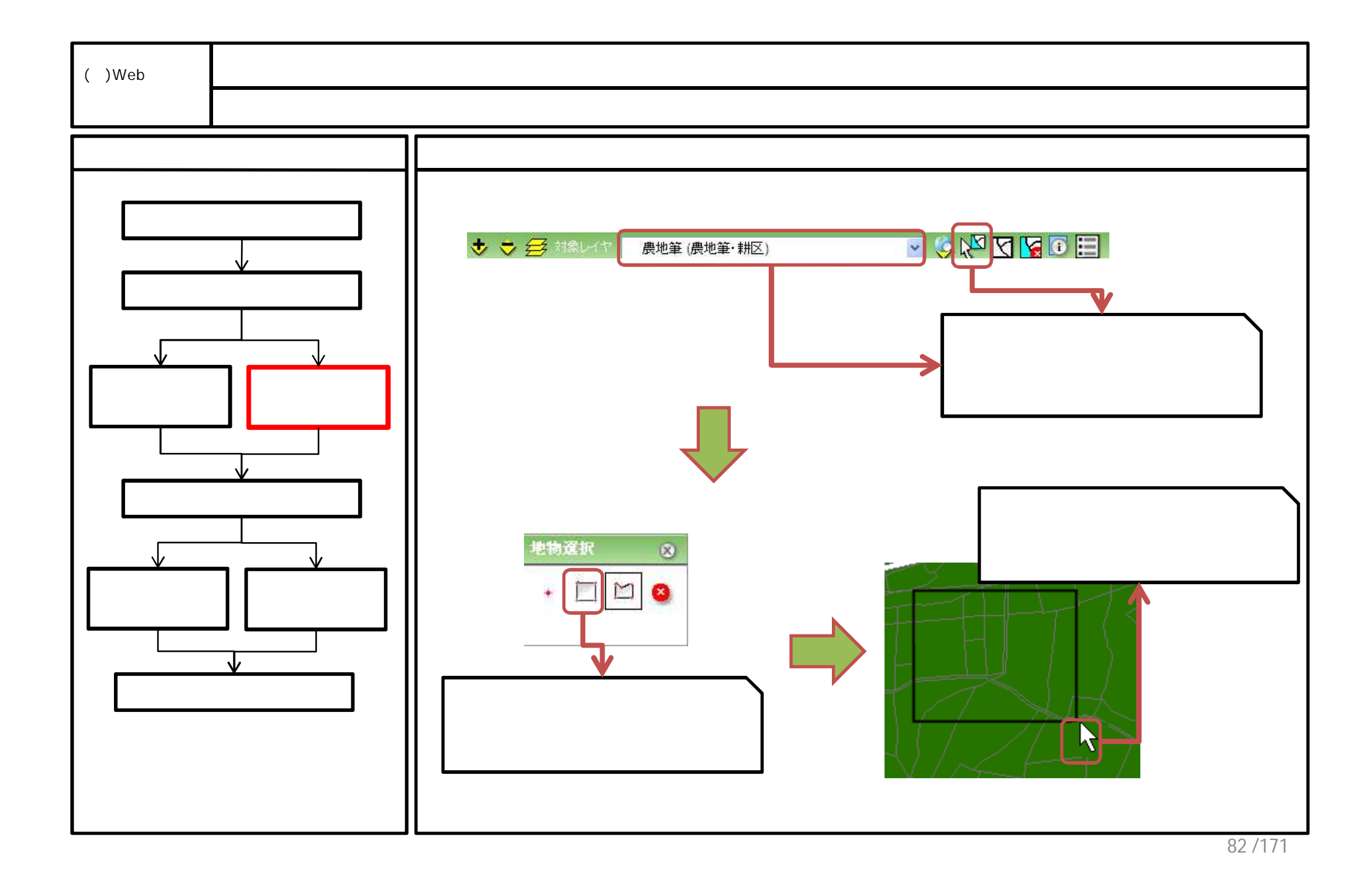

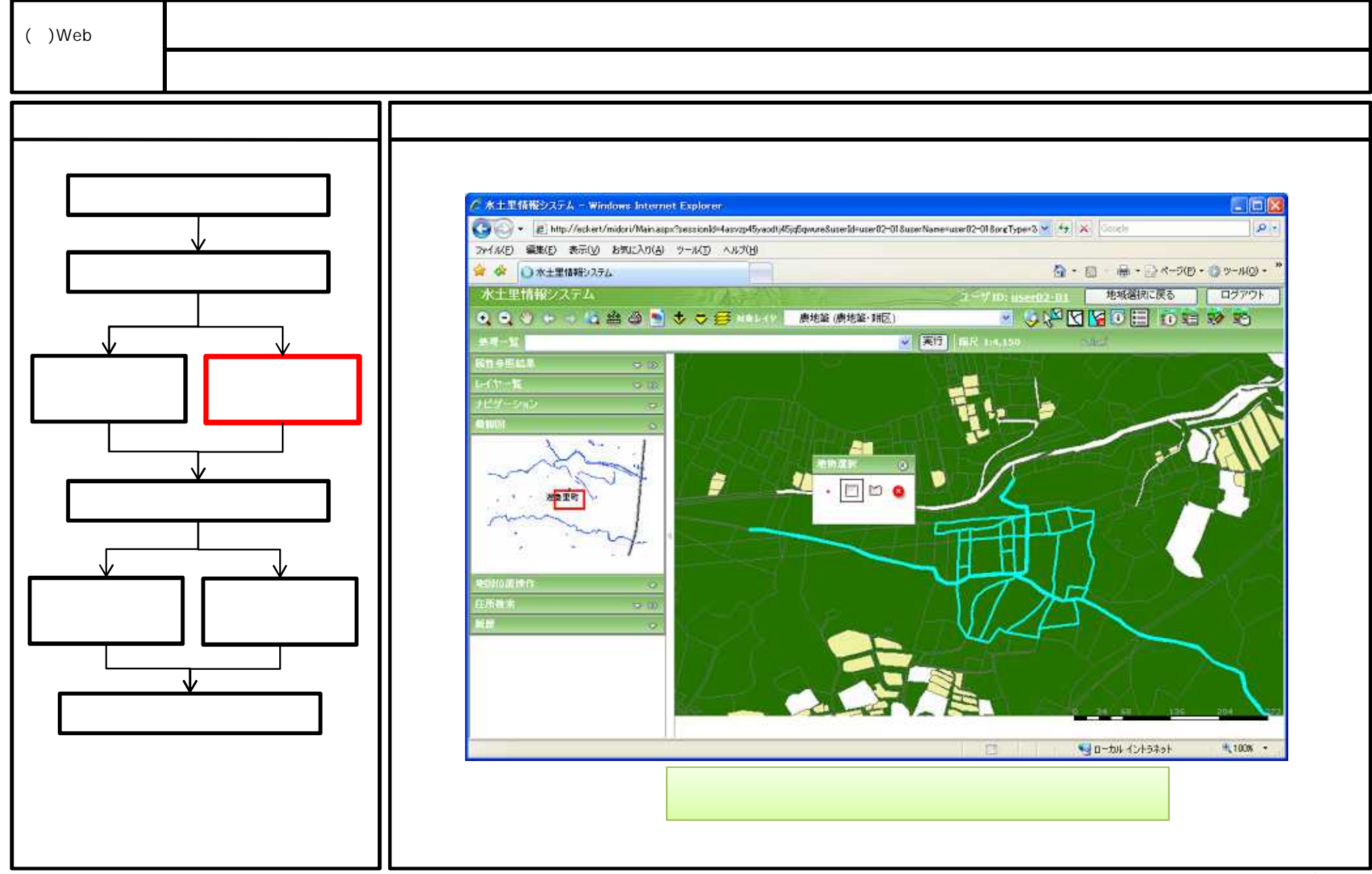

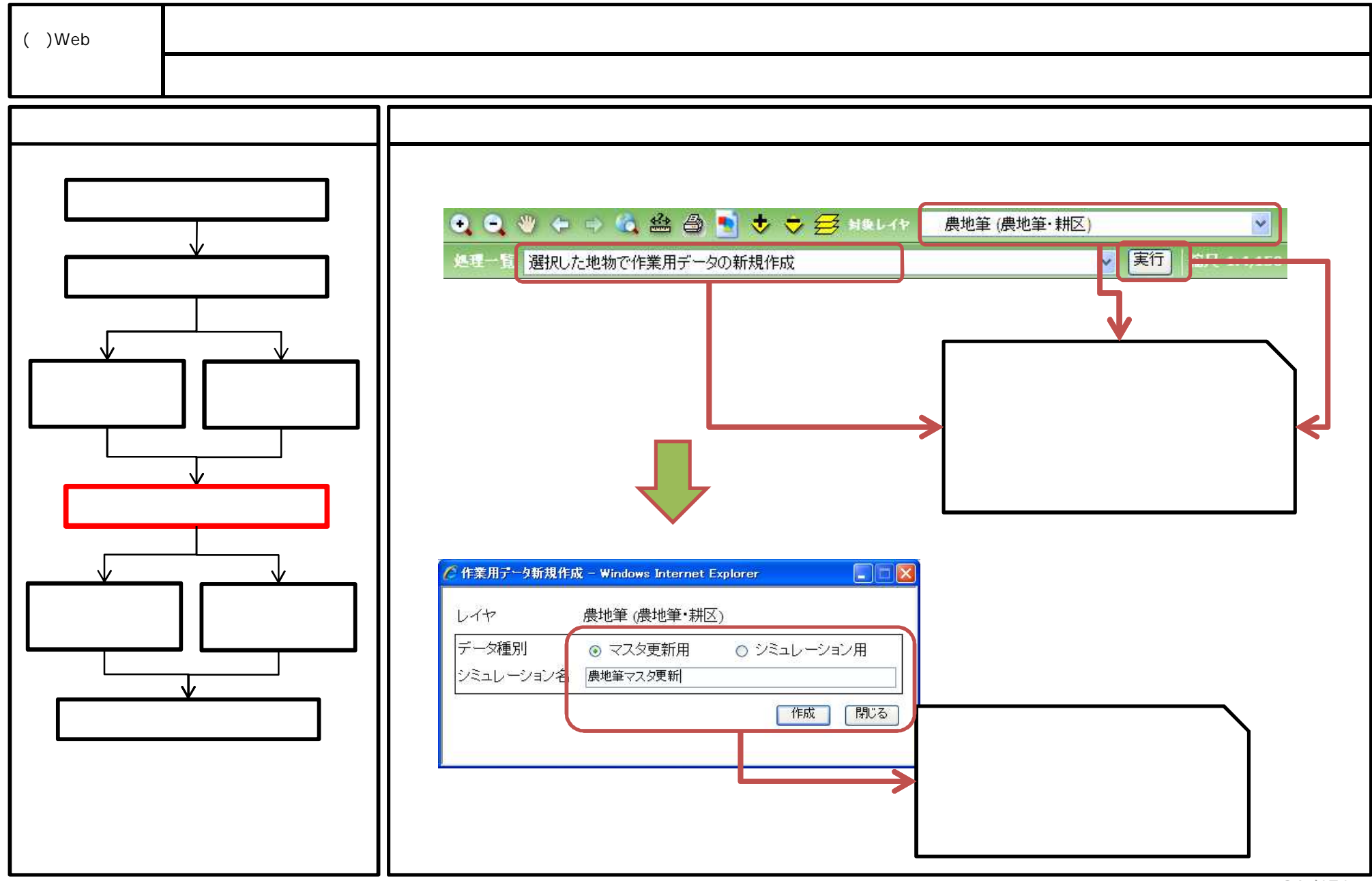

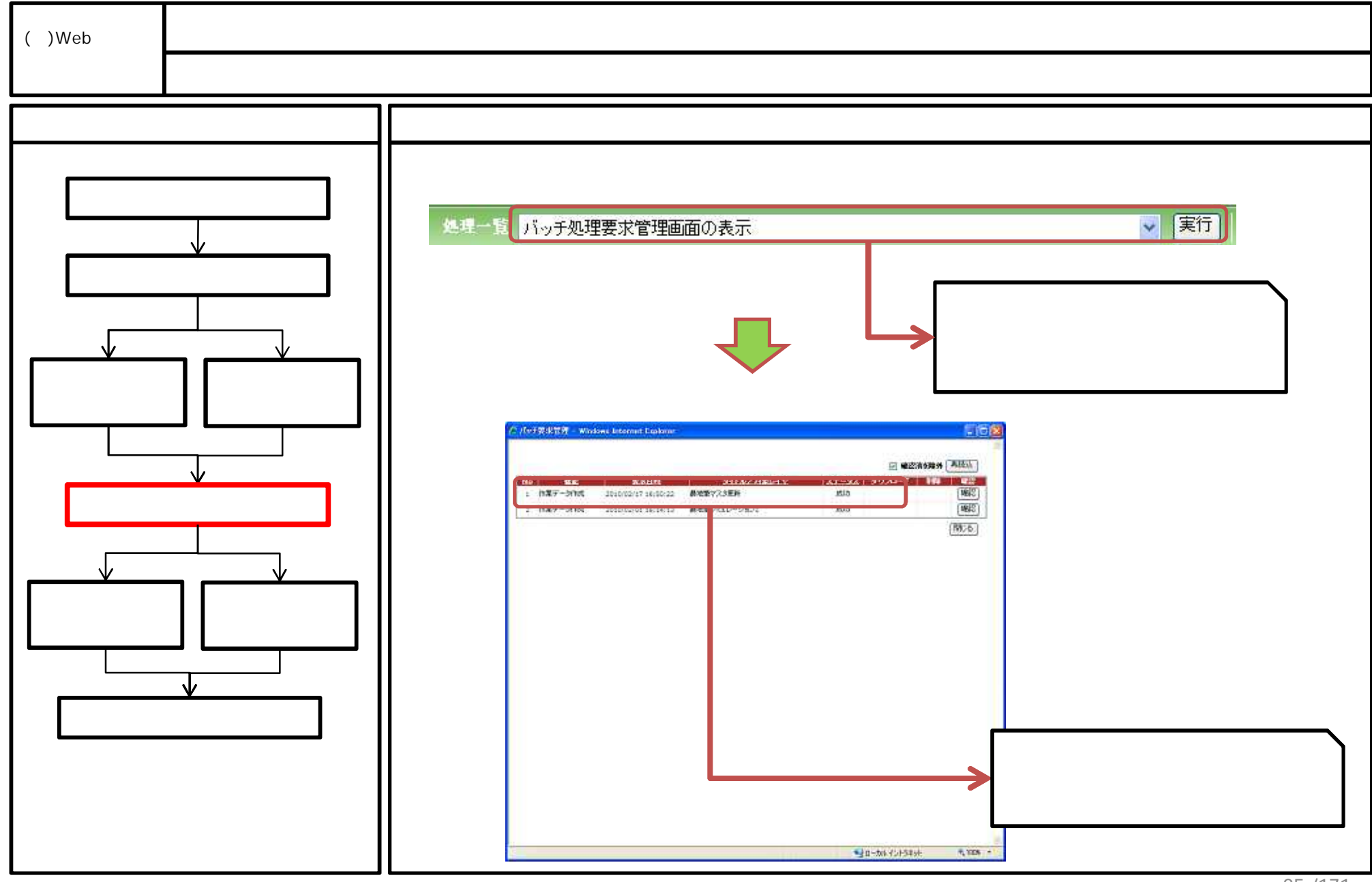

85 /171

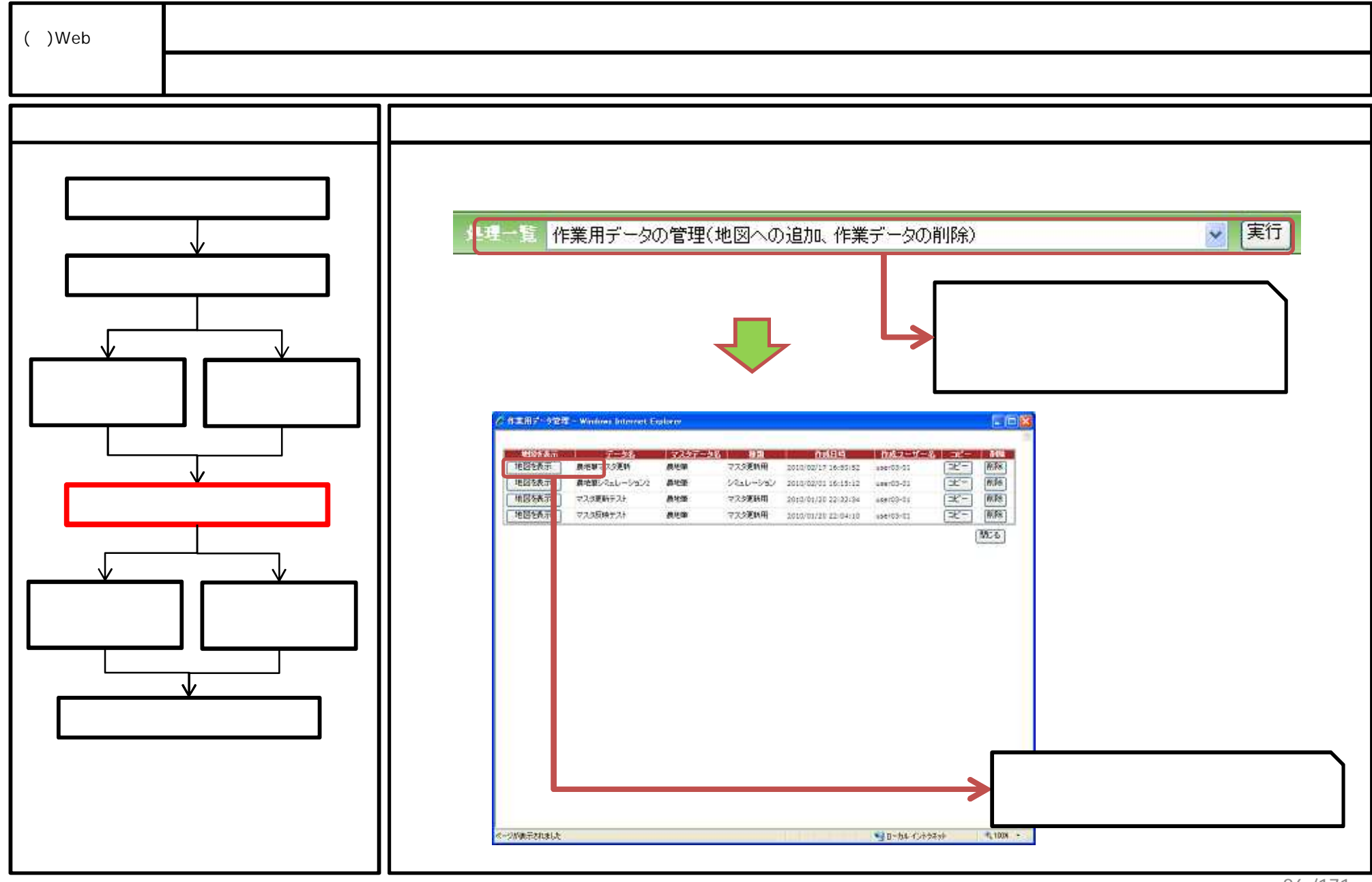

<sup>86 /171</sup> 

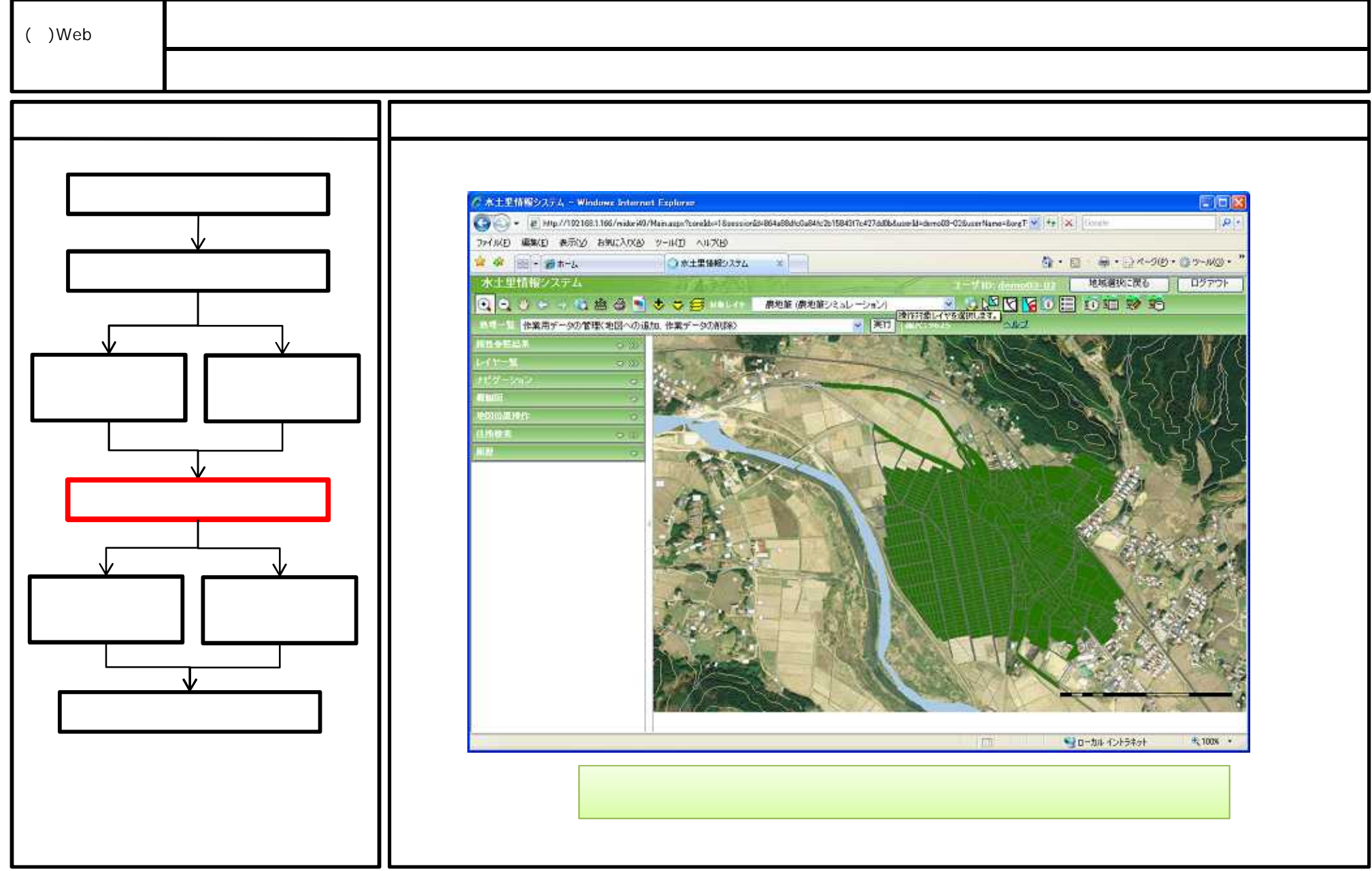

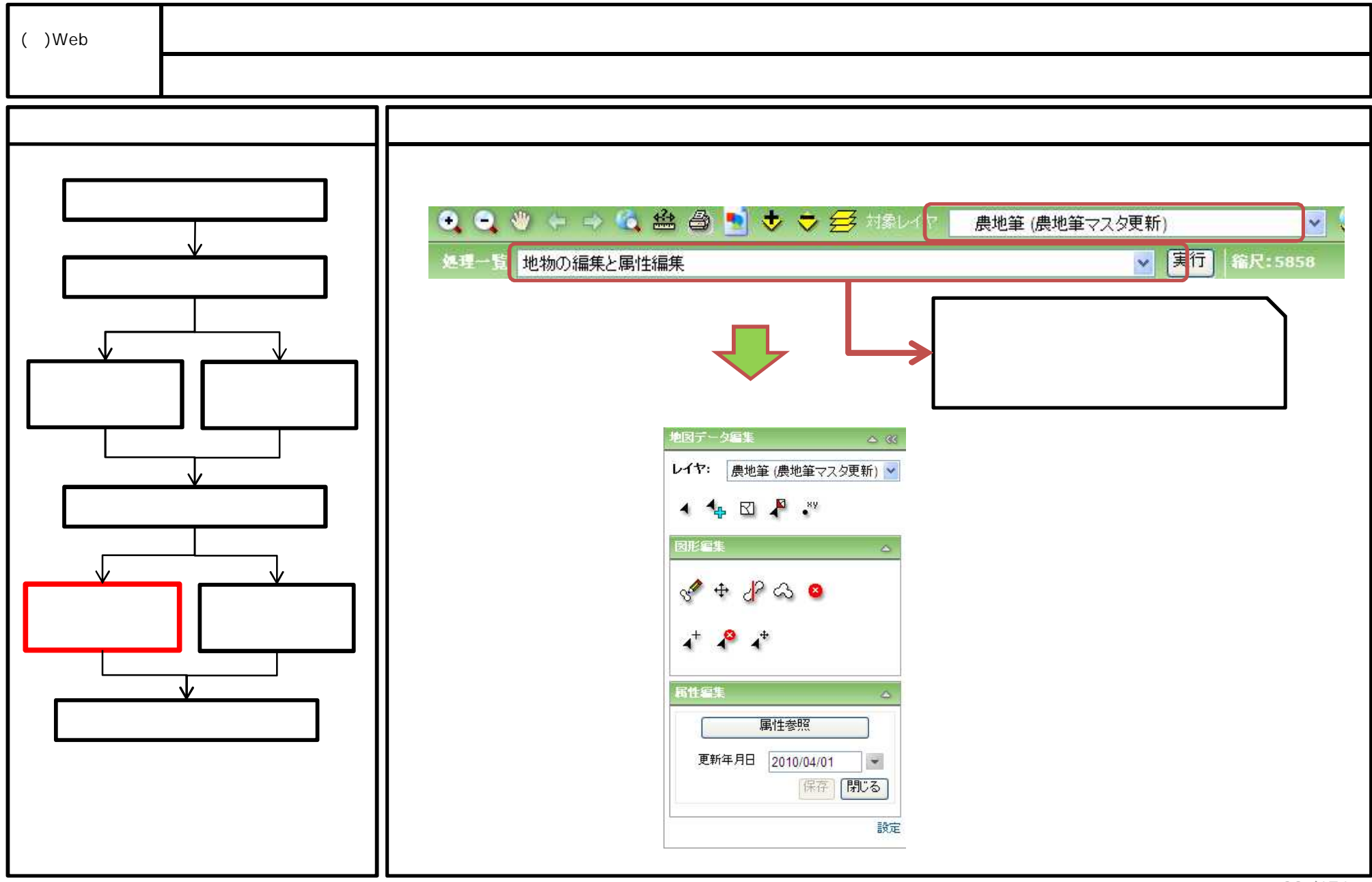

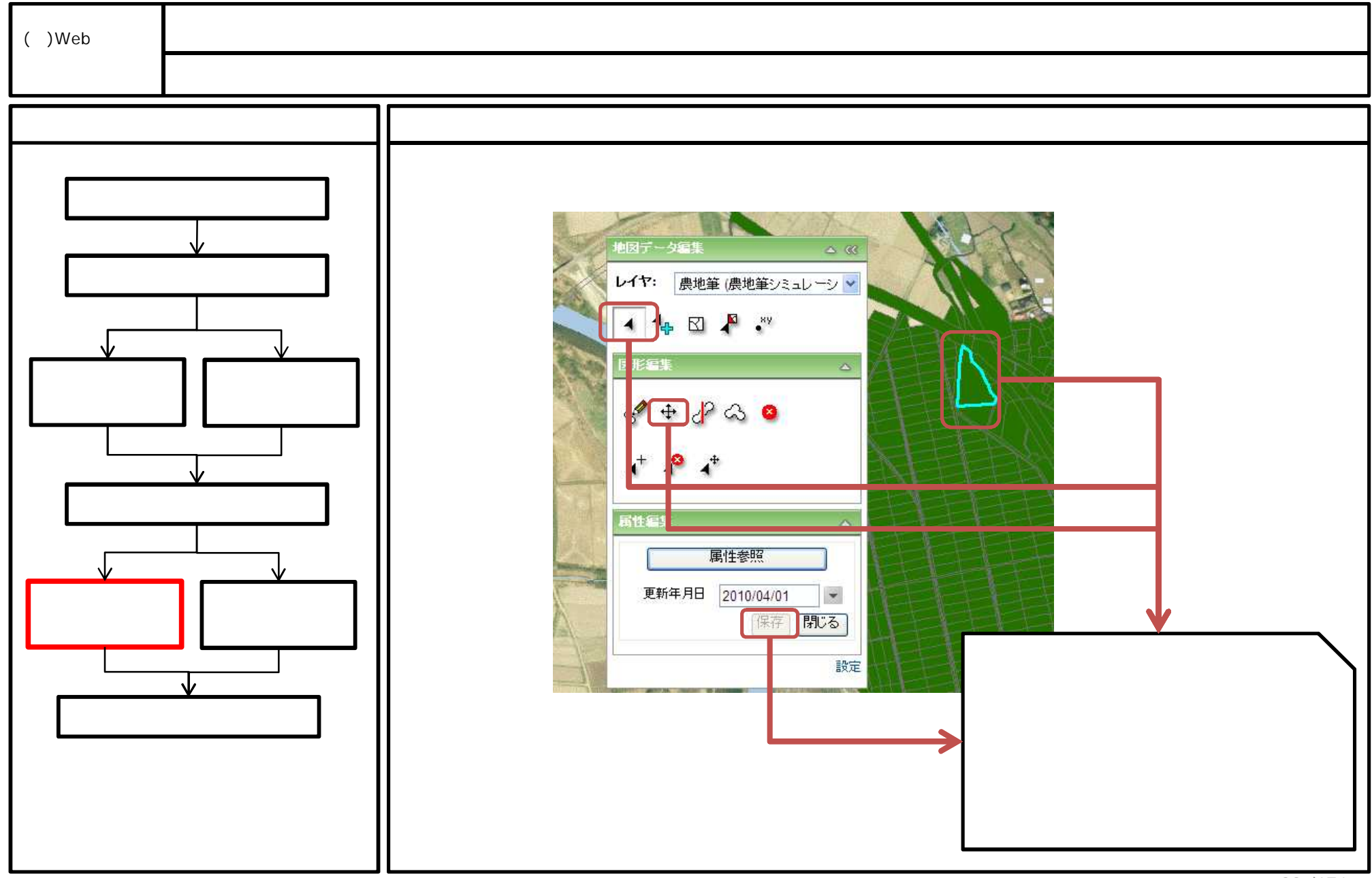

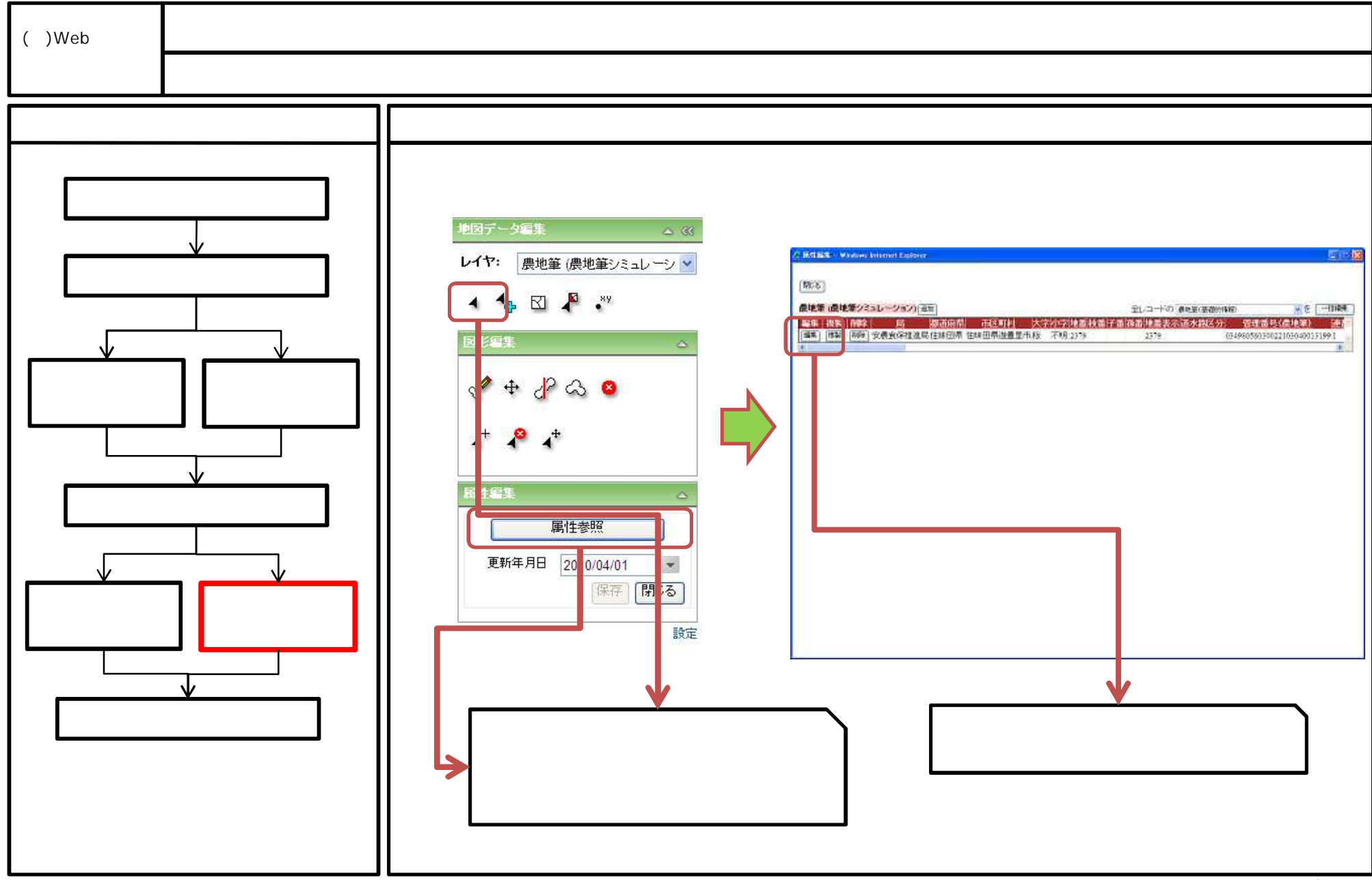

<sup>90/171</sup> 

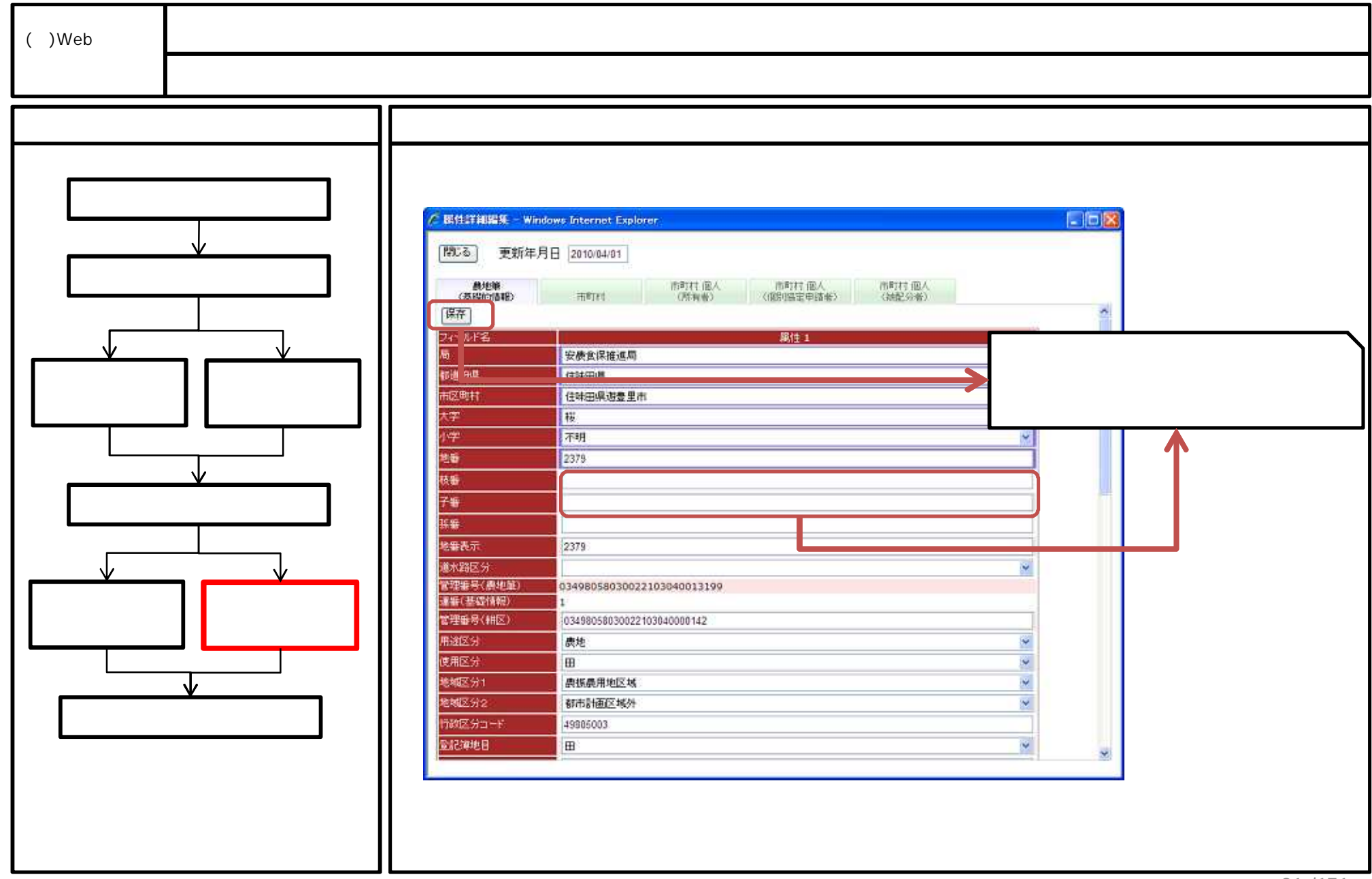

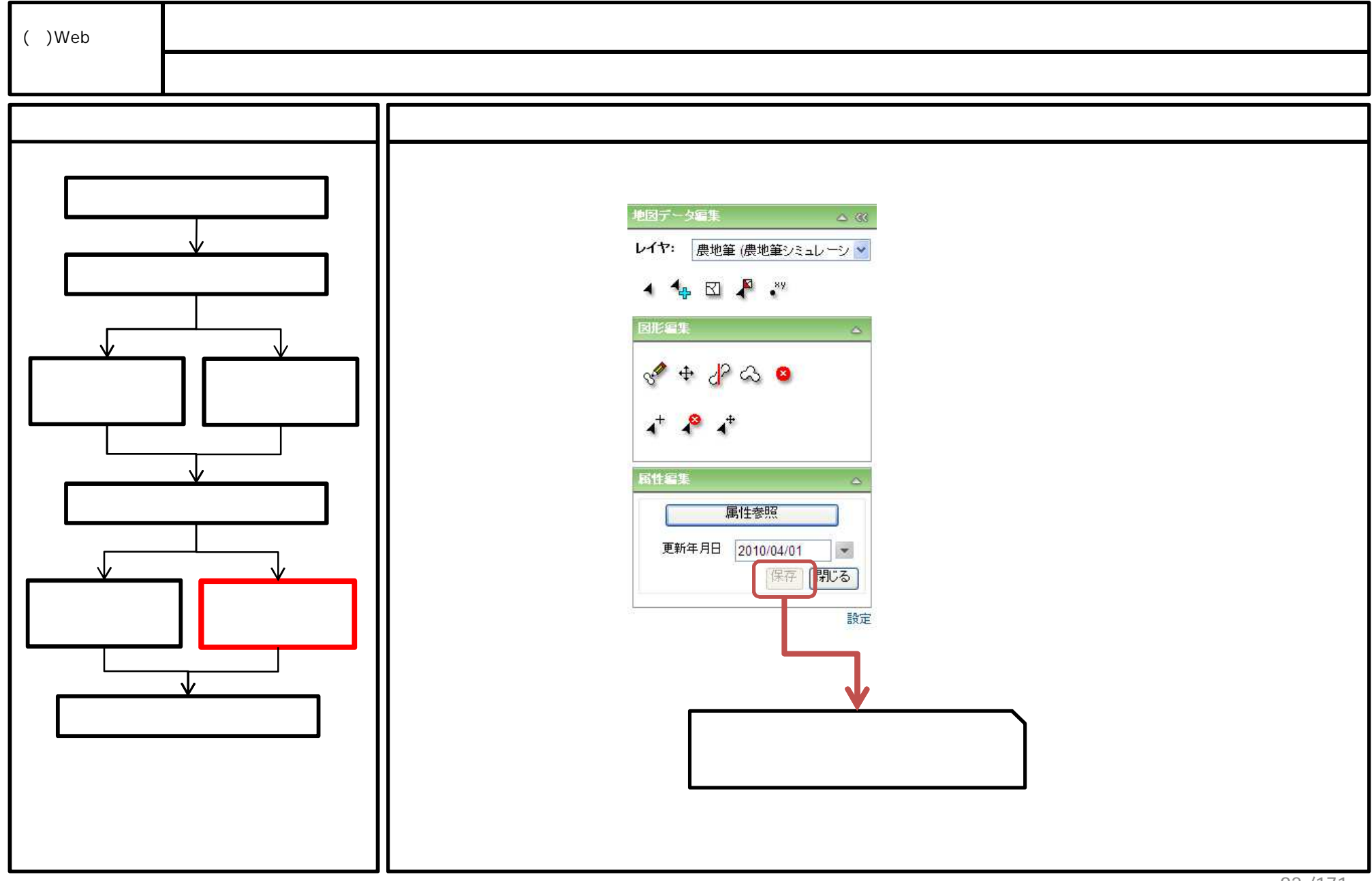

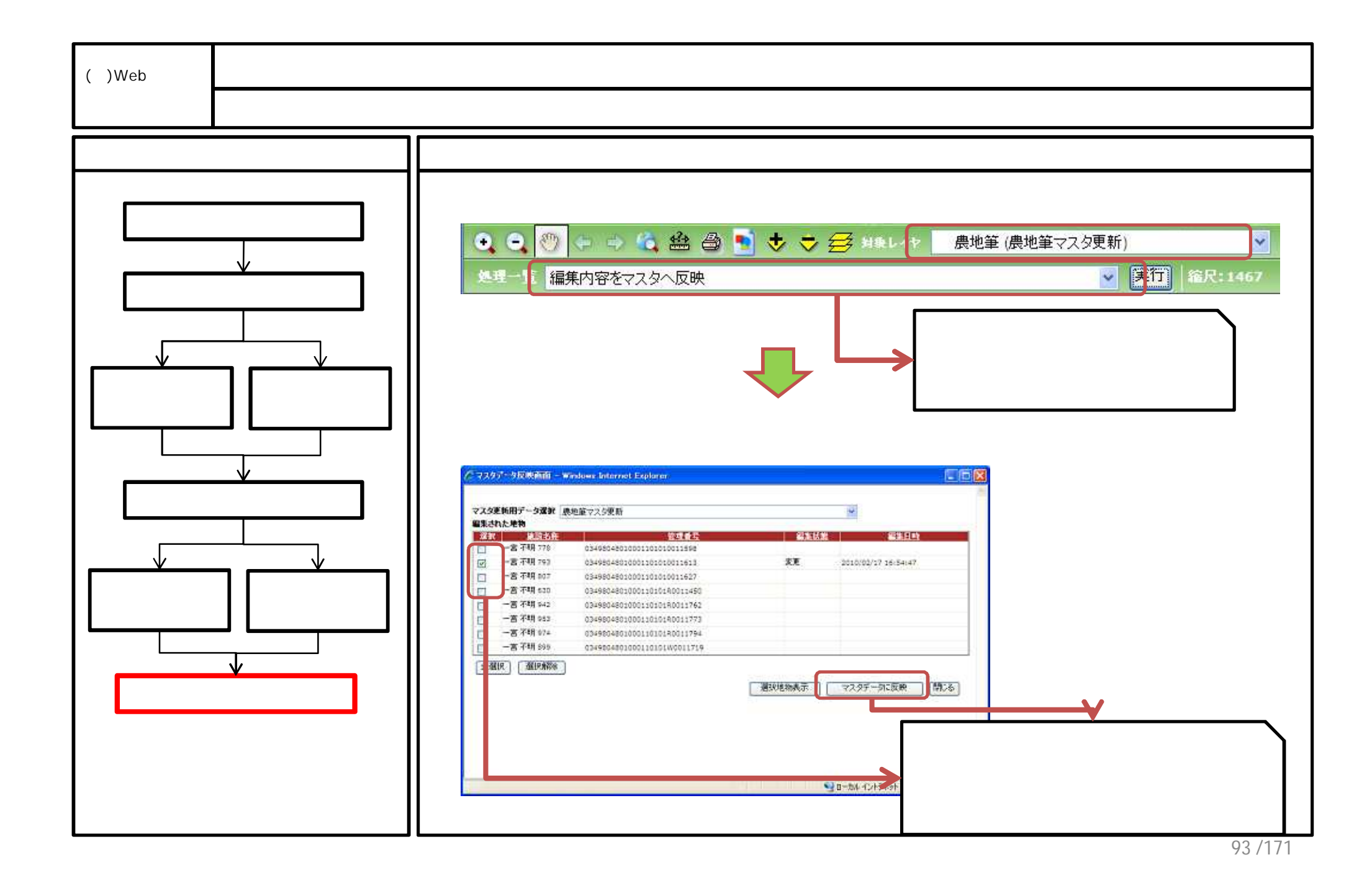

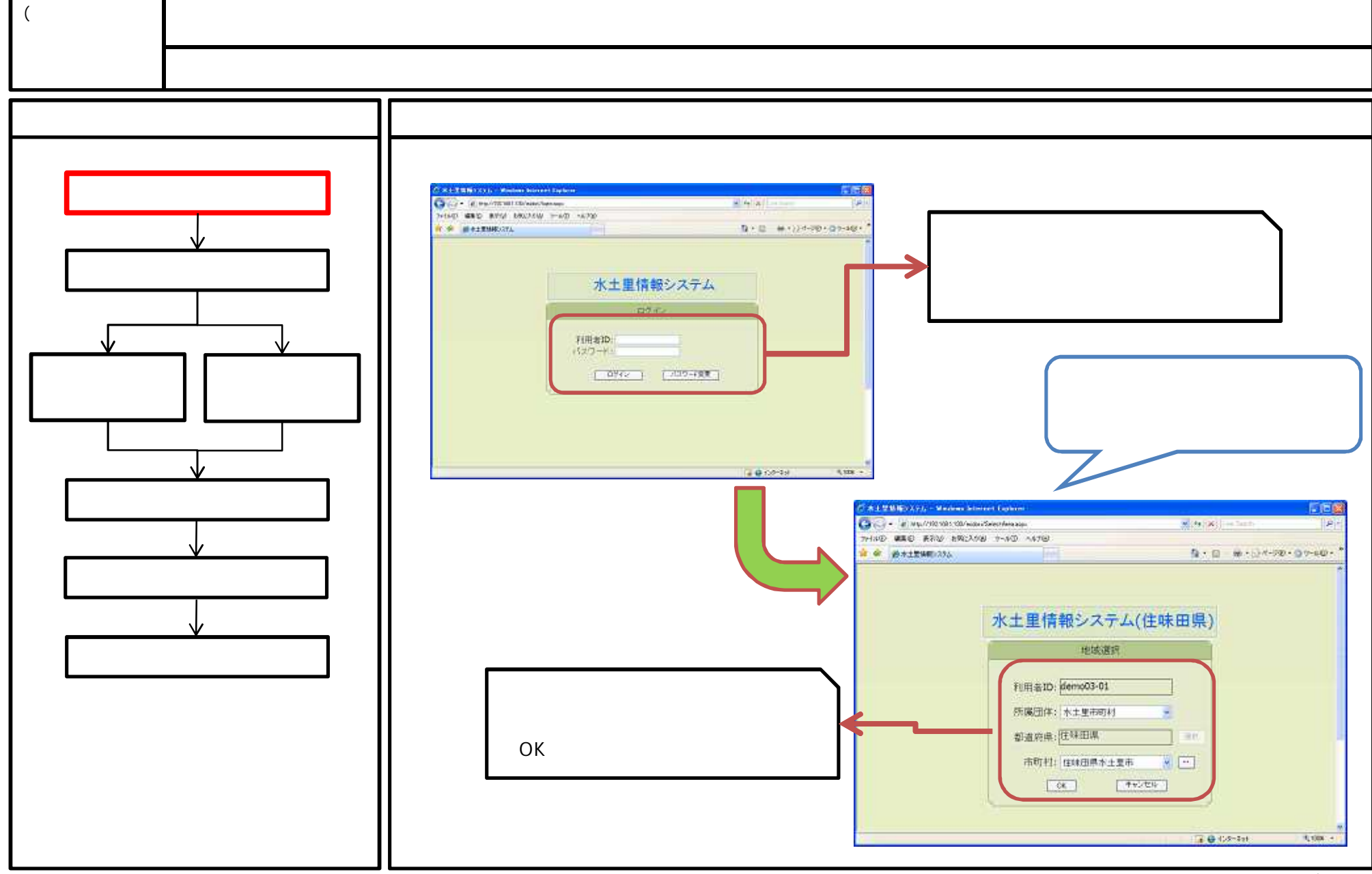

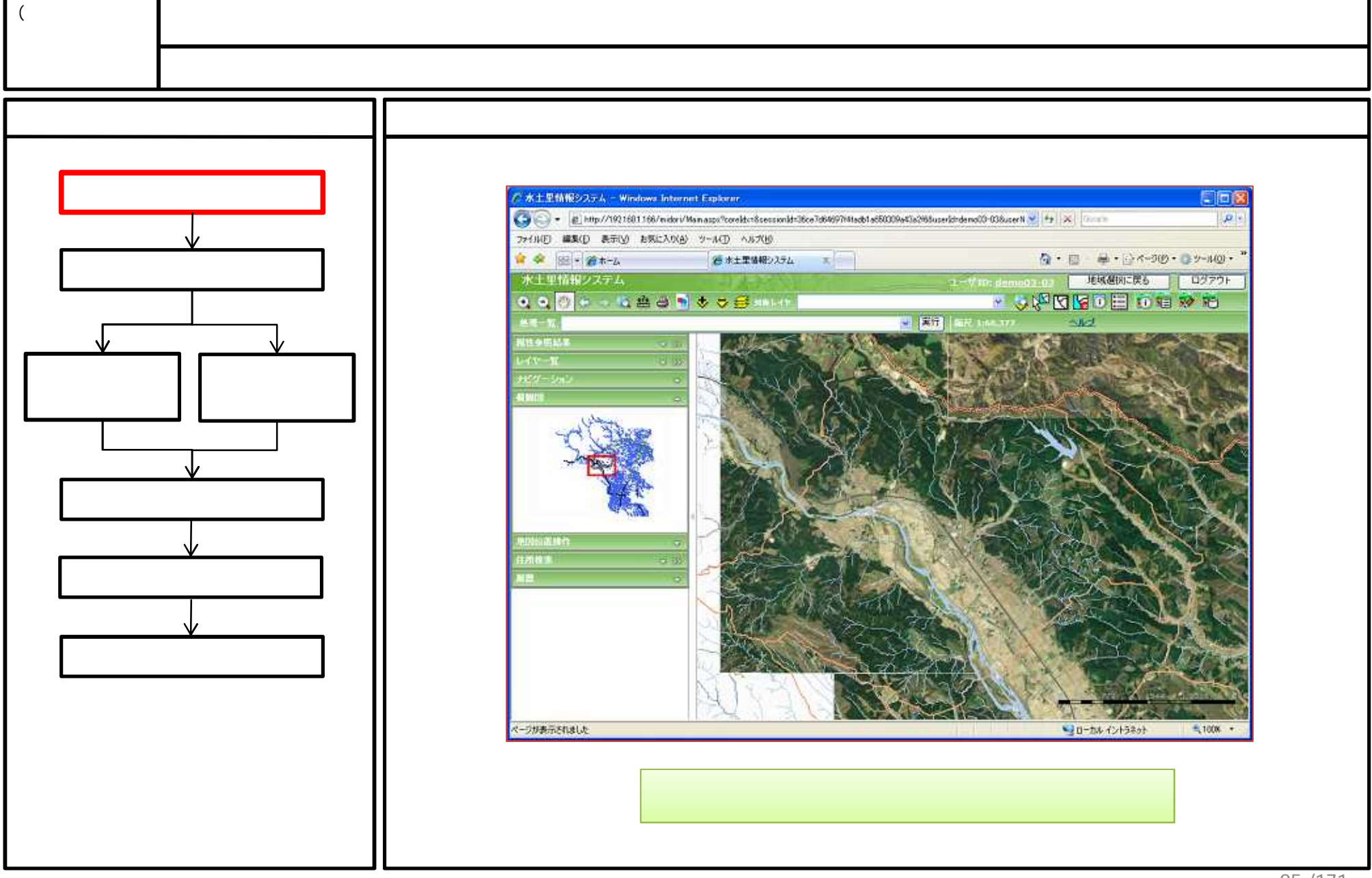

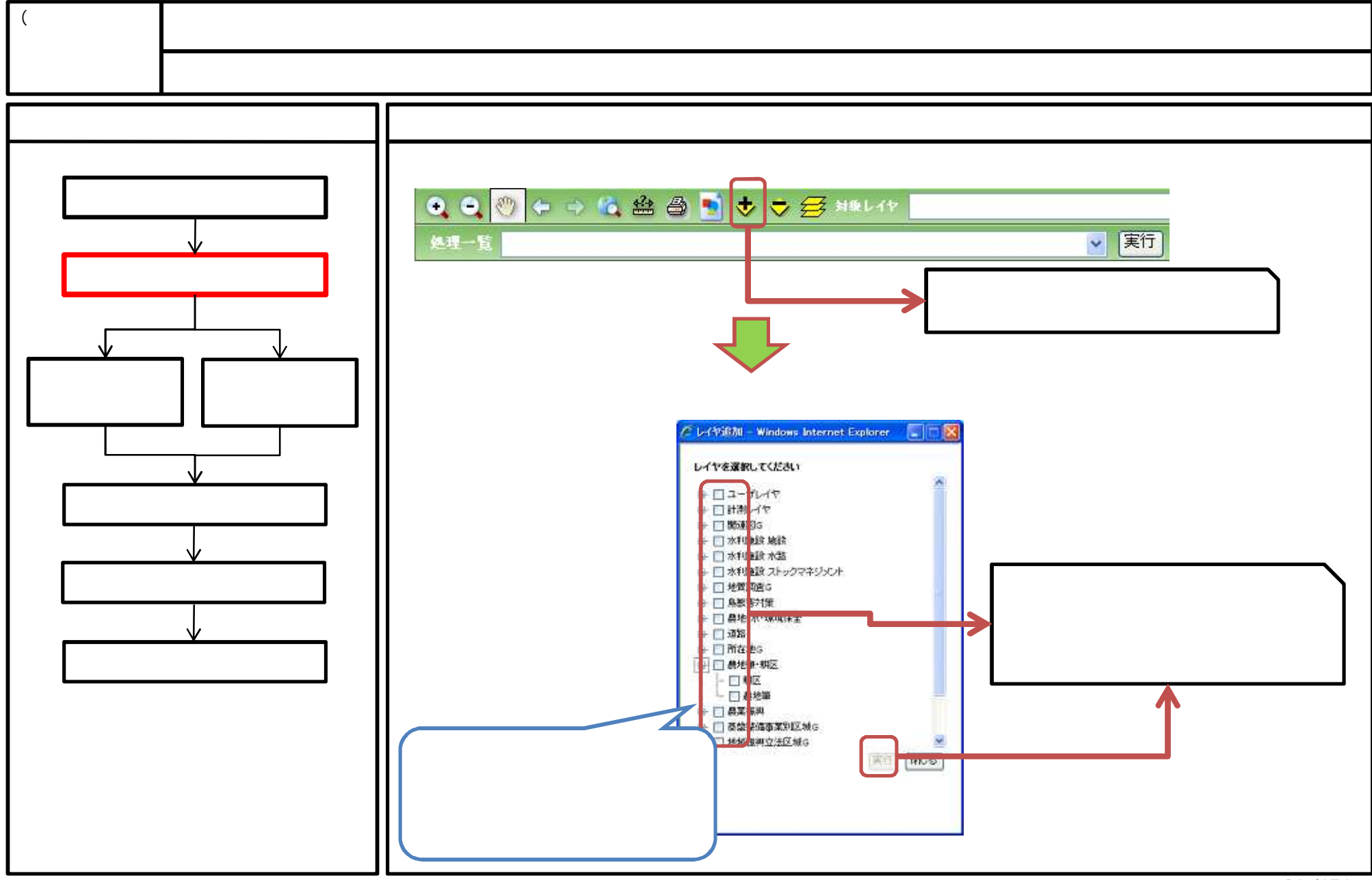

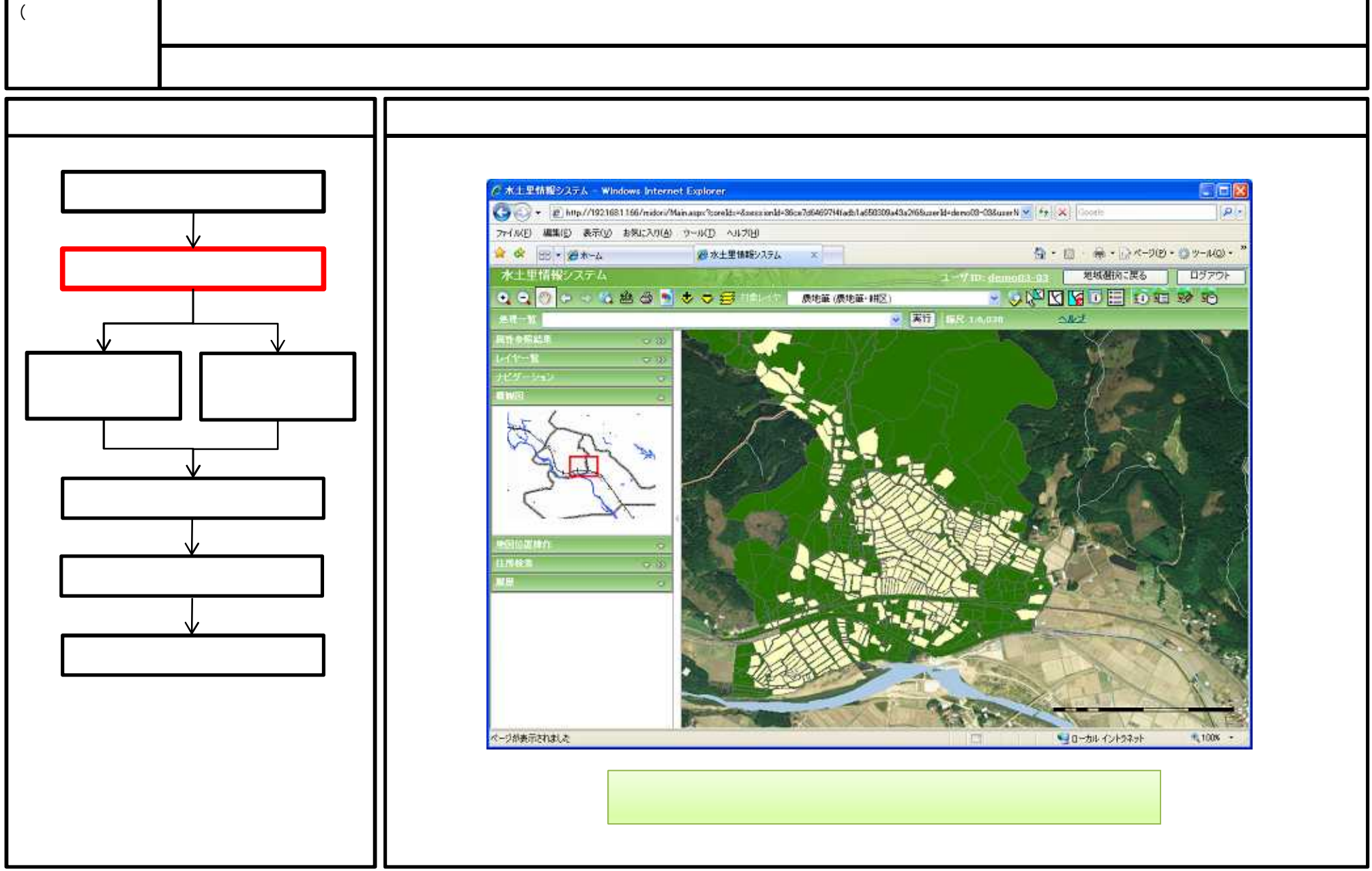

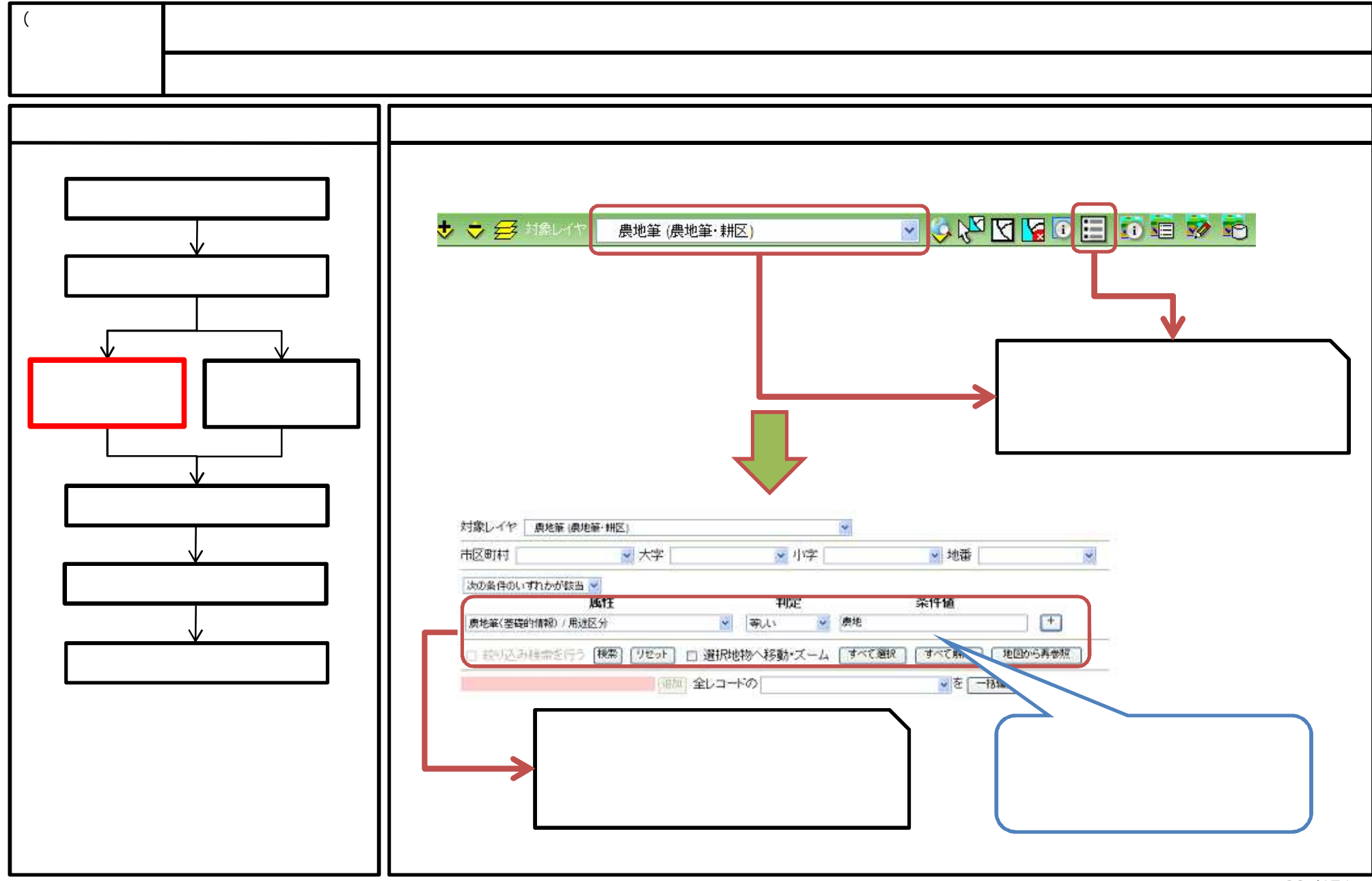

## 98/171

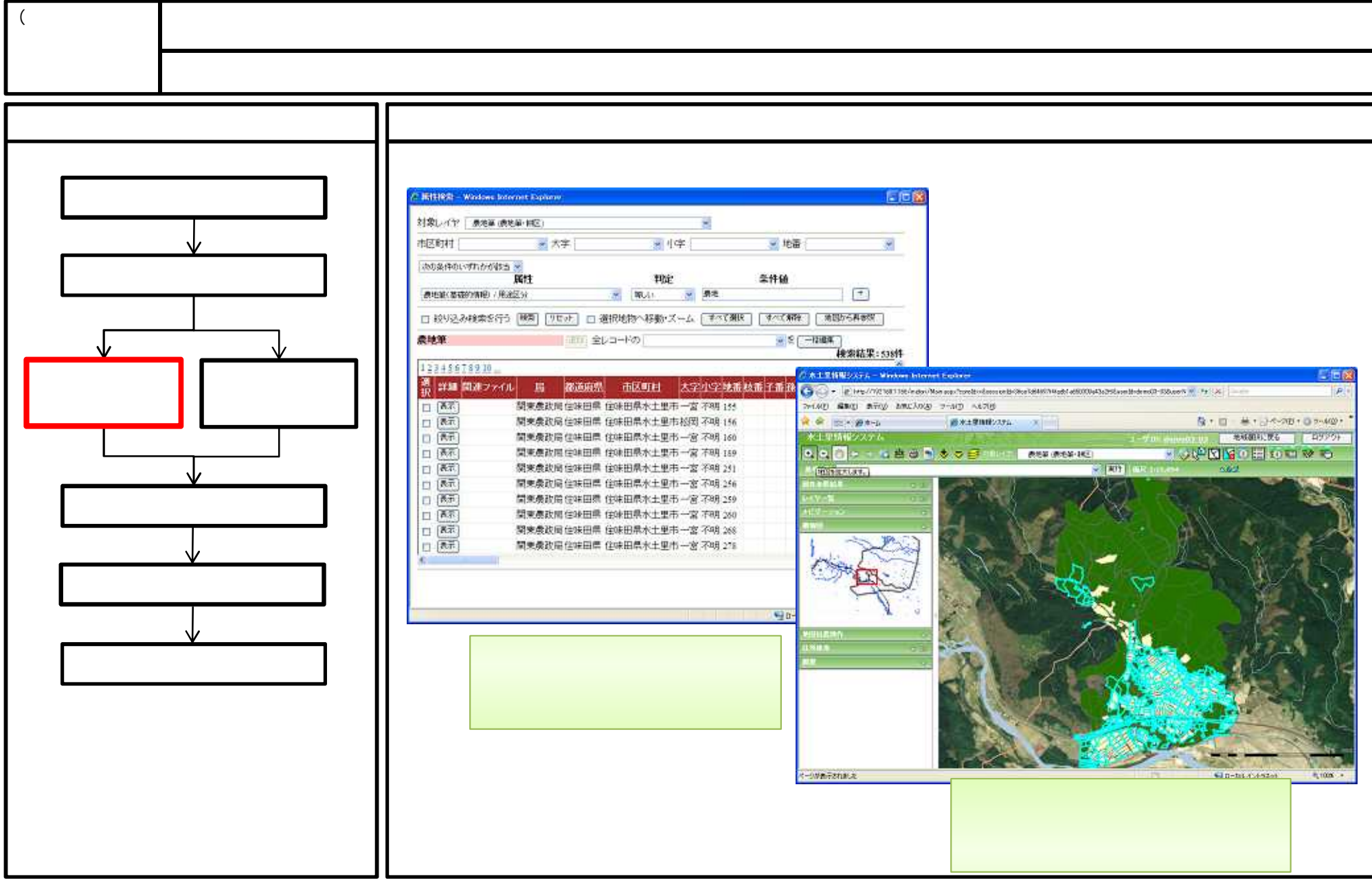

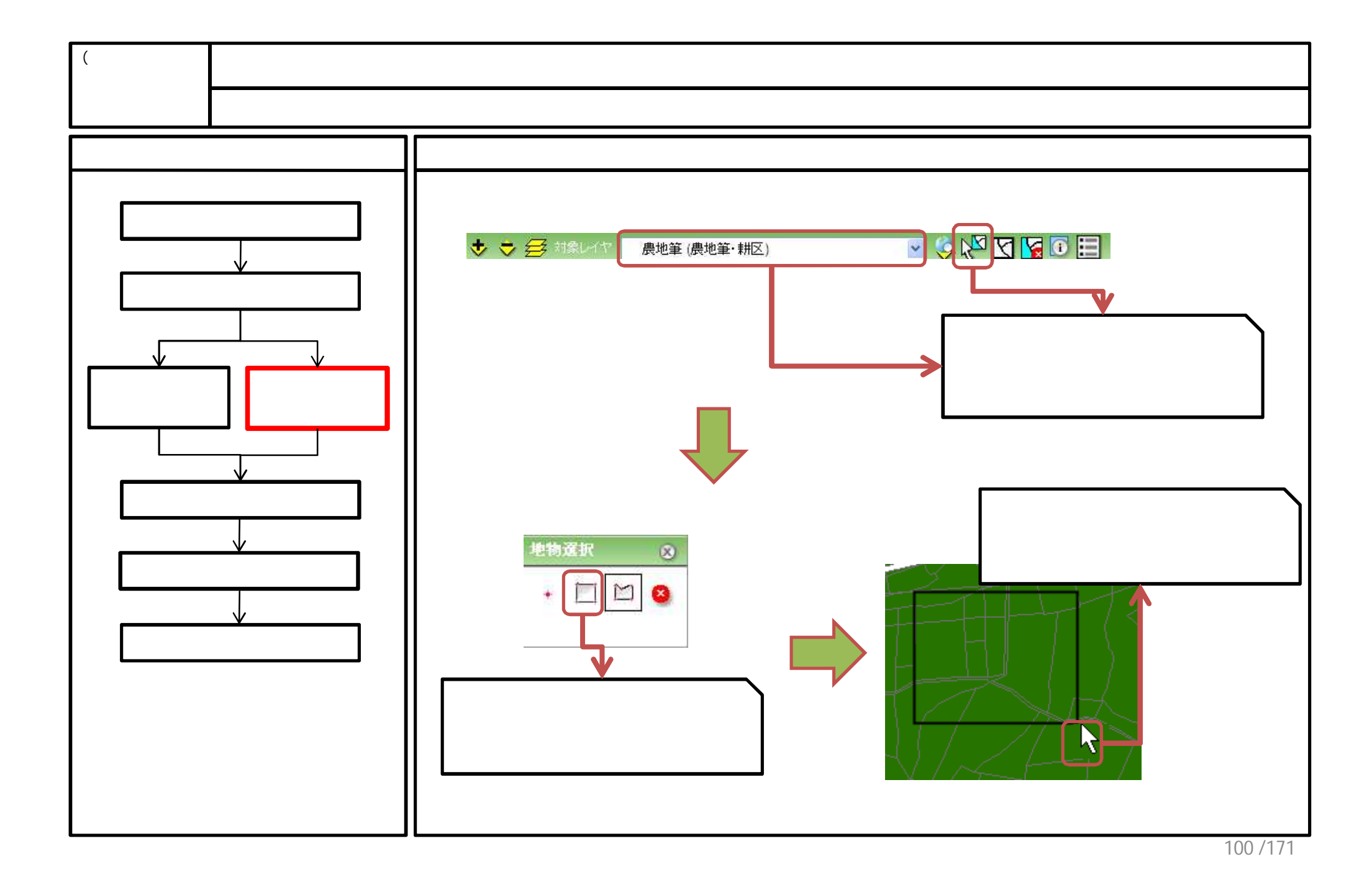

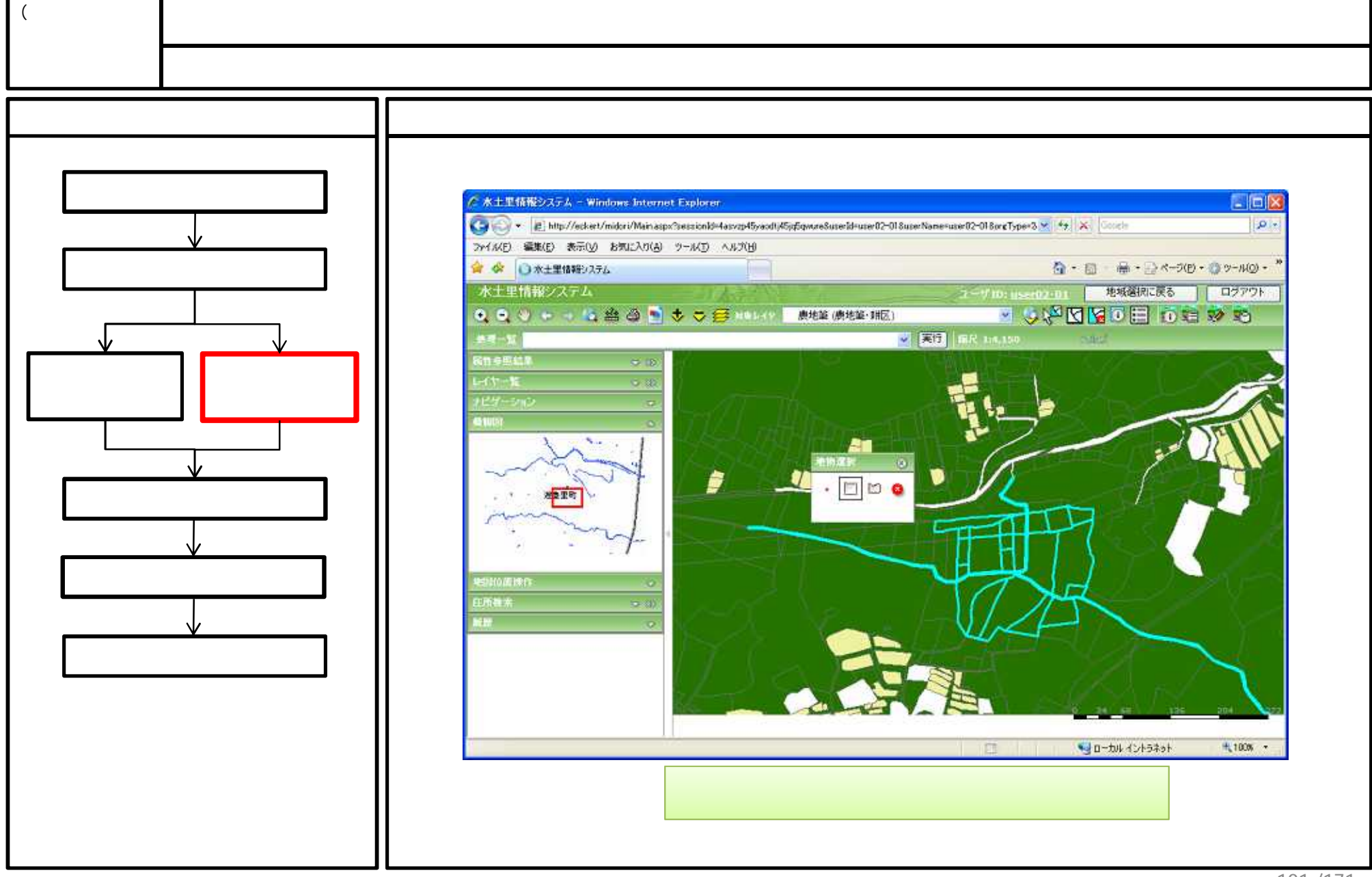

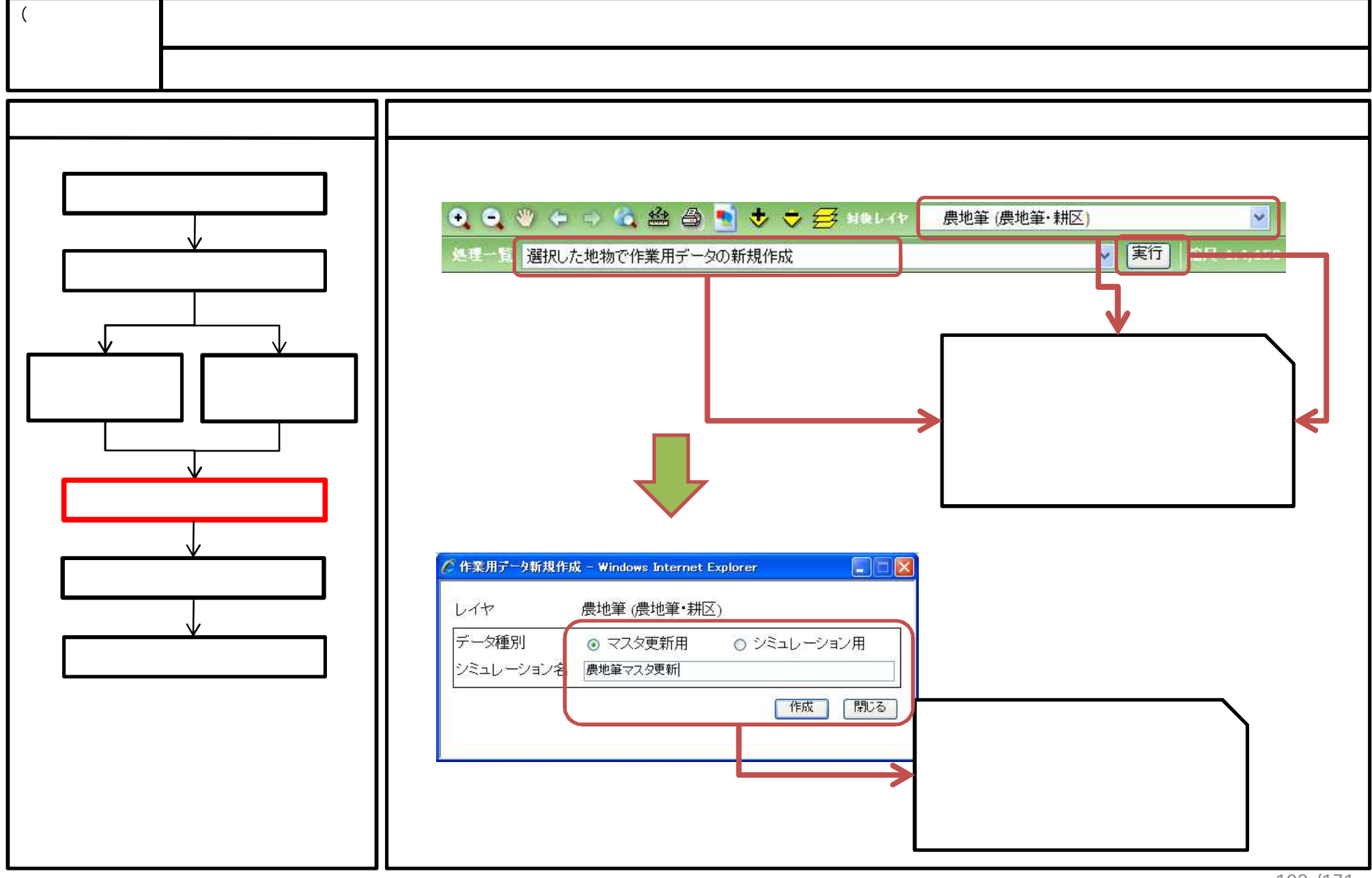

<sup>102 /171</sup> 

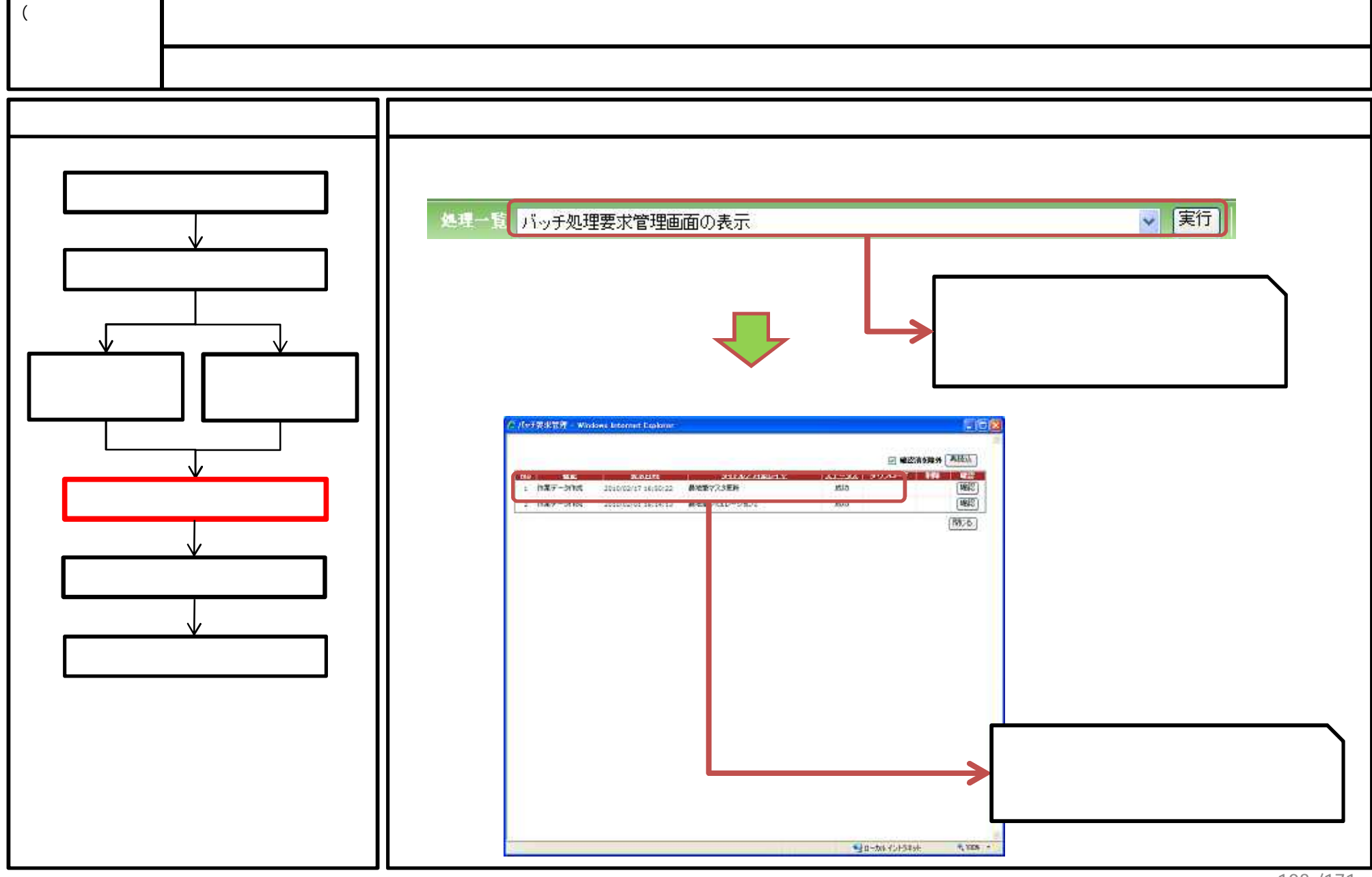

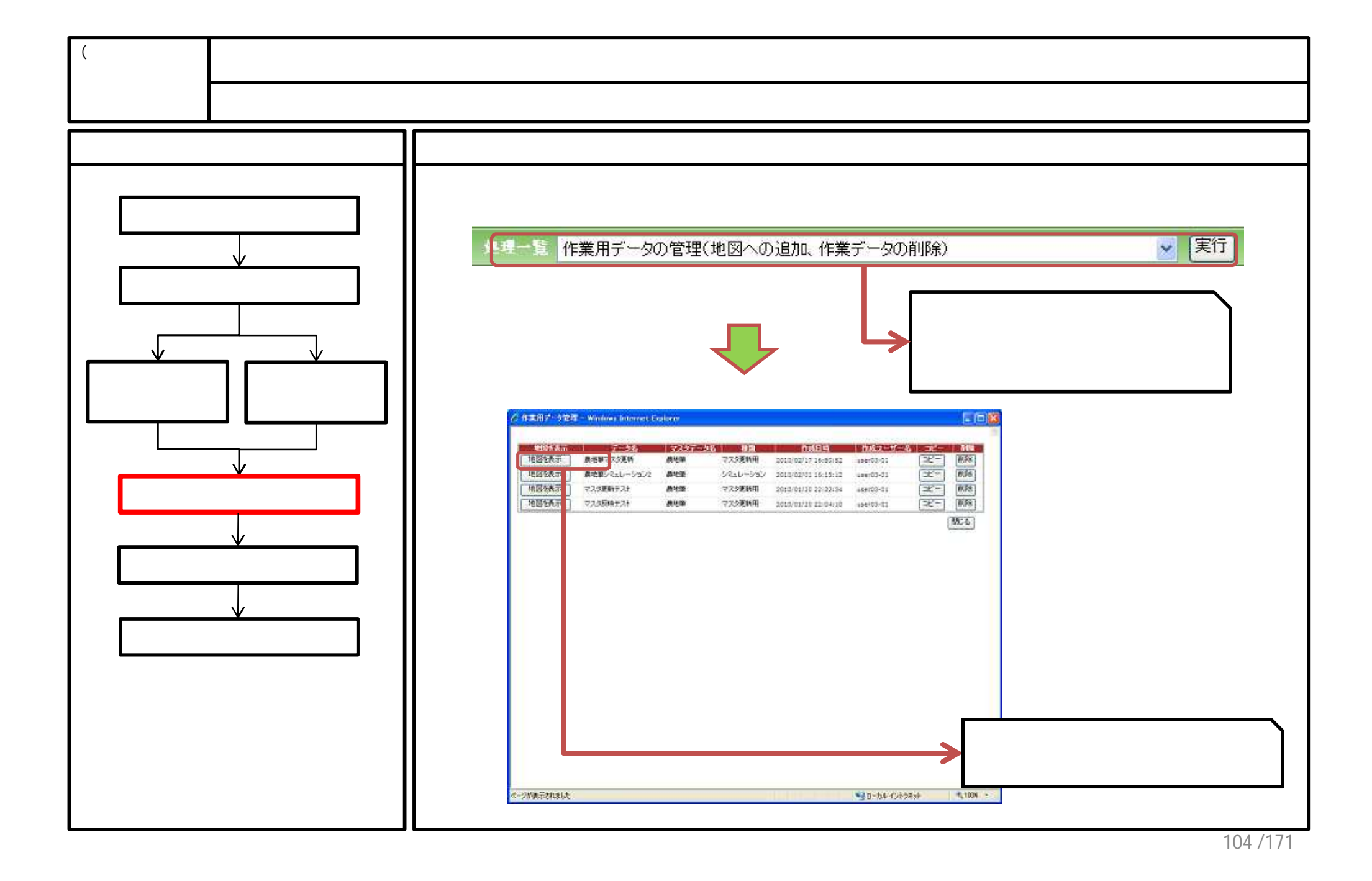

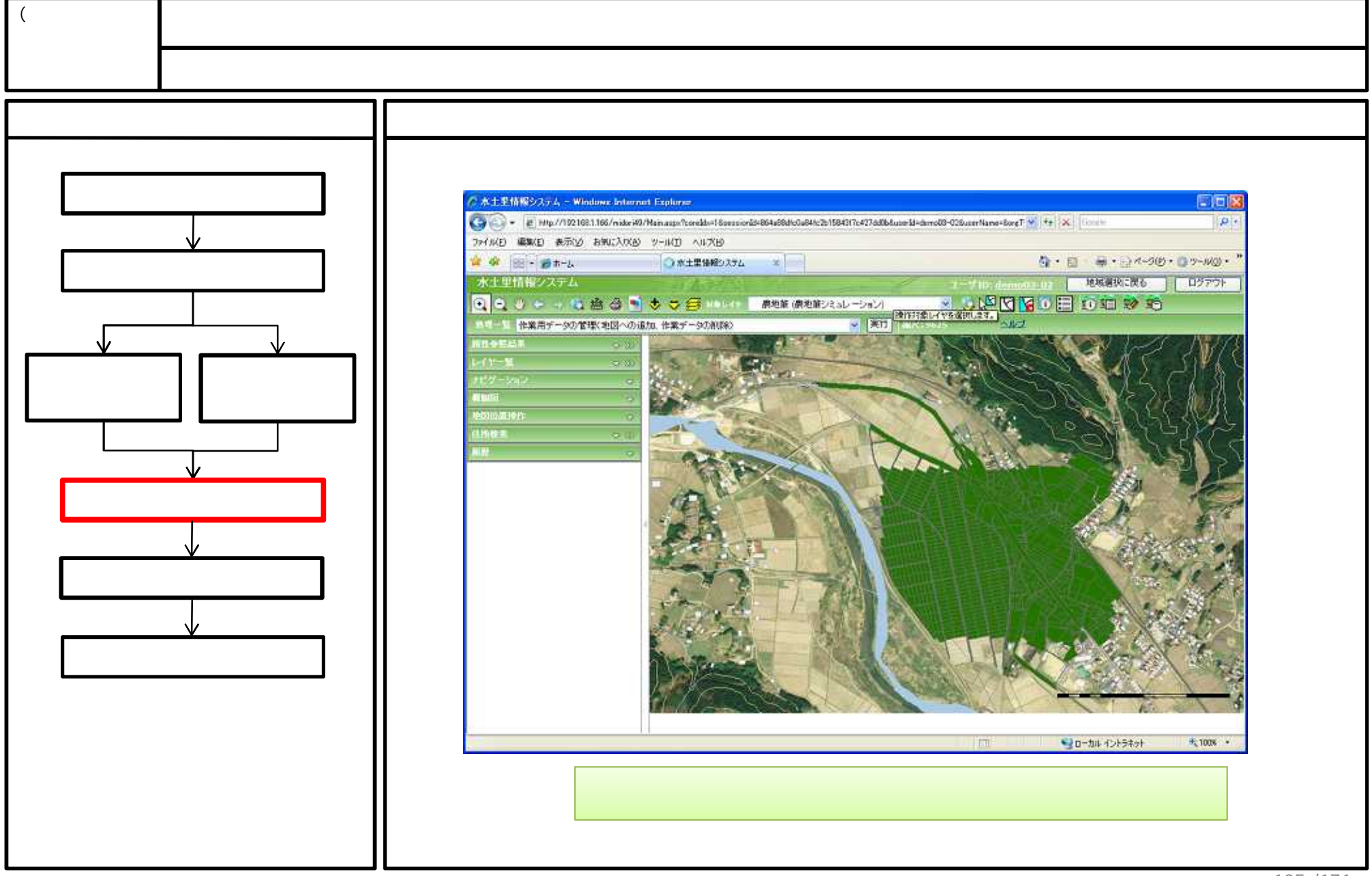

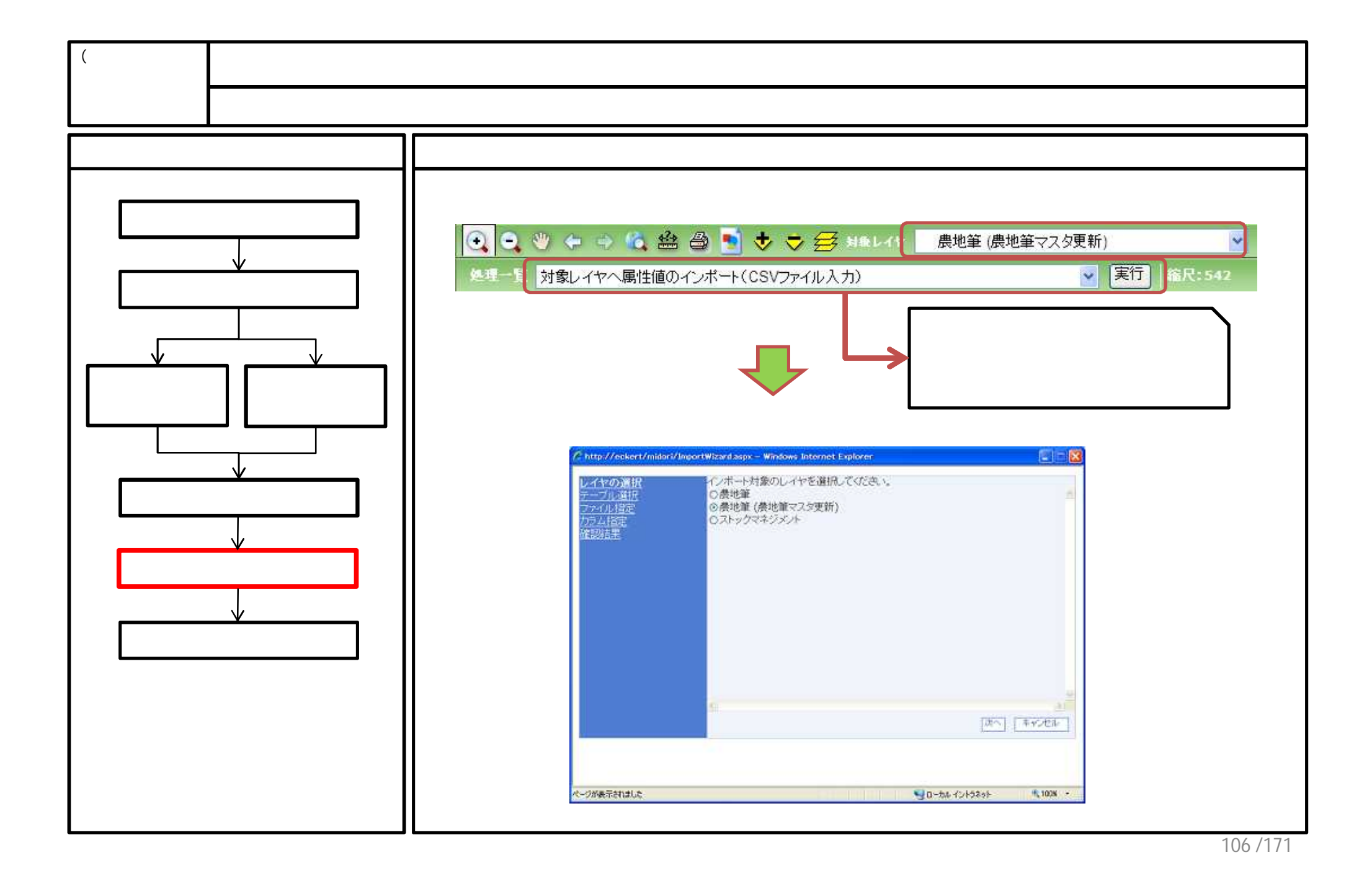

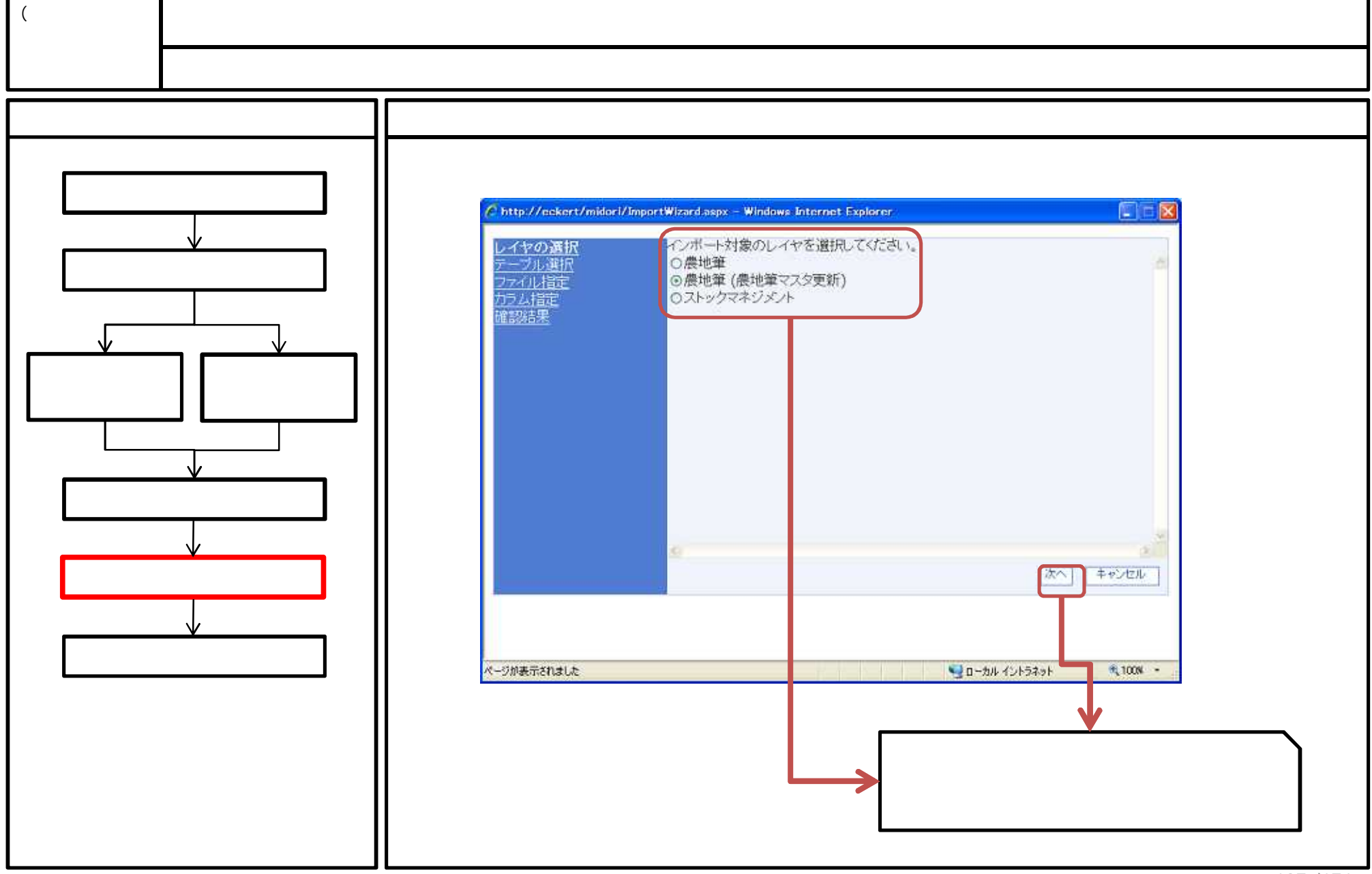

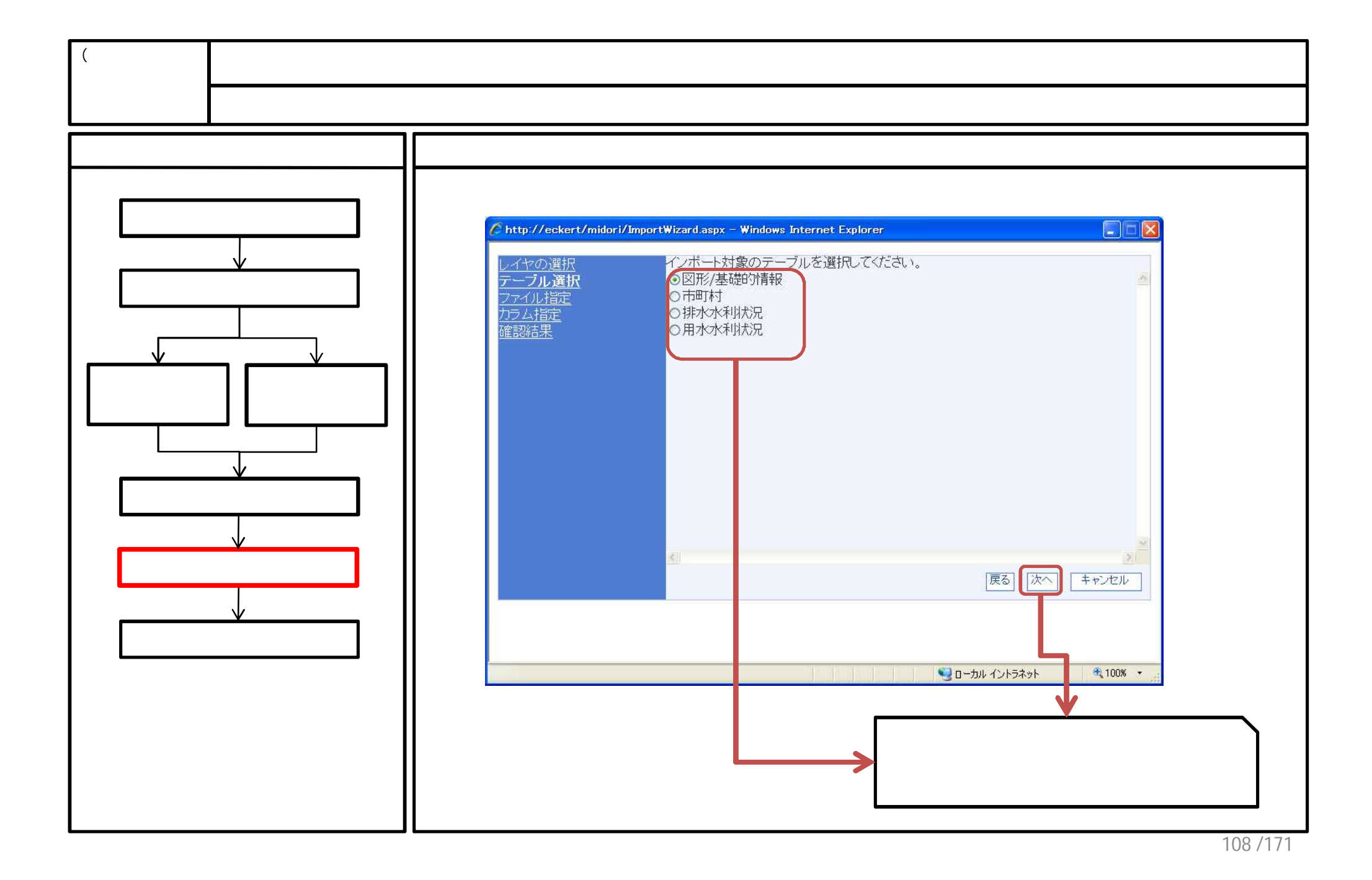
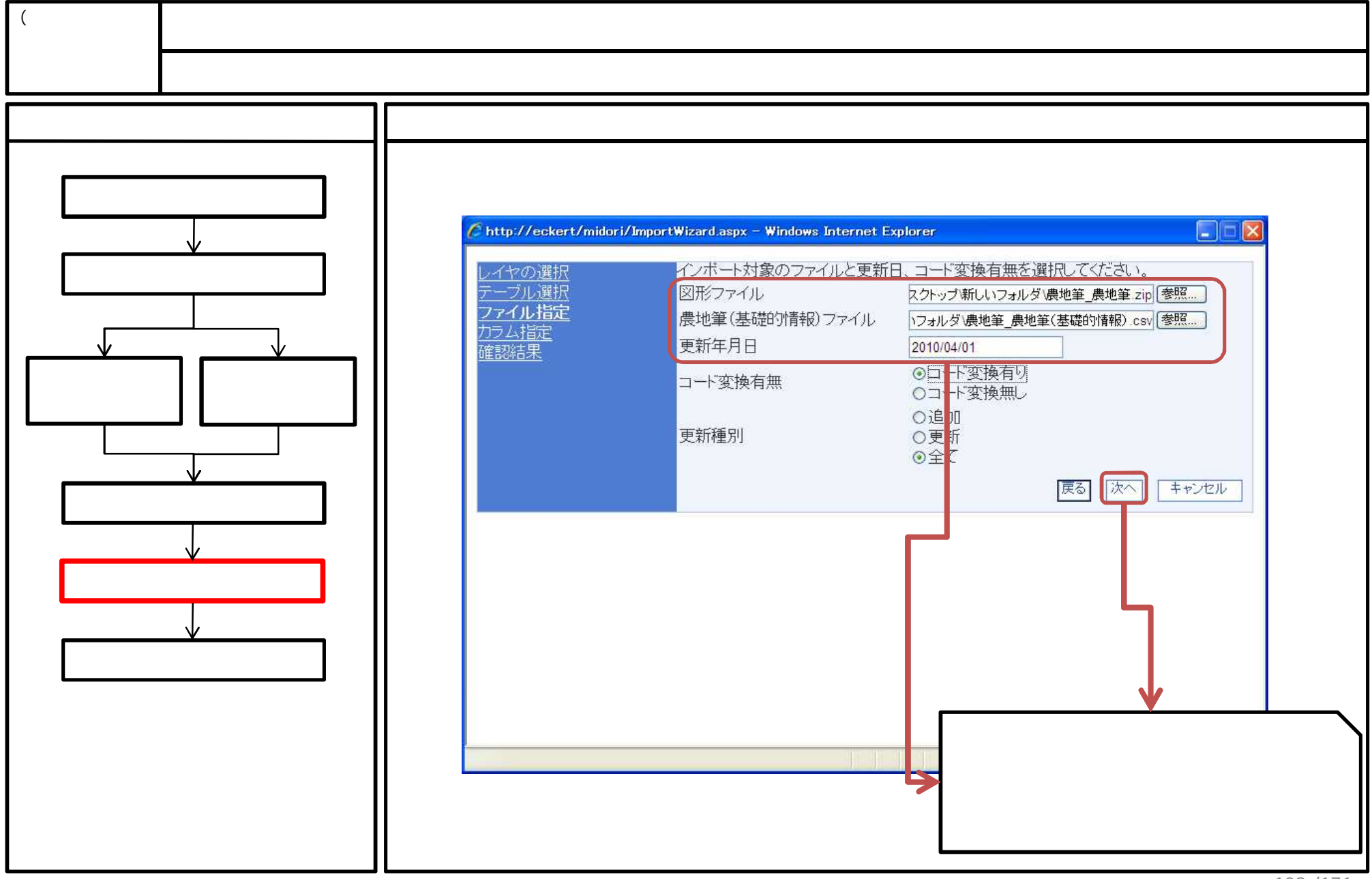

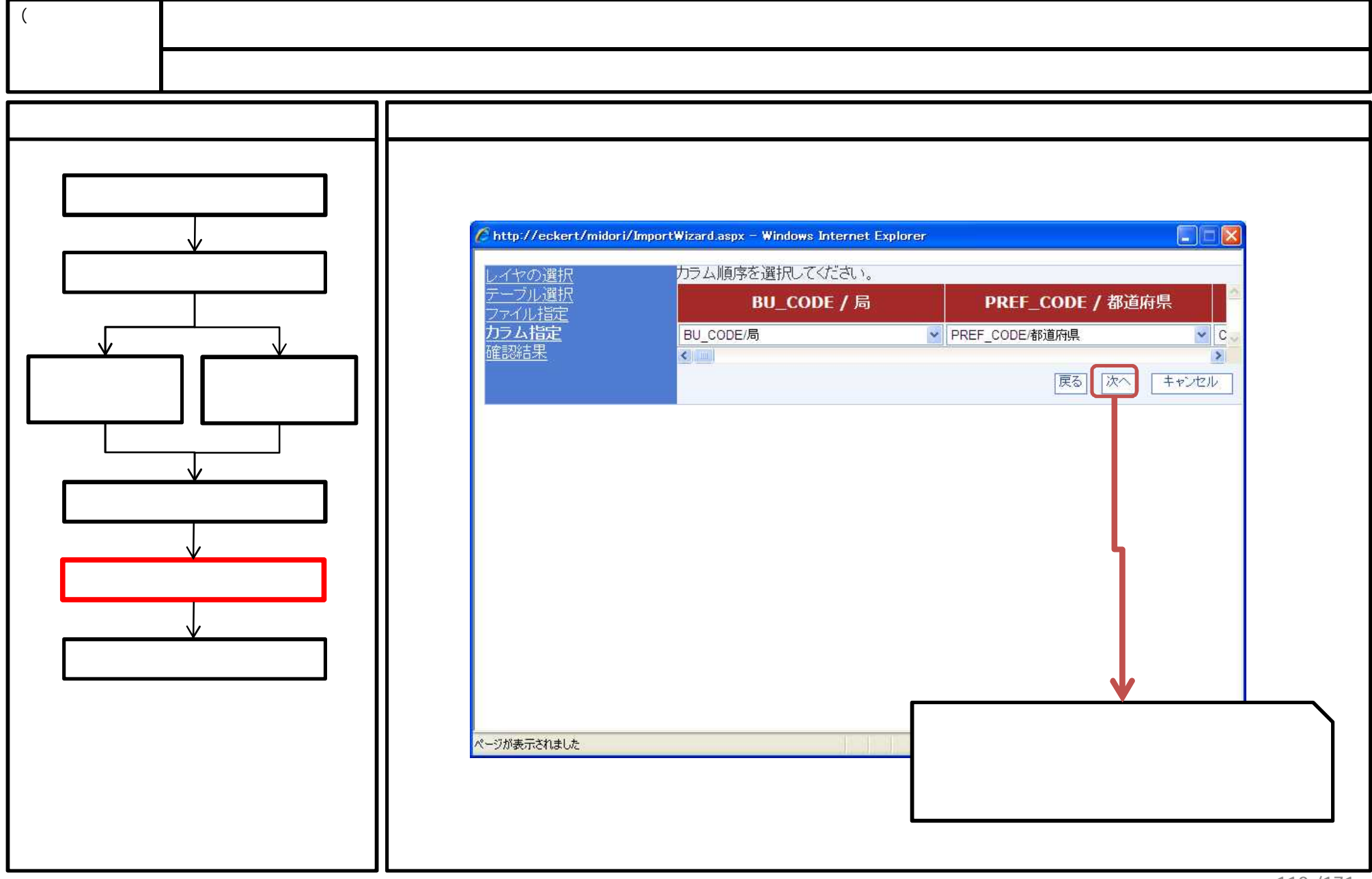

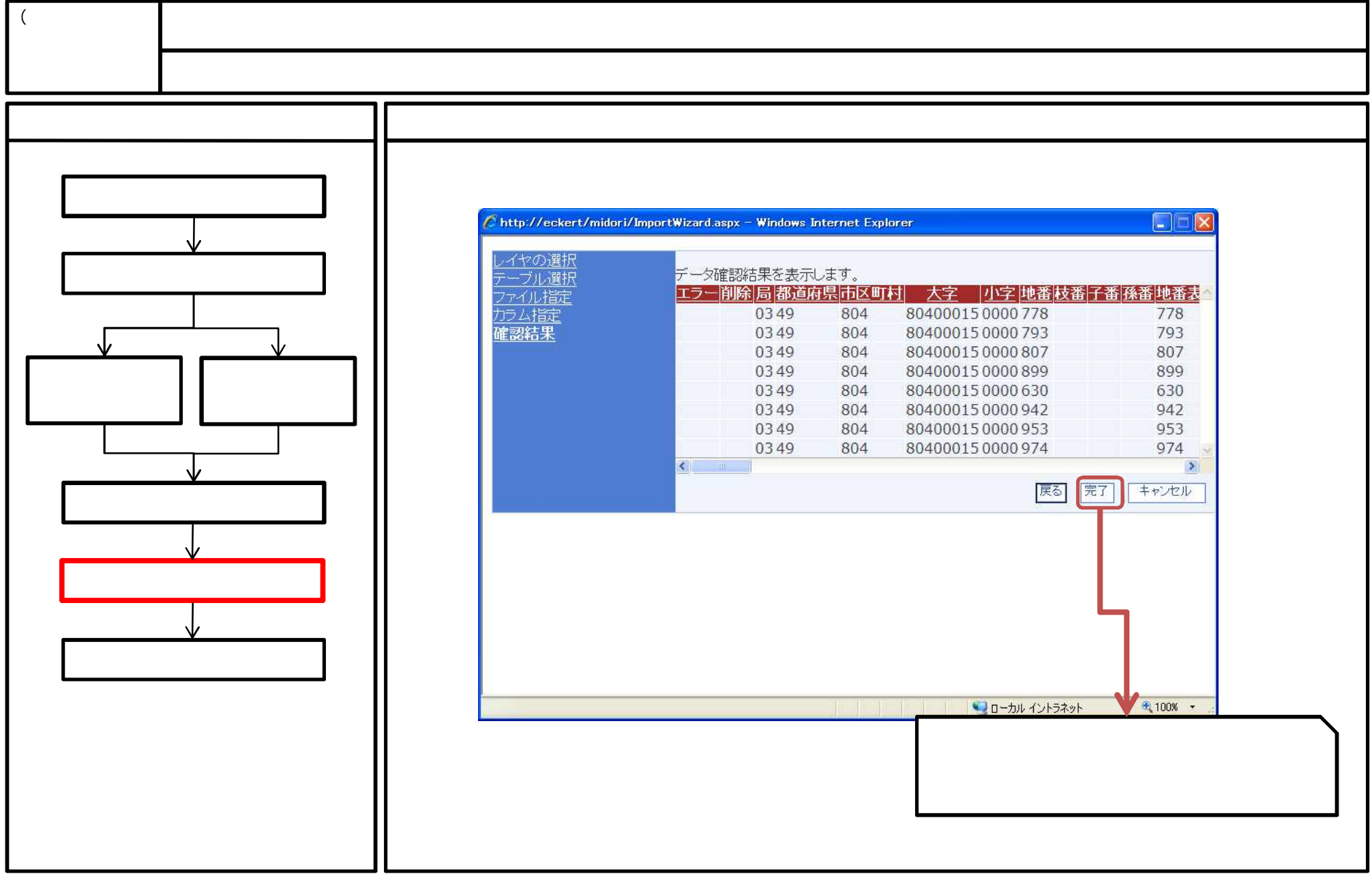

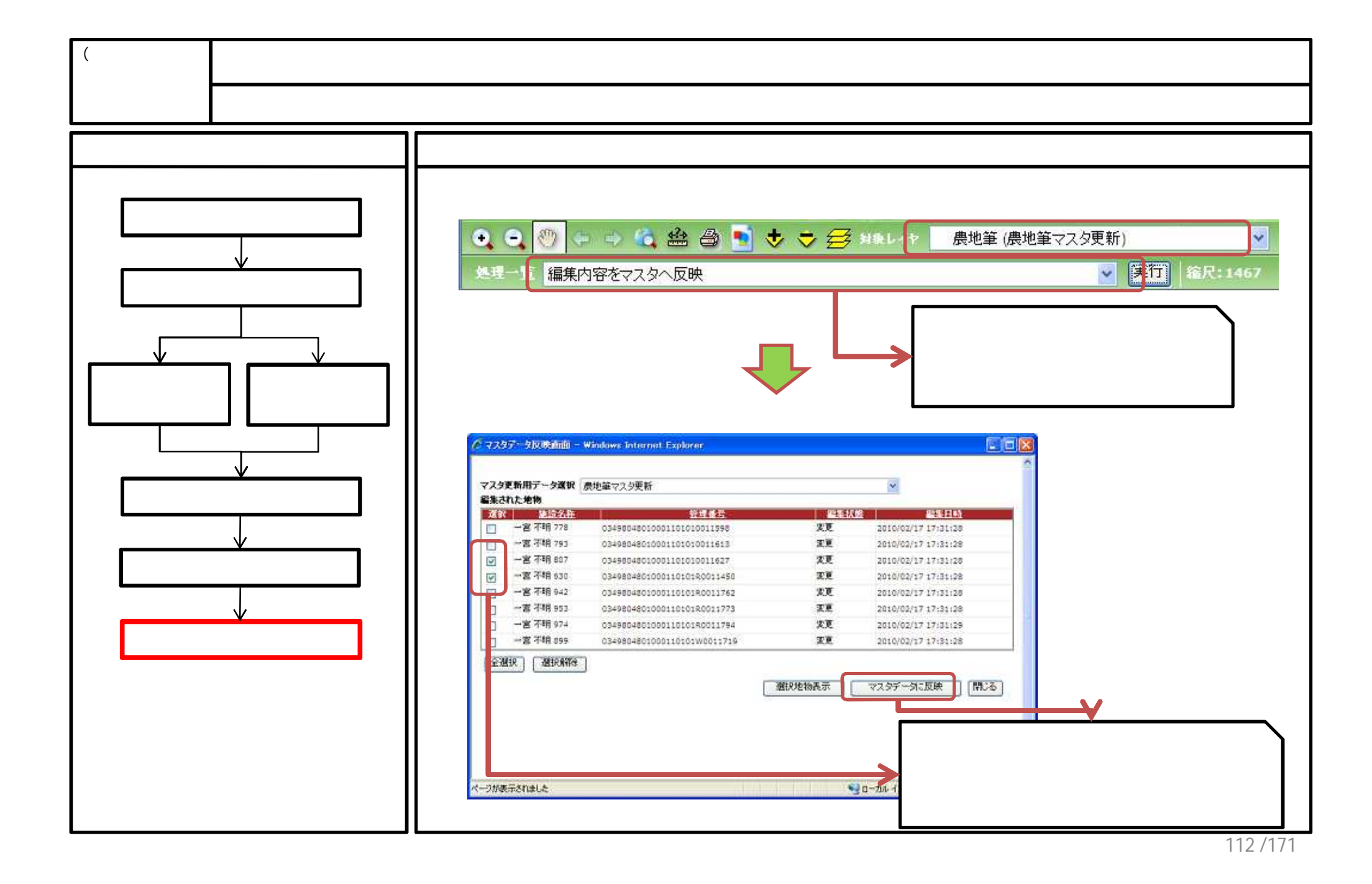

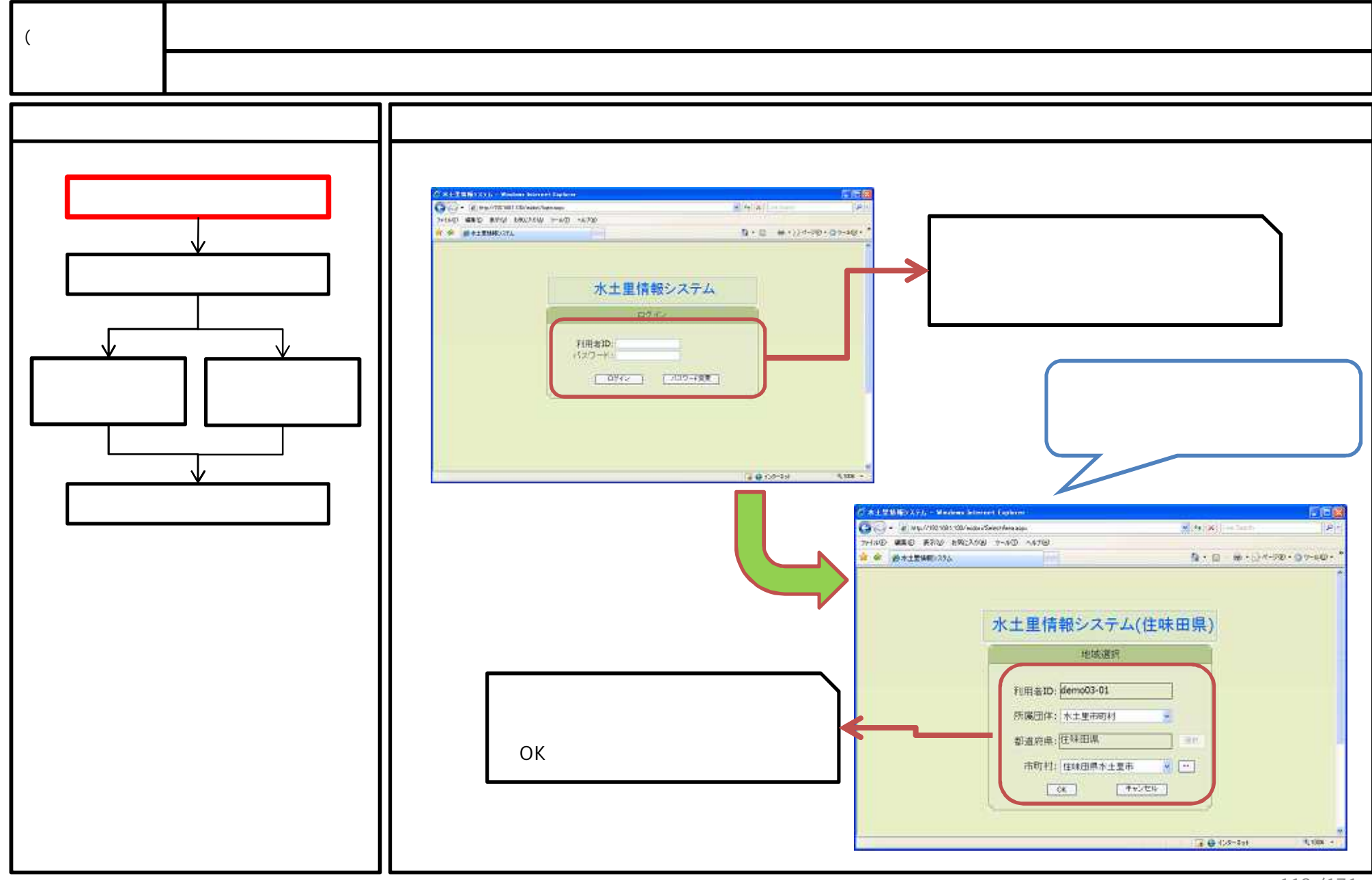

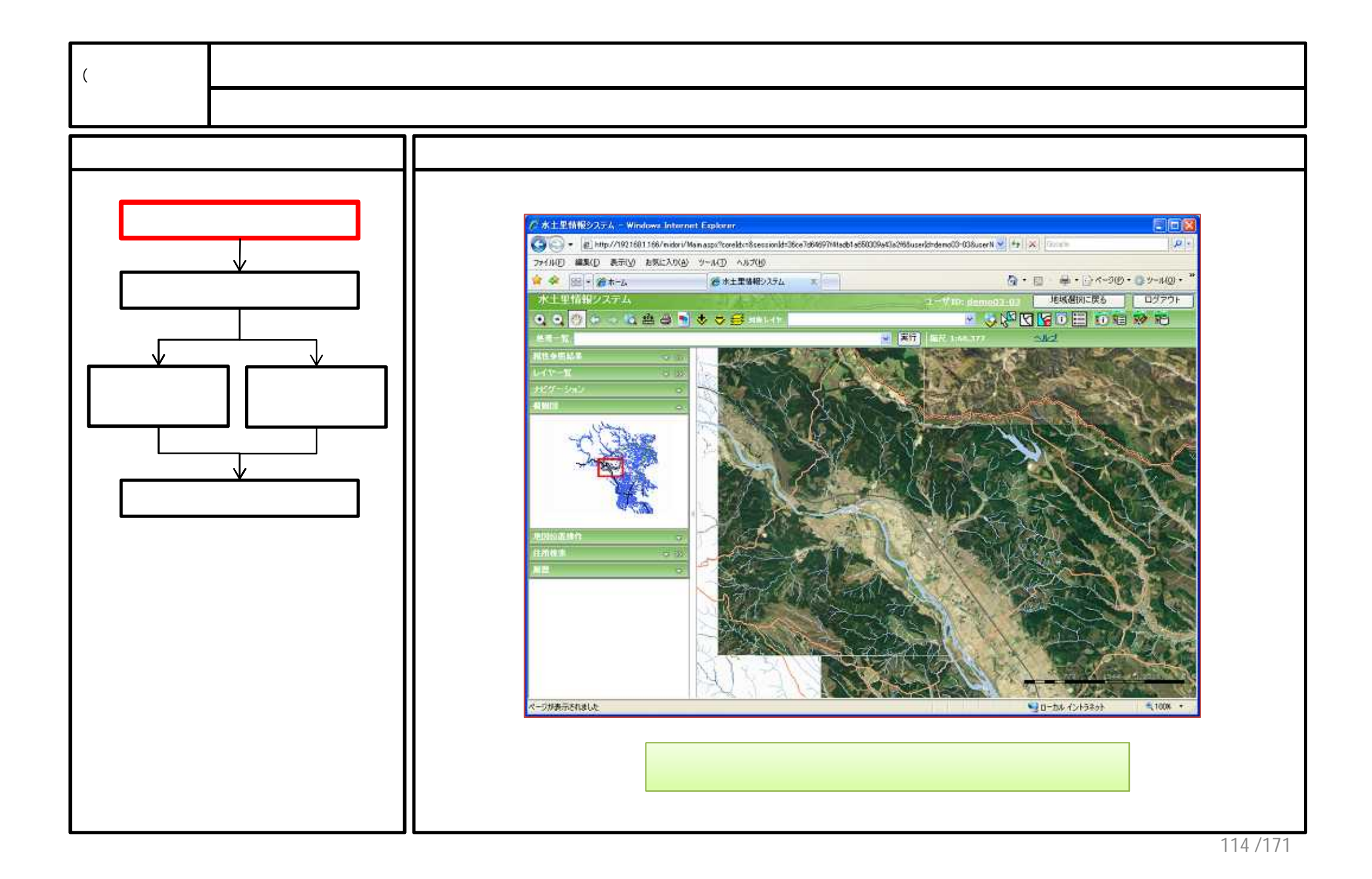

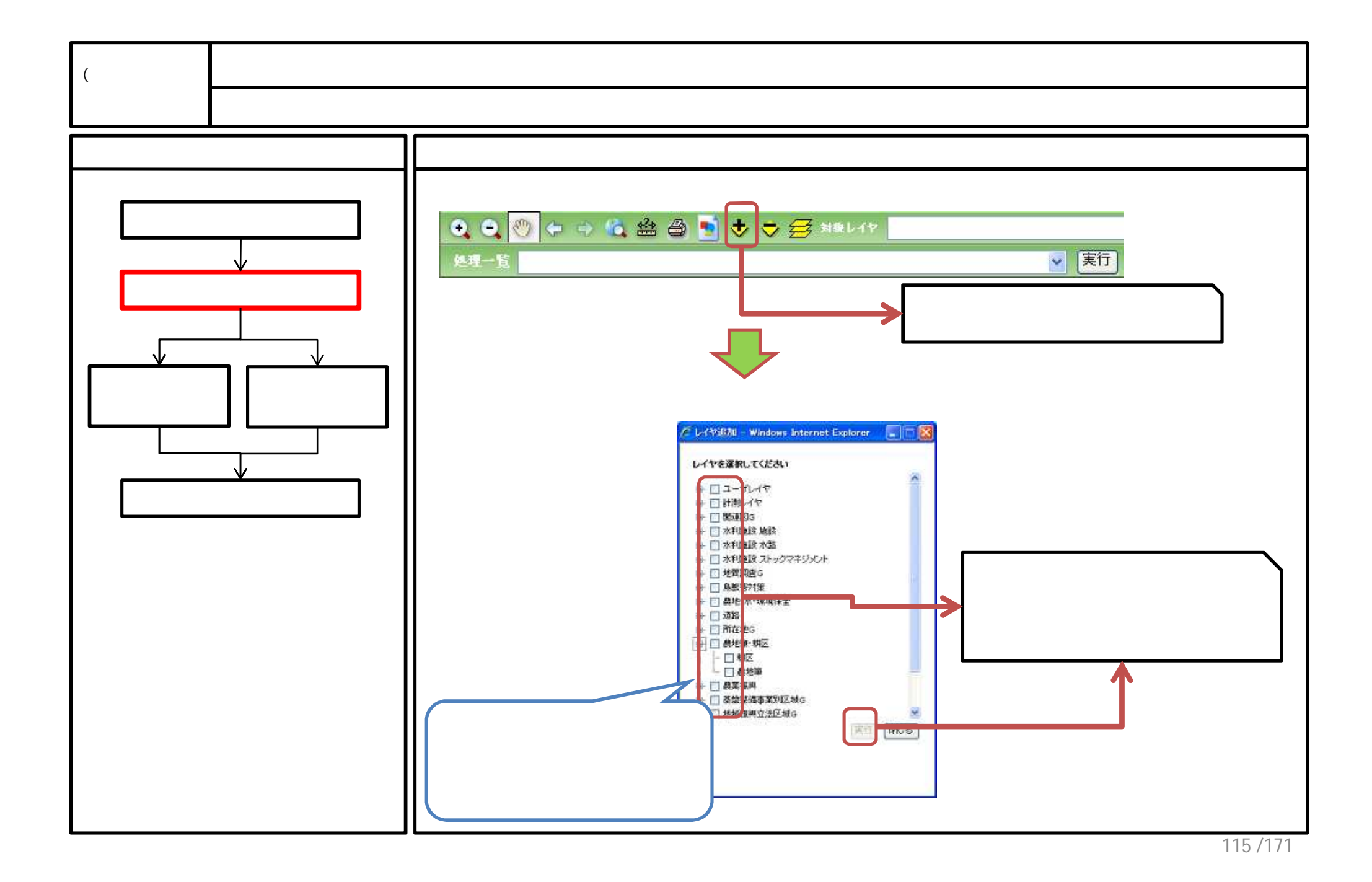

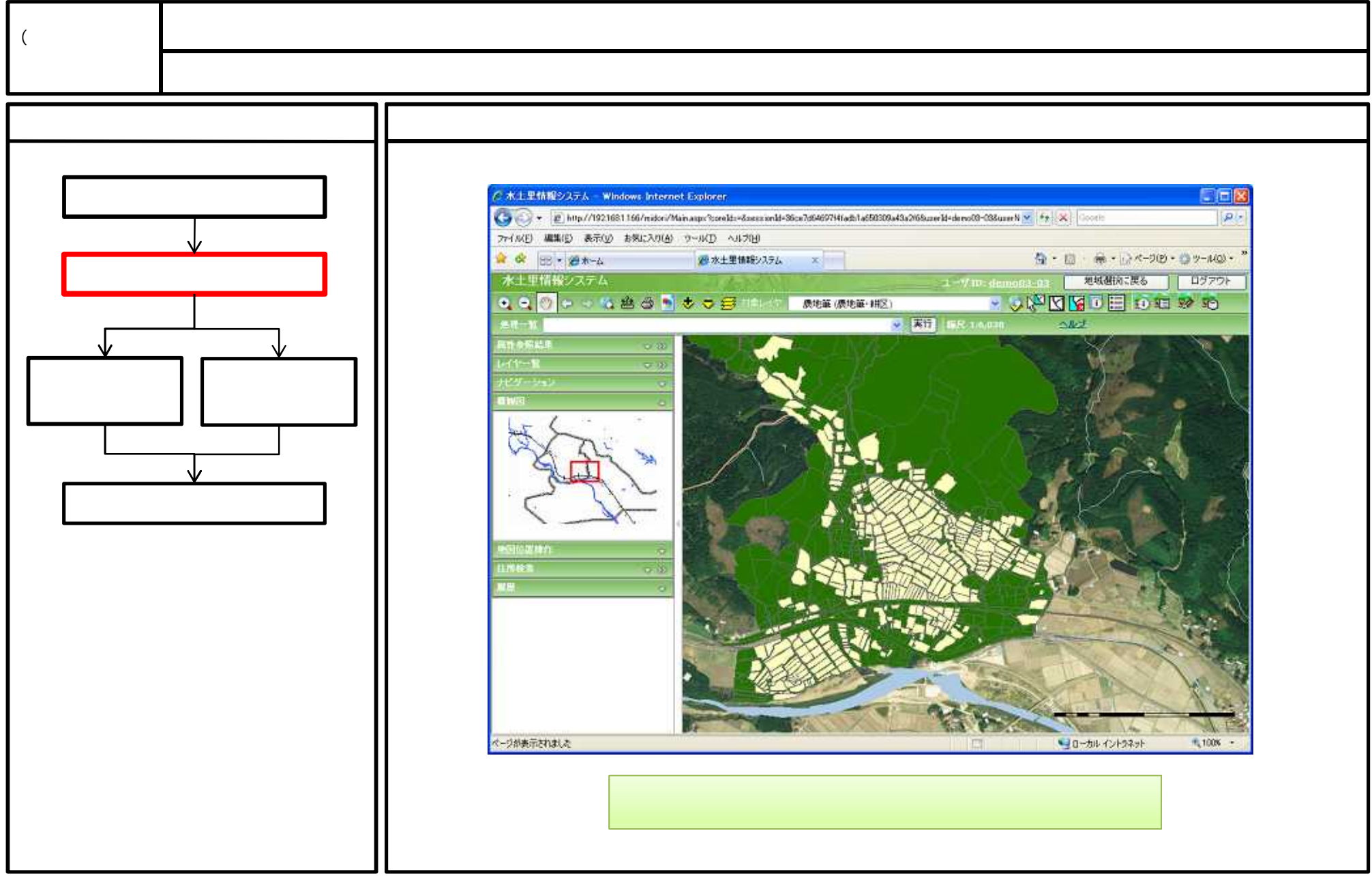

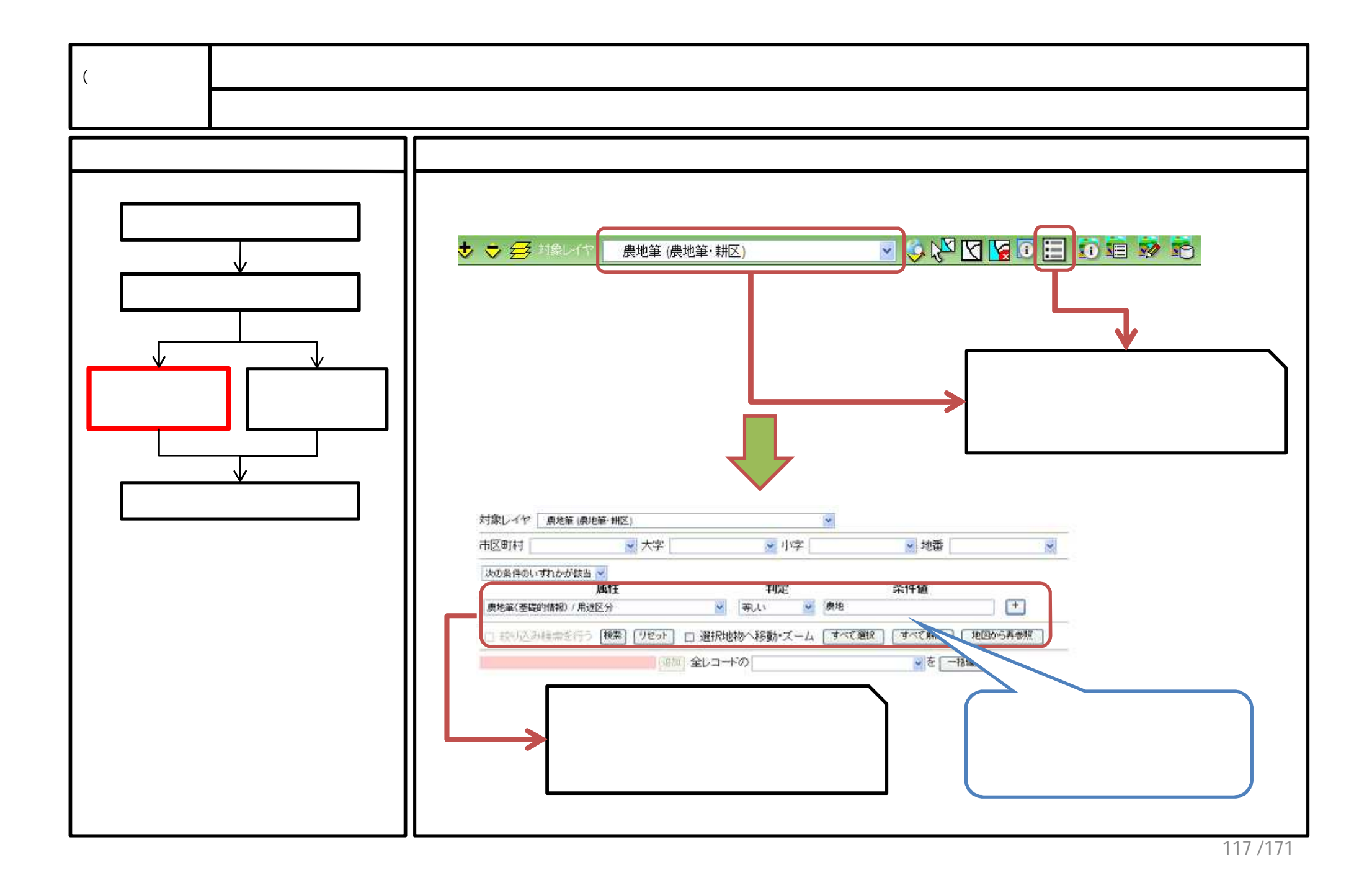

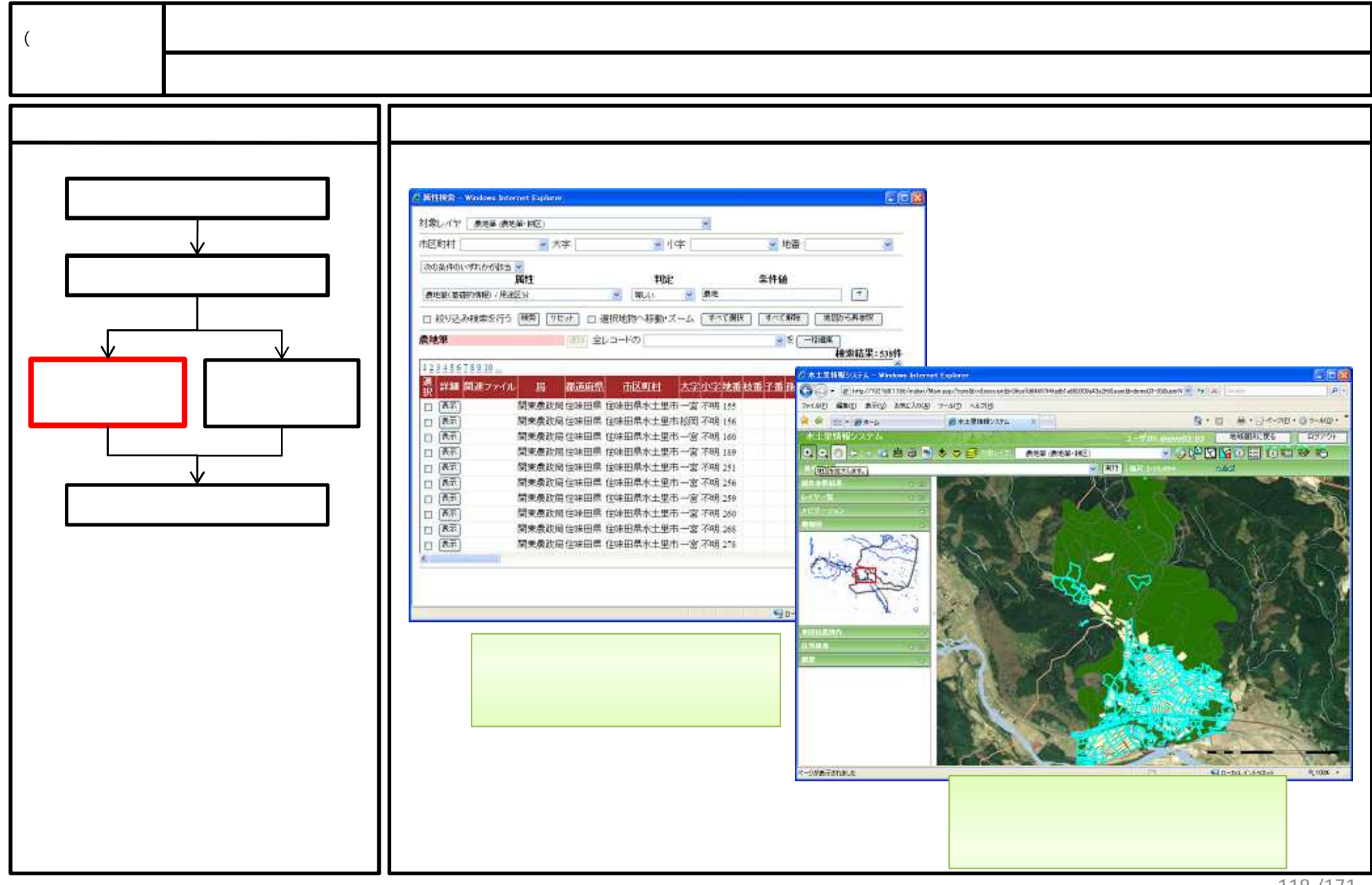

<sup>118 / 171</sup> 

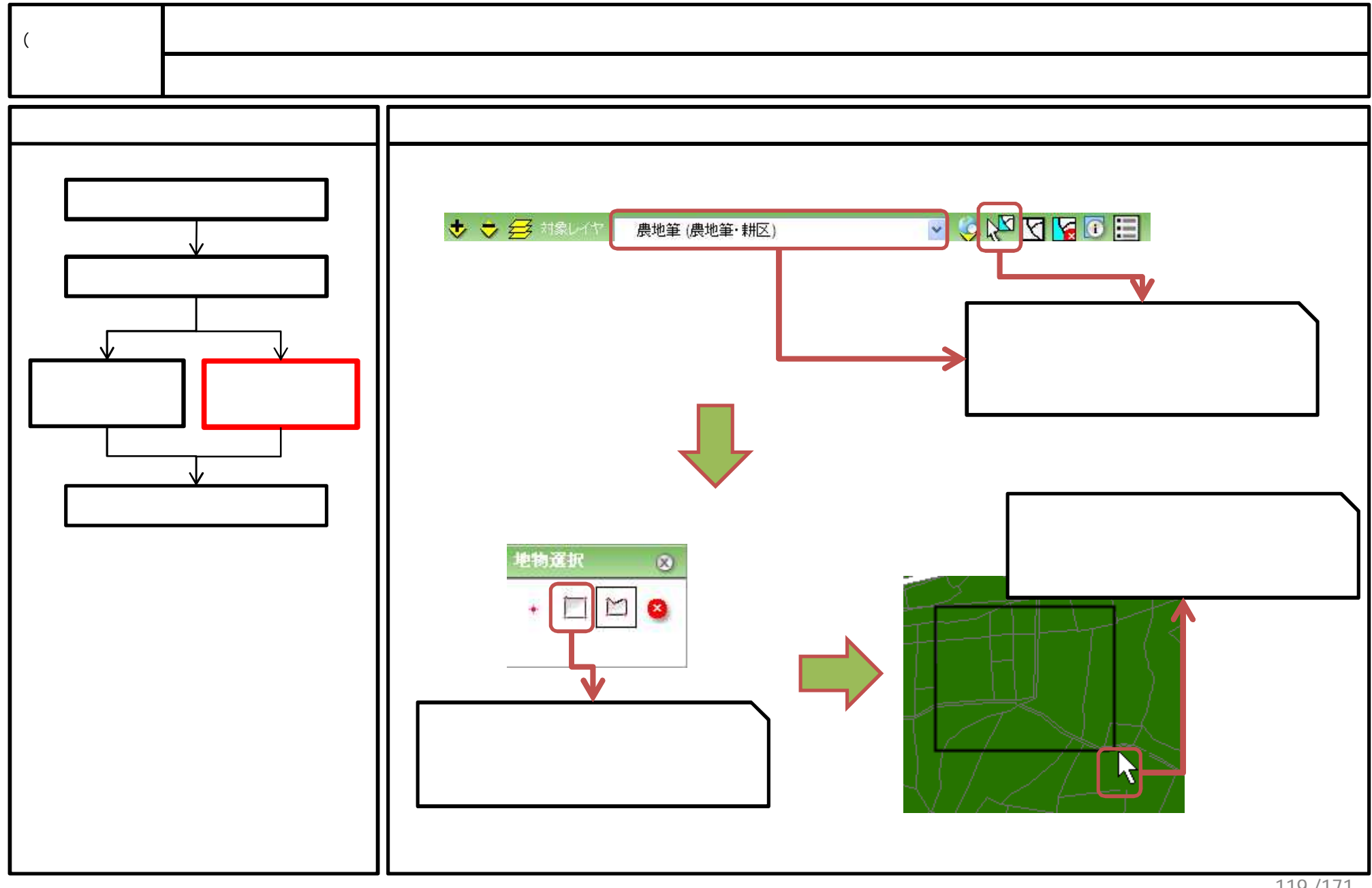

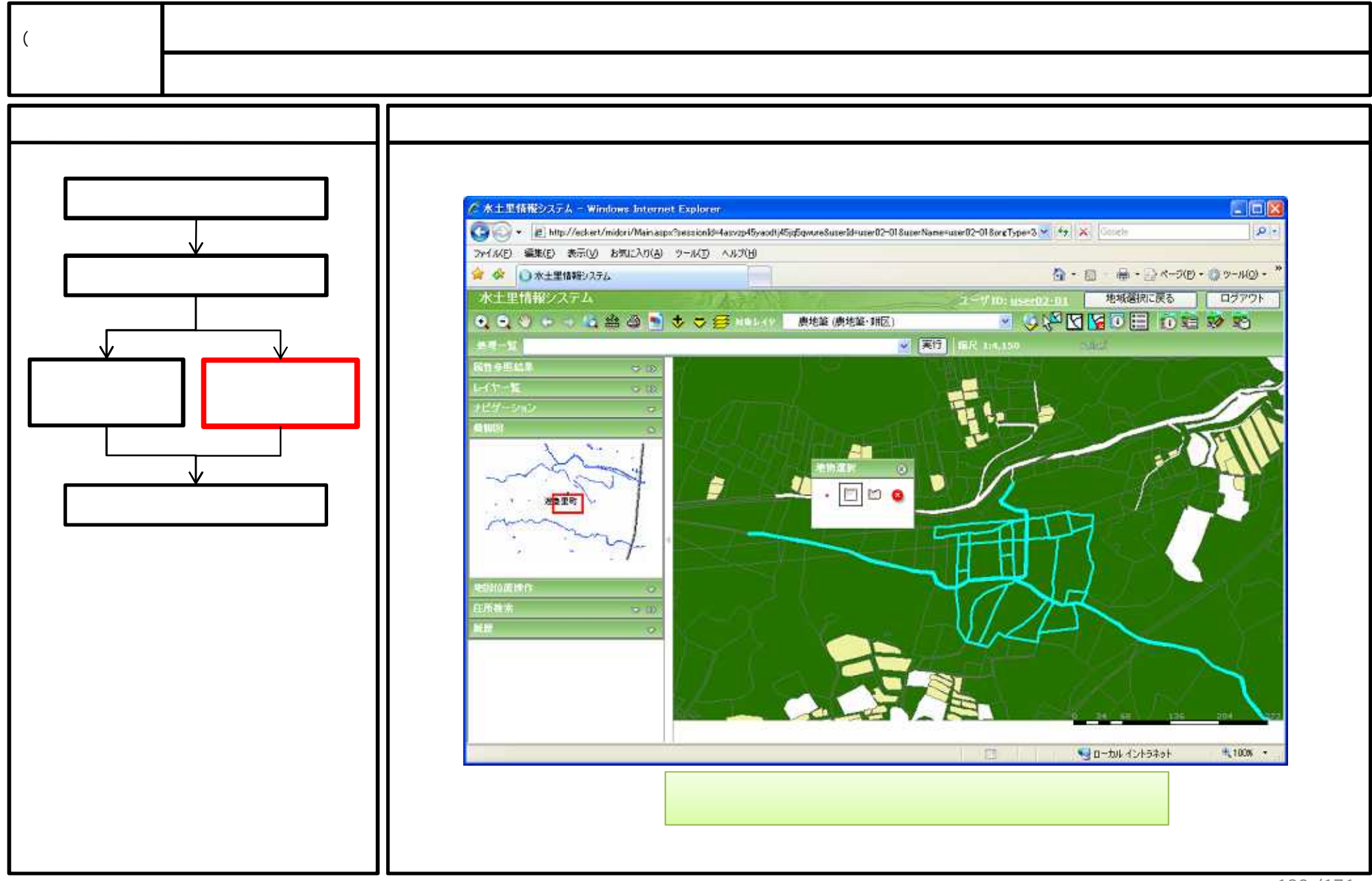

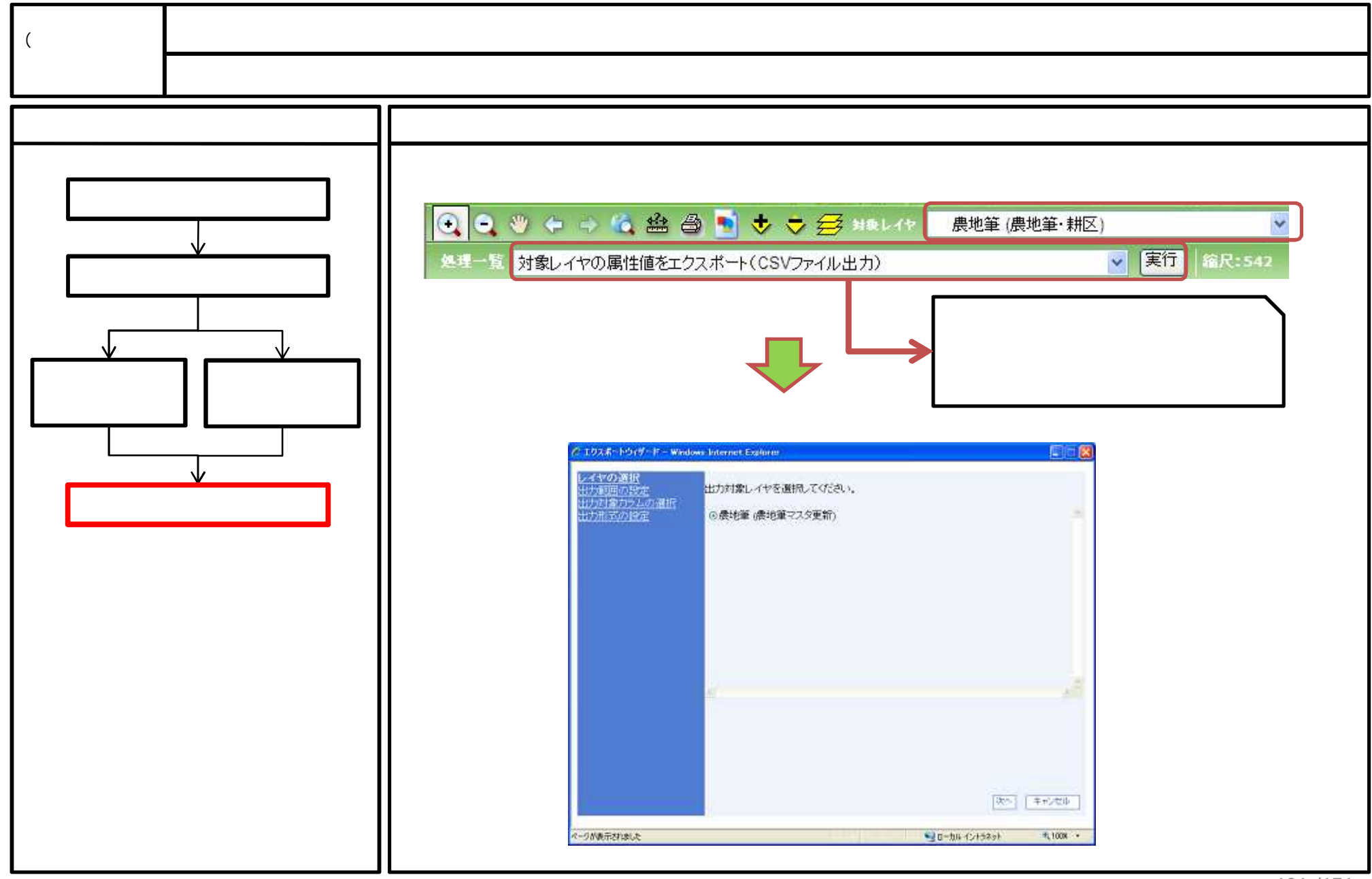

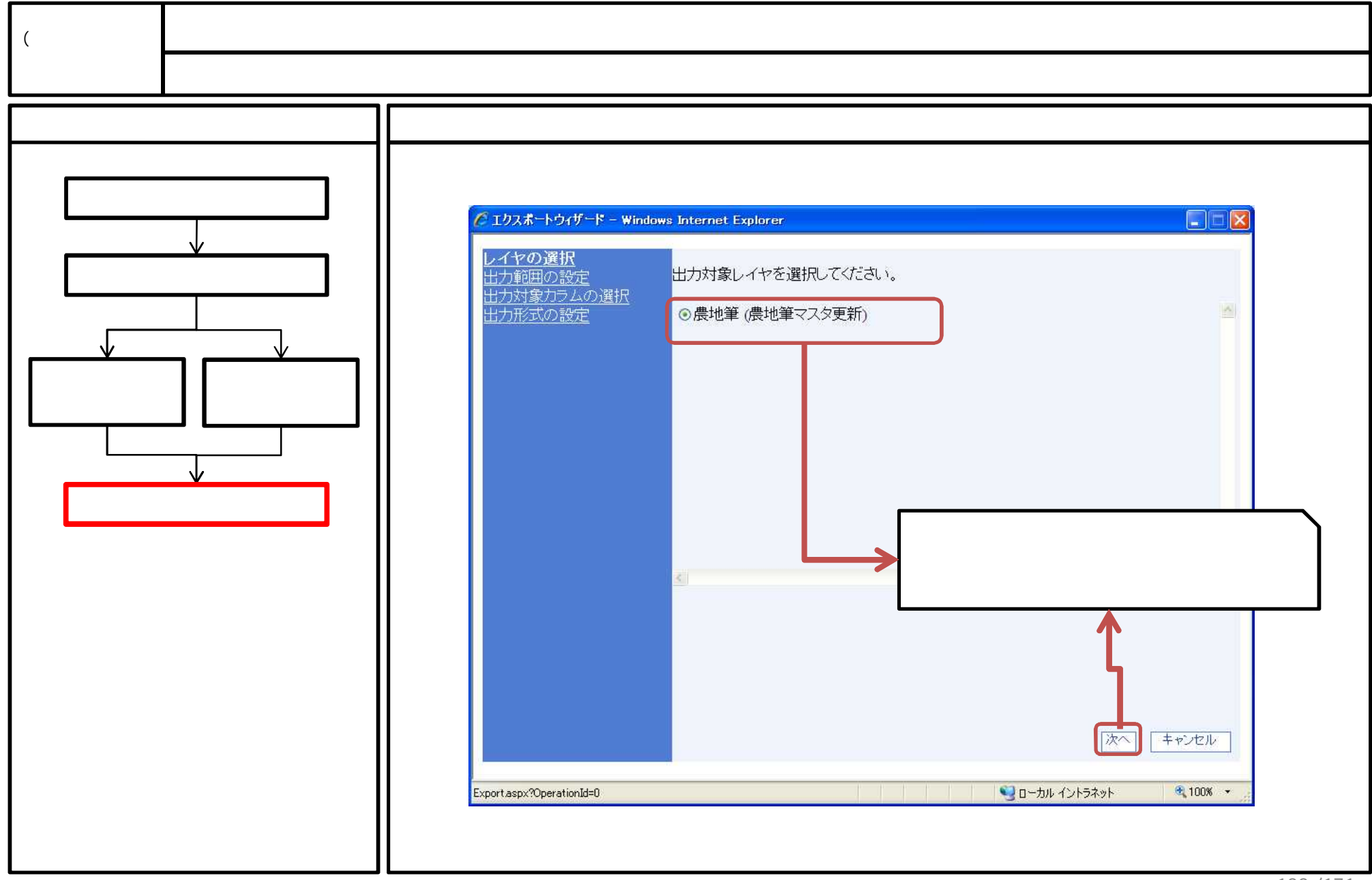

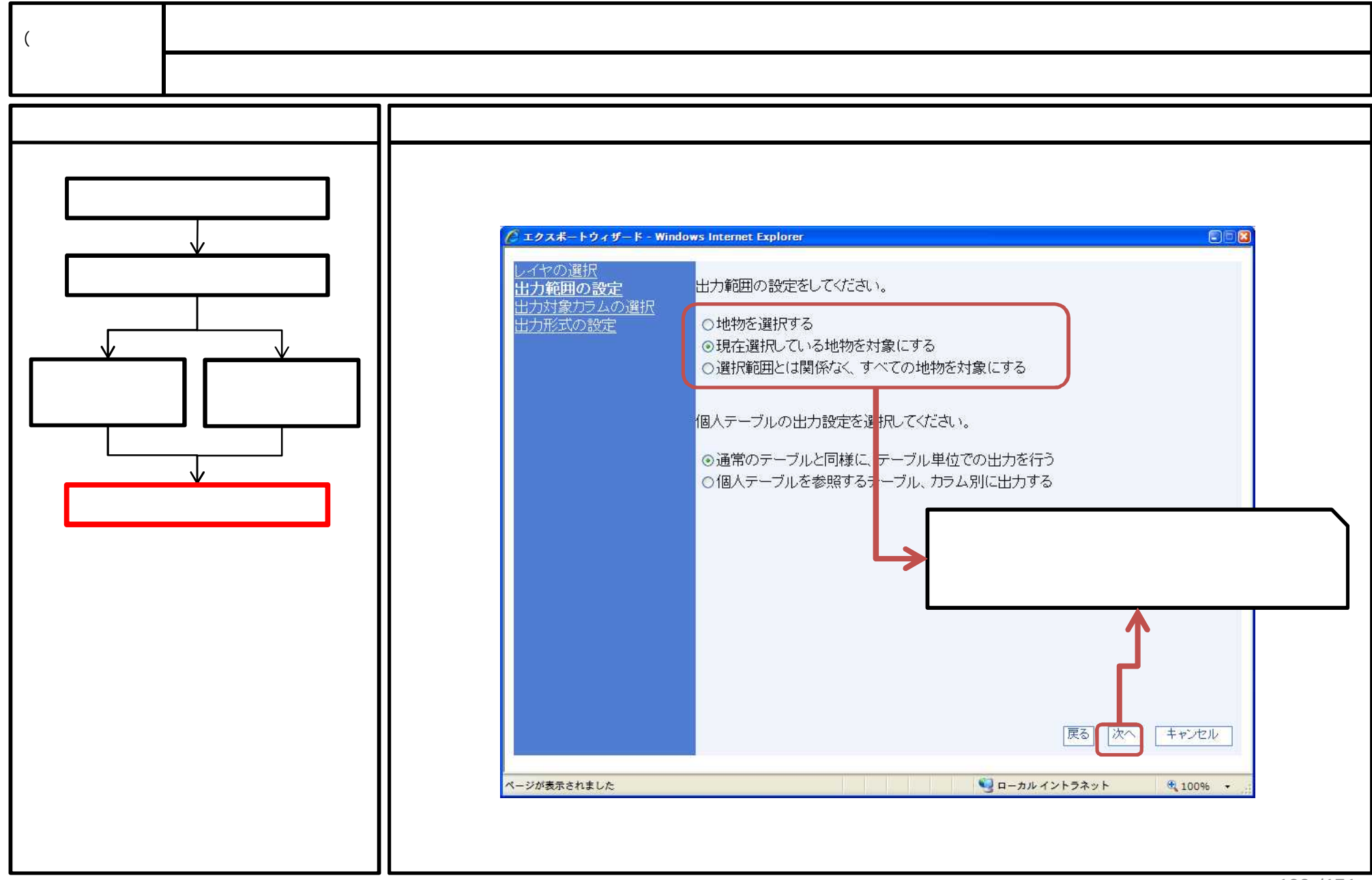

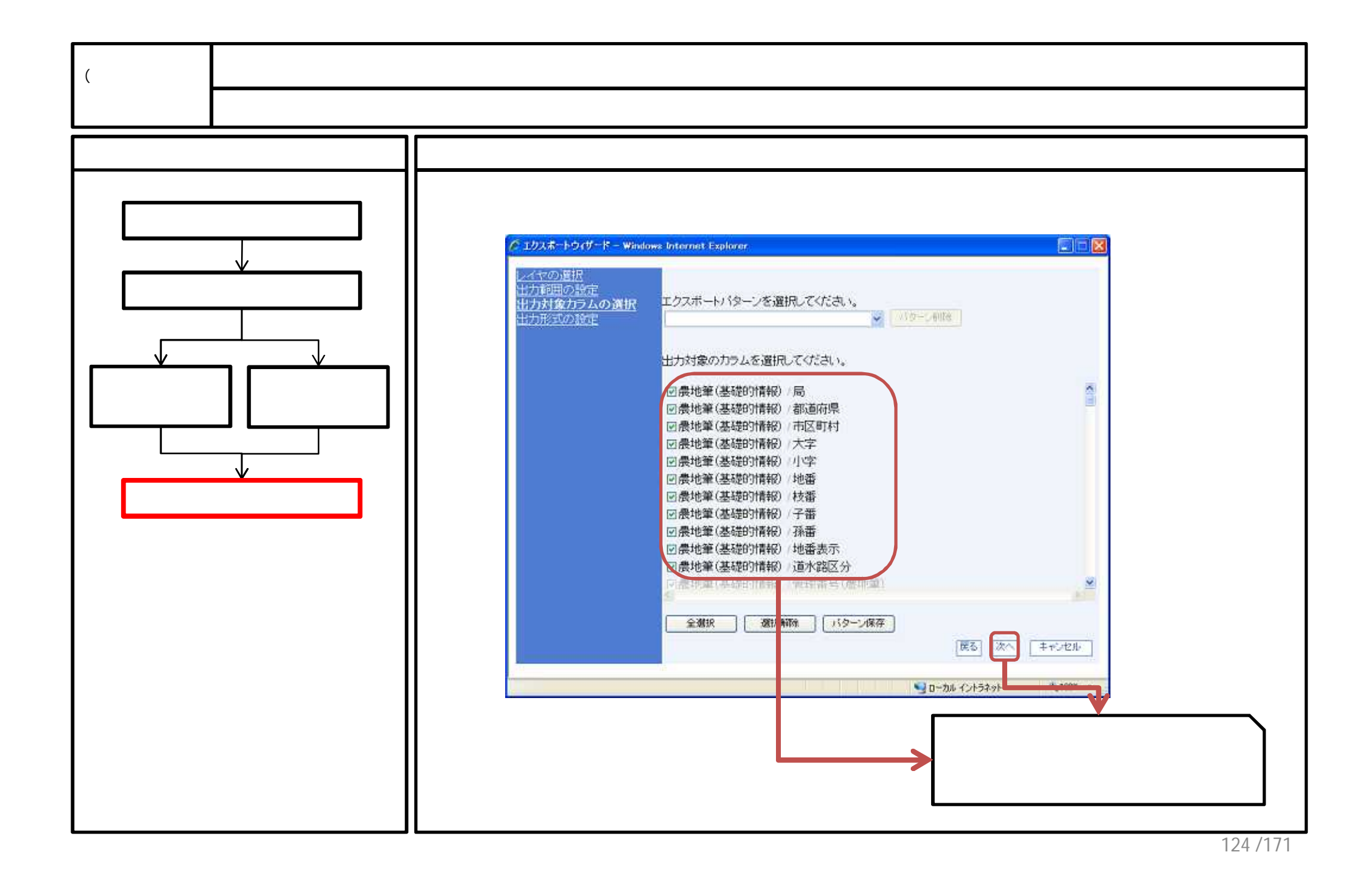

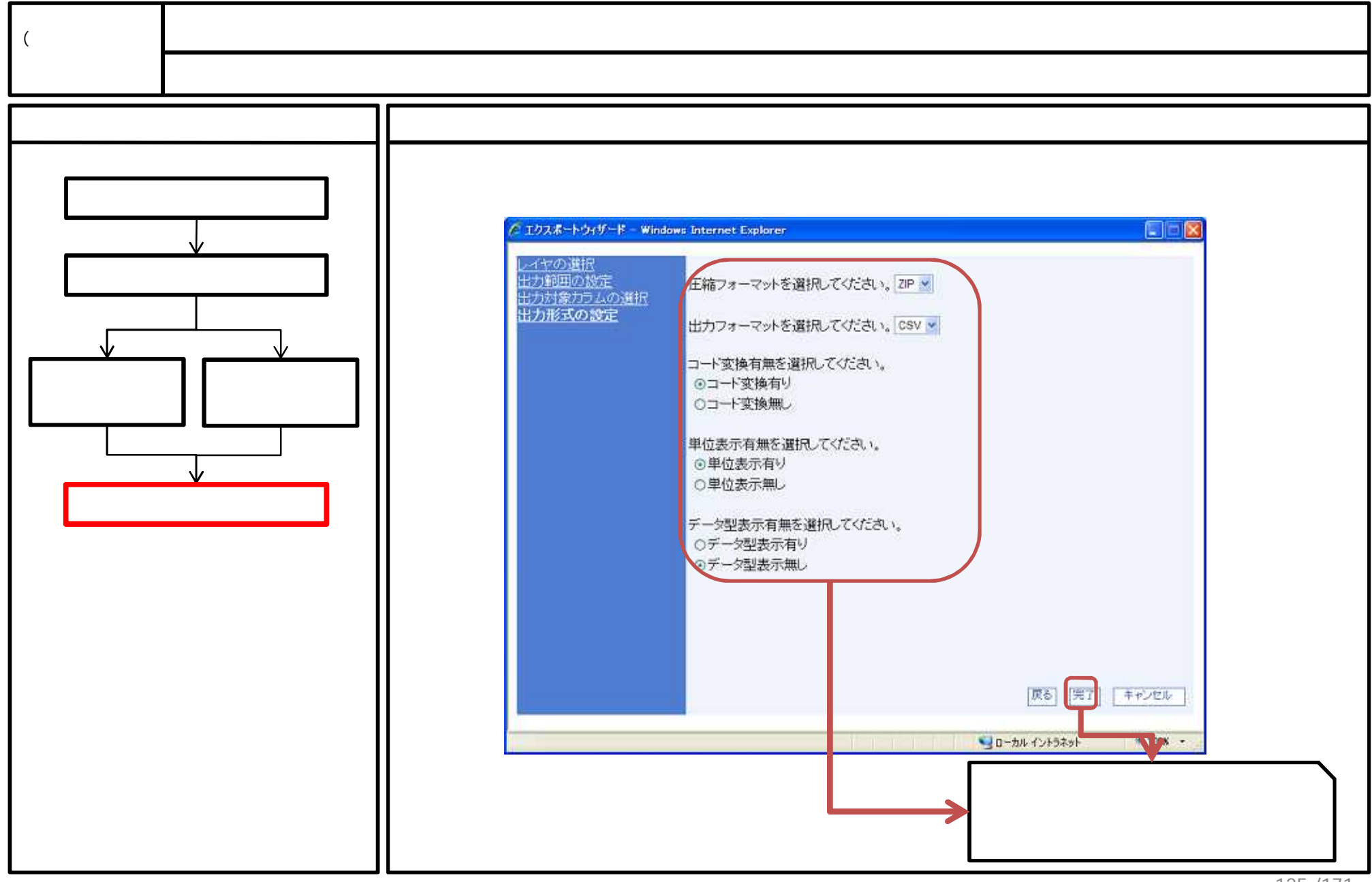

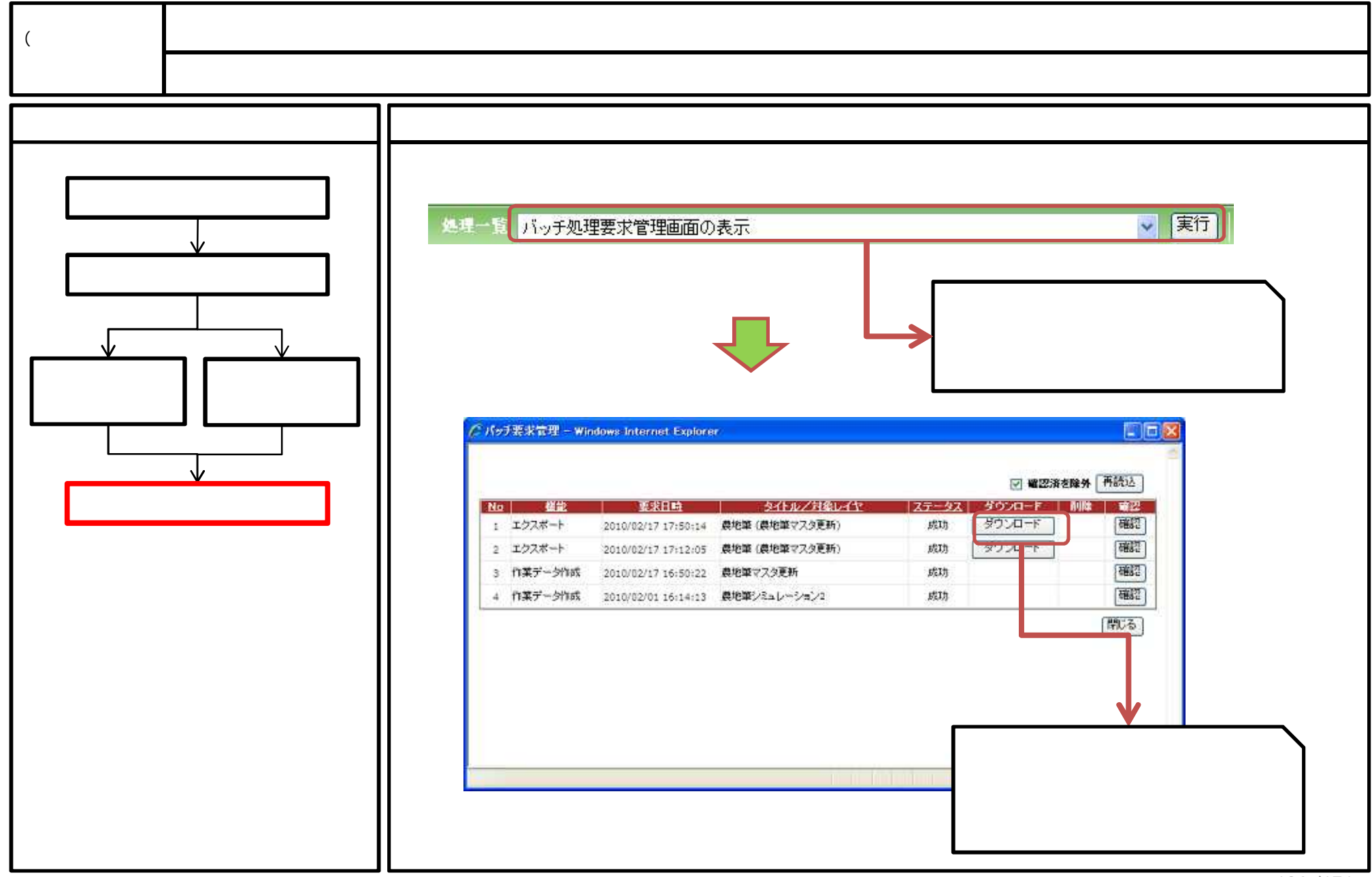

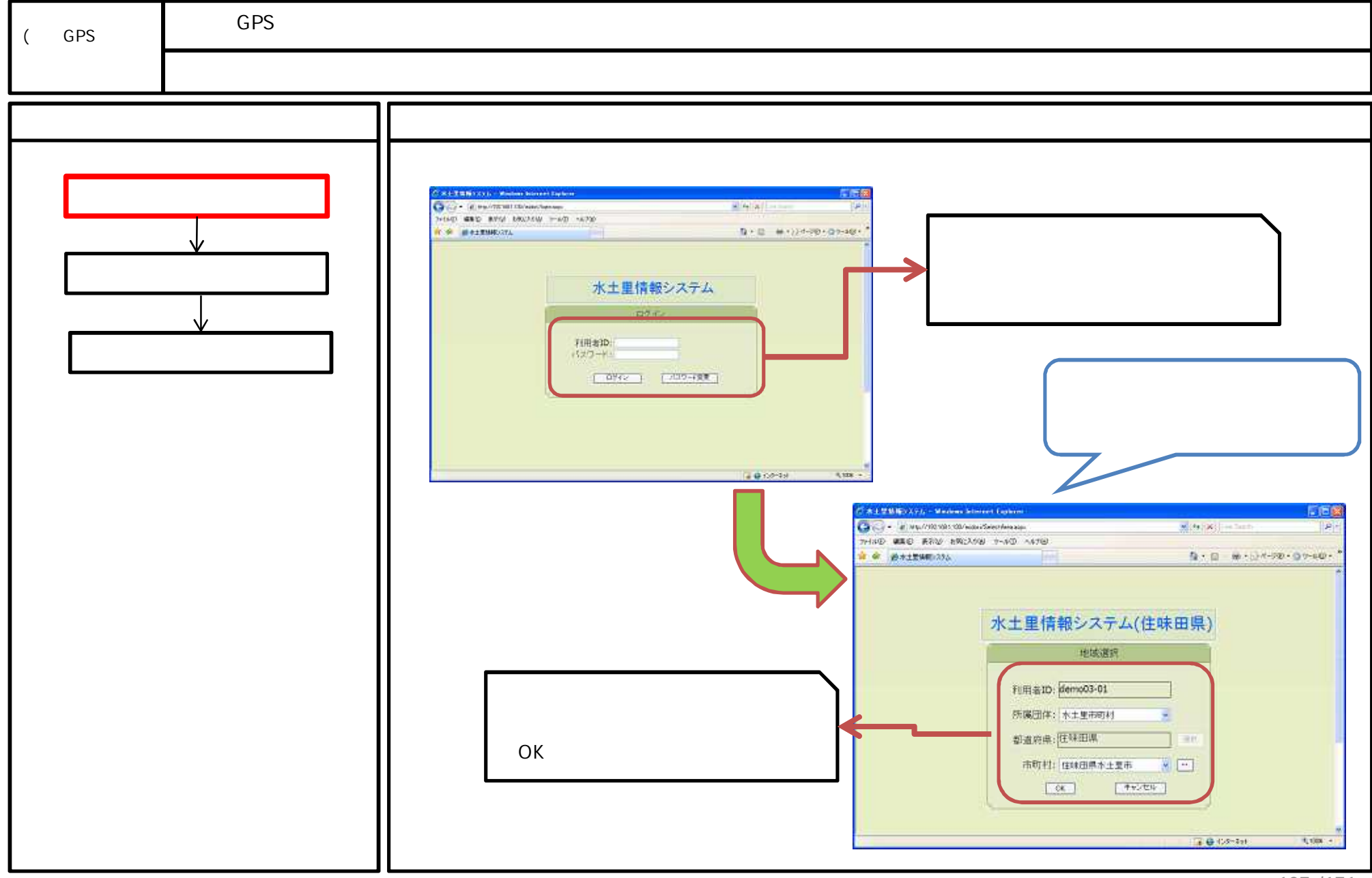

<sup>127 /171</sup> 

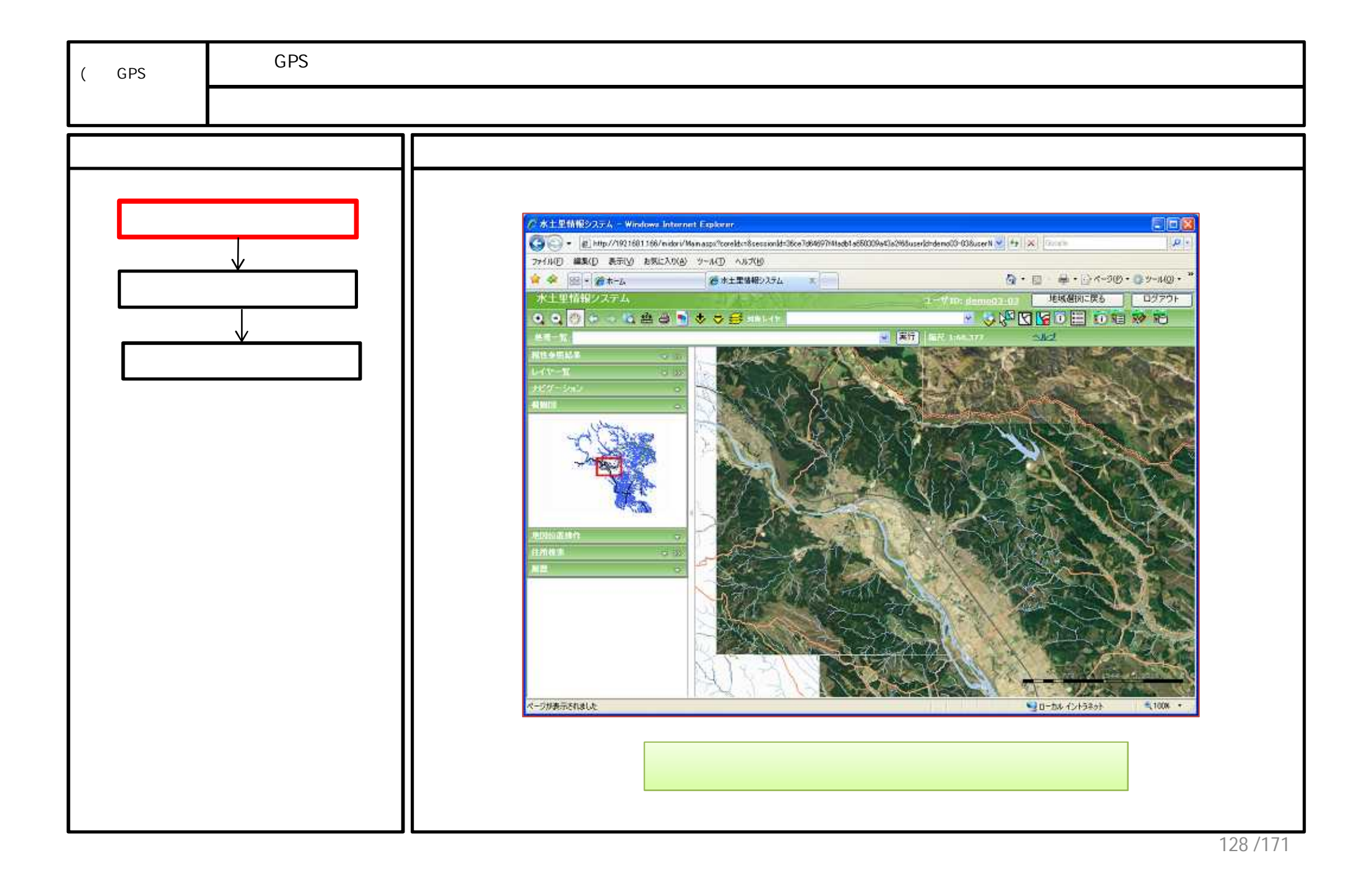

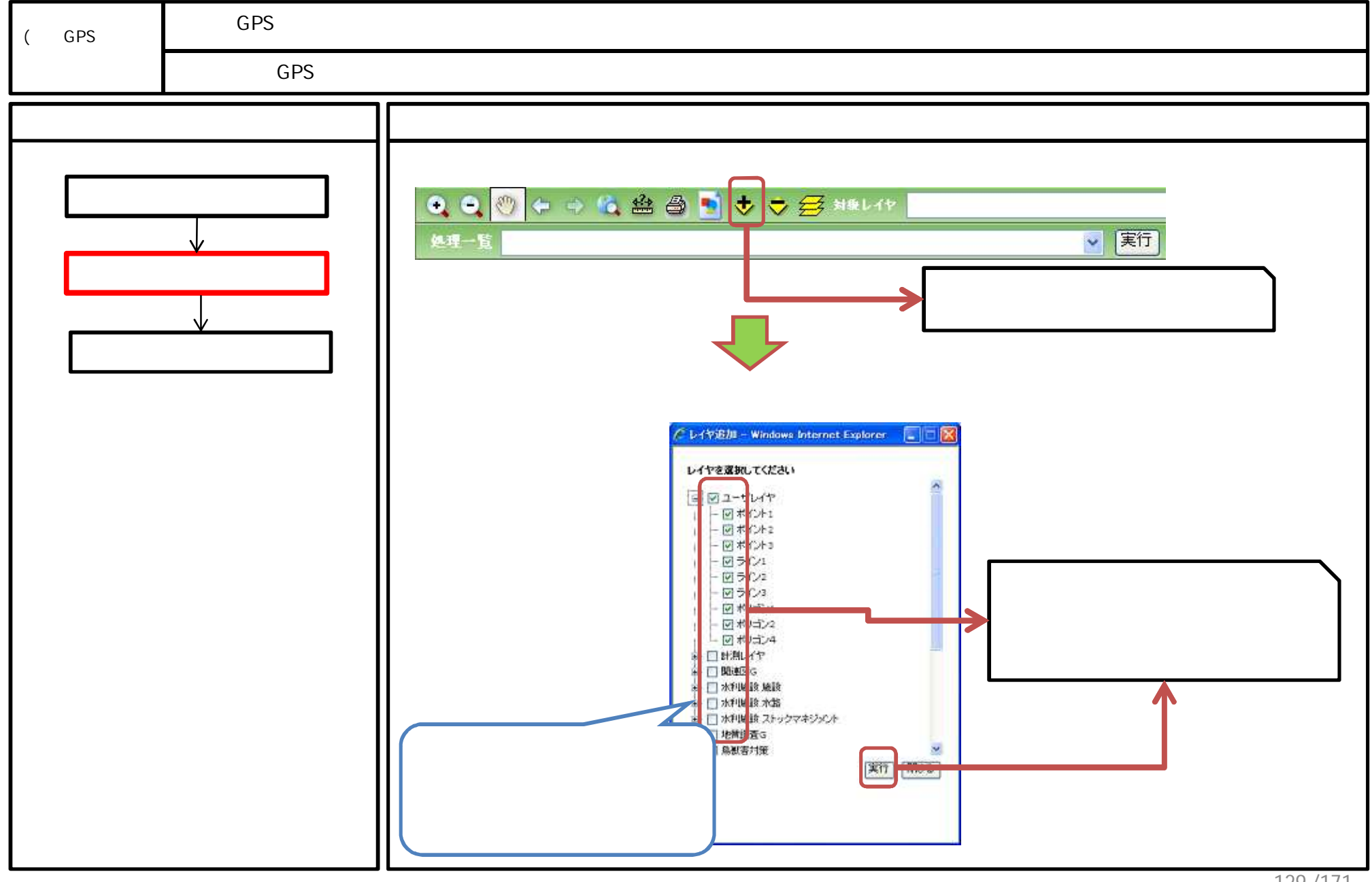

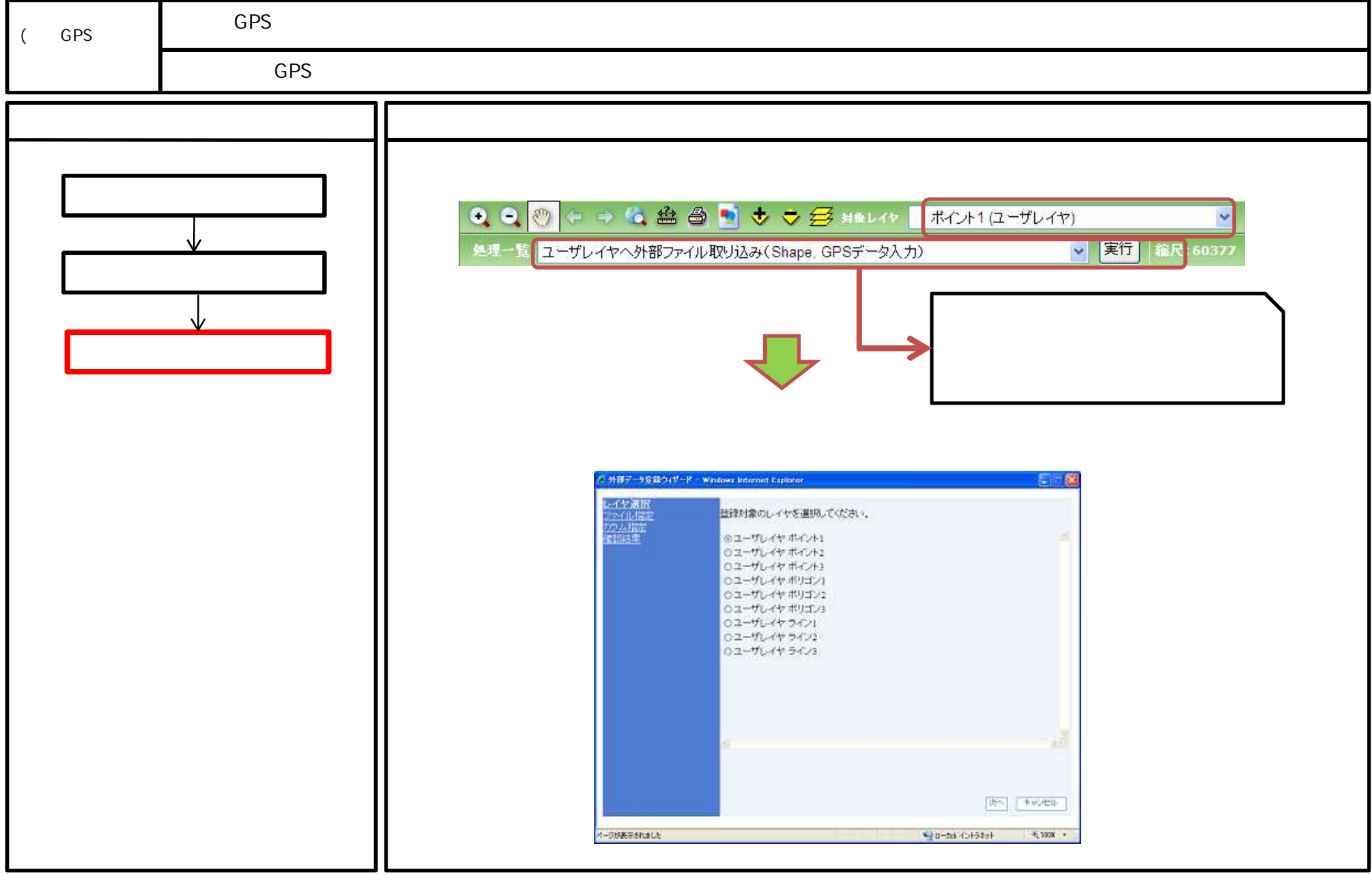

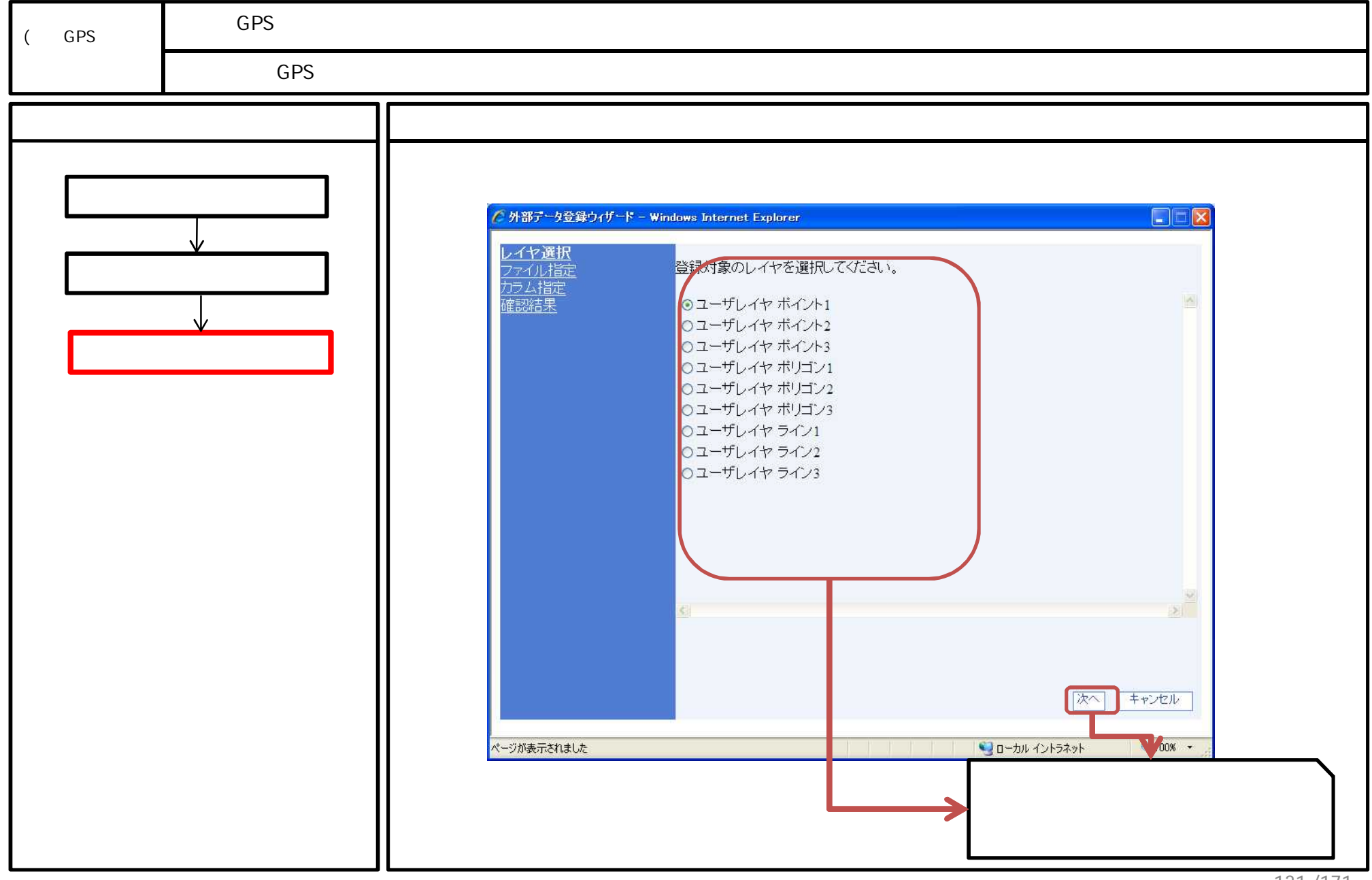

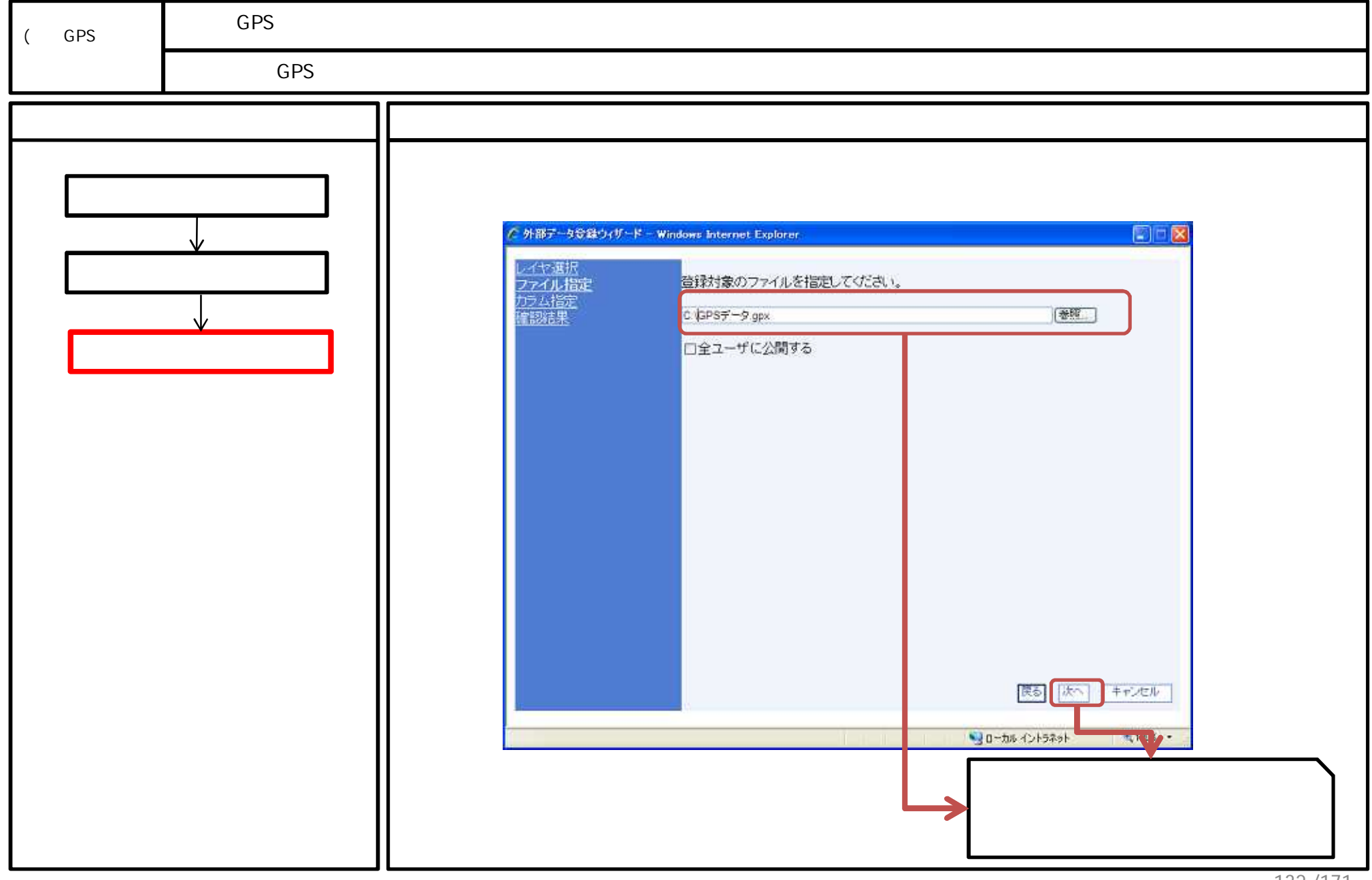

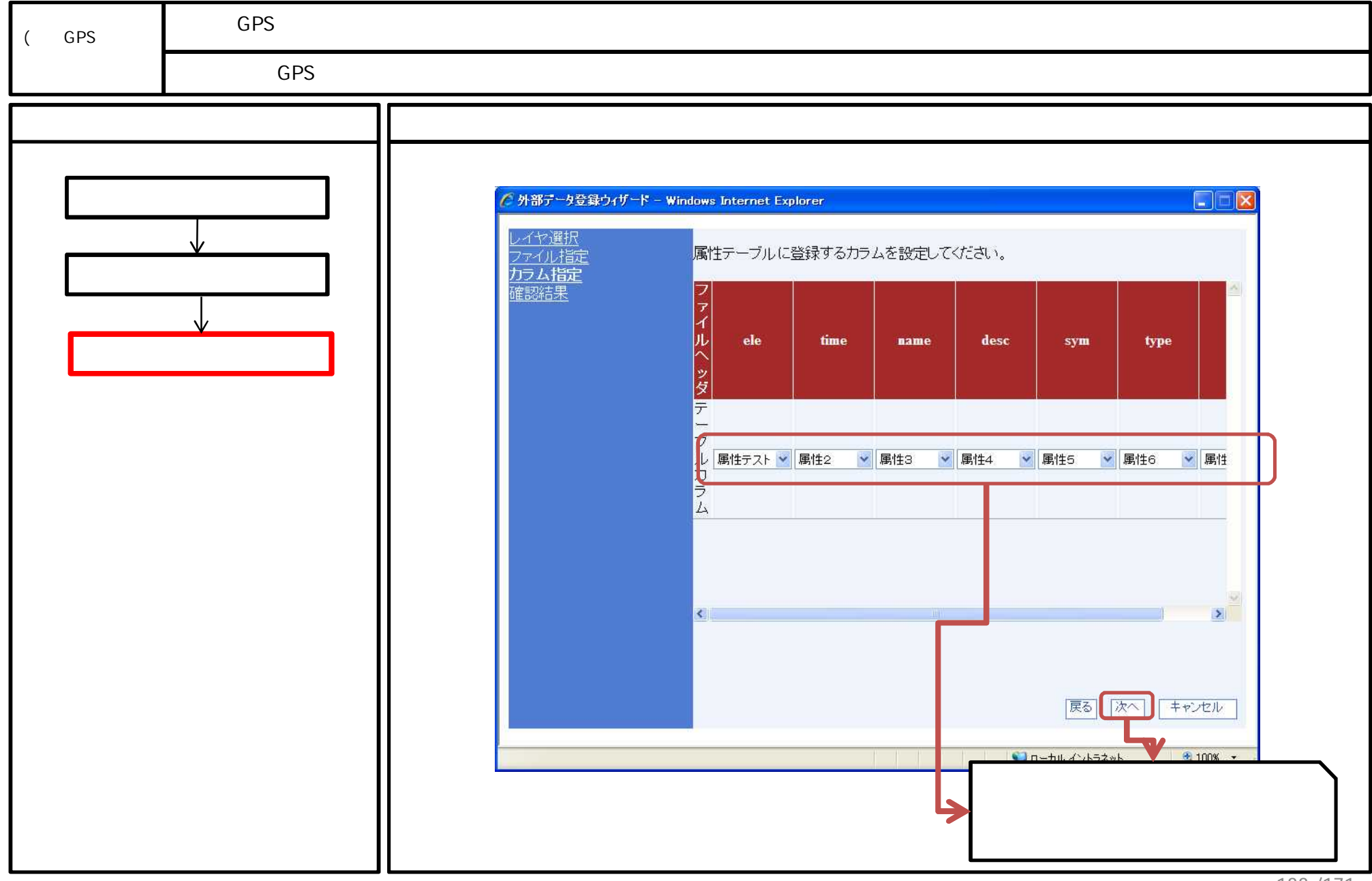

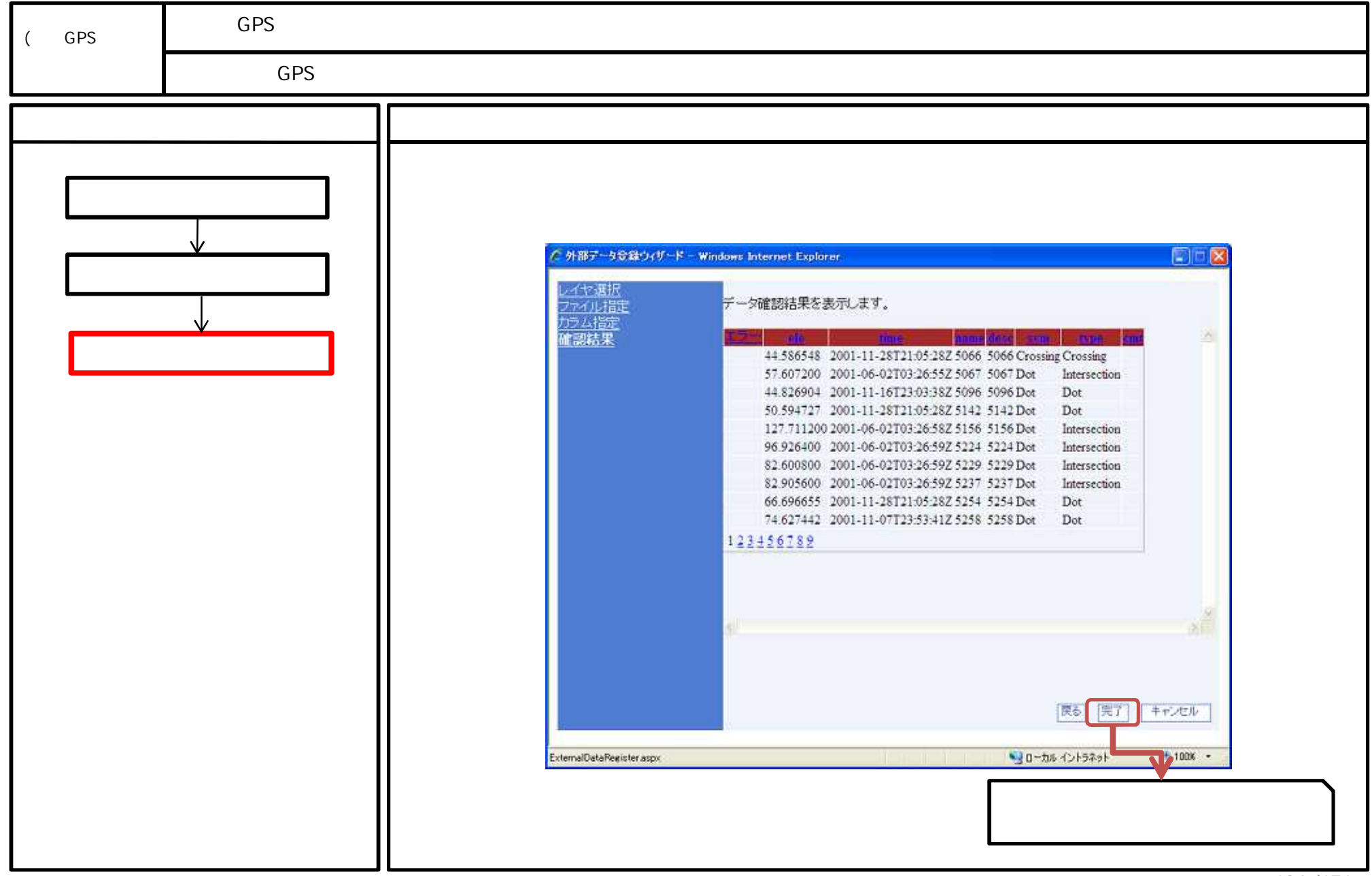

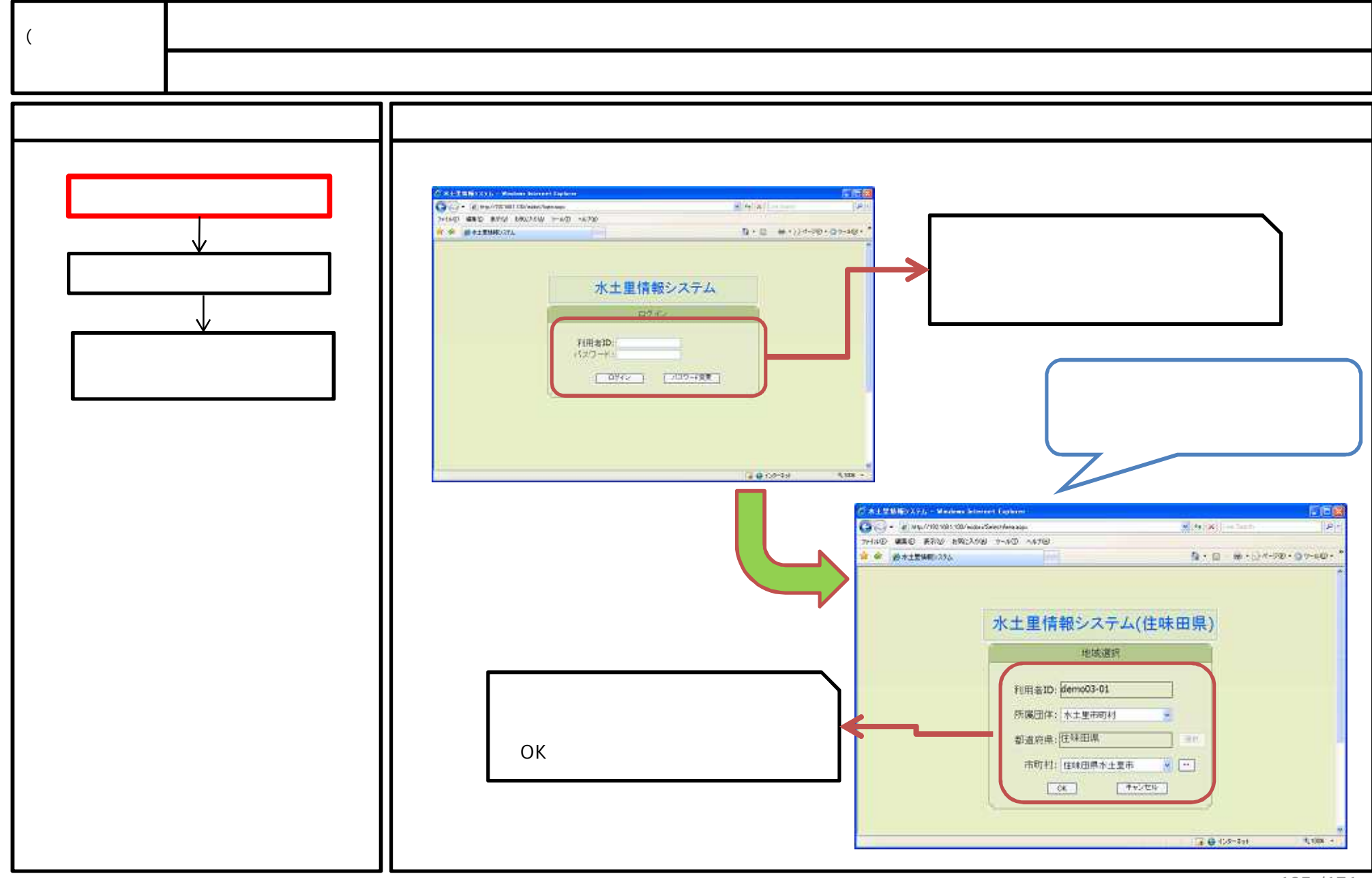

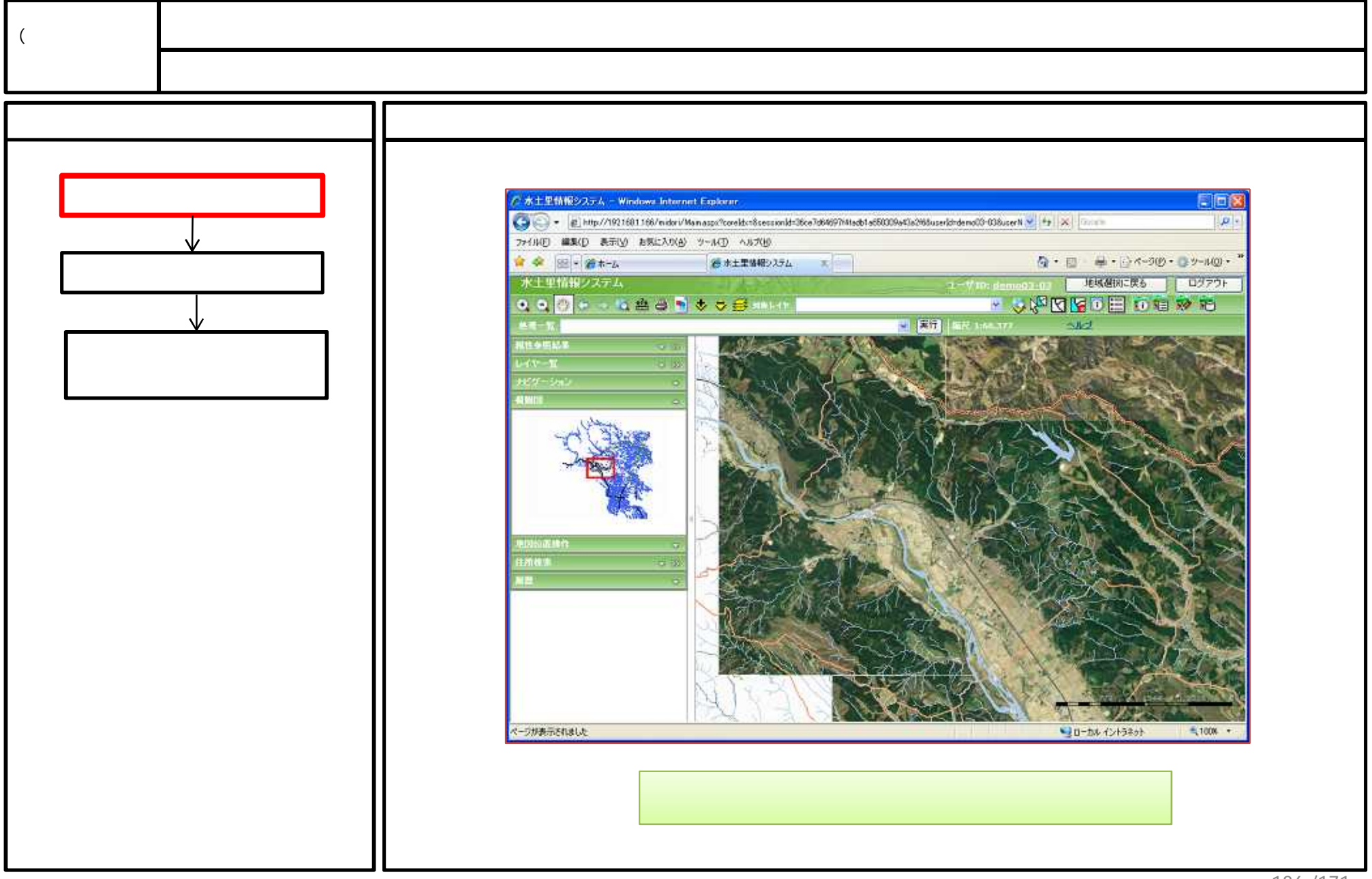

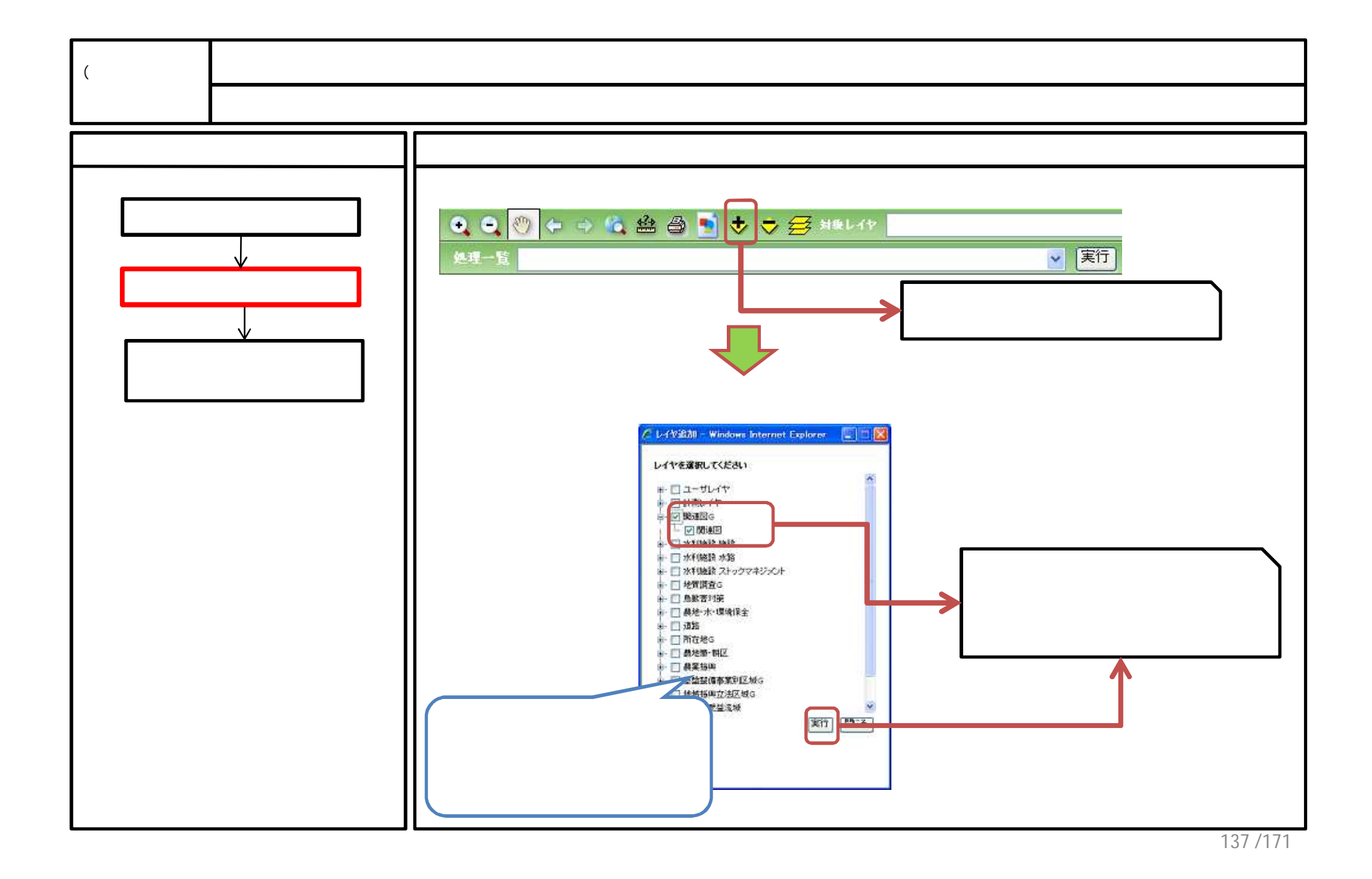

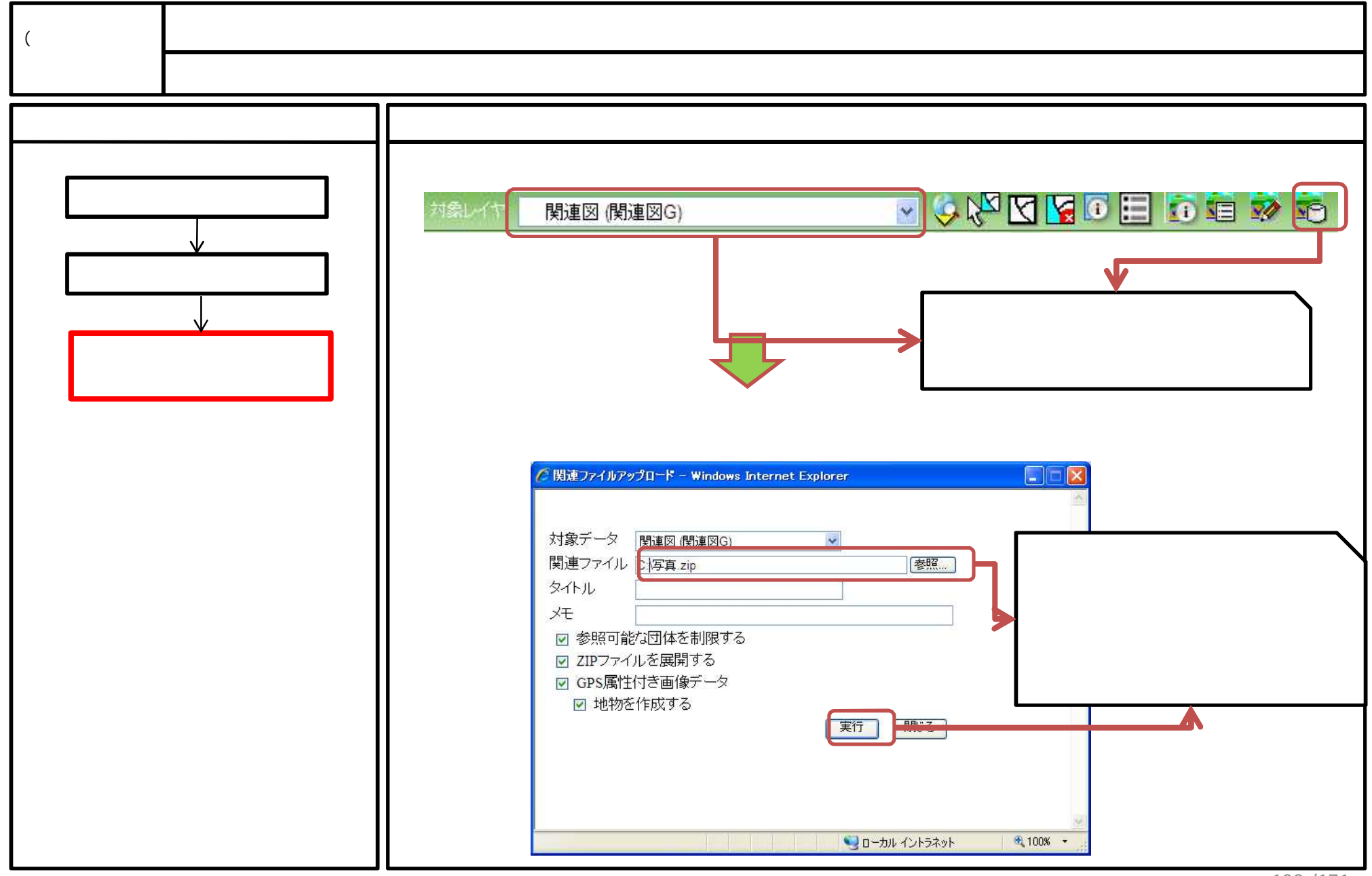

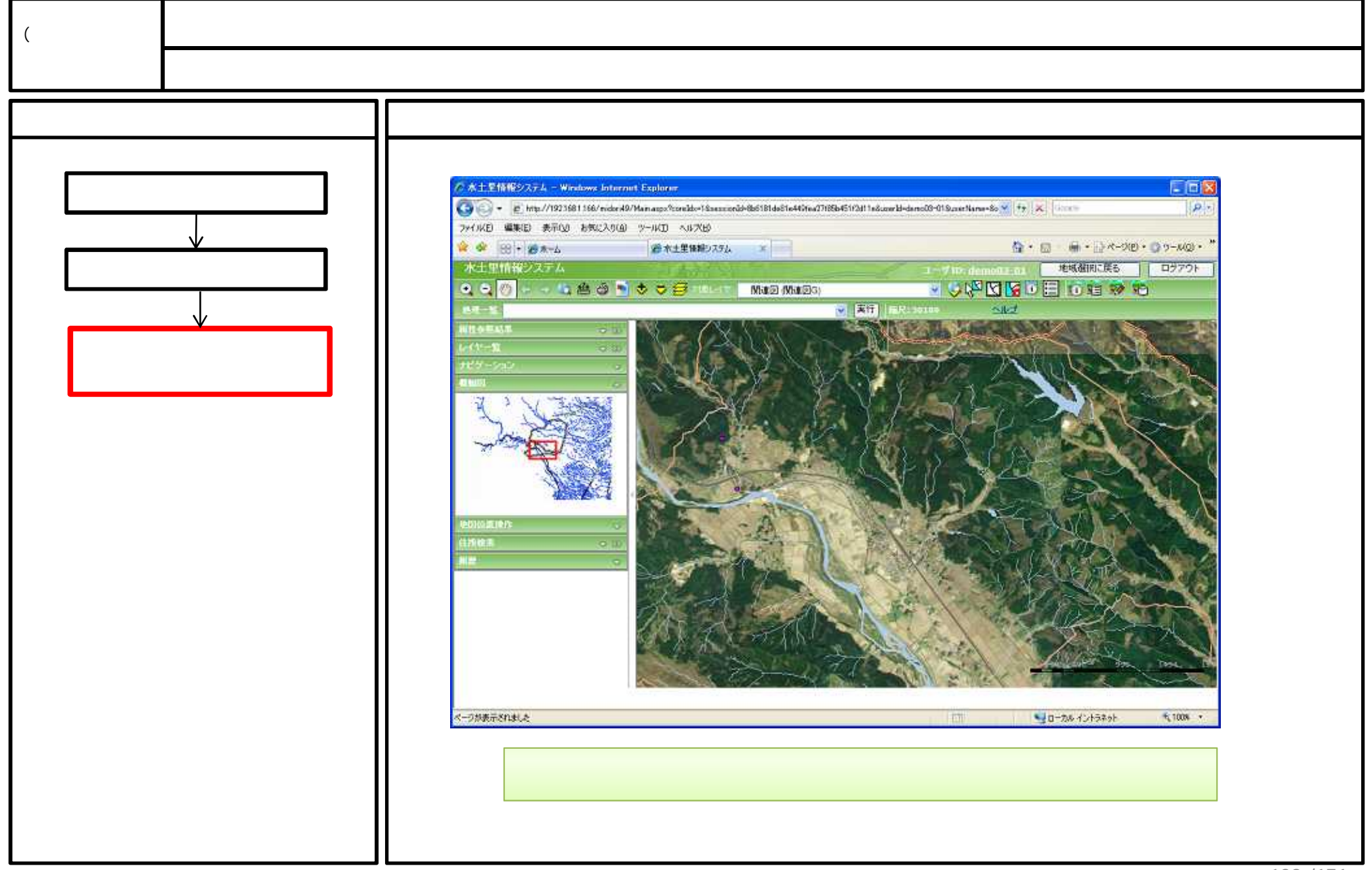

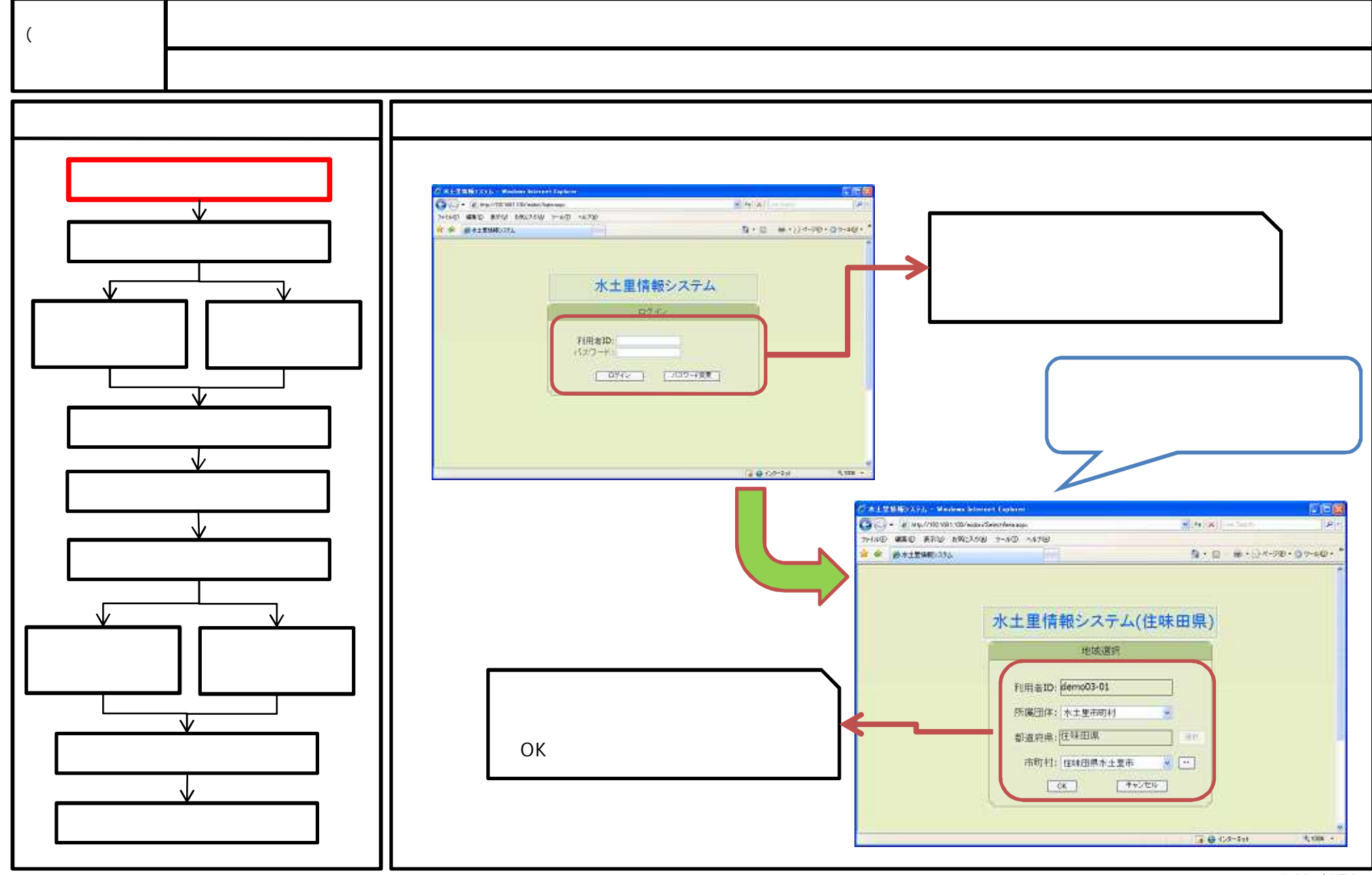

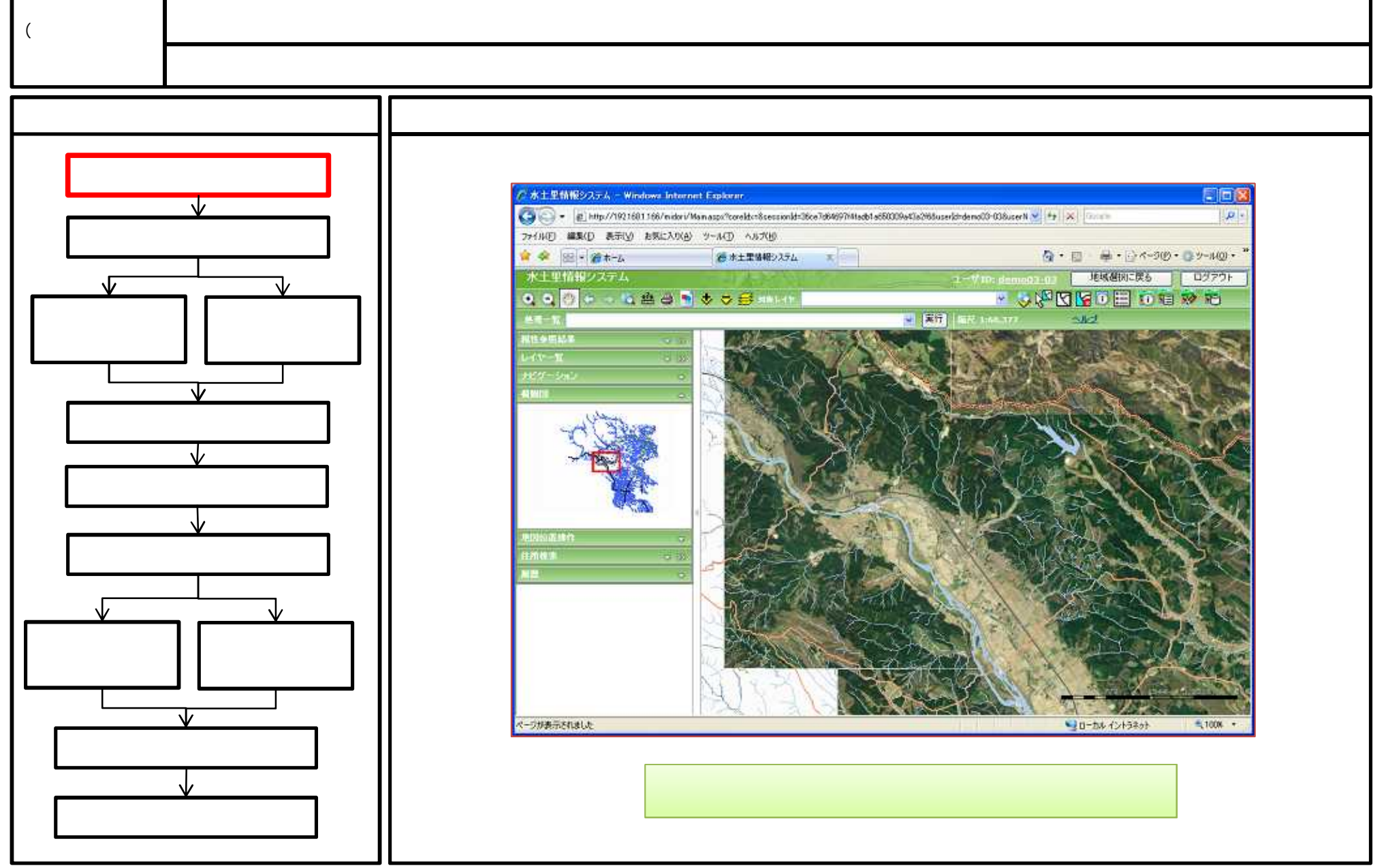

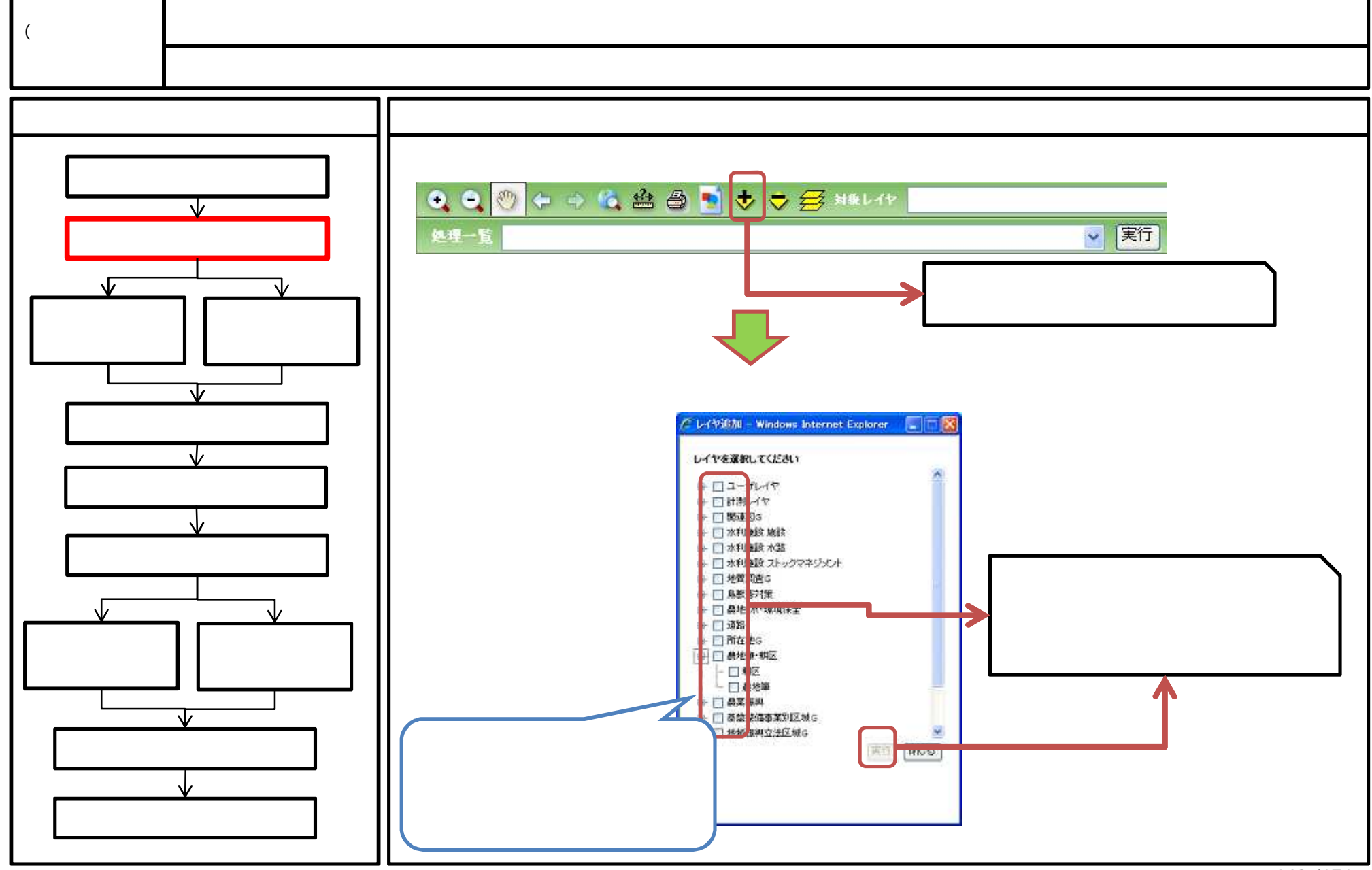

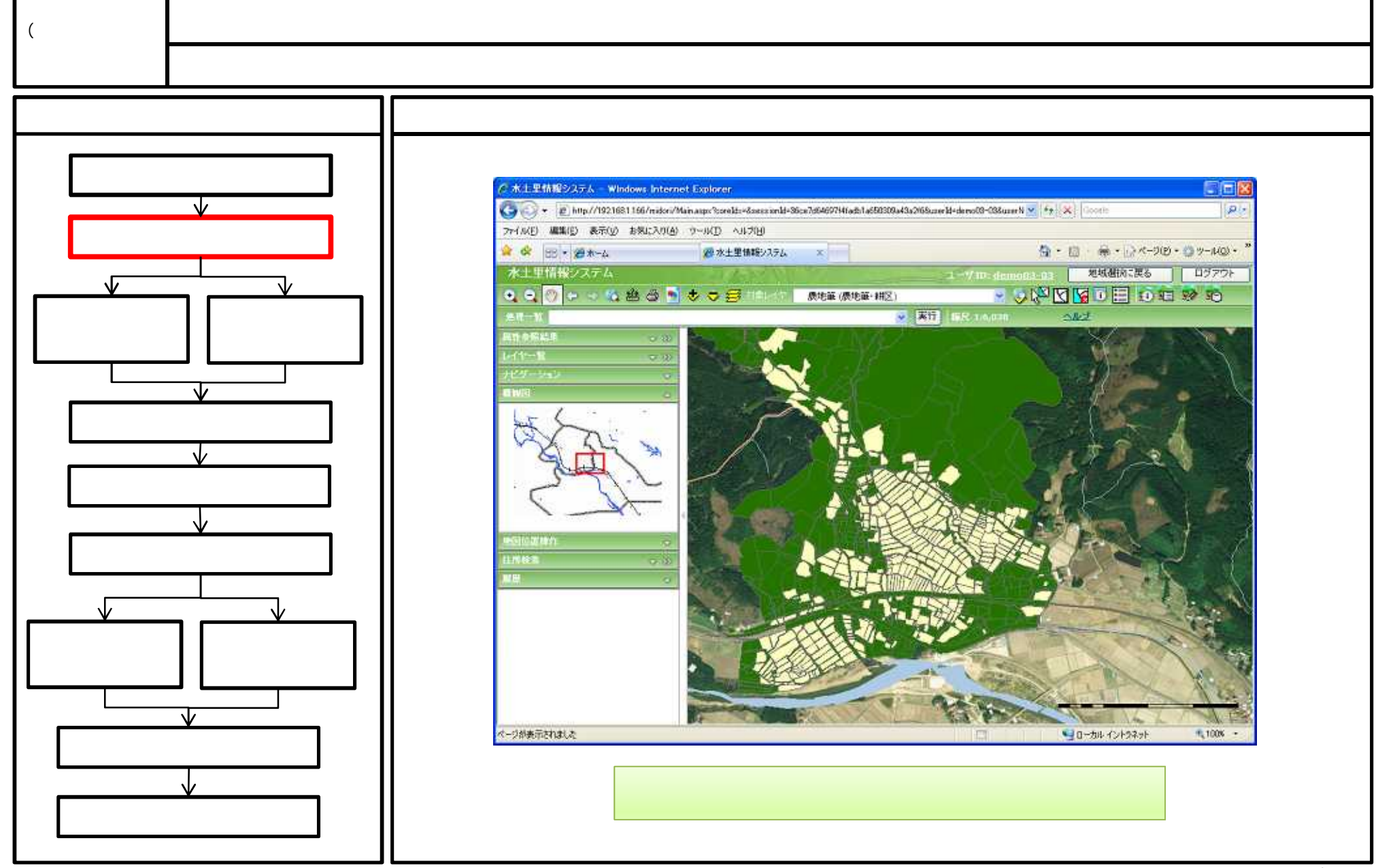

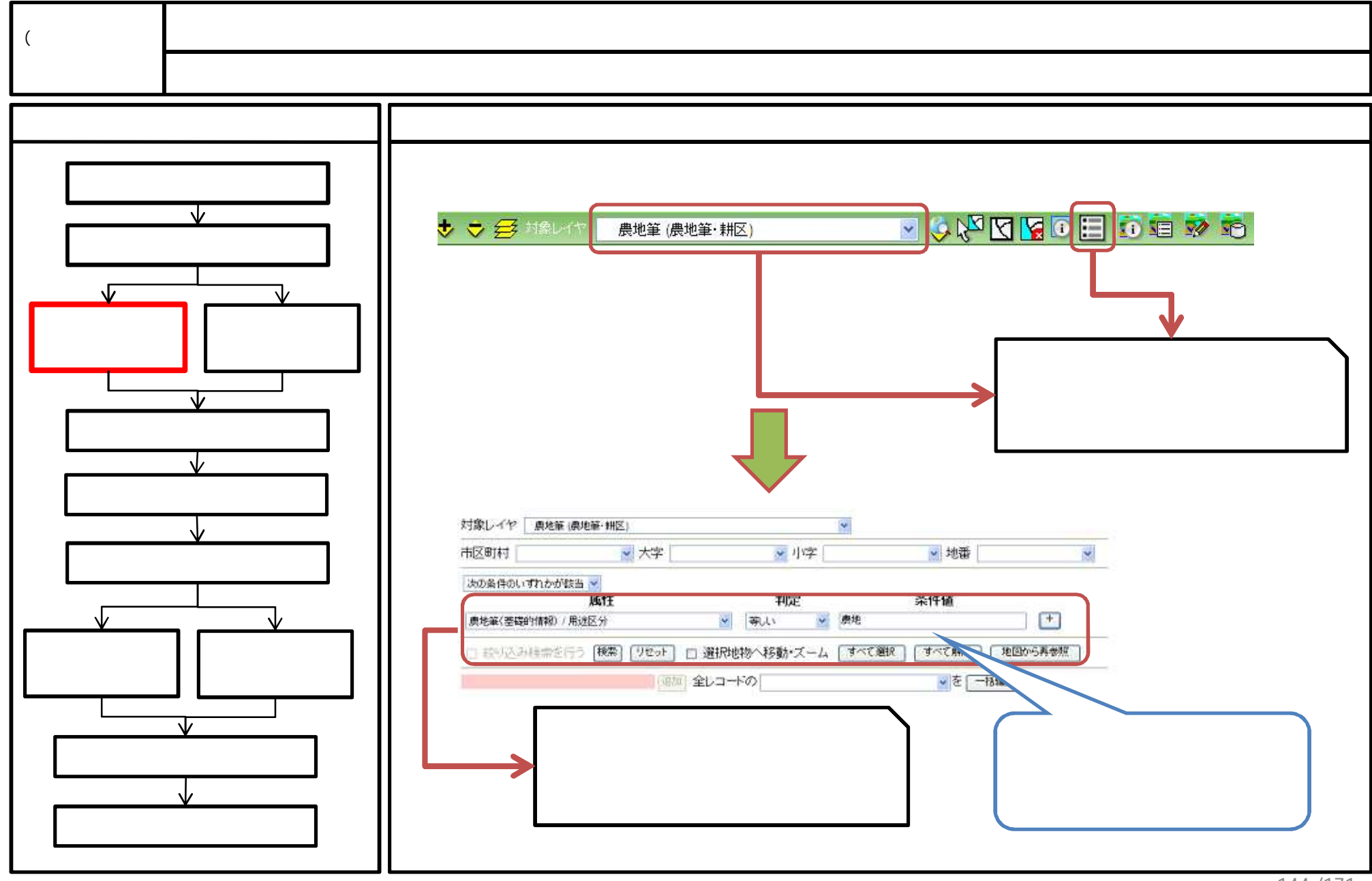
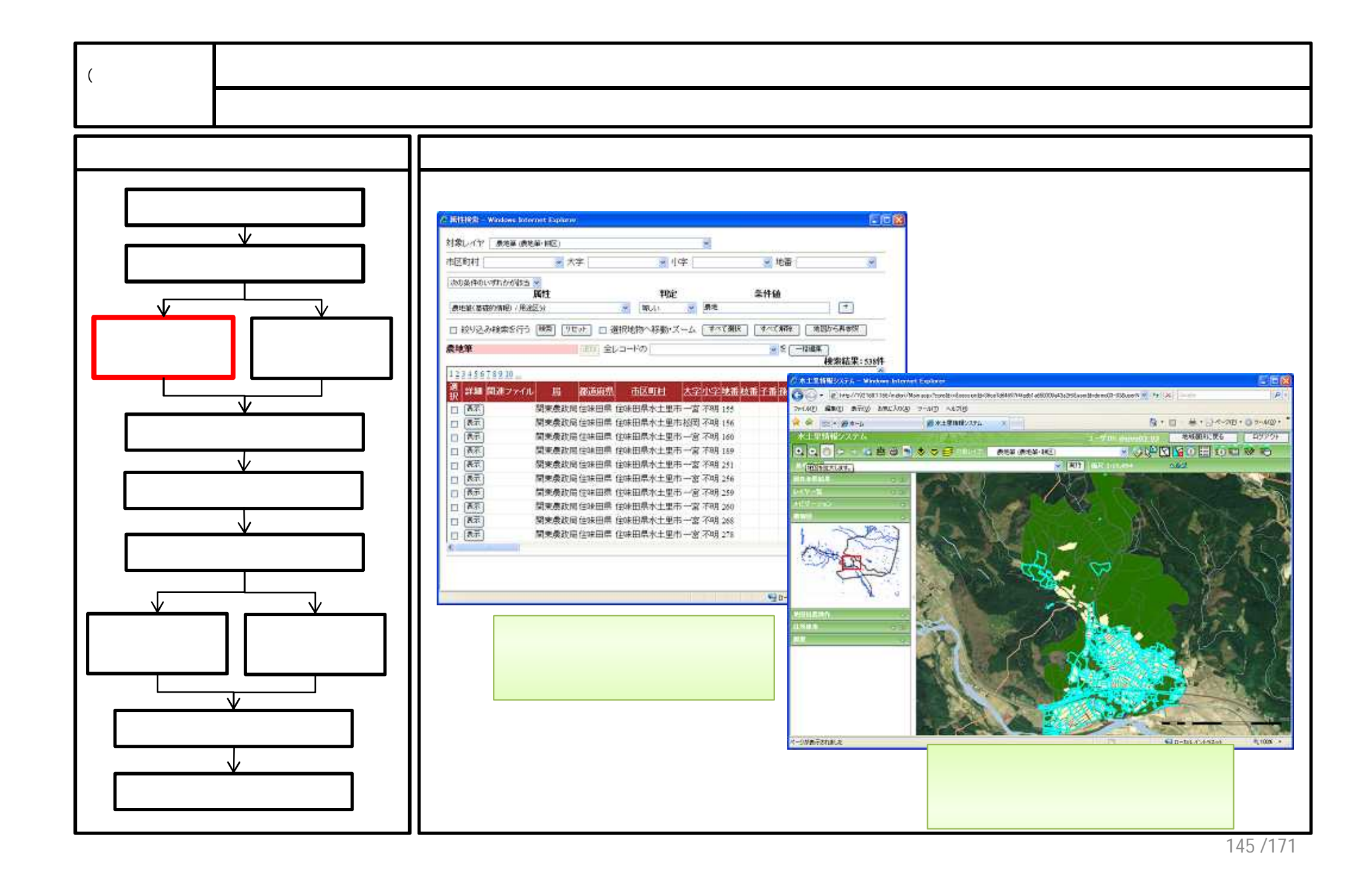

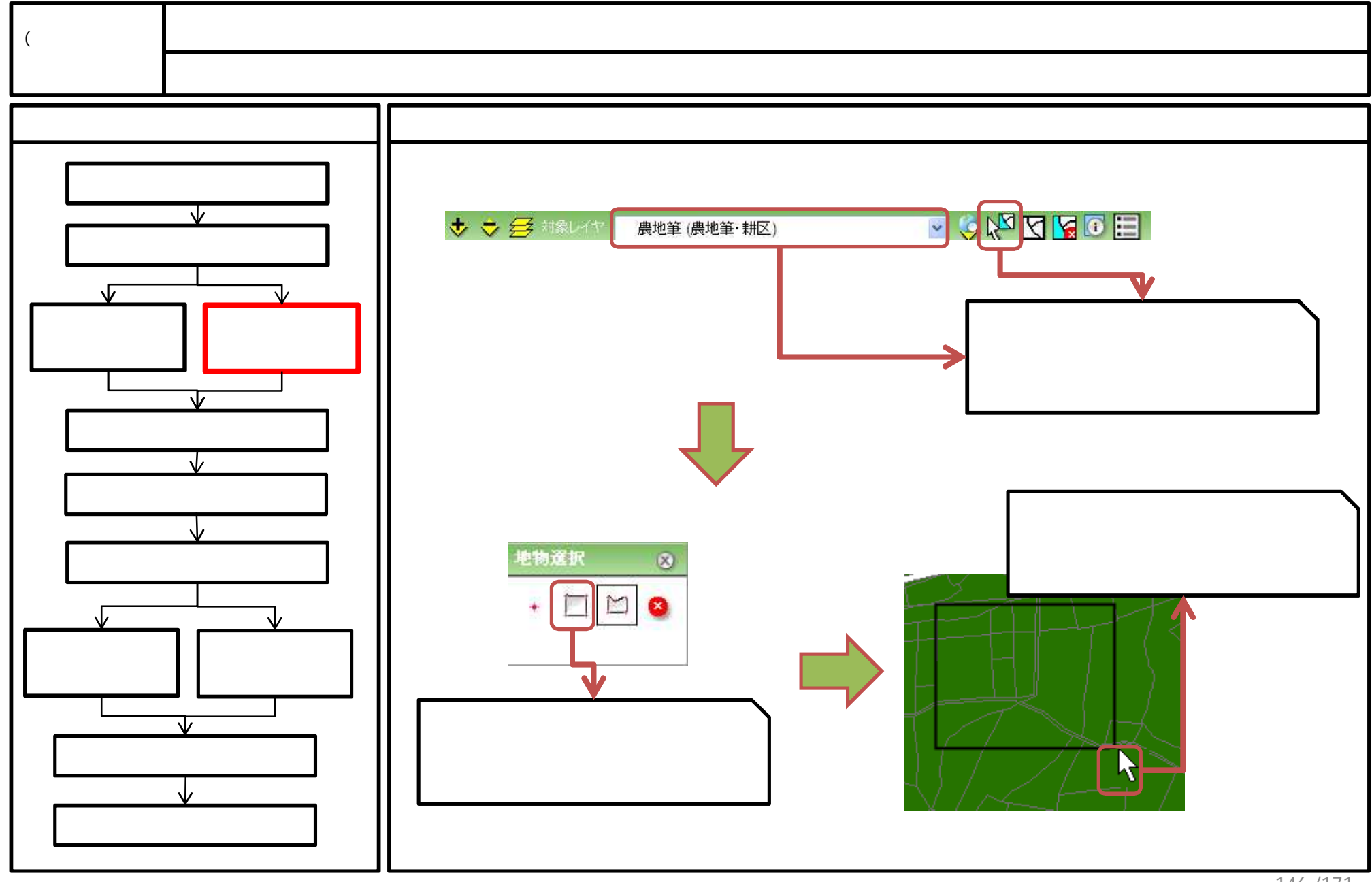

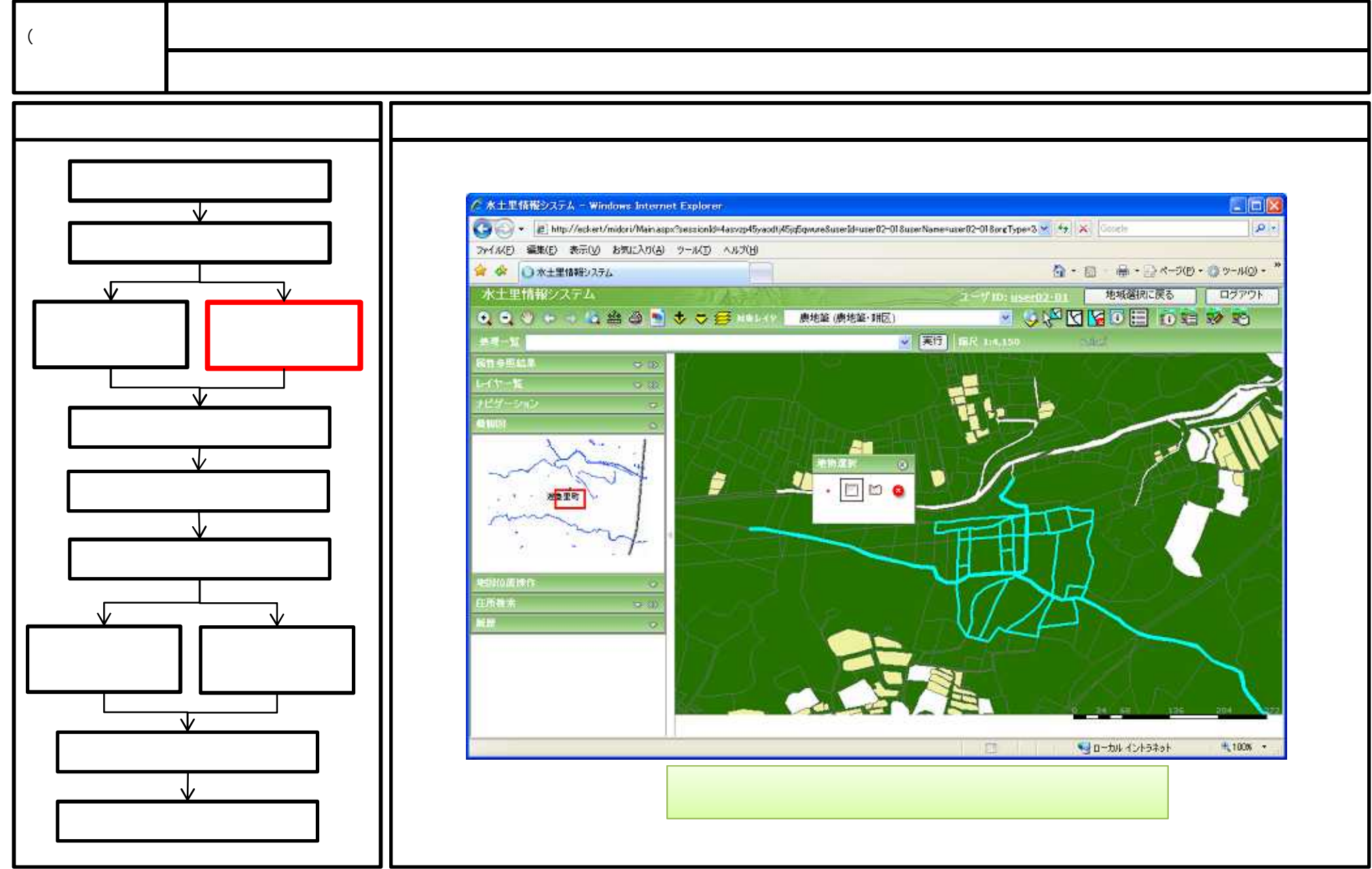

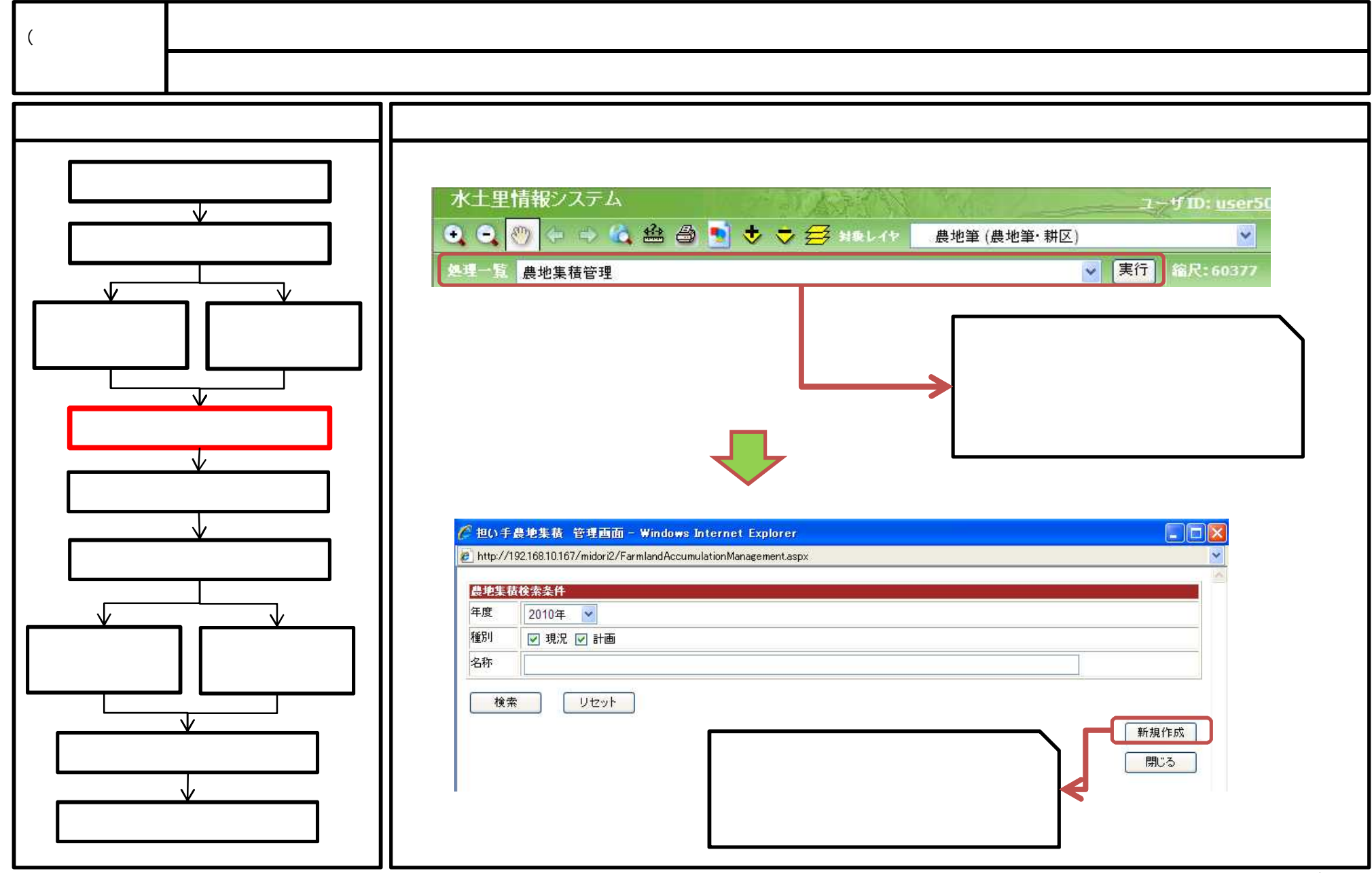

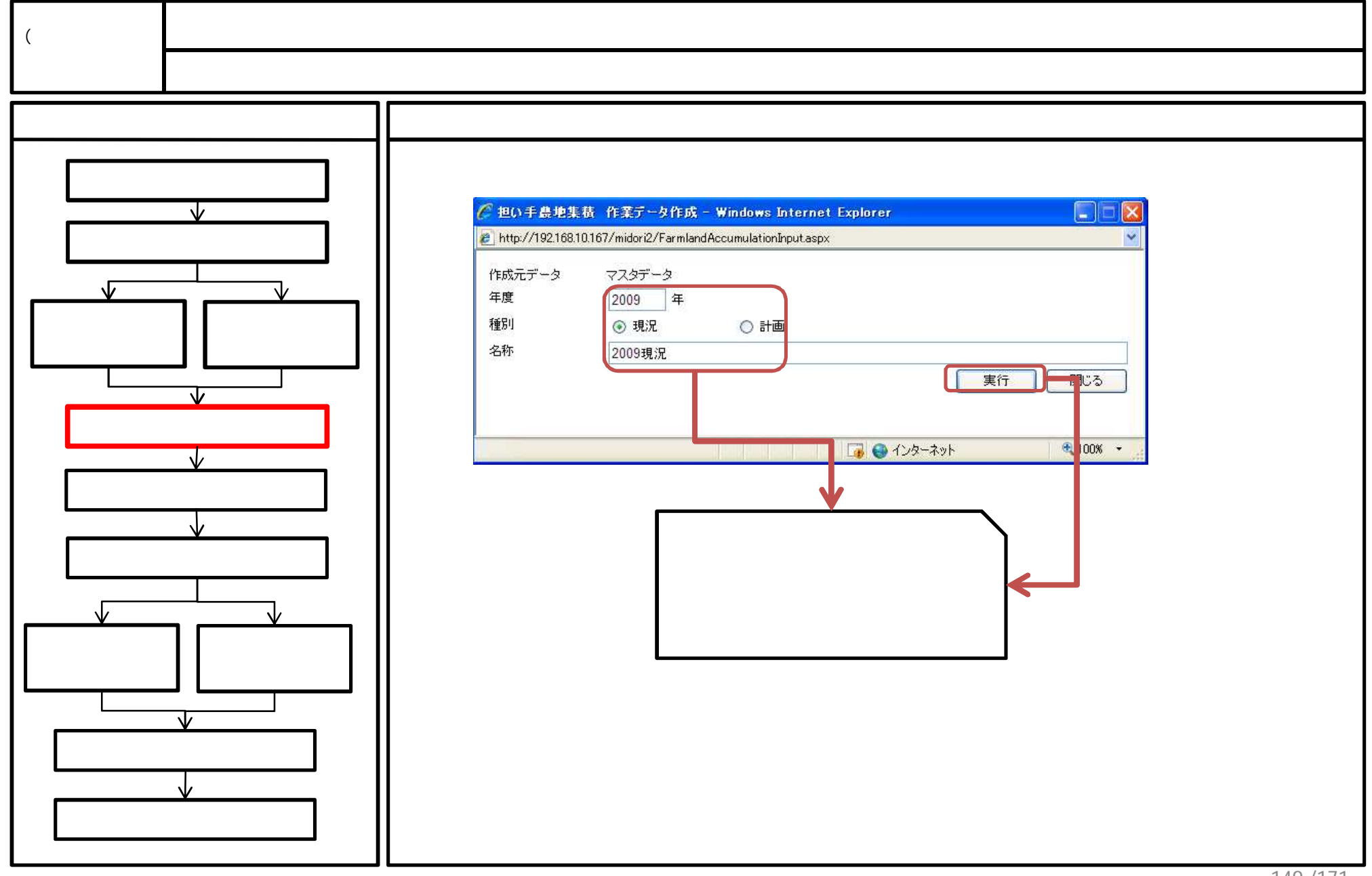

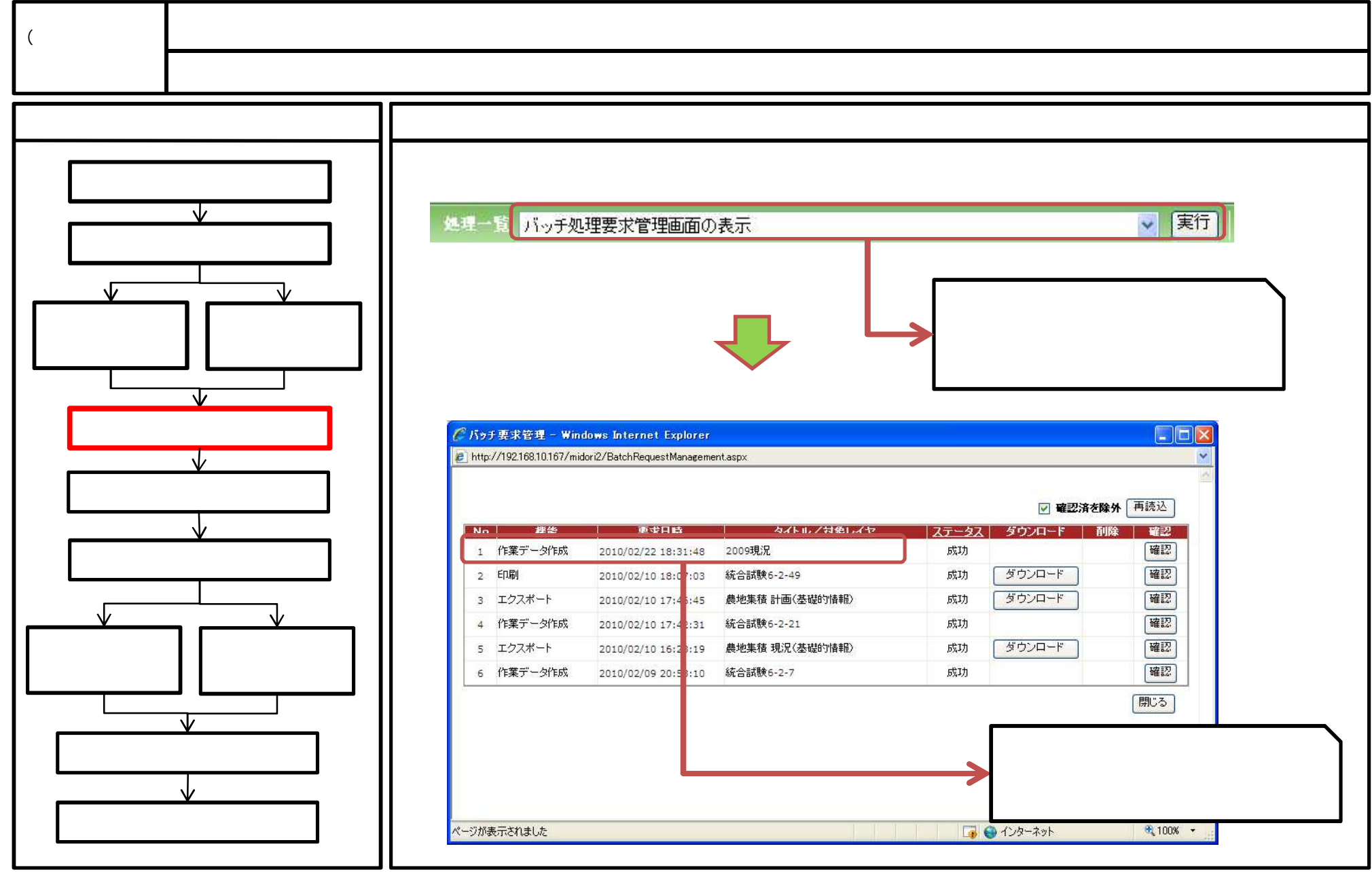

150 / 171

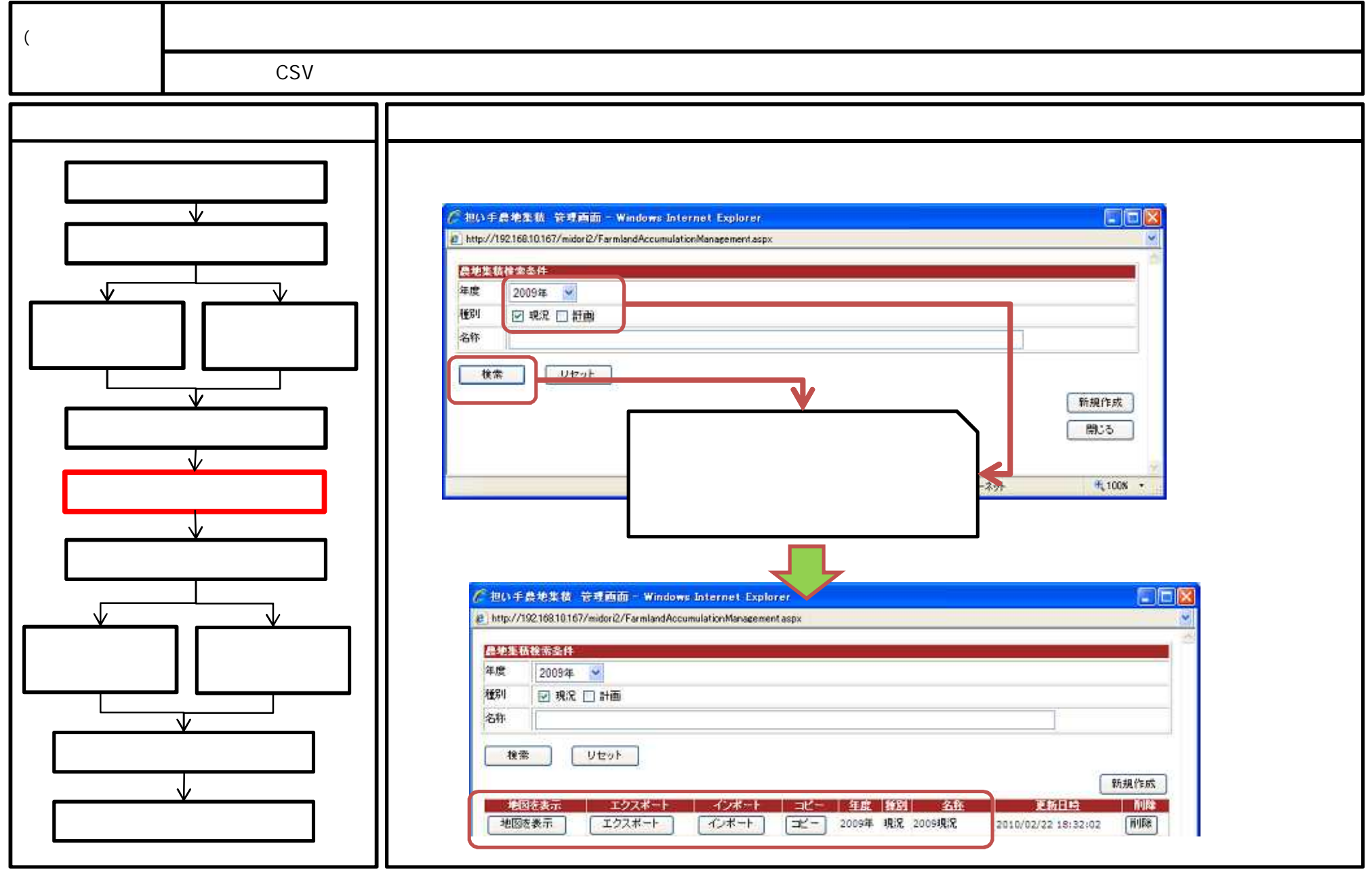

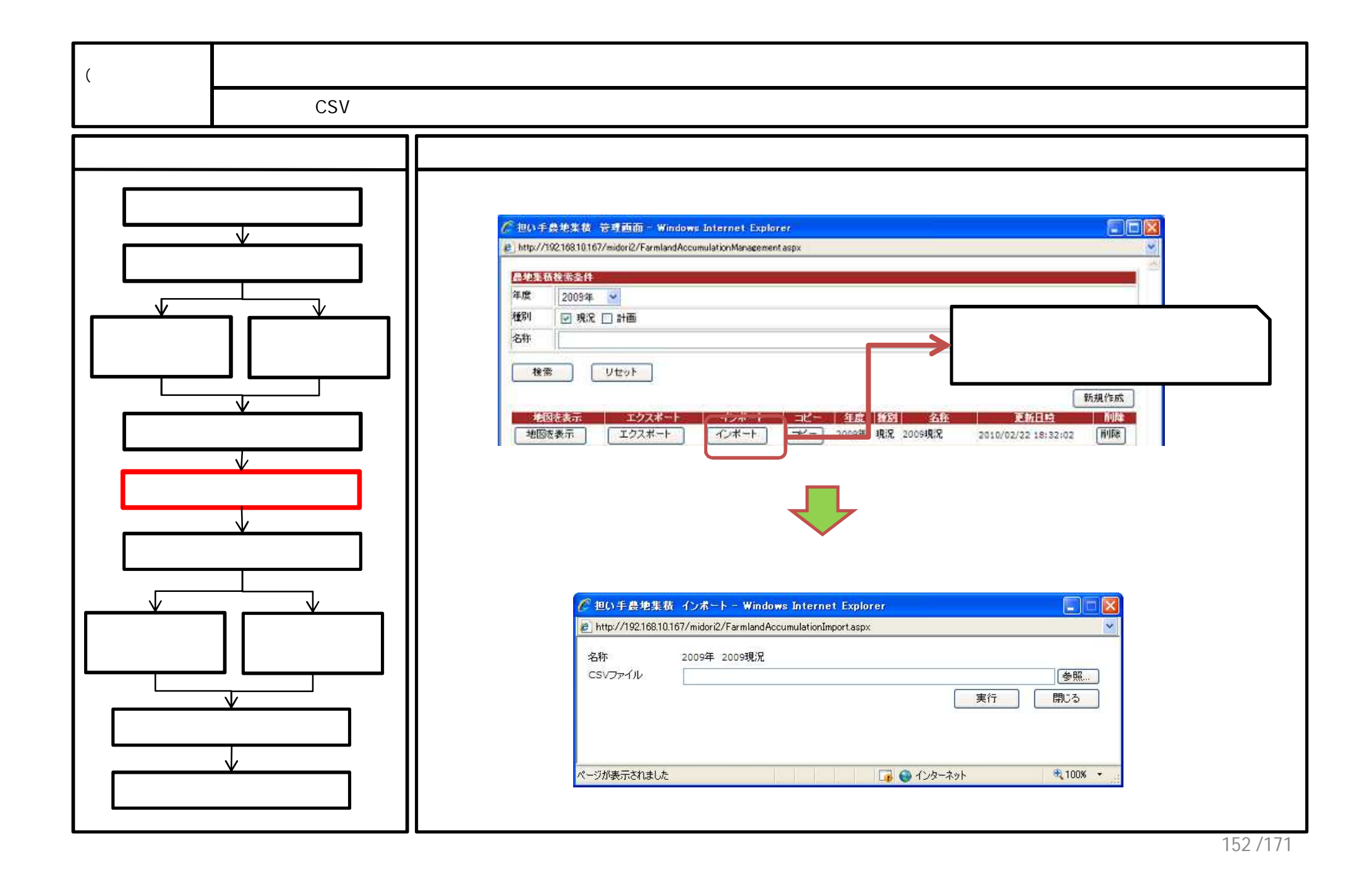

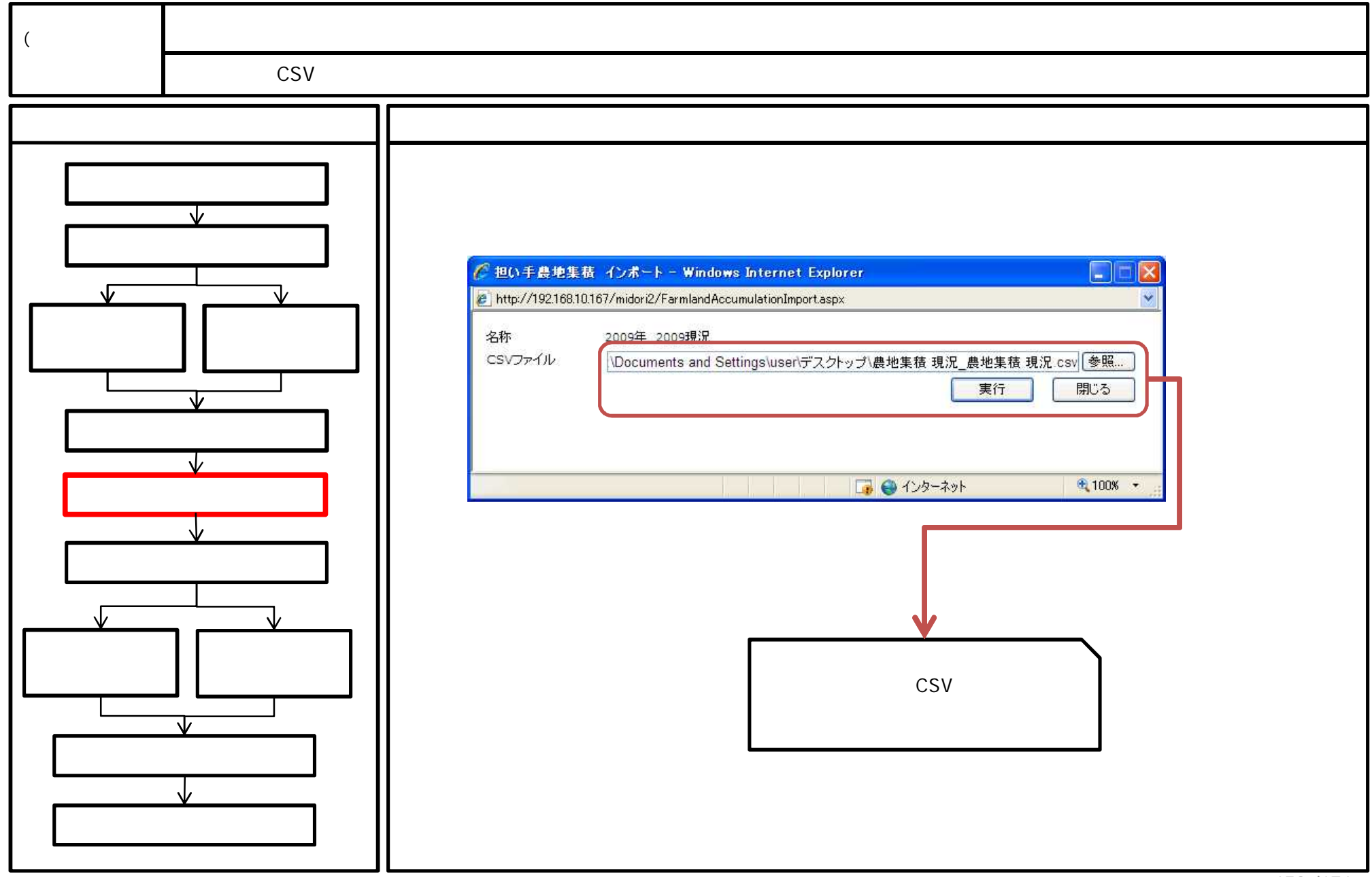

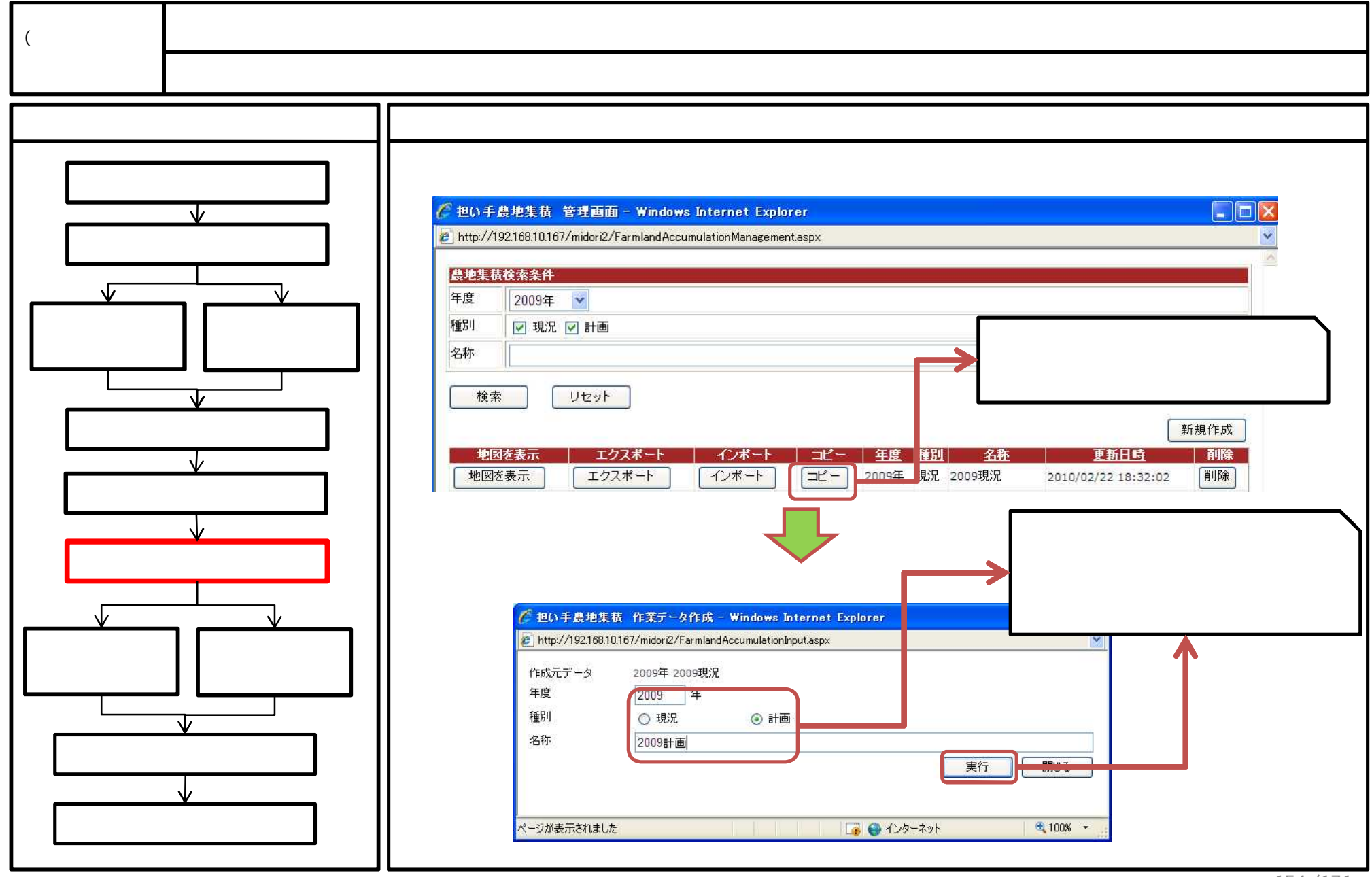

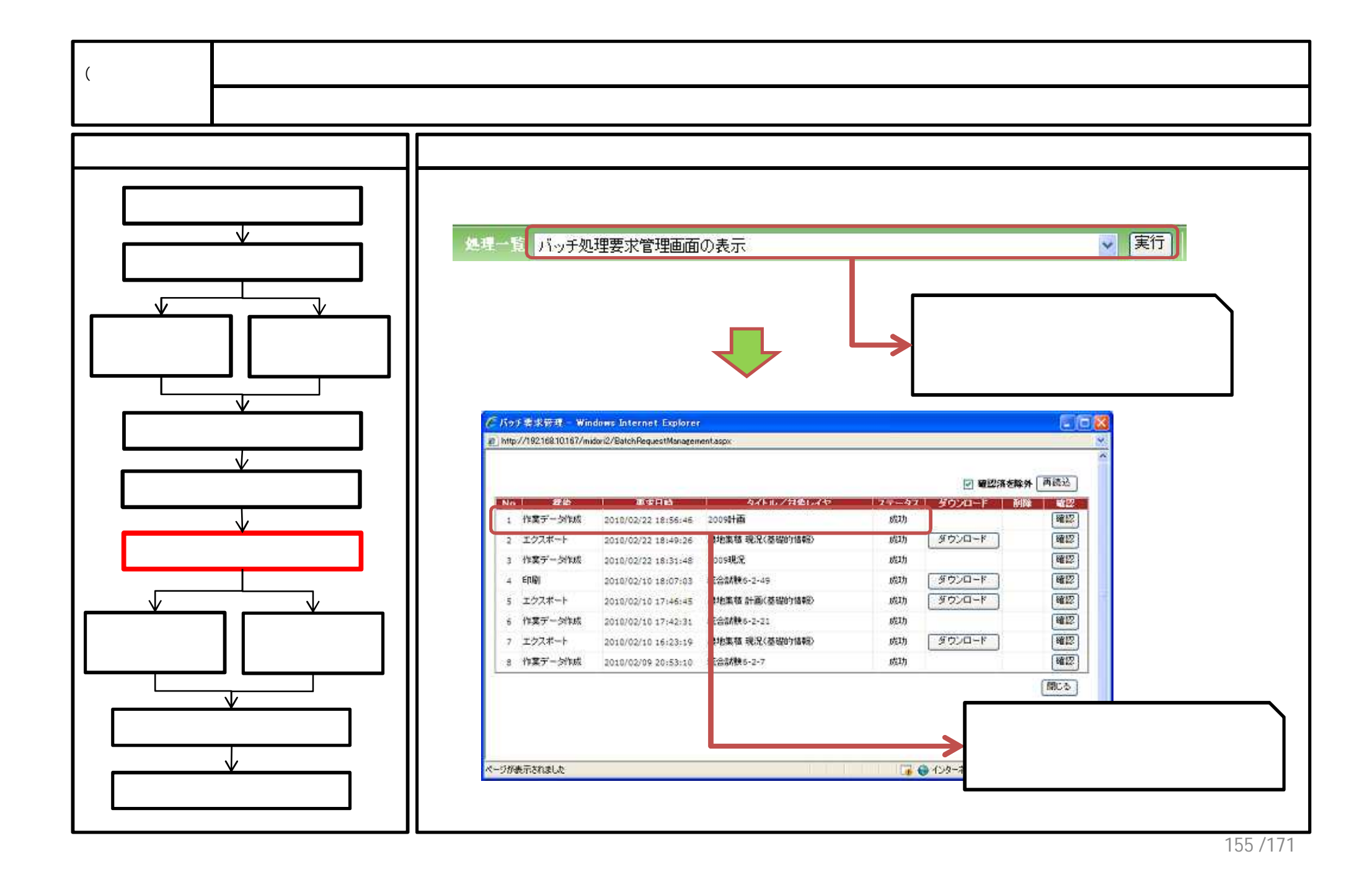

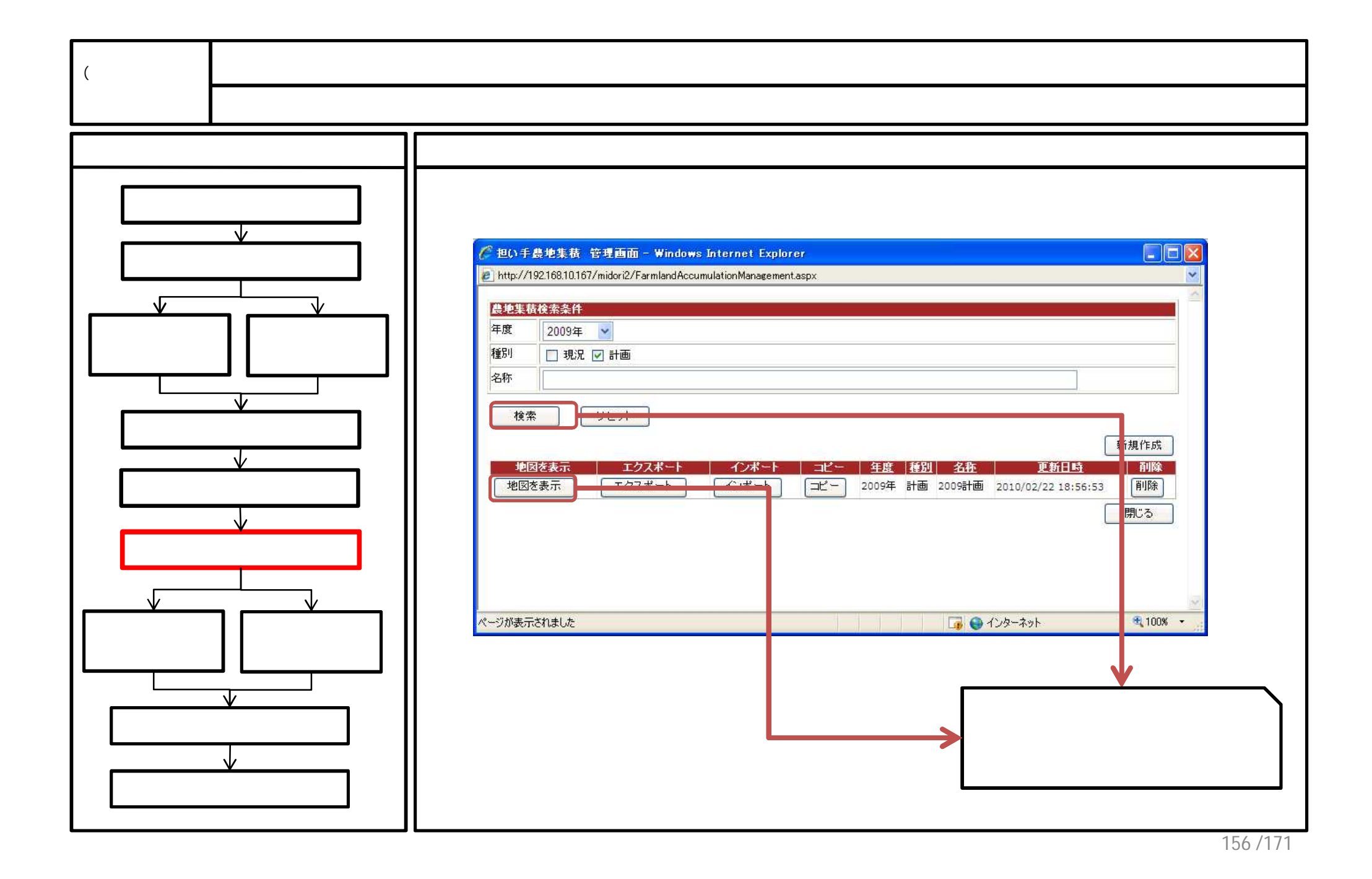

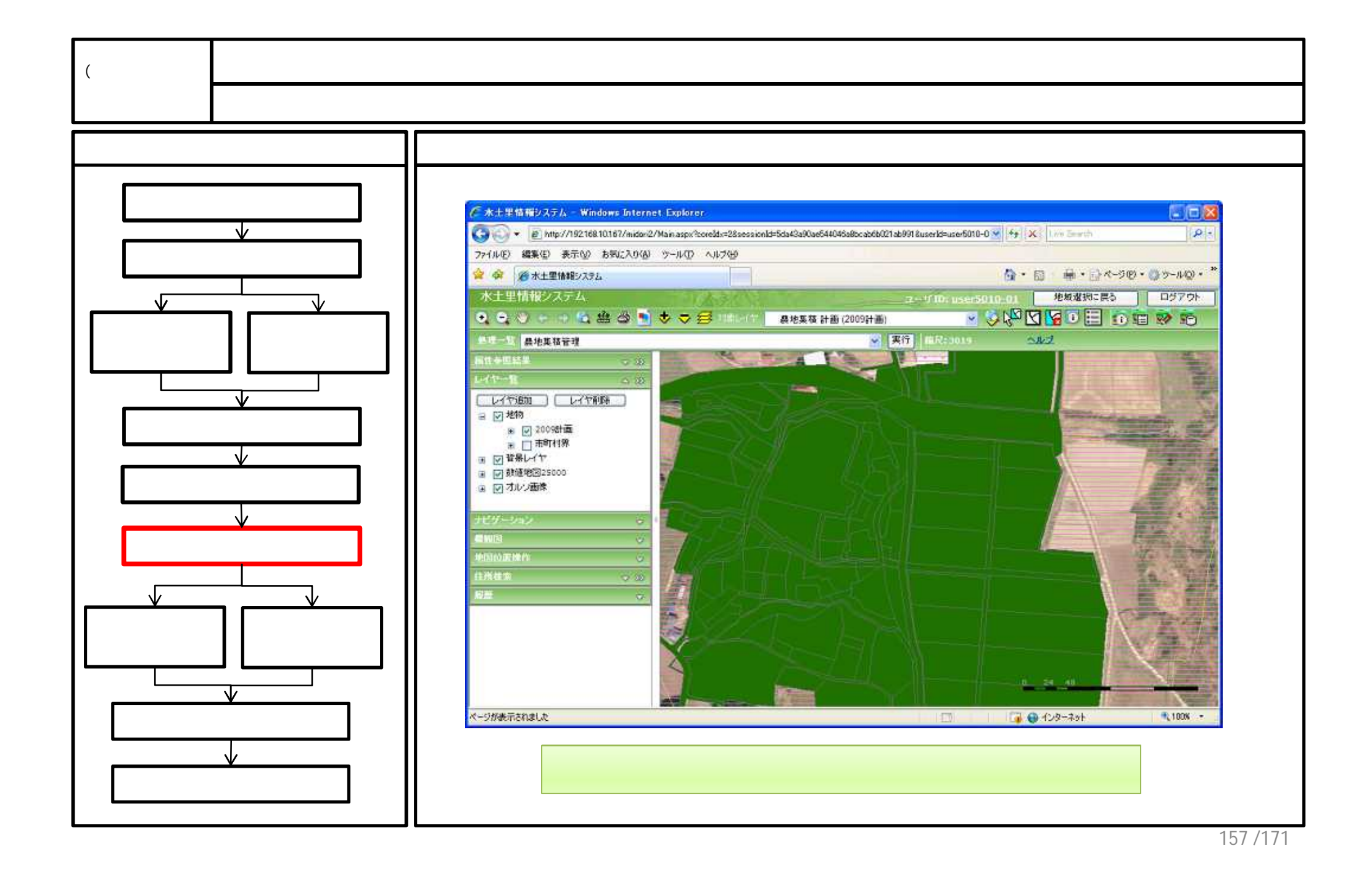

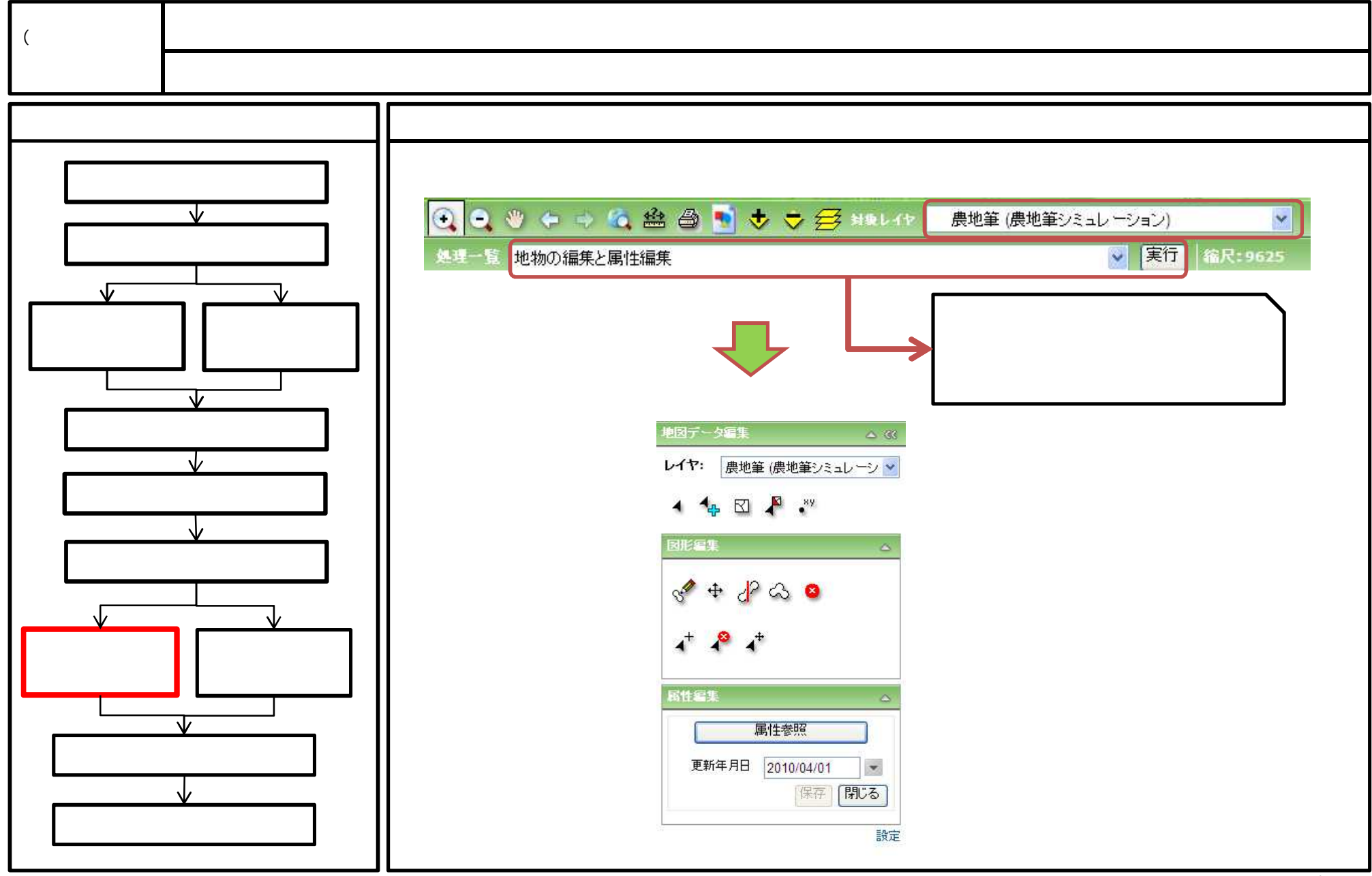

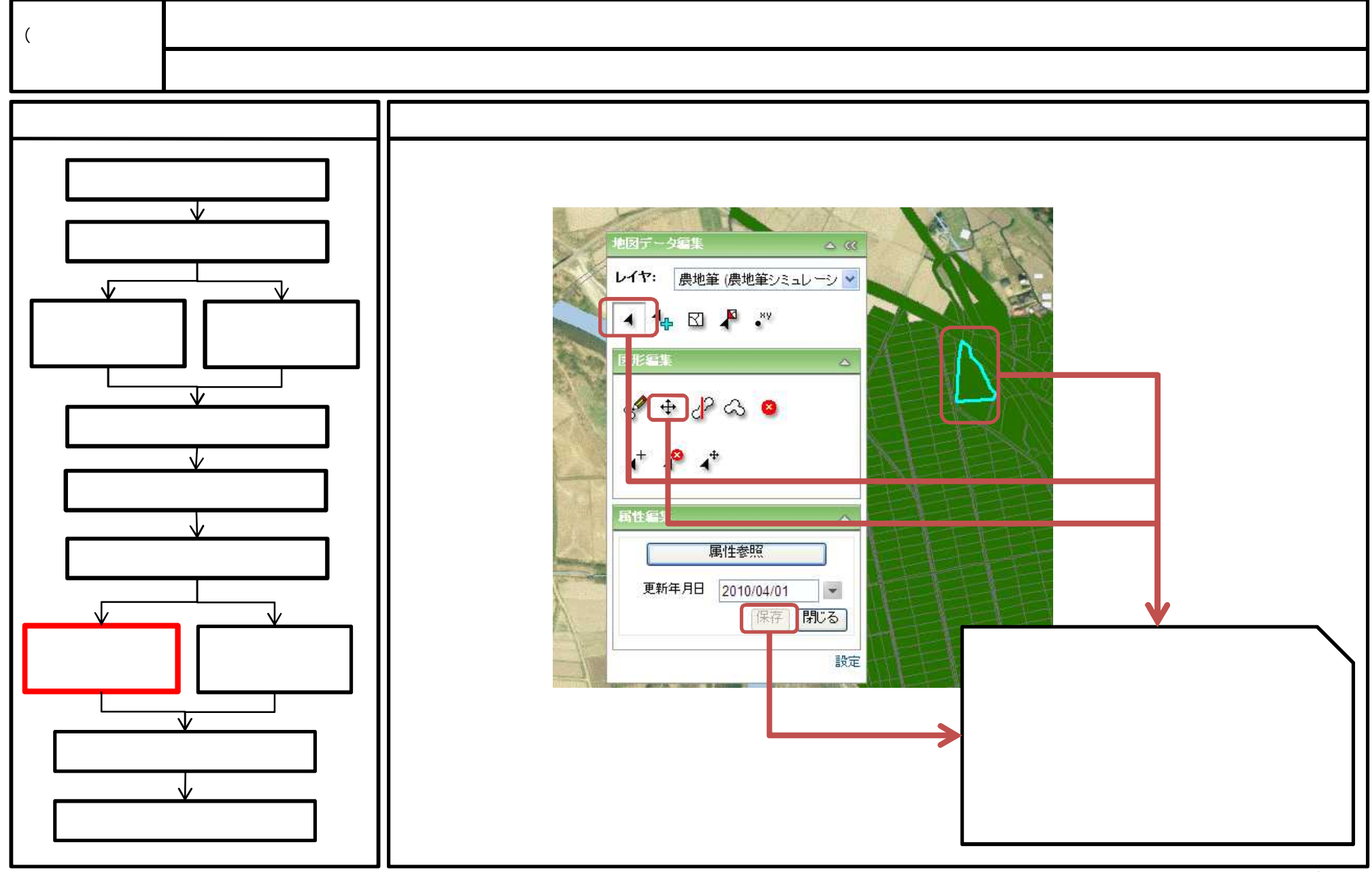

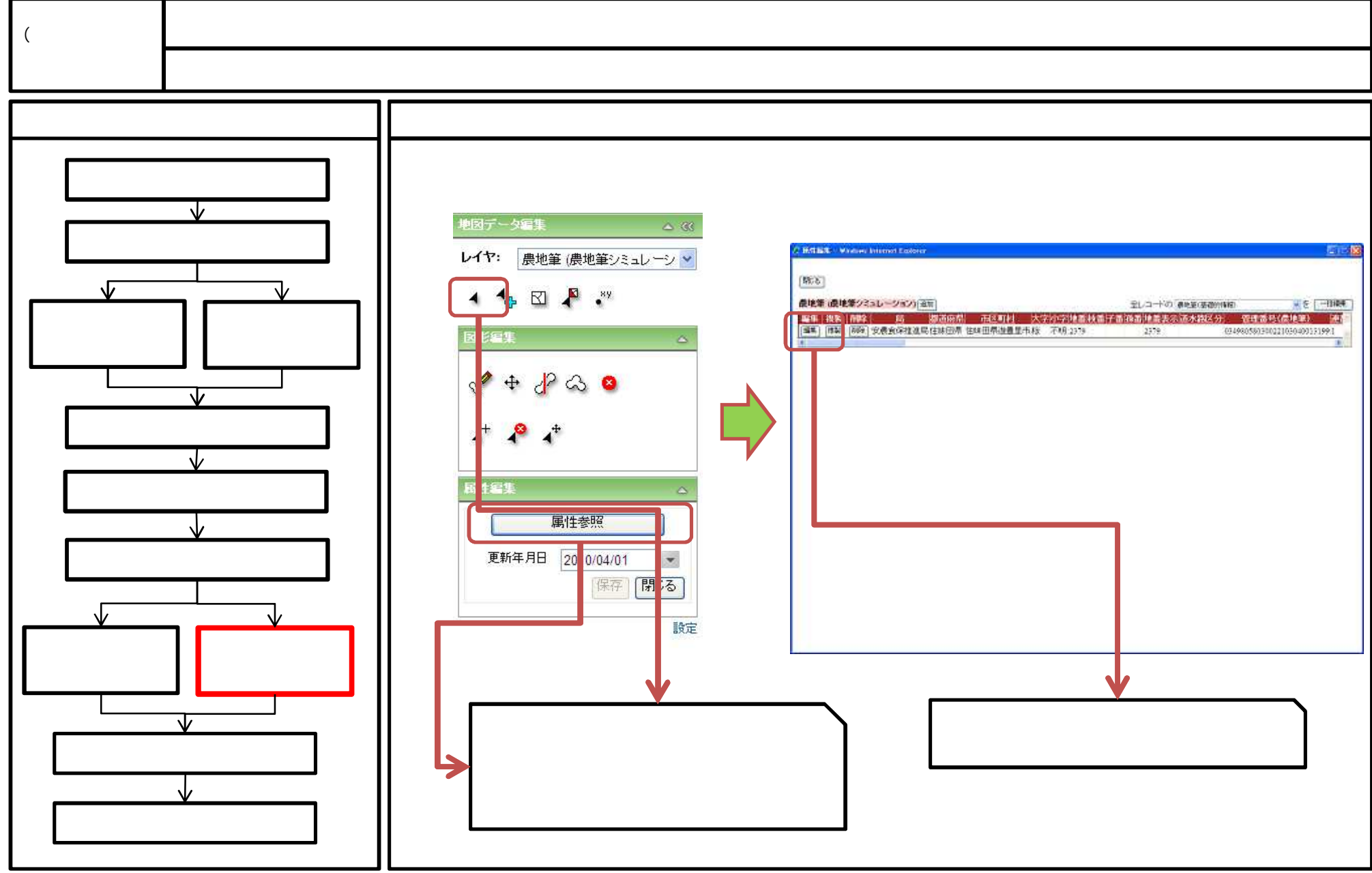

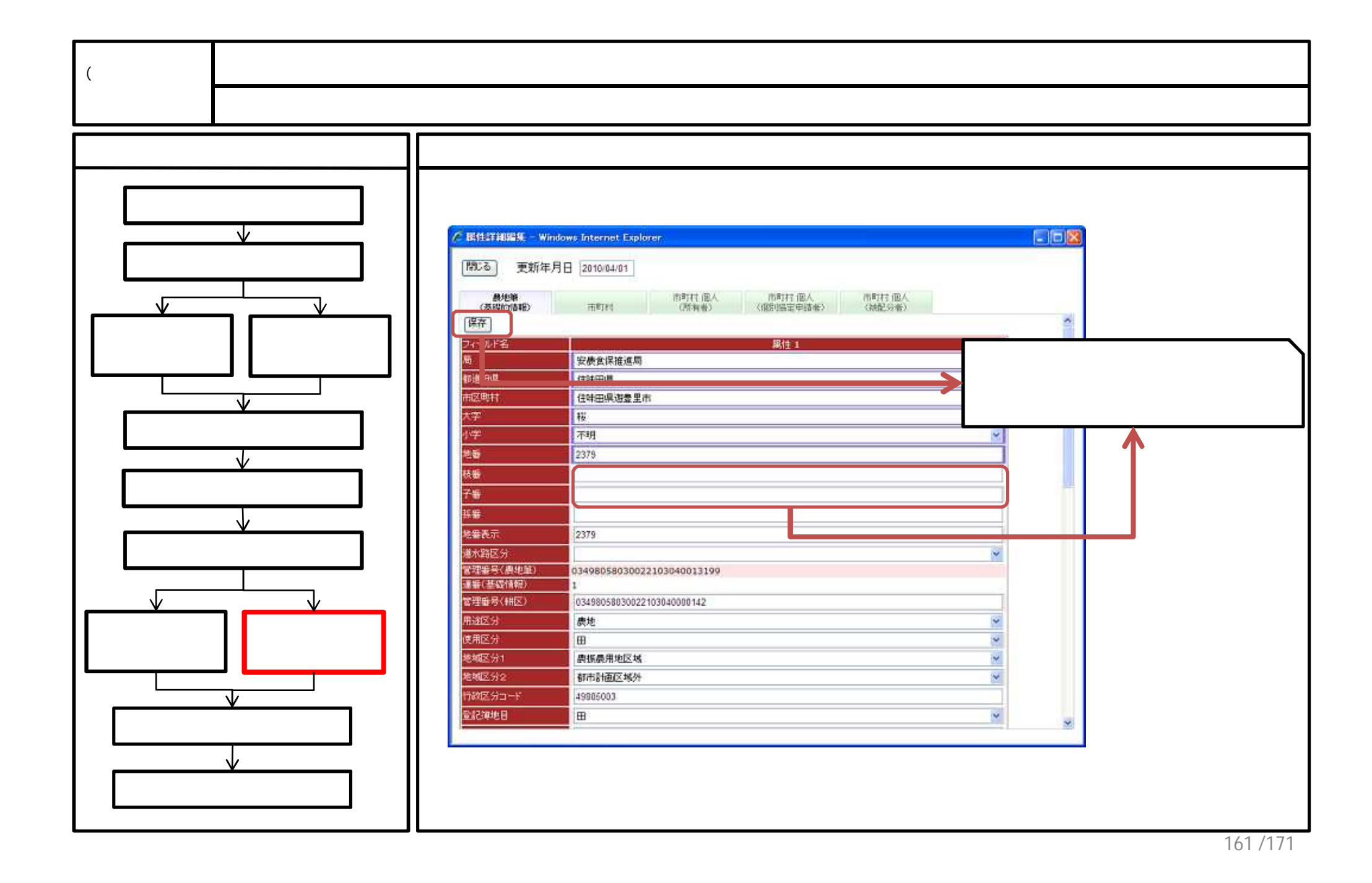

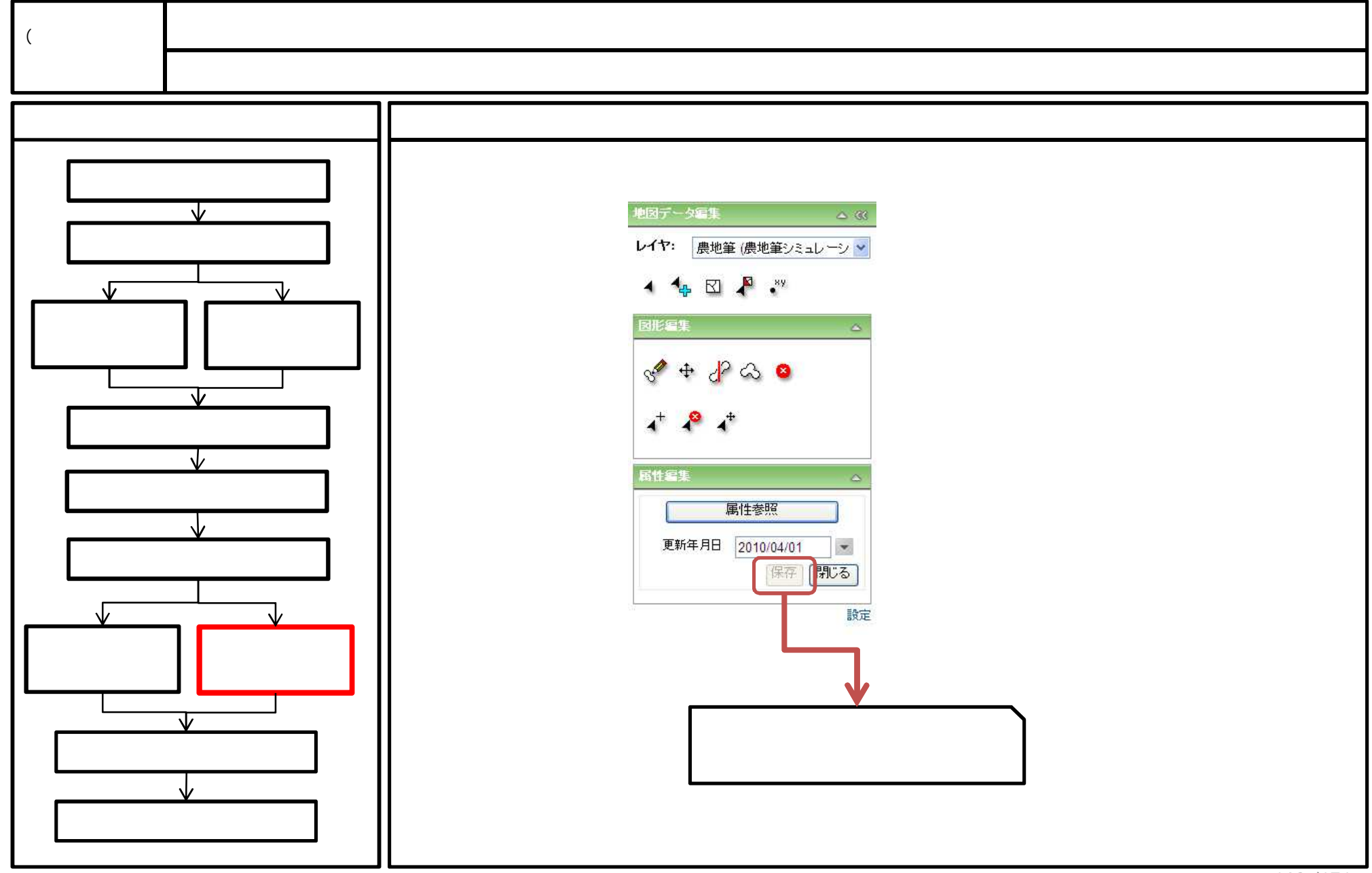

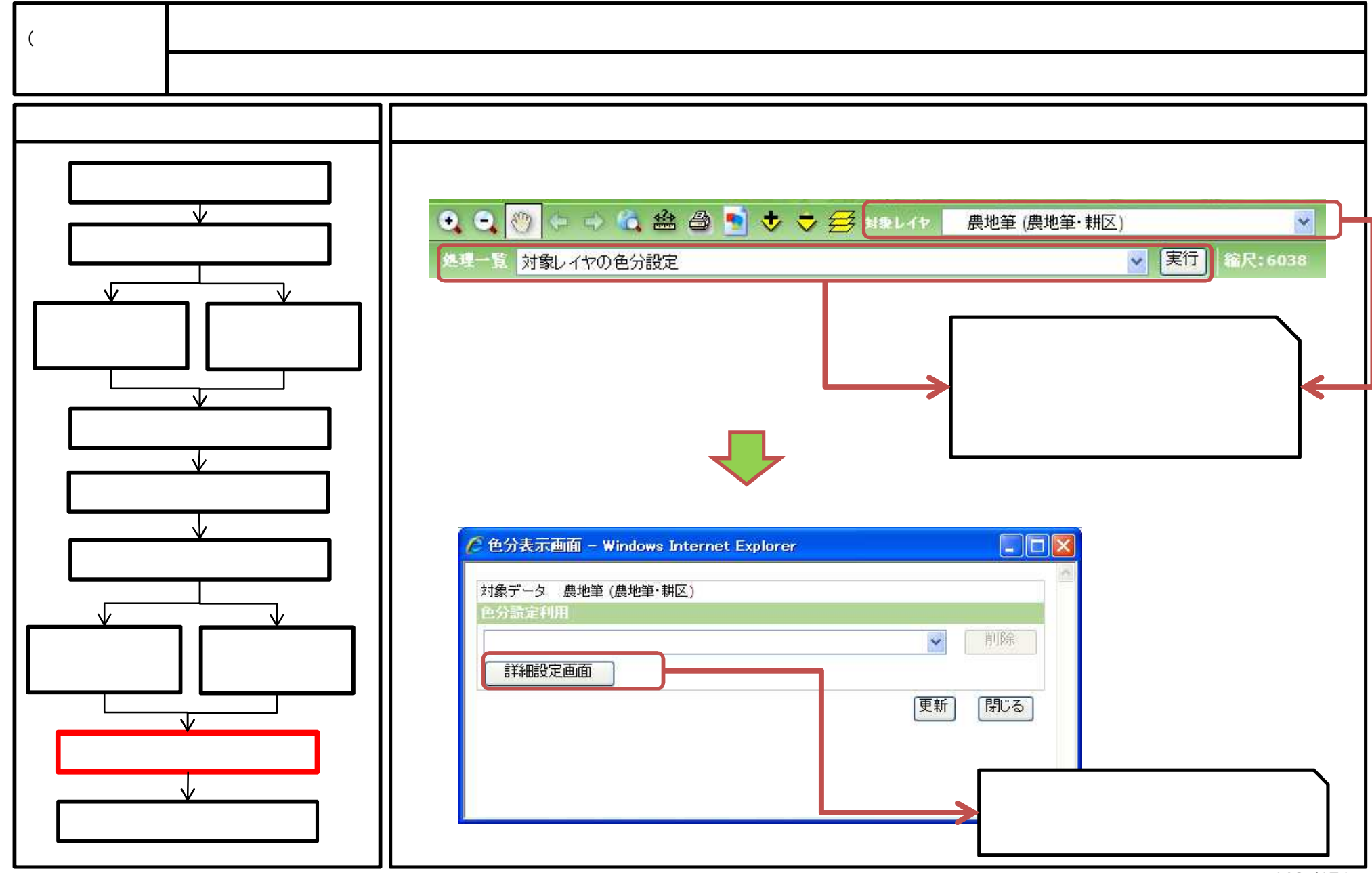

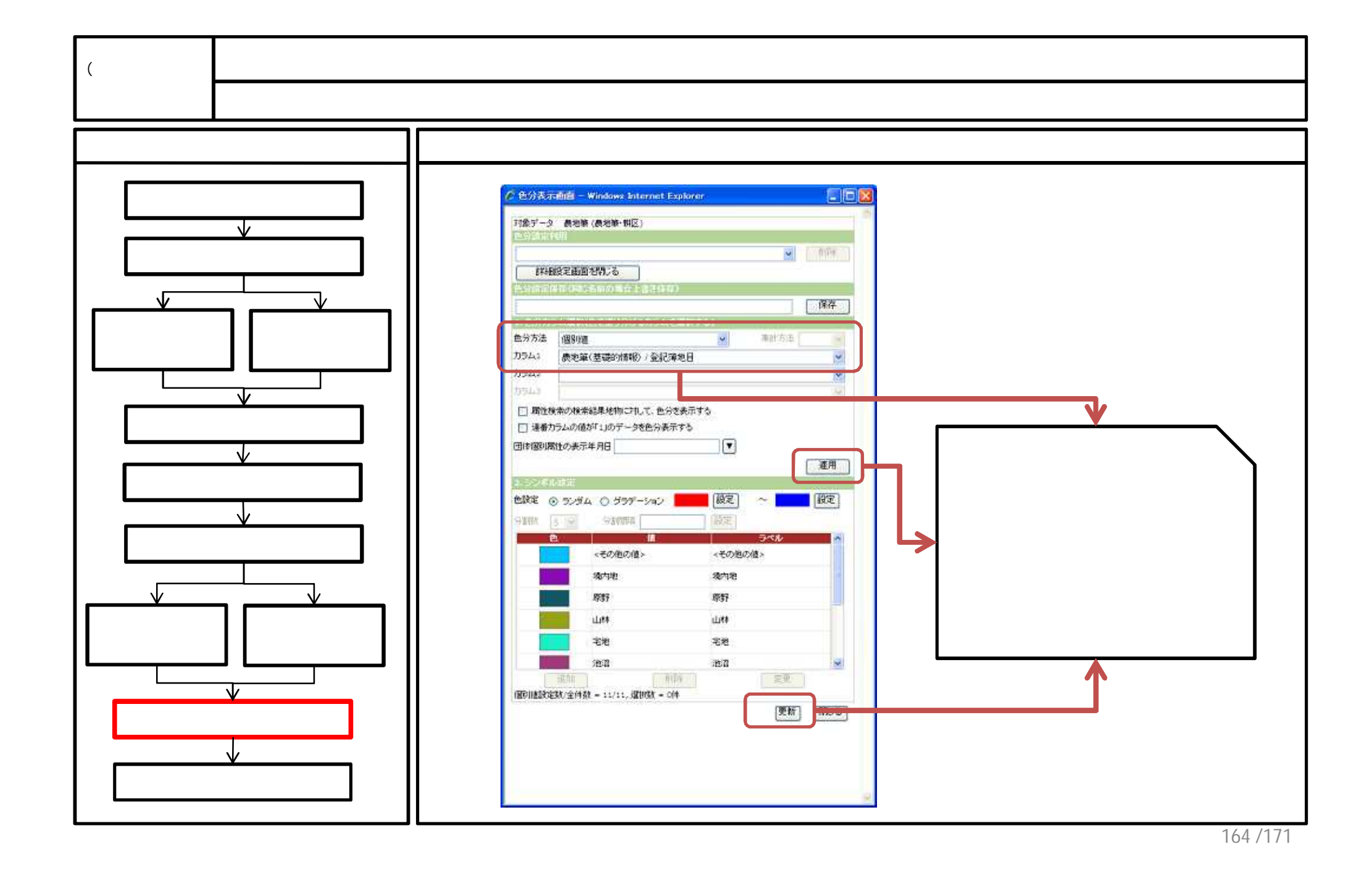

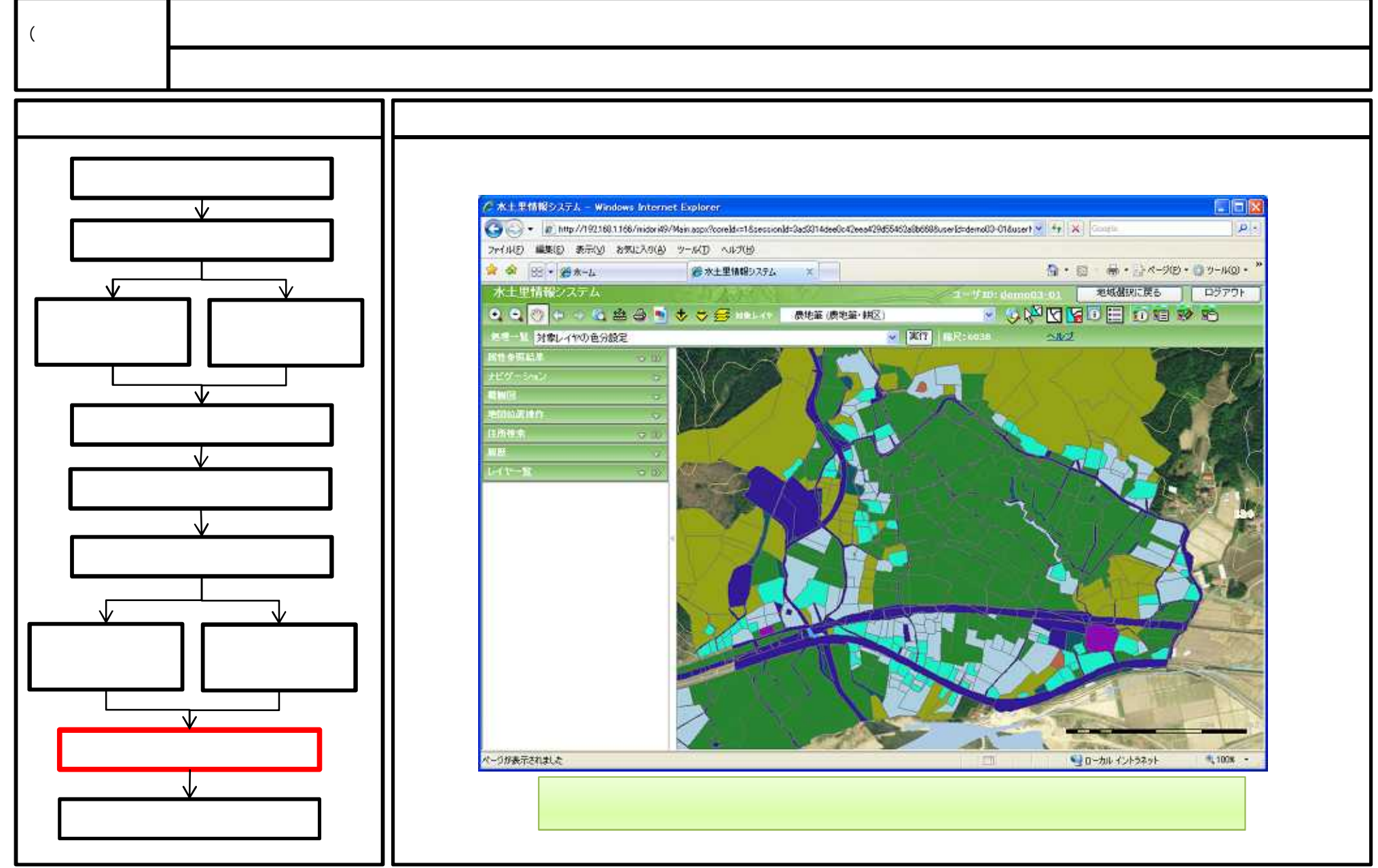

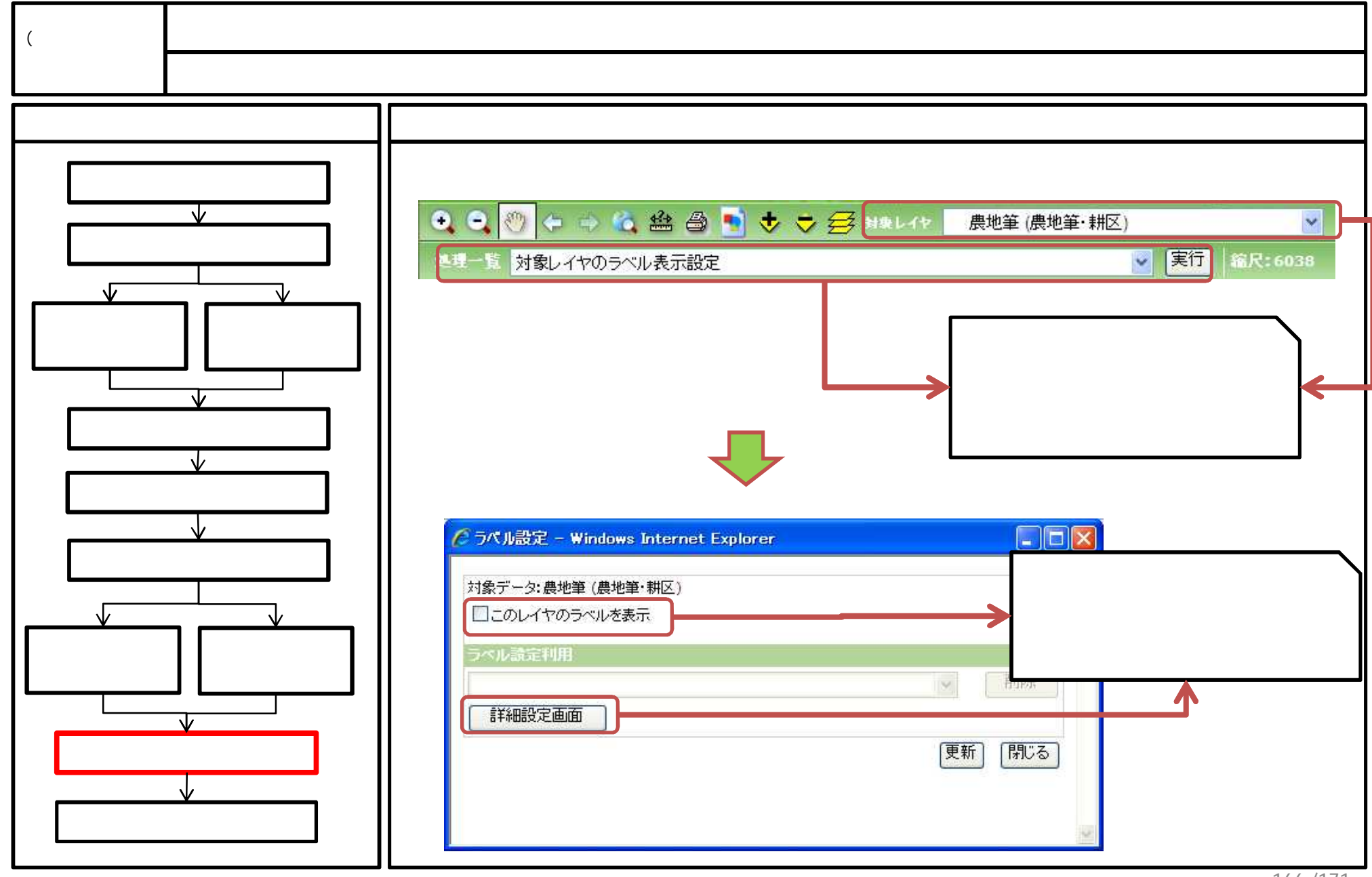

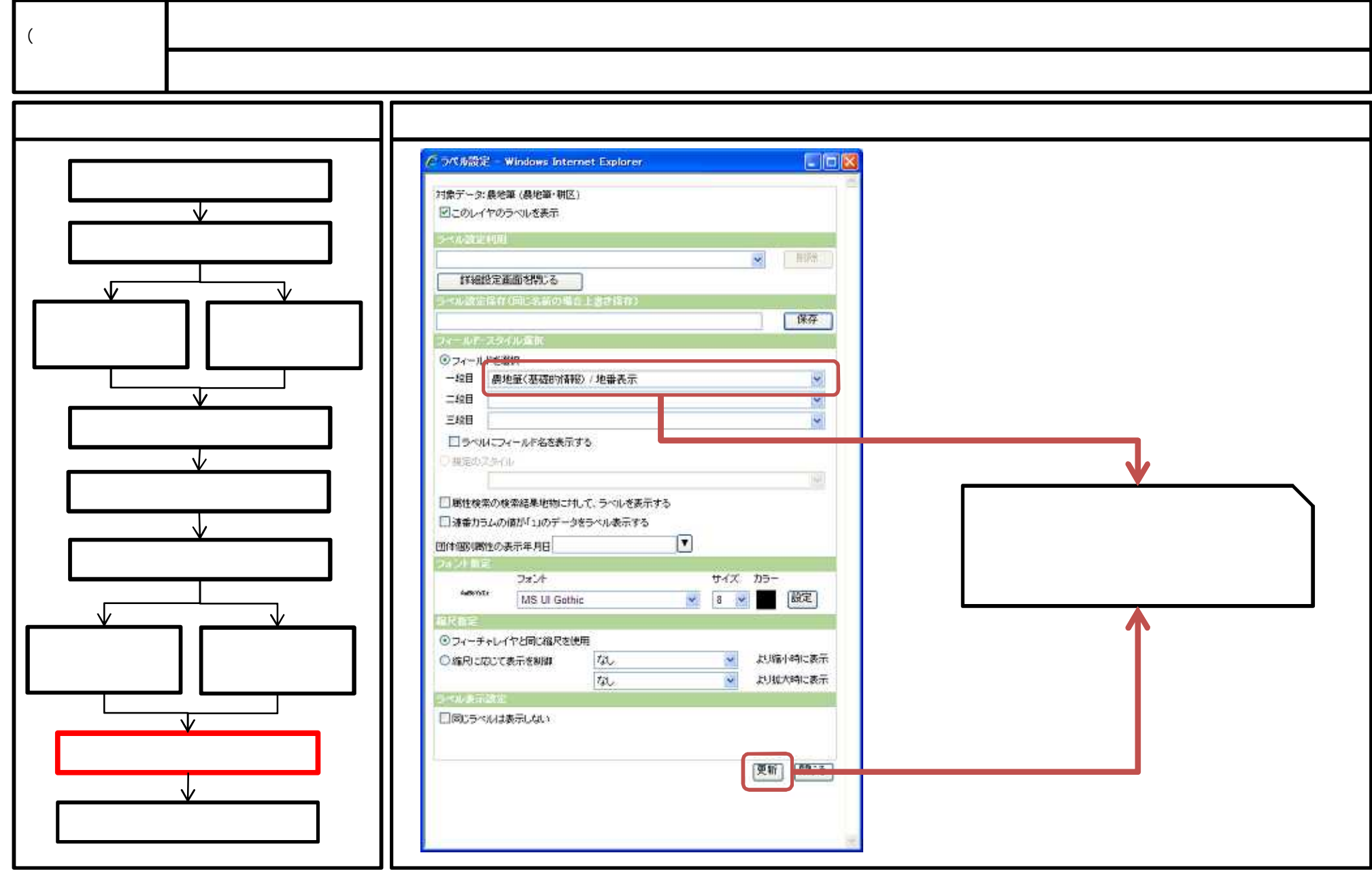

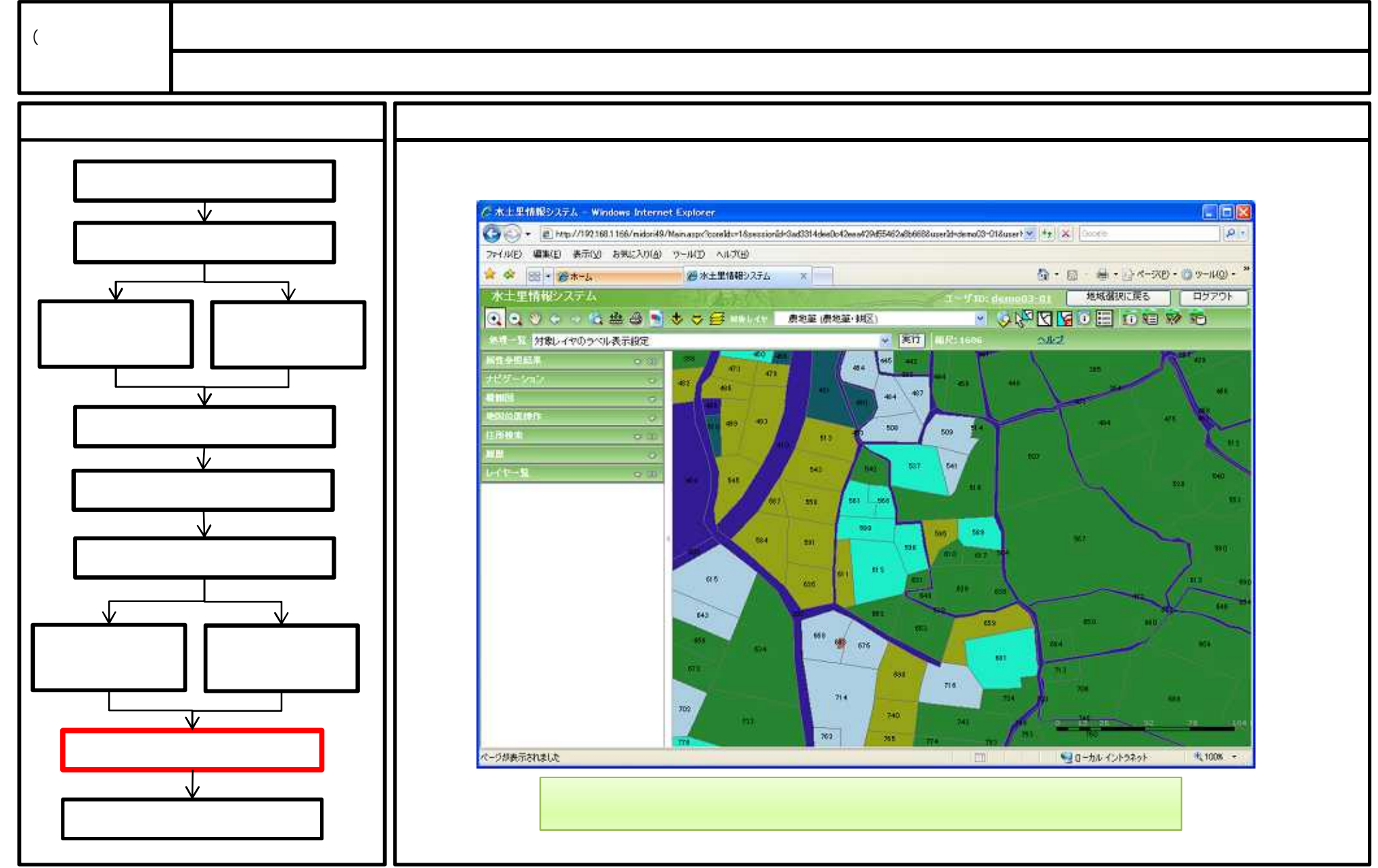

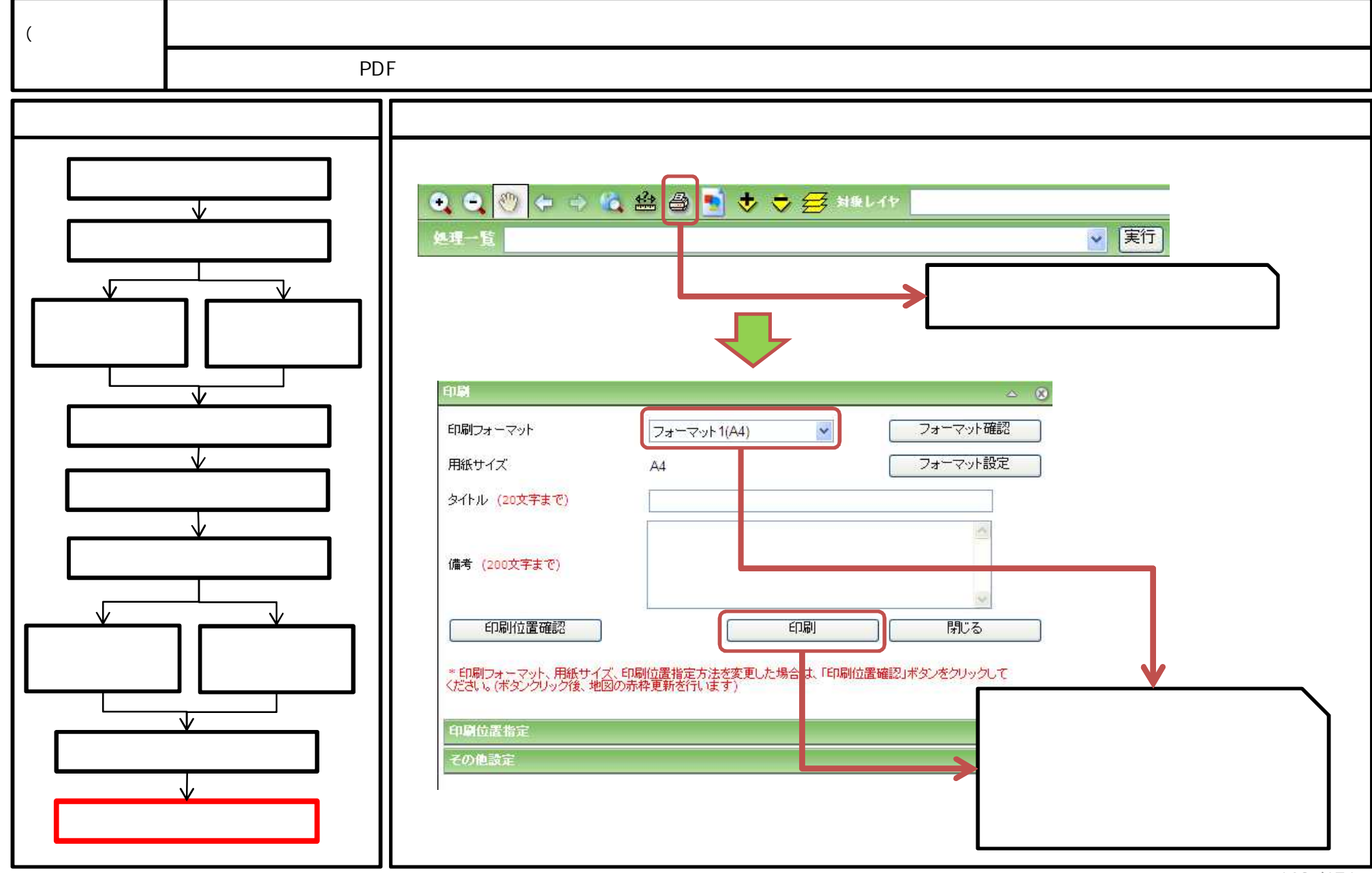

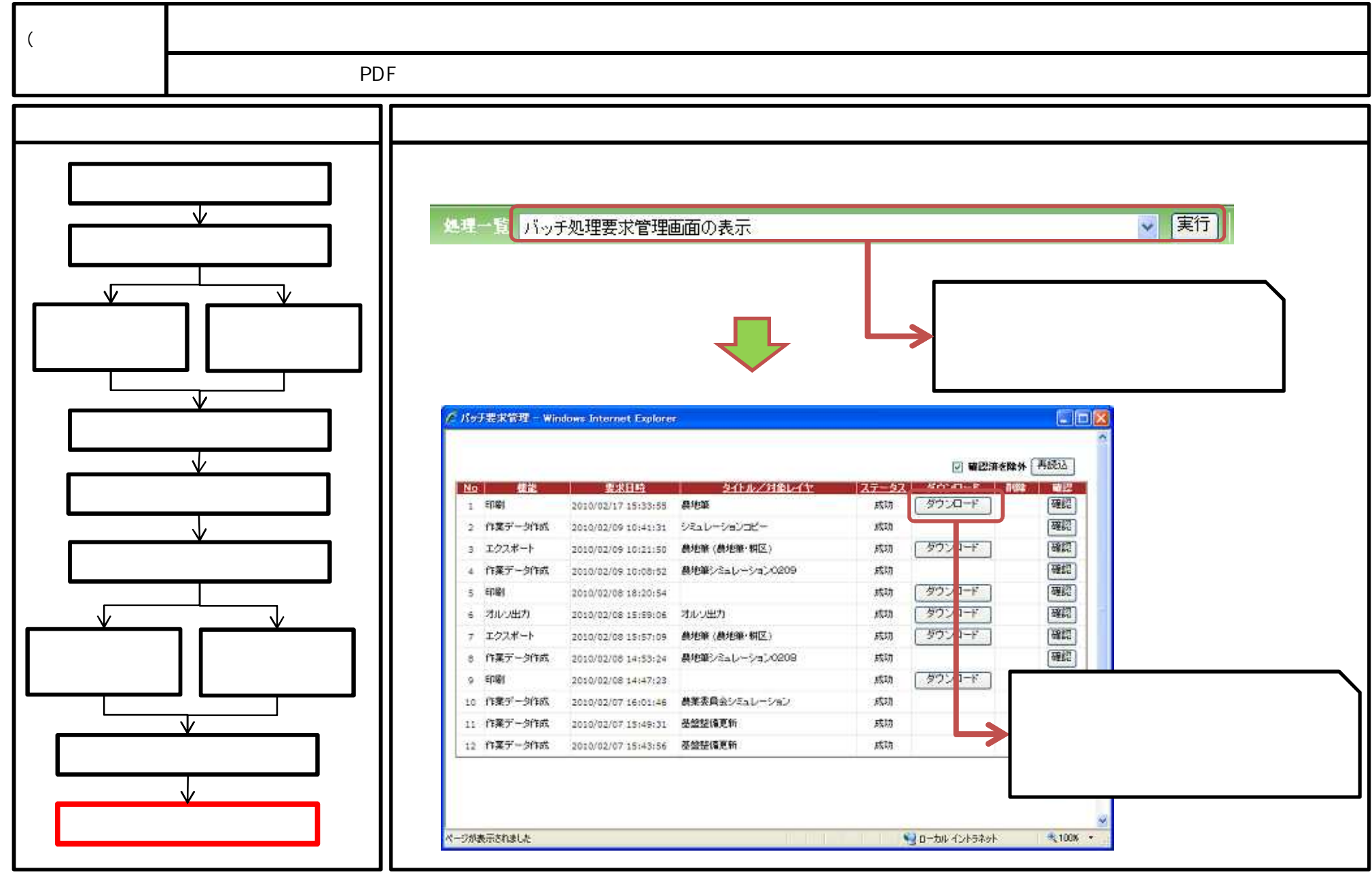

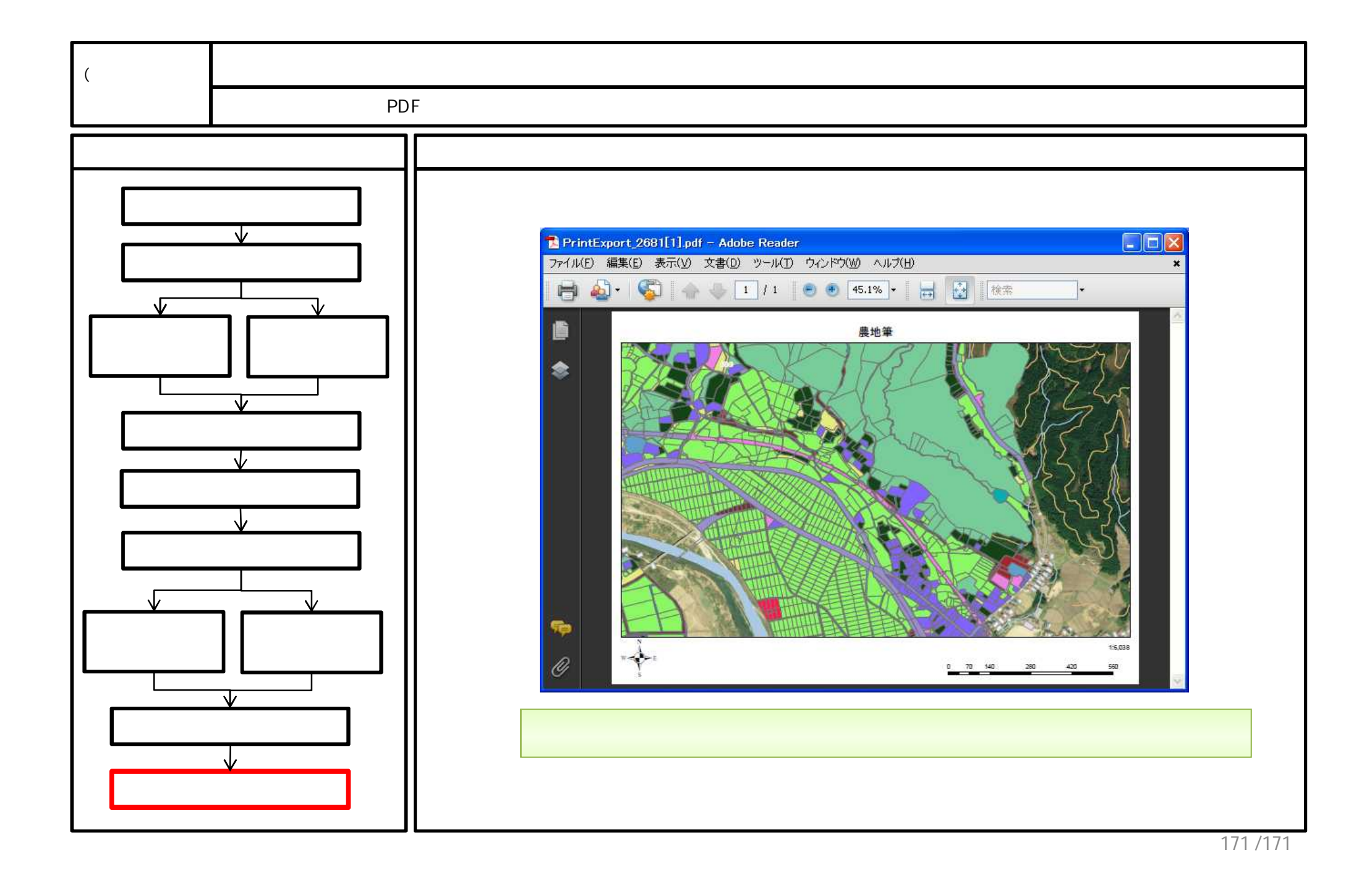